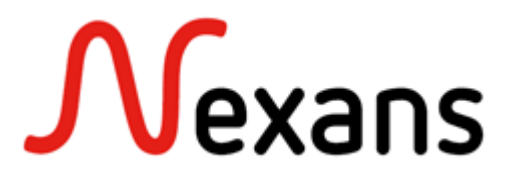

# LANactive Manager

Version 7.04 or later

Manual

# KD598E23

#### FEATURES

- For all Nexans devices with V3.xx, V4.xx, V5.xx, V6.xx or V7.xx firmware
- o Fast Layer-2 Autodiscovery and simple basic configuration for devices within the local segment
- o Automatic Layer-2 basic configuration for devices within the local segment
- o Layer-3 Autodiscovery thru three user configurable IP ranges for devices behind IP routers
- o The devices are permanently polled and marked in the device list in corresponding colours
- o The device list is automatically updated through polling and changes are highlighted in colour
- o Devices with alarm messages are automatically shifted to the top of the list
- o Devices are automatically polled and indicated in device-List in green (ok) or red (failure)
- o Firmware update for one or more devices
- o Scheduled firmware update in the night or at the weekend
- o Reading and writing of device configurations via TFTP and SCP
- o Username/password protected reading and writing of device configurations
- o Automatic download of device configurations for one or more devices
- o Storage of device configurations in a database on the PC or on a central server
- o Storage of old device configurations via history function in the database
- o Three state tabs with online indication of all state information of the device
- Reset of Error and Statistics counters for one or more devices
- o Individual selection of storage locations for device lists, database, master configurations and firmware
- o Creation of any number of device lists, e.g. to arrange devices into groups etc.
- o Creation of any number of master configurations for distribution to one or more devices
- o Each master configuration may specify different parameters for distribution
- o Comprehensive information on update and progress in a log window
- o Information from the log windows available for later analysis
- o Sorting of device list by IP address, MAC addresses, device name and software version
- o Import of device lists as CSV (comma/semicolon separated) files, e.g. from NSCM or Excel
- o Import of device lists from the Nexans Basic Configurator

- o Direct calling of Telnet or WEB from the configuration editor
- o Easy restoration of the delivery condition
- Full IPv6 support
- o Basic Configurator Features:
  - Configuration of the following basic switch parameters:
    - DHCP, IP address, network mask and gateway
    - Switch name, location und contact
    - Management VLAN-ID
    - Trunk port (Uplink)
  - User templates for quick configuration of multiple switches with similar settings
  - User templates can be saved to hard disk and recalled
  - No DHCP server and no manipulation of configuration switches required
  - · Changes take immediately effect without rebooting
  - For security reasons any access via the Basic Configurator is only allowed if the switch is set to its factory default admin name/password (admin/nexans)
  - Running in (MAC Address Mode):
    - Centralized configuration, e. g. during 'Autodiscover (Layer-2)' with LANactive Manager
    - Configuration is done via the switch MAC address determined during Autodiscover
    - The PC and the switch to be configured must be located in the same segment or VLAN
  - Running in (Local Mode):
    - Easy on-site configuration by the installer
    - PC needs to be connected to port TP1
    - Configuration can optionally be added to a device list and imported by the LANactive Manager
- Client/Controller Features:
  - Observe all devices by a server application and store relevant informaton into a SQL database
  - Communication to the Switches is completely done by the Controller
  - User Management with client capability that offers different roles and access rights
  - Zero Touch Configuration for automatic discovery, firmware updates, configuration and adding to the database
  - Log Message Server for SYSLOG, SNMP Trap and Controller Messages
  - E-Mail Notifications for all types of Log Messages
  - Time scheduled import of devices from a third-party csv-file
  - Time scheduled configuration of devices
  - Import/Export Device-Lists from or to LANactive Manager Stand-Alone
  - HTTPS support

- Active Directory and RADIUS Authentication
- Crossplatform Controller running on multiple OS like macOS or LINUX
- Integrated Web Interface for client independet diagnostics and configuration

## CONTENTS

| 1. PC Software and Hardware Requirements                                                      | 9  |
|-----------------------------------------------------------------------------------------------|----|
| 1.1. Installation of LANactive Manager Stand-Alone                                            | 10 |
| 1.2. Installation of LANactive Manager Client / Controller                                    | 16 |
| 1.2.1. Installing LANactive Manager Controller                                                | 17 |
| 1.2.2. Installing LANactive Manager Client                                                    | 20 |
| 1.2.3. Using custom version of SQL Server                                                     | 25 |
| 1.2.4. User rights for SQL Express or SQL Server                                              | 25 |
| 1.2.5. Common installation problems                                                           | 26 |
| 1.2.6. Using https                                                                            | 26 |
| 1.3. Setting up the LINUX Controller                                                          | 28 |
| 1.4. Migrate NEXMAN Stand-Alone and NEXMAN Client/Controller settings and data into LANactive | )  |
| Manager                                                                                       | 29 |
| 1.5. Upgrade Microsoft SQL Server from version 2012 to 2019                                   | 30 |
| 1.6. Changing LANactive Manager Controller Service URL and Port Number after Setup            | 33 |
| 1.7. Changing LANactive Manager Controller Service user and database connection string        | 33 |
| 2. Switch Firmware Requirements                                                               | 34 |
| 3. Firewall                                                                                   | 34 |
| 4. Software Registration                                                                      | 34 |
| 5. Restrictions of the EVALUATION Version                                                     | 35 |
| 6. Help and Documentation                                                                     | 35 |
| 7. Firmware Upgrade from Version V1/V2 to V3/V4/V5/V6/V7                                      | 35 |
| 8. Integration into a Central Management System                                               | 36 |
| 9. Name and Password as Starting Parameters                                                   | 38 |
| 10. Functional Description of Configuration Parameters                                        | 38 |
| 11. Quick Start                                                                               | 39 |
| 11.1. Starting LANactive Manager Stand Alone                                                  | 39 |
| 11.2. Starting LANactive Manager Client                                                       | 40 |
| 11.3. Adding Devices to Device-List                                                           | 41 |
| 11.3.1. Adding Devices via Layer-2 Autodiscovery                                              | 41 |
| 11.3.2. Automatic Basic Configuration                                                         | 48 |
| 11.3.3. Adding Devices via Layer-3 Autodiscovery                                              | 49 |
| 11.3.4. Adding Devices Manually to the Device List                                            | 50 |
| 11.4. Database Management in Client/Controller-Version                                        | 52 |
| 11.5. User Management in Client/Controller-Version                                            | 54 |
| 11.5.1. Create a new user                                                                     | 54 |
| 11.5.2. User roles                                                                            | 56 |

| 11.5.3. User Access Rights                                                 | 57 |
|----------------------------------------------------------------------------|----|
| 11.6. Import Device-List from Stand-Alone version into Controller database | 57 |
| 11.7. Export Device-List from Controller database to Stand-Alone version   | 58 |
| 11.8. Searching for MAC Addresses                                          | 58 |
| 11.9. Firmware Update for Devices with Firmware V1.xx / V2.xx              | 59 |
| 11.10. Starting the Device Editor and Configuring the Device               | 59 |
| 11.11. Configuration of multiple devices                                   | 62 |
| 11.11.1. Reading configuration of multiple devices                         | 62 |
| 11.11.2. Enable Scheduled Configuration Download                           | 64 |
| 11.11.3. Update firmware of multiple devices                               | 65 |
| 11.11.4. Copy Configuration Templates to checked Devices                   | 68 |
| 12. Basic Configurator                                                     | 70 |
| 12.1. Functional overview                                                  | 70 |
| 12.2. Basic Configurator in (MAC Address Mode)                             | 71 |
| 12.2.1. Basic configuration via Autodiscovery (MAC Address Mode)           | 71 |
| 12.2.2. Basic configuration via Device-List (MAC Address Mode)             | 71 |
| 12.3. Basic Configurator in (Local Mode)                                   | 72 |
| 12.3.1. Functioning Principle (Local Mode)                                 | 72 |
| 12.3.2. Starting the Basic Configurator (Local Mode)                       | 72 |
| 12.3.3. Reading the Switch Configuration (Local Mode)                      | 73 |
| 12.3.4. Writing the Switch Configuration (Local Mode)                      | 76 |
| 12.4. General Features                                                     | 77 |
| 12.4.1. Configuring the Trunk Port and the Mgmt VLAN ID                    | 77 |
| 12.4.2. Saving the Basic Configurator Settings                             | 77 |
| 13. Device-Lists                                                           | 78 |
| 13.1. Device-Category                                                      |    |
| 13.1.1. Create Category                                                    | 79 |
| 13.1.2. Allocating Category                                                | 81 |
| 13.1.3. Category Alarm                                                     | 82 |
| 13.1.4. Reordering Categories via Drag&Drop                                | 82 |
| 13.2. Automatic polling of Device-Lists                                    | 83 |
| 13.3. Saving the Device List under a New Name                              | 84 |
| 13.4. Importing Device Lists                                               | 86 |
| 14. Master Configuration                                                   | 87 |
| 14.1. Creating a Master Configuration                                      | 87 |
| 14.2. Distributing a Master Configuration                                  | 92 |
| 14.3. Distributing of Name and Location via Master Configuration           | 95 |
| 14.4. Distributing of IP Address via Master Configuration                  | 97 |
| 14.5. Rebooting switches via Master Configuration                          | 98 |
| 15. Data Backup                                                            | 99 |
|                                                                            |    |

| 16. Multi-User capability                                          | 101 |
|--------------------------------------------------------------------|-----|
| 16.1. Terminal Server Support                                      | 101 |
| 16.2. Device-List                                                  | 101 |
| 16.3. Device-Editor                                                | 101 |
| 17. Preferences                                                    | 102 |
| 17.1. Global                                                       |     |
| 17.1.1. Save Window Sizes                                          | 104 |
| 17.1.2. Save Device-Editor docking state                           | 104 |
| 17.1.3. Number of retries for simultaneous reading/writing actions | 104 |
| 17.1.4. Sleep between retries (seconds)                            | 104 |
| 17.1.5. Timeout for reading or writing Config (seconds)            | 104 |
| 17.1.6. Timeout for writing Firmware (minutes)                     | 104 |
| 17.1.7. Timeout for status polling (seconds)                       | 104 |
| 17.1.8. Don't save Config to Database                              | 105 |
| 17.1.9. Maximum Number of Database History Entries                 |     |
| 17.1.10. Menu language                                             |     |
| 17.1.11. LANactive Manager Theme                                   |     |
| 17.1.12. Scheduled Configuration Download Time                     |     |
| 17.2. Device-List                                                  | 107 |
| 17.2.1. Poll interval (seconds)                                    | 107 |
| 17.2.2. Poll Controller interval (seconds)                         | 107 |
| 17.2.3. Simultaneously polls:                                      | 107 |
| 17.2.4. Autosave Device-List (minutes)                             | 107 |
| 17.2.5. Save columns 'Uptime' and 'Last seen' to Device-List       | 107 |
| 17.2.6. Adjust column size on category change                      | 108 |
| 17.2.7. Enable custom filters:                                     | 108 |
| 17.2.8. Available Columns / Displayed Columns                      | 108 |
| 17.2.9. Use fast scrolling                                         | 108 |
| 17.2.10. Enable Excel-like filtering                               | 108 |
| 17.2.11. Show Devices from Subcategories                           | 108 |
| 17.3. Device-Editor                                                | 108 |
| 17.3.1. Refresh interval for State tabs (seconds)                  |     |
| 17.3.2. Refresh interval for Show buttons (seconds)                |     |
| 17.3.3. Maximum numer of opened Device-Editors                     | 110 |
| 17.4. Access                                                       | 110 |
| 17.4.1. Manager Access Mode                                        | 111 |
| 17.4.2. Protocol version                                           | 112 |
| 17.4.3. WEB Browser TCP Port                                       | 112 |
| 17.4.4. WEB Browser HTTPS TCP Port                                 | 112 |
| 17.4.5. Telnet Client                                              | 112 |
| 17.4.6. SSH Client                                                 | 112 |

| 17.5. Folders                                               | 113 |
|-------------------------------------------------------------|-----|
| 17.5.1. Database                                            | 113 |
| 17.5.2. Device-Lists                                        | 113 |
| 17.5.3. Master-Configs                                      | 113 |
| 17.5.4. Basic-Configs                                       | 114 |
| 17.5.5. Firmware Images                                     | 114 |
| 17.5.6. Application Data Folder                             | 114 |
| 18. LANactive Manager Controller                            | 115 |
| 18.1. Switch Communication                                  | 115 |
| 18.2. Zero Touch Configuration                              |     |
| 18.3. Predefined Devices                                    | 119 |
| 18.4. Configuration Files stored on the Server              | 121 |
| 18.5. Log-Messages Server                                   | 121 |
| 18.6. E-Mail Notifications                                  |     |
| 18.6.1. Zero Touch Configuration Notifications              |     |
| 18.6.2. SYSLOG Notifications                                |     |
| 18.6.3. SNMP Trap Notifications                             |     |
| 18.6.4. Controller Notifications                            | 124 |
| 18.7. Importing Devices from file                           | 124 |
| 18.8. Time Scheduled Configuration                          | 124 |
| 18.9. Authentication                                        |     |
| 18.9.1. RADIUS Authentication                               |     |
| 18.9.2. Active Directory Authentication                     |     |
| 18.10. Web Interface                                        | 127 |
| 18.10.1. Device-List                                        | 128 |
| 18.10.2. Database-Management                                | 132 |
| 18.10.3. Log-Messages                                       | 132 |
| 18.10.4. File-Management                                    | 132 |
| 18.11. Controller Settings                                  | 133 |
| 18.11.1. General Settings                                   | 133 |
| 18.11.2. Poll Settings                                      | 136 |
| 18.11.3. UDP Settings                                       | 137 |
| 18.11.4. Zero Touch Configuration Settings                  | 138 |
| 18.11.5. E-Mail Notification Settings                       | 140 |
| 18.11.6. Log-Messages Server Settings                       | 142 |
| 18.11.7. Authentication Settings                            | 142 |
| 18.11.8. Web Interface settings                             | 144 |
| 19. FAQ                                                     | 145 |
| 19.1. "Cannot connect to server" error message during login | 145 |
| 19.2. Controller service is not starting automatically      | 145 |
| 19.3. Device-Editor Show Menus are freezing                 | 147 |

| 19.4. Switches are offline after Update from V6 to V7 |     |
|-------------------------------------------------------|-----|
| 20. Release notes                                     | 148 |

# **1. PC Software and Hardware Requirements**

LANactive Manager Stand-Alone and Client/Controller require one of the following Microsoft operations systems:

- Windows Server 2016
- Windows Server 2019
- Windows 10

LANactive Manager Controller requires one of the following SQL Databases:

- SQL Server 2016
- SQL Server 2017
- SQL Server 2019

Additionally, both applications require the following packages of the new Microsoft .NET 5 framework.

ASP.NET Core 5.0 Runtime:

https://dotnet.microsoft.com/download/dotnet/thank-you/runtime-aspnetcore-5.0.11-windows-hosting-bundleinstaller

.NET Desktop Framework 5.0:

https://dotnet.microsoft.com/download/dotnet/thank-you/runtime-desktop-5.0.11-windows-x86-installer

The Client/Controller-Setup has both files already included.

For the LANactive Manager Controller it is recommended to install the Microsoft SQL Management Studio: <u>https://docs.microsoft.com/en-us/sql/ssms/download-sql-server-management-studio-ssms?view=sql-server-</u> ver15

This application offers Backup and Diagnostic functionalities for the database and automatically downloads necessary packages which might be missing on the server and can solve most of the common installation problems. This step is not mandatory.

The Hardware requirements are dependent on the operation system.

Installation, Update and Start of the Manager

For installing the Manager, the file LANactive Manager\_VX.xx\_Setup.exe, that can be downloaded from the support portal: <a href="http://www.nexans-ans.de/support">www.nexans-ans.de/support</a> needs to be executed.

If a previous Manager version is installed, this installation will only update the existing Manager. All settings and directories will be preserved.

If desired, during installation a new directory can be defined in order to preserve the previous Manager version. However, a downgrade to an older version is also possible without any problem.

Depending on the PC's configuration and possible company-specific limitation of rights it might be necessary to execute the installation file with administrator rights. In this case, it might also be necessary to launch the installed Manager with administrator rights.

## **1.1. Installation of LANactive Manager Stand-Alone**

| Setup                                                                                                    | ×      |
|----------------------------------------------------------------------------------------------------|--------|
| License Agreement<br>Please read the following important information before continuing.                                              |        |
| Please read the following License Agreement. You must accept the terms of this<br>agreement before continuing with the installation. |        |
| License Agreement                                                                                                    | ^      |
| LANactive Manager<br>Copyright 2003-2022 Nexans Advanced Networking Solutions GmbH ("NEXANS")                                        |        |
| END-USER LICENSE AGREEMENT                                                                                                    |        |
| IMPORTANT-READ CAREFULLY: This End-User License Agreement ("EULA") is a legal agreement between                                      |        |
| product ("SOFTWARE                                                                                                    | ~      |
| ● I accept the agreement                                                                                                    |        |
| ○ I do not accept the agreement                                                                                                    |        |
| Next                                                                                                    | Cancel |

For the installation of the LANactive Manager Stand-Alone version, execute the file LANactive

**Manager\_VX.xx\_Setup.exe**. First read the license agreement and then accept the agreement. Continue with clicking **Next**.

| Setup X                                                                                      |
|----------------------------------------------------------------------------------------------|
| Select Destination Location<br>Where should LANactive Manager V7 - Stand-Alone be installed? |
| Setup will install LANactive Manager V7 - Stand-Alone into the following folder.             |
| To continue, click Next. If you would like to select a different folder, click Browse.       |
| 2:\Program Files (x86)\Wexans\LANactive Manager V7 - Stand-Alone Browse                      |
| At least 227,0 MB of free disk space is required.                                            |
| Back Next Cancel                                                                             |

Choose the installation folder. Use **Browse...** to select a folder or just click **Next** to keep the default directory.

| Setup                                                                                           |                                    | × |
|-------------------------------------------------------------------------------------------------|------------------------------------|---|
| Select Application Data Folder<br>This folder holds the LANactive Manager V7<br>temporary files | - Stand-Alone preferences, log and | Z |
| Application data folder (must be writable)<br>C: \Users \admin \Documents \LANactive Mana       | ager Browse                        |   |
|                                                                                                 |                                    |   |
|                                                                                                 |                                    |   |
|                                                                                                 | Back Next Cancel                   |   |

Specify the application data folder for LANactive Manager. The application folder will contain the configuration files like LANactive Manager.config where all preferences of the LANactive Manager are stored. The folder must be writable.

| Setup X                                                                                                    |
|----------------------------------------------------------------------------------------------------|
| Select Default Data Folders<br>This settings can be changed later via the Preferences menu within LANactive<br>Manager - Stand-Alone.                                                                                                    |
| Databases folder:         C:\Users\admin\Documents\LANactive Manager\database         Device-Lists folder:         C:\Users\admin\Documents\LANactive Manager\device-lists         Browse         Firmware-Images folder:         C:\Users\admin\Documents\LANactive Manager\firmware-images         Browse         Inventory-Lists folder:         C:\Users\admin\Documents\LANactive Manager\firmware-images         Browse |
| Back Next Cancel                                                                                                    |
| This settings can be changed later via the Preferences menu within LANactive Manager - Stand-Alone.                                                                                                    |
| Master-Configs folder:<br>C:\Users\admin\Documents\LANactive Manager\master-configs Browse                                                                                                    |
| Basic-Configs folder:<br>C:\Users\admin\Documents\LANactive Manager\basic-configs Browse                                                                                                    |
| CLI Configs folder:<br>C:\Users\admin\Documents\LANactive Manager\configs Browse                                                                                                    |
| Scripts folder:<br>C:\Users\admin\Documents\LANactive Manager\scripts Browse                                                                                                    |
| Back Next Cancel                                                                                                    |

Specify the data folders for LANactive Manager. Read more about the folders in chapter 18.5 Folders.

| Setup                                                                               | ×           |
|-------------------------------------------------------------------------------------|-------------|
| Select Menu Language<br>Please select your prefered language for menus and messages |             |
|                                                                                     |             |
| English                                                                             |             |
| ◯ Deutsch                                                                           |             |
|                                                                                     |             |
| ○中国人                                                                                |             |
|                                                                                     |             |
|                                                                                     |             |
|                                                                                     |             |
|                                                                                     |             |
|                                                                                     |             |
| Back                                                                                | Next Cancel |

Select your preferred language. The language can also be changed via the preferences after the installation.

| Setup X                                                                                |
|----------------------------------------------------------------------------------------|
| Select Start Menu Folder<br>Where should Setup place the program's shortcuts?          |
| Setup will create the program's shortcuts in the following Start Menu folder.          |
| To continue, click Next. If you would like to select a different folder, click Browse. |
| LANactive Manager V7 - Stand-Alone Browse                                              |
|                                                                                        |
|                                                                                        |
|                                                                                        |
|                                                                                        |
| Don't create a Start Menu folder                                                       |
| Back Next Cancel                                                                       |

Choose a name for the start menu folder or decide not to create one.

| Setup X                                                                                                    |
|----------------------------------------------------------------------------------------------------|
| Select Additional Tasks<br>Which additional tasks should be performed?                                                                                    |
| Select the additional tasks you would like Setup to perform while installing LANactive<br>Manager V7 - Stand-Alone, then click Next.<br>Additional icons: |
| Back Next Cancel                                                                                                    |

Decide, whether you want to have a shortcut created on your desktop.

| Setup ×                                                                                                    |
|----------------------------------------------------------------------------------------------------|
| Register LANactive Manager V7 - Stand-Alone<br>The registration data can also be added later via the Register menu within<br>LANactive Manager V7 - Stand-Alone. |
| Please enter your personal licence data which you have received from Nexans - OR -<br>leave blank to run in EVALUATION mode.                                     |
| Name:                                                                                                    |
|                                                                                                    |
| Company:                                                                                                    |
| Registration Kev:                                                                                                    |
|                                                                                                    |
|                                                                                                    |
|                                                                                                    |
| Back Next Cancel                                                                                                    |

Enter a registration key if available. Leave blank to use the EVALUATION version of LANactive Manager. The registration key can also be entered after the installation.

| Setup X                                                                                                    |
|----------------------------------------------------------------------------------------------------|
| Ready to Install<br>Setup is now ready to begin installing LANactive Manager V7 - Stand-Alone on<br>your computer.                                                                                                    |
| Click Install to continue with the installation, or click Back if you want to review or<br>change any settings.                                                                                                    |
| Destination location:<br>C:\Program Files (x86)\Nexans\LANactive Manager V7 - Stand-Alone<br>Start Menu folder:<br>LANactive Manager V7 - Stand-Alone<br>Additional tasks:<br>Additional icons:<br>Create a desktop icon |
| < > >                                                                                                    |
| Back Install Cancel                                                                                                    |

Check the summary of your settings and click on **Install** to start the installation.

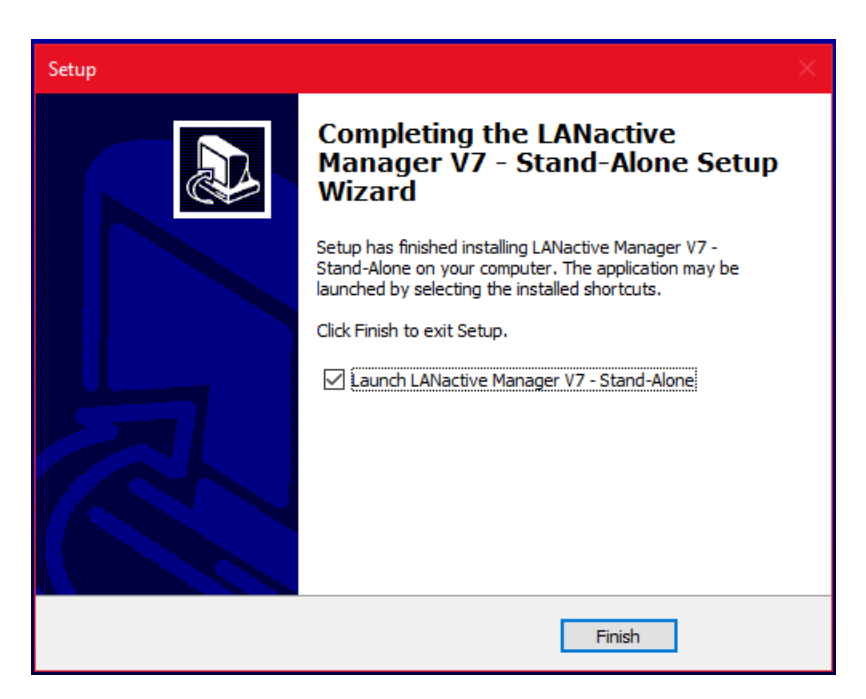

Once the installation is completed click on **Finish** to end the setup and launch LANactive Manager.

### 1.2. Installation of LANactive Manager Client / Controller

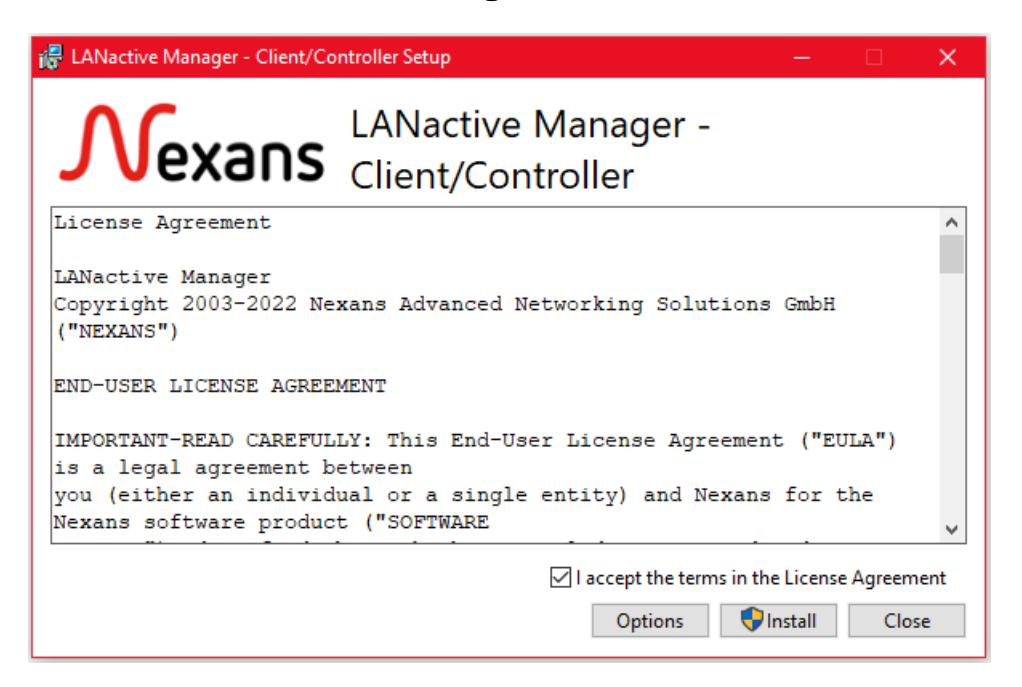

For the installation of LANactive Manager Client and/or LANactive Manager Controller execute the file **LANactive Manager\_ClientController\_VX.xx\_Setup.exe**. First read the license agreement carefully and accept the terms in the agreement. By clicking the button **Options**, you can choose between the different products to be installed.

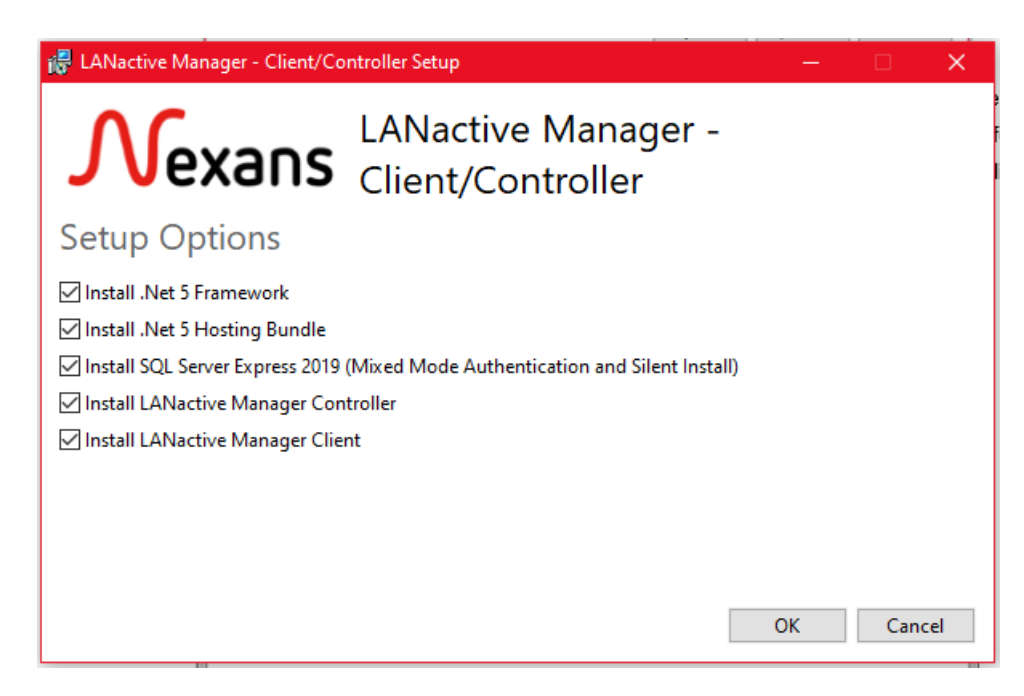

- Install .NET 5 Framework / Hosting Bundle: The Microsoft .NET Framework version 5. Necessary for using LANactive Manager Client and LANactive Manager Controller. It is recommended to keep this product selected, because it will be skipped automatically if already installed.
- Install SQL Server Express 2019: Necessary for the LANactive Manager database, must be installed together with LANactive Manager Controller, if controller and database shall run on the same machine.

There is no need to install this product if you run the LANactive Manager Client only or if you have SQL Server Express already installed.

- **Install LANactive Manager Controller**: The controller part of the LANactive Manager application. Contains the service to collect device information and store them to the SQL database.
- Install LANactive Manager Client: The client part to configure the Nexans devices and connect to the server.

If you choose to install LANactive Manager Controller, you must reboot your computer after the setup is finished by clicking **Restart**. If you click **Close** the service is stopped until the next reboot.

| 记 LANactive Manager - Client/Co | ontroller Setup                                 | —            |      | ×  |
|---------------------------------|-------------------------------------------------|--------------|------|----|
| Nexans                          | LANactive Manager -<br>Client/Controller        |              |      |    |
| Installation Success            | sful                                            |              |      |    |
|                                 |                                                 |              |      |    |
|                                 |                                                 |              |      |    |
|                                 |                                                 |              |      |    |
|                                 |                                                 |              |      |    |
| v                               | ou must restart your computer before changes wi | ll take effe | ct.  |    |
|                                 |                                                 |              |      |    |
|                                 | F                                               | Restart      | Clos | se |

## **1.2.1. Installing LANactive Manager Controller**

Click **Next** to start the installation of LANactive Manager Controller.

| 🖶 LANactive Manager V7 - Controller Setup —                                                                                                    |        |
|----------------------------------------------------------------------------------------------------|--------|
| End-User License Agreement<br>Please read the following license agreement carefully                                                                                                    | Nexans |
| License Agreement                                                                                                    | ^      |
| LANactive Manager<br>Copyright 2003-2022 Nexans Advanced Networking<br>Solutions GmbH ("NEXANS")                                                                                                    |        |
| END-USER LICENSE AGREEMENT                                                                                                    |        |
| IMPORTANT-READ CAREFULLY: This End-User License<br>Agreement ("EULA") is a legal agreement between<br>you (either an individual or a single entity) a<br>I accept the terms in the License Agreement | nd V   |
| Print Back Next                                                                                                    | Cancel |

Read the license agreement and accept the terms in the agreement. Continue with clicking Next.

| F LANactive Manager V7 - Controller Setup —                                                                 |       | ×   |
|----------------------------------------------------------------------------------------------------|-------|-----|
| <b>Destination Folder</b><br>Click Next to install to the default folder or click Change to choose another. | Nex   | ans |
| Install LANactive Manager V7 - Controller to:                                                               |       |     |
| C:\Program Files (x86)\Wexans\LANactive Manager V7 - Controller\<br>Change                                  |       |     |
|                                                                                                    |       |     |
|                                                                                                    |       |     |
| Back Next                                                                                                   | Cance |     |

Choose the installation folder. Use **Change...** to select a folder or just click **Next** to keep the default directory.

| 🛃 LANactive Manager V7 - Controller Setup          |           |          | - |       | ×    |
|----------------------------------------------------|-----------|----------|---|-------|------|
| Controller and Database Configuration              |           |          |   | Nex   | kans |
| Dlease specify service port number (default number | https: '9 | 0002').  |   |       |      |
| 9092                                               | nepsi s   |          |   |       |      |
| ,<br>Database server name (example: .\SQLEXPRESS): |           |          |   |       |      |
| \SQLEXPRESS                                        |           |          |   |       |      |
| Database name:                                     |           |          |   |       |      |
| LANMANDb                                           |           |          |   |       |      |
| Database user name:                                |           |          |   |       |      |
| admin                                              |           |          |   |       |      |
| Database user password and confirm password (def   | ault = 'a | idmin'): |   |       |      |
| ••••                                               |           |          |   |       |      |
| ••••                                               |           |          |   |       |      |
| Ba                                                 | ack       | Next     |   | Cance | el   |

For configuring the server specify the service port number first. This number is going to be the port number used for https access. The ports for http access will be set automatically according to the given value:

- Http port Client: [given port] 2
- Http port Web: [given port] 1

That means, setting the https port to 9092 would set the http ports to 9090 and 9091. This two different http ports are necessary, because the LANactive Manager Client and common web browsers require different protocol versions while using http.

After that, set the database server name and the name of the database itself. Use the default entry if you install the LANactive Manager controller and the database on the same machine. Otherwise add the

database server address or name, like 192.168.2.11\SQLEPRESS or

[DatabaseServerName]\SQLEXPRESS. Note, that in case of an external database SQL Server Express must already be installed on that machine. At last, enter the username and password needed to connect to the database. The default password is 'admin'. The 'Next'-Button will be disabled, if any value is missing or password and password confirmation do not match.

Note: If you are using IPv6 as database server address please be aware of the following rules:

- Replace colons ":" with dashes "-"
- Add the following to the end of the IPv6 address: '.ipv6-literal.net'

Example: fe80::22a:b2ff:fe22:2bb2 → fe80-22a-b2ff-fe22-2bb2.ipv6-literal.net

| 😽 LANactive Manager V7 - Controller Setup                                                                                          | —        |        |
|----------------------------------------------------------------------------------------------------|----------|--------|
| Ready to install LANactive Manager V7 - Controller                                                                                 |          | Nexans |
| Click Install to begin the installation. Click Back to review or change ar installation settings. Click Cancel to exit the wizard. | iy of yo | our    |
| Back Install                                                                                                    |          | Cancel |

Click Install to start the installation.

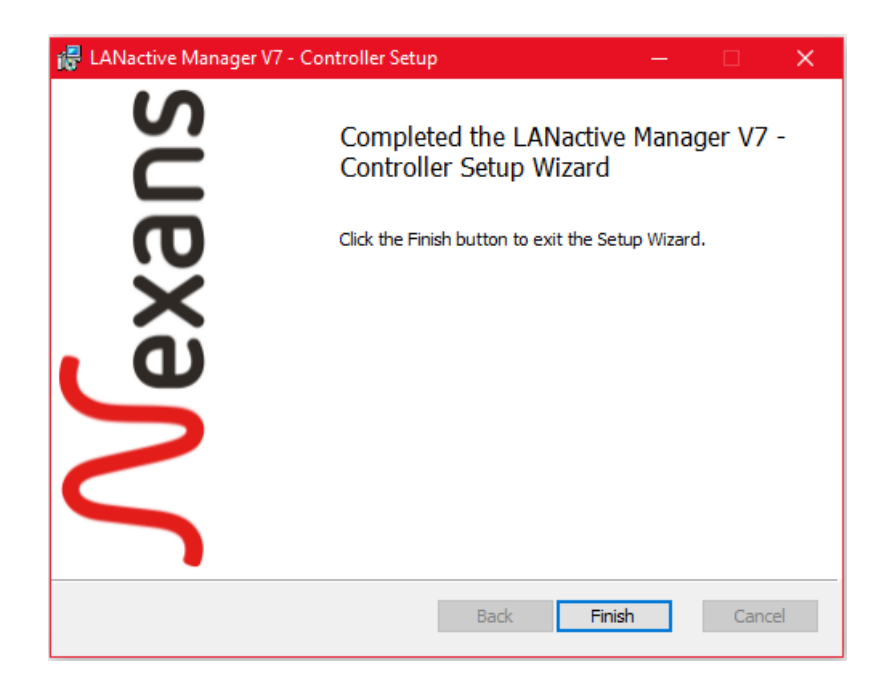

Once the installation is completed click Finish to end the setup of LANactive Manager Controller.

## 1.2.2. Installing LANactive Manager Client

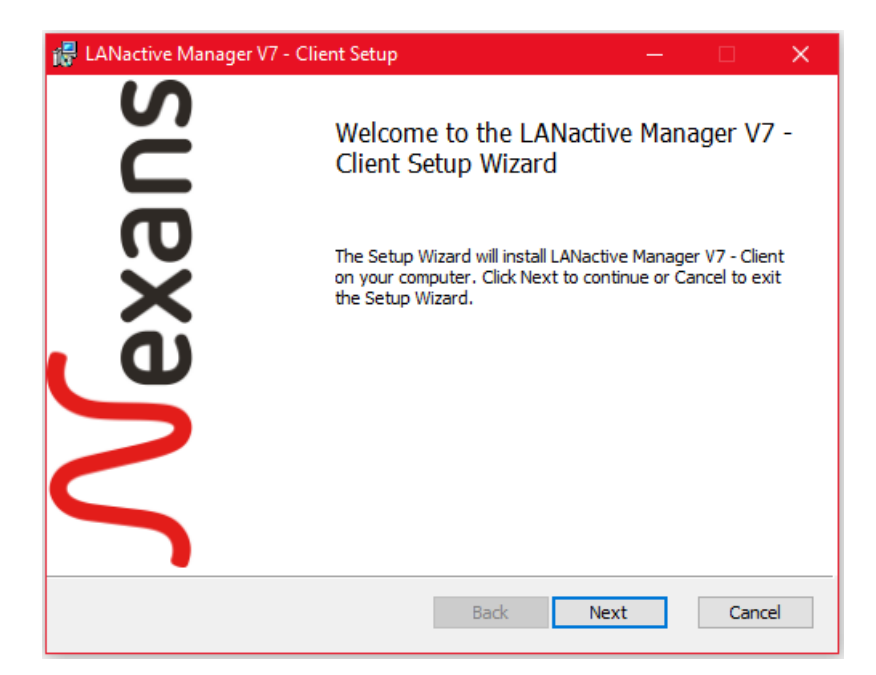

Click Next to start the installation of LANactive Manager Client.

| 记 LANactive Manager V7 - Client Setup —               | □ ×    |
|-------------------------------------------------------|--------|
| End-User License Agreement                            | Nexans |
| Please read the following license agreement carefully |        |
|                                                       |        |
| License Agreement                                     | ^      |
| LANactive Manager                                     |        |
| Copyright 2003-2022 Nexans Advanced Networking        | J      |
| Solutions GmbH ("NEXANS")                             |        |
| END-USER LICENSE AGREEMENT                            |        |
| IMPORTANT-READ CAREFULLY: This End-User Licens        | se     |
| Agreement ("EULA") is a legal agreement betwee        | en     |
| you (either an individual or a single entity)         | and Y  |
| ☑ I accept the terms in the License Agreement         |        |
|                                                       |        |
| Print Back Next                                       | Cancel |
|                                                       |        |

Read the license agreement and accept the terms in the agreement. Continue with clicking Next.

| # LANactive Manager V7 - Client Setup —                                                                     |        |
|----------------------------------------------------------------------------------------------------|--------|
| <b>Destination Folder</b><br>Click Next to install to the default folder or click Change to choose another. | Nexans |
| Install LANactive Manager V7 - Client to:                                                                   |        |
| C:\Program Files (x86)\Nexans\LANactive Manager V7 - Client\                                                |        |
| Change                                                                                                    |        |
|                                                                                                    |        |
|                                                                                                    |        |
| Back Next                                                                                                   | Cancel |

Choose the installation folder. Use **Change...** to select a folder or just click **Next** to keep the default directory.

| 记 LANactive Manager V7 - Client Setup —                                                                                                    |            | ×    |
|----------------------------------------------------------------------------------------------------|------------|------|
| Controller Configuration                                                                                                    | Nex        | kans |
| Please specify the controller service URI:<br>(for example, if LANactive Manager Controller service port number is defa<br>and this LANactive Manager Client will be installed on:<br>- the same PC as the LANactive Manager Controller =<br>https://localhost.controller.nexans:9092<br>- another PC as the LANactive Manager Controller =<br>https://[Address of Controller PC].controller.nexans:9092) | ult = 9092 |      |
| https://localhost.controller.nexans:9092                                                                                                    |            |      |
| Back Next                                                                                                    | Cance      | el   |

Enter the server URI the client must use to connect to the server containing the server address and the port number as you have specified it in chapter 2.2.1 Installing LANactive Manager Controller. If you install the client on the same machine as the controller, use the "localhost" keyword or the IP address 127.0.0.1, otherwise ensure that you type in the correct IP address of your server.

| 😽 LANactive Manager V7 - Client Setup                                                     | —  |        |
|-------------------------------------------------------------------------------------------|----|--------|
| Select Preferences Folder<br>This settings can be changed later via the Preferences menu. |    | Nexans |
| Brafarances folder:                                                                       |    |        |
| C:\Users\Public\Documents\LANactive Manager Client\                                       |    | Browse |
|                                                                                           |    |        |
|                                                                                           |    |        |
| Back Nex                                                                                  | ct | Cancel |

Specify the application data folder for LANactive Manager. The application folder will contain the configuration files like LANactive Manager.config where all preferences of the LANactive Manager are stored. The folder must be writable. This path also will be the base path for the following directories.

| 记 LANactive Manager V7 - Client Setup —                                                                                   |        |
|----------------------------------------------------------------------------------------------------|--------|
| Select Default Data Folders<br>This settings can be changed later via the Preferences menu.                               | Nexans |
| Databases folder:                                                                                                    |        |
| C:\Users\Public\Documents\LANactive Manager Client\database\                                                              | Browse |
| Firmware-Images folder:<br>C:\Users\Public\Documents\LANactive Manager Client\firmware-images\<br>Inventory-Lists folder: | Browse |
| C:\Users\Public\Documents\LANactive Manager Client\inventory-lists\                                                       | Browse |
| ,<br>Back Next                                                                                                    | Cancel |

| 🐺 LANactive Manager V7 - Client Setup 🦳 —                                                                         |        |
|----------------------------------------------------------------------------------------------------|--------|
| Select Default Folders for Configuration<br>This settings can be changed later via the Preferences menu.          | Nexans |
| Master-Configs folder:                                                                                            |        |
| C:\Users\Public\Documents\LANactive Manager Client\master-configs\                                                | Browse |
| Basic-Configs folder:<br>C:\Users\Public\Documents\LANactive Manager Client\basic-configs\<br>CLI Configs folder: | Browse |
| C:\Users\Public\Documents\LANactive Manager Client\configs\                                                       | Browse |
| Scripts folder:<br>C:\Users\Public\Documents\LANactive Manager Client\scripts\                                    | Browse |
| Back Next                                                                                                    | Cancel |

Specify the data folders for LANactive Manager Client to store its data. Read more about the folders in chapter *18.5 Folders*.

| 🚜 LANactive Manager V7 - Client Setup                                                                                    | _ |        |
|----------------------------------------------------------------------------------------------------|---|--------|
| Select Additional Shortcuts<br>Which additional icons should be created?                                                 |   | Nexans |
| Select the additional icons you would like Setup to create while installing LANactive Manager - Client, then click Next. |   |        |
| <ul> <li>✓ Create a desktop shortcut.</li> <li>✓ Create a shortcut in the start menu.</li> </ul>                         |   |        |
|                                                                                                    |   |        |
|                                                                                                    |   |        |
| Back Next                                                                                                    |   | Cancel |

Decide, whether you want to have shortcuts created on your desktop or in your start menu.

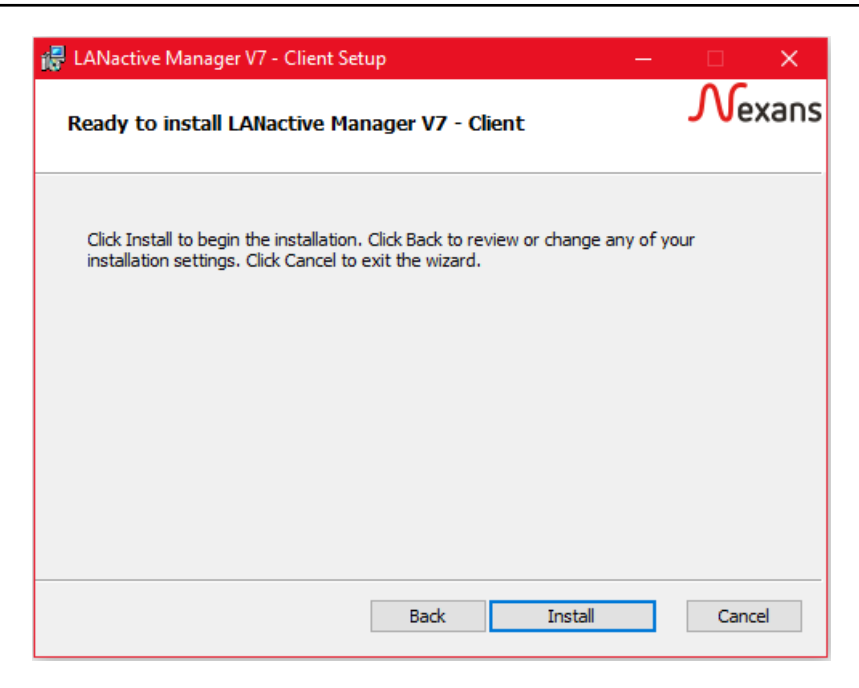

Finally click **Install** to start the setup.

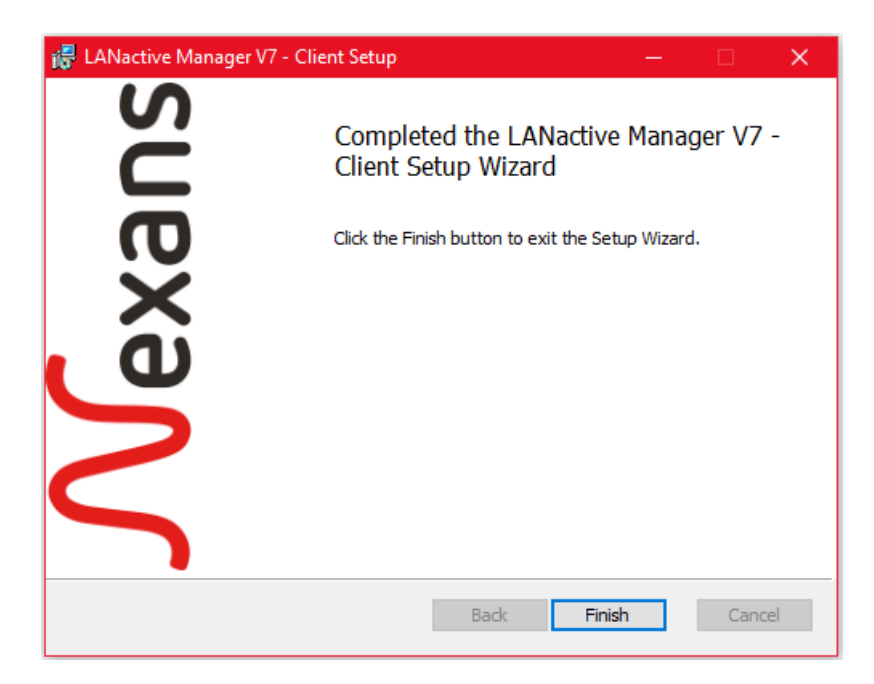

Once the installation is completed click Finish to end the setup of LANactive Manager Client.

## 1.2.3. Using custom version of SQL Server

By default, the Setup is going to install SQL Express 2019 and includes any additional package that is needed to create the database. To use a custom version of SQL Express or SQL Server some additional packages needs to be installed, depending of operating system and the SQL Server version which should be used:

- SQL Shared Management Objects (only for SQL Server 2014 and below)
- Microsoft System CLR Types

Both packages can be downloaded from the *Microsoft SQL Server Feature Pack*:

- SharedManagementObjects.msi
- SQLSysClrTypes.msi

If you are using Windows Server 2019 or higher please ensure that the *Microsoft Visual C++ Redistributable Package 2013* is installed. If not, this package can be downloaded from the Microsoft Home Page.

It is highly recommended to install Microsoft SQL Management Studio, because on the one hand a server running a SQL database should also have a maintenance tool installed and on the other hand this setup is going to **download any missing package** for your operating system and SQL Server version **automatically**.

https://docs.microsoft.com/en-us/sql/ssms/download-sql-server-management-studio-ssms?view=sql-serverver15

Using SQL Server Management Studio configure the existing database as follows:

- Security → Server authentication: SQL Server and Windows authentication mode
- Connections → Remote Server Connections: Allow remote connections to this server

Use the SQL Server Configuration Manager to ensure that

- Shared Memory
- TCP/IP
- Named Pipes

are enabled for your database instance.

## **1.2.4. User rights for SQL Express or SQL Server**

To be able to install SQL Express or SQL Server the following user rights are needed:

| Local Policy Object Display Name | User Right          |
|----------------------------------|---------------------|
| Backup files and directories     | SeBackupPrivilege   |
| Debug Programs                   | SeDebugPrivilege    |
| Manage auditing and security log | SeSecurityPrivilege |

Read more at

https://support.microsoft.com/en-us/help/2000257/sql-server-installation-fail-if-setup-account-not-have-someuser-right

## 1.2.5. Common installation problems

To ensure that the Controller and database setup will be successful the following points are important:

- Always start the setup with administrator rights
- Ensure that any needed package is installed and the database settings are equal to those described in chapter 2.2.3: Using custom version of SQL Server.
- The installing user needs some additional rights as described in chapter 25: User rights for SQL Express or SQL Server
- If https is used read chapter 26: Using https

If you have a previous version of the controller installed and the controller setup shows an error message like

- Please wait while the installer finishes determining your disk space requirements
- Please ensure that you have enough privileges to install windows services

although the setup is running with administrator rights, try the following steps:

- Create a backup of the data folder
  - C:\Users\Public\Documents\LANactive Manager Client
- Create a backup of the controller files folder if necessary:
  - C:\Program Files (x86)\Nexans\LANactive Manager V7 (LANactive Manager) Controller\files
- Manually uninstall Client and Controller and perform a reboot
- Delete the mentioned folders and the installation folders:

C:\Program Files (x86)\Nexans\LANactive Manager V7 (LANactive Manager) - Client

#### C:\Program Files (x86)\Nexans\LANactive Manager V7 (LANactive Manager) - Controller

- Install Client and Controller again
- Replace the mentioned folders with the backups

If Windows blocks deleting the folders, they can just be renamed. Afterwards the system must be rebooted again.

Those folders, which are completely blocked by Windows for no reason can be deleted with the Windows Unlocker Version 1.9.

There is no need to create a backup of the SQL database.

## 1.2.6. Using https

The controller support the usage of https, but http is still enabled. During the installation the https port number needs to be set. The default value is 9092. The http port number will always be 9090. The ports can be changed inside the *appsettings.json* file located in the installation folder of the controller.

Transport layer security use a certificate which will be installed on the server during the controller setup. This certificate is valid for any URL like '\*.controller.nexans'. This means, the default http URL

'http://localhost:9090' will change to 'https://localhost.controller.nexans:9092'. 'localhost' needs to be replaced by the given name in the DNS server or windows hosts file, if the client is running on a different machine than the controller.

By default, the client will not be able to reach 'localhost.controller.nexans'. This must be accomplished by setting up either a DNS server to map this server name with the corresponding IP address or editing the windows hosts file manually on every client. The hosts file can be found under

C:\Windows\System32\drivers\etc

For example, to use the default URL the following line should be added to the end of the file:

127.0.0.1 localhost.controller.nexans

Using an external server would look like the following:

192.168.0.10 192\_168\_0\_10.controller.nexans

or

192.168.0.10 my\_server\_name.controller.nexans

This results in the following URL that must be entered in the clients login dialog or browser:

https://192\_168\_0\_10.controller.nexans:9092

or

https://my\_server\_name.controller.nexans:9092

**NOTE**: Beside ".controller.nexans" there must not be any additional dot ('.') in the DNS name.

#### 1.2.6.1. Use custom certificate

By default, the Controller uses its own certificate, which will be added to the Windows Certificate Store during the setup. The file is located inside the Controllers installation folder. To change the certificate, the path to the new certificate can be changed inside the appsettings.json file, located inside the Controllers installation folder as well:

```
"Https": {
    "Url": "https://0.0.0.0:9092",
    "Certificate": {
        "Path": "certificate.pfx",
        "Password": "password"
    }
}
```

To use a certificate from the Windows Certificate Store, the https tag can be changed as follows:

```
"Https": {
    "Url": "https://0.0.0.0:9092",
    "Certificate": {
        "Subject": "*.controller.nexans",
        "Store": "My",
        "Location": "LocalMachine",
        "AllowInvalid": "true"
    }
}
```

After that, the user that is running the Controller Service (by default: Network Service) must be granted read permissions to the private key of the certificate. To do so, open the store, select the certificate and click "All Tasks"  $\rightarrow$  "Manage Private Keys" and add the user.

#### 1.2.6.2. Supported Cipher-Suites

The LANactive Manager Controller supports the following TLS 1.2 cipher suites: TLS\_ECDHE\_ECDSA\_WITH\_AES\_256\_GCM\_SHA384 TLS\_ECDHE\_ECDSA\_WITH\_AES\_128\_GCM\_SHA256 TLS\_ECDHE\_RSA\_WITH\_AES\_128\_GCM\_SHA384 TLS\_ECDHE\_ECDSA\_WITH\_AES\_128\_GCM\_SHA256 TLS\_ECDHE\_ECDSA\_WITH\_AES\_256\_CBC\_SHA384 TLS\_ECDHE\_ECDSA\_WITH\_AES\_128\_CBC\_SHA256 TLS\_ECDHE\_RSA\_WITH\_AES\_256\_CBC\_SHA384 TLS\_ECDHE\_RSA\_WITH\_AES\_128\_CBC\_SHA384

TLS 1.0 and TLS 1.1 are not supported.

## 1.3. Setting up the LINUX Controller

To set up the LANactive Manager Controller on LINUX extract the

LANactiveManager\_ClientController\_VX.xx.zip file anywhere on your LINUX machine, but for further

progress it is recommended to extract it directly to the future installation directory.

Ensure that the current user has the rights to execute all extracted file.

Use the terminal to execute the **Install\_LANMAN\_Controller.sh** shell script and simply follow the instructions.

The script will automatically download all necessary additional packages, which are:

- Apt-transport-https
- Unzip
- Putty-tools

By default the Microsoft SQL Server for LINUX will be used as database server, but any other SQL database can be used as well. In that case, skip the installation of MSSQL-Server by answering the corresponding question with '**n**'.

In both cases the script will use the **Install\_LANMAN\_DB.sh** script to set up the controllers database. During the setup of the database the default values of the database name and the user credentials can be changed.

<u>Note:</u> This changes have to be repeated manually in the connection string LANMANDbLinux inside the appsettings.json file located in the LANactive Manager Controller directory.

At the end, the setup script will create the service file named **LANMAN\_Controller.service** located in **/etc/system/**. This file tells the service daemon where to find the controller files and how to run the service. The file should always look like the following:

```
[Unit]
Description=LANactive Manager Controller Service Application
[Service]
Type=notify
ExecStart=[Controller Directory]/LANactiveManager_ClientController.GrpcService
WorkingDirectory=[Controller Directory]
```

```
[Install]
WantedBy=multi-user.target
```

There is also a script file named **Update\_LANMAN\_Controller.sh**. This script can be executed if a previous version of the LANactive Manager Controller already exists to simplify the update process. In this case, there is no need to run the **Install\_LANMAN\_Controller.sh** script again.

# 1.4. Migrate NEXMAN Stand-Alone and NEXMAN Client/Controller settings and data into LANactive Manager

The migration of settings from NEXMAN Stand-Alone or NEXMAN Client/Controller into LANactive Manager will happen **automatically** during the setup and first start of LANactive Manager as long as the previous NEXMAN version is still installed!

In any other case, data and settings from NEXMAN Device Manager can be easily migrated into the new LANactive Manager. To achieve this, the previous data files and directories have to be copied into the LANactive Manager directory. Using default values, it would look like the following: **Stand-Alone:** The files and directories from C:\Users\[User]\Documents\NEXMAN should be copied into C:\Users\[User]\Documents\LANactive Manager **Client:** The files and directories from C:\Users\Public\Documents\NEXMAN Client should be copied into C:\Users\Public\Documents\LANactive Manager Client

It is possible to just select the previous data directories during the setup. In that case, nothing needs to be copied.

As a last step, the **NEXMAN.config** file from the old directories must be renamed to **LANactiveManager.config** and replace the new file created during the setup.

#### Controller:

The <u>SQL database</u> of the Controller will be migrated <u>automatically</u> in any case.

The <u>controller settings</u> will be migrated <u>automatically</u>, even if the previous version is already uninstalled. But to do this manually, the settings are stored in the **user.config** file which can be found at:

C:\Windows\ServiceProfiles\NetworkService\AppData\Local\Nexans\_Deutschland\_GmbH\

This directory contains all settings for all versions that were installed on the server. For each major version a directory named 'NEXMAN\_ClientServer.Servi\_Uri + unique ID' is created which itself contains directories named after the corresponding minor version. To find the latest config file the highest version number must be located, for example:

C:\Windows\ServiceProfiles\NetworkService\AppData\Local\Nexans\_Deutschland\_GmbH\NEXMAN\_ClientS erver.Servi\_Url\_bzbcy2fyzvnwuj4ghpjunvh4mjfxmobu\6.4.651.97

The user.config file needs to be copied into the newly created LANactive Manager directory, for example: C:\Windows\ServiceProfiles\NetworkService\AppData\Local\Nexans\_Advanced\_Networkin\LANactiveManag er\_ClientCo\_Url\_zqozkjkauoo4tv0zri00gmfu40rowyhd\7.1.28.99

Since the LANactive Manager is a fresh installation, there should be only one directory for the LANactive Manager and its user.config can easily be replaced.

## 1.5. Upgrade Microsoft SQL Server from version 2012 to 2019

- 1. Install the MS SQL Server 2012 Service Pack 2 https://www.microsoft.com/en-us/download/details.aspx?id=43340
- 2. Start the 'SQLEXPR\_x64\_2019\_ENU.exe' setup file.
- Select a directory for extracting temporary installation files. Choose a short path like C:\Temp\SQL, otherwise the setup could cancel showing an error message that the directory name is too long. The directory must be empty.
- 4. Choose 'Upgrade from a previous version of SQL Server'

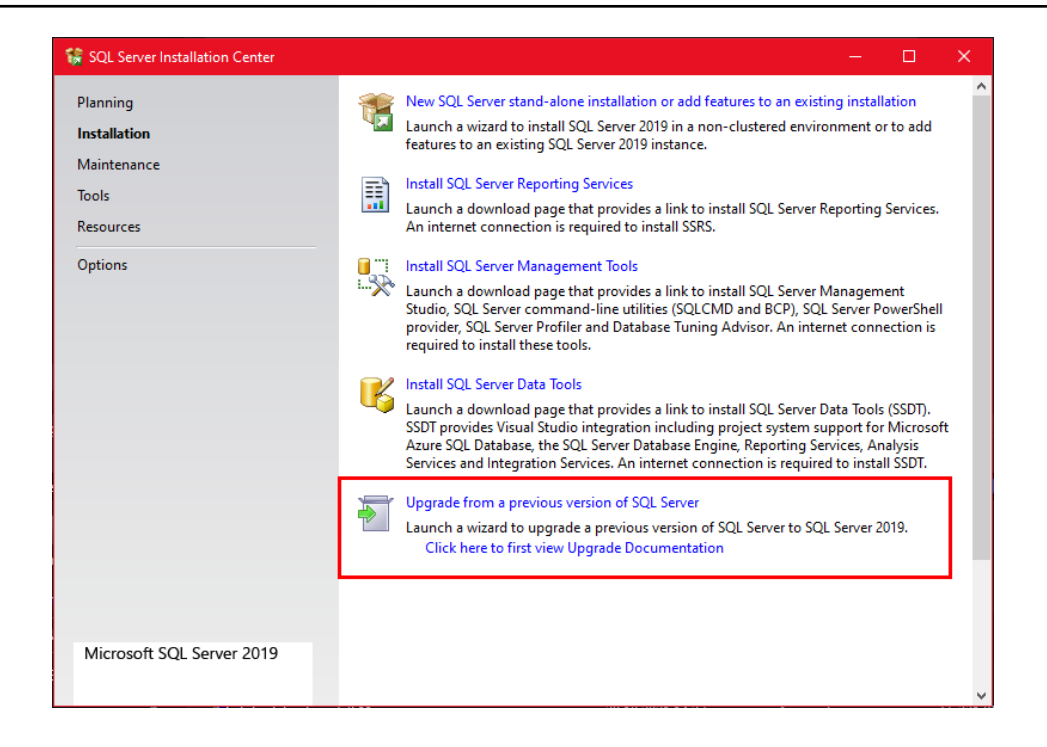

5. Check 'Use Microsoft Update to check for Updates (recommended)' and click 'Next'

| \overline Upgrade to SQL Server 2019                                                                                                    | X                                                                                                    |  |  |
|----------------------------------------------------------------------------------------------------|----------------------------------------------------------------------------------------------------|--|--|
| Microsoft Update Use Microsoft Update to check for important updates                                                                                                    |                                                                                                    |  |  |
| Global Rules<br>Microsoft Update<br>Product Updates<br>Install Setup Files<br>Upgrade Rules<br>License Terms<br>Select Features<br>Feature Rules<br>Upgrade Progress<br>Complete | Microsoft Update offers security and other important updates for Windows and other Microsoft<br>software, including SQL Server 2019. Updates are delivered using Automatic Updates, or you can visit<br>the Microsoft Update website.<br>Use Microsoft Update to check for updates (recommended)<br><u>Microsoft Update FAQ</u><br><u>Microsoft Update Privacy Statement</u> |  |  |
|                                                                                                    | < Back Next > Cancel                                                                                                    |  |  |

6. Accept the license terms and click 'Next'

| 🐻 Upgrade to SQL Server 2019                                                                                                    | -                                                                                                    |                                                                                                    | $\times$        |
|----------------------------------------------------------------------------------------------------|----------------------------------------------------------------------------------------------------|----------------------------------------------------------------------------------------------------|-----------------|
| License Terms                                                                                                    |                                                                                                    |                                                                                                    |                 |
| To install SQL Server 2019, yo                                                                                                    | u must accept the Microsoft Software License Terms.                                                                                                    |                                                                                                    |                 |
| Global Rules<br>Microsoft Update<br>Product Updates<br>Install Setup Files<br>Upgrade Rules<br>License Terms<br>Select Instance<br>Select Features<br>Feature Rules<br>Upgrade Progress<br>Complete | MICROSOFT SOFTWARE LICENSE TERMS<br>MICROSOFT SQL SERVER 2019 EXPRESS<br>These license terms are an agreement between you and Microsoft Corporation (or on<br>affiliates). They apply to the software named above and any Microsoft services or soft<br>updates (except to the extent such services or updates are accompanied by new or ac<br>terms, in which case those different terms apply prospectively and do not alter your o<br>Microsoft's rights relating to pre-updated software or services). IF YOU COMPLY WIT<br>THESE LICENSE TERMS, YOU HAVE THE RIGHTS BELOW. BY USING THE SOFTWAR<br>ACCEPT THESE TERMS. IF YOU DO NOT ACCEPT THEM, DO NOT USE THE SOFTWAR<br>ACCEPT THESE TERMS. IF YOU DO NOT ACCEPT THEM, DO NOT USE THE SOFTWAR<br>ACCEPT THESE TERMS. IF YOU DO NOT ACCEPT THEM, DO NOT USE THE SOFTWAR<br>ACCEPT THESE TERMS. IF YOU DO NOT ACCEPT THEM, DO NOT USE THE SOFTWAR<br>ACCEPT THESE TERMS. IF YOU DO NOT ACCEPT THEM, DO NOT USE THE SOFTWAR<br>ACCEPT THESE TERMS. IF YOU DO NOT ACCEPT THEM, DO NOT USE THE SOFTWAR<br>ACCEPT THESE TERMS. IF YOU DO NOT ACCEPT THEM, DO NOT USE THE SOFTWAR<br>ACCEPT THESE TERMS. IF YOU DO NOT ACCEPT THEM, DO NOT USE THE SOFTWAR<br>ACCEPT THESE TERMS. IF YOU DO NOT ACCEPT THEM, DO NOT USE THE SOFTWAR<br>ACCEPT THESE TERMS. IF YOU DO NOT ACCEPT THEM, DO NOT USE THE SOFTWAR<br>ACCEPT THESE TERMS. IF YOU DO NOT ACCEPT THEM, DO NOT USE THE SOFTWAR<br>ACCEPT THESE TERMS. IF YOU DO NOT ACCEPT THEM, DO NOT USE THE SOFTWAR<br>ACCEPT THESE TERMS. IF YOU DO NOT ACCEPT THEM, DO NOT USE THE SOFTWAR<br>DIFT TO SOL. Server 3010. (or components of put of them) this coftware will automatic<br>SQL Server transmits information about your installation experience, as well as other usage and<br>performance data, to Microsoft to help improve the product. To learn more about data procesp<br>privacy controls, and to turn off the collection of this information after installation, see the<br>documentation. | e of its<br>ware<br>Iditional<br>TH<br>LE, YOU<br>ARE.<br>RVER. I<br>Server<br>Server<br>Copy F<br>d<br>ssing and | f<br>v<br>Print |
|                                                                                                    | < Back Next >                                                                                                    | Cancel                                                                                                    |                 |

### 7. Just click 'Next' to proceed

| 🝯 Upgrade to SQL Server 2019                                                                                 |                                                                                                    |                                  |                        |                          | - 0                       | ×    |
|----------------------------------------------------------------------------------------------------|----------------------------------------------------------------------------------------------------|----------------------------------|------------------------|--------------------------|---------------------------|------|
| Select Instance<br>Specify the instance of SQL Serv                                                          | er to modify.                                                                                                    |                                  |                        |                          |                           |      |
| Global Rules<br>Microsoft Update<br>Product Updates<br>Install Setup Files<br>Upgrade Rules<br>License Terms | Select the instance of<br>features" and then clic<br>Instance to upgrade:<br>SQLEXPRESS<br>Installed instances:                                                       | SQL Server to upgrade<br>k next. | e. To upgrade only sha | ared features, select "U | lpgrade sha               | red  |
| Select Instance                                                                                              | Instance Name                                                                                                    | Instance ID                      | Features               | Edition                  | Version                   |      |
| Select Features<br>Feature Rules<br>Upgrade Progress<br>Complete                                             | SQLEXPRESS<br><shared compone<="" td=""><td>MSSQL11.SQLEXPR</td><td>SQLEngine<br/>LocaIDB</td><td>Express</td><td>11.0.2100.4<br/>15.0.4153.</td><td>50</td></shared> | MSSQL11.SQLEXPR                  | SQLEngine<br>LocaIDB   | Express                  | 11.0.2100.4<br>15.0.4153. | 50   |
|                                                                                                    |                                                                                                    |                                  | < Ba                   | ick Next >               | Car                       | icel |

8. Wait for the setup to finish.

# 1.6. Changing LANactive Manager Controller Service URL and Port Number after Setup

It is possible to change the Controller service URL or the port number after the setup is finished. The configuration file called **'appsettings.json'** is located inside the installation directory of the LANactive Manager Controller. This file contains the description and details of all used endpoints. For example:

```
"HttpGrpc": {
    "Url": "http://0.0.0.0:9090",
    "Protocols": "Http2"
},
```

This specifies the endpoint to listen to any IPv4 address using http with protocol version HTTP/2 and port number 9090. The port number can be changed according to personal needs. But it is important, that the communication from Client to controller requires HTTP/2, while the Web Interface requires HTTP/1. When using HTTPS both are using HTTP/2.

Also the used HTTPS certificate or the database connection string can be changed here. Any changes of this file require a reboot of the Controller service.

More Information about the appsettings.json file can be found here: https://docs.microsoft.com/en-us/aspnet/core/fundamentals/configuration/?view=aspnetcore-6.0

# 1.7. Changing LANactive Manager Controller Service user and database connection string

By default the Controller service is started with the user 'Network Service'. This is a windows system account which has usually access to the SQL database, the network interfaces and the used directories. The service user can be changed using Services  $\rightarrow$  LANactive Manager – Controller  $\rightarrow$  Properties  $\rightarrow$  Log on. Please ensure that the new user has read and write access to the database and the controller installation folder.

The connection string can be found in the appSettings.json file, located in the Controllers installation folder. By default, the connection string looks like this:

"Data Source=.\\SQLEXPRESS;Initial Catalog=LANMANDb;Integrated

Security=False;User ID=admin;Password=admin;Trusted\_Connection=true"

To use Windwos Authentication to authenticate against the database, the connection string can be changed as follows:

"Data Source=.\\SQLEXPRESS;Initial Catalog=LANMANDb;Integrated Security=True"

# 2. Switch Firmware Requirements

In order to use all features of LANactive Manager, a firmware version 3.68 or higher needs to be installed on the switches:

If an older V3 firmware version is installed, any not supported parameters and status displays will be hidden or an appropriate message will be indicated.

If a firmware version 1.xx or 2.xx is installed on a device, this firmware needs first to be updated to the above version using the LANactive Manager.

In case of a failed TFTP access you should check, whether it is blocked because of a too restrictively configured antivirus scanner.

For Zero Touch Configuration a firmware version V6.xx and hardware version 5 are required.

# 3. Firewall

For accessing the device configuration LANactive Manager requires the following protocols:

- UDP Port 50266 User authentification and device state
- UDP Port 50268 Layer-2 Autodiscovery
- UDP Port 50222 Zero Touch Configuration (LANactive Manager Controller only)
- UDP Port 514 SYSLOG Messages (LANactive Manager Controller only)
- UDP Port 162 SNMP Trap Messages (LANactive Manager Controller only)
- TFTP Port 69 Reading/writing of the configuration (if Manager Access Mode is set to "UDP/TFTP")
- TCP Port 50271 Reading/writing of the configuration with SCP

If a firewall is installed on the local PC or on an installed router, you should check whether the above mentioned protocols are enabled.

For Client/Server-Communication the following protocols are needed additionally:

- TCP Port 9090/9091 (Default http)
- Communication from Client/Web to Server

• TCP - Port 9092 (Default https)

Communication from Client to Server

# 4. Software Registration

To use the software without restriction a valid registration key is needed. Without a valid key the LANactive Manager will work in the EVALUATION mode (see chapter *6. Restrictions of the EVALUATION Version*). If you have received LANactive Manager on a licensed CD-ROM, there is a file named LANactive Manager\_Key.txt in the installation directory of the CD-ROM. This file contains the personalised key and will be automatically read during the installation procedure. Additionally the registration data is printed on a separate registration certificate.

As an alternative the key can be entered later via the **LANactive Manager Help** → Register LANactive Manager menu.

# 5. Restrictions of the EVALUATION Version

The EVALUATION version allows the management of individual devices. This version is free of charge and its run-time is unrestricted. However, all features necessary for the management of device lists have been disabled.

The EVALUATION version has the following restrictions as compared with the licensed version:

- a time-lagged start screen is shown prompting to enter the registration key.
- a maximum of five Devices can be strored and reloaded from a Device-List
- a maximum of five Devices can be selected and edited simultaneously
- Client/Controller:
  - o Importing/Export Device-Lists from/to Stand-Alone version
  - o Zero Touch Configuration
  - Time scheduled configuration

are limited to five devices as well.

# 6. Help and Documentation

The documentation on LANactive Manager (LANactive Manager), Nexans Switch Basic Configurator and on the switch firmware can be loaded via the Manager Help menu as a PDF file. The following documentation is available:

Help → Manuals → LANactive Manager (LANactive Manager)
 Manual of LANactive Manager (the present document)

- Help → Manuals → Switch Firmware and Parameters
   Detailed description of all switch functions and configuration settings
- Help → Manuals → Release Notes
   Release Notes for Manager, Basic Configurator and Firmware.

# 7. Firmware Upgrade from Version V1/V2 to V3/V4/V5/V6/V7

A change of firmware version V1.xx/V2.xx to V3.xx/V4.xx/V5.xx/V6.xx/V7.xx results in a basic functional upgrade in the firmware and in the LANactive Manager LANactive Manager.

Because LANactive Manager V7 is only able to read and write the configuration of firmware V3.xx/V4.xx/V5.xx/V6.xx/V7.xx, a firmware update to V3.xx/V4.xx/V5.xx/V6.xx/V7.xx must be performed. This update has to be performed using LANactive Manager V7.

#### Important note:

We <u>urgently</u> recommend reading the Management Module and Firmware Versions chapter in the Nexans Switch Management manual and in particular the included remarks on the different firmware images prior to performing a firmware update.

## 8. Integration into a Central Management System

LANactive Manager Stand-Alone can easily be integrated into a central management system (e. g. SNMPc, HP-Openview etc.) by entering optional parameters at the start of LANactive Manager Stand-Alone. This procedure will bypass the device list and start directly the device editor.

The following two parameters are possible:

#### • LANactive Manager\_StandAlone.exe -device -ip a.b.c.d

The parameter "-device" will read and display the current device configuration. To do so, LANactive Manager will query the Admin or User account.

Moreover the above parameter a.b.c.d has to be replaced by the device IP address. Usually management systems provide placeholders which, when called, are replaced by the IP address of the selected device. For example, with SNMPc this is "\$a", i.e. the full command would be as follows:

C:\Program Files\Nexans\LANactive Manager\LANactive Manager\_StandAlone.exe -device -ip \$a

#### • LANactive Manager\_StandAlone.exe -database -ip a.b.c.d

The parameter "-database" will read the last configuration from the database. This is very useful, e.g. when the device cannot be reached, but the configuration needs to be consulted.

Note:

On the LANactive Manager state page the current state of the device is always indicated, independent of what is stored in the database, and displayed on the appropriate configuration tabs. If the device cannot be reached, the state page remains empty.

Among others, for SNMPc a corresponding integration was created by Nexans and is available on request:
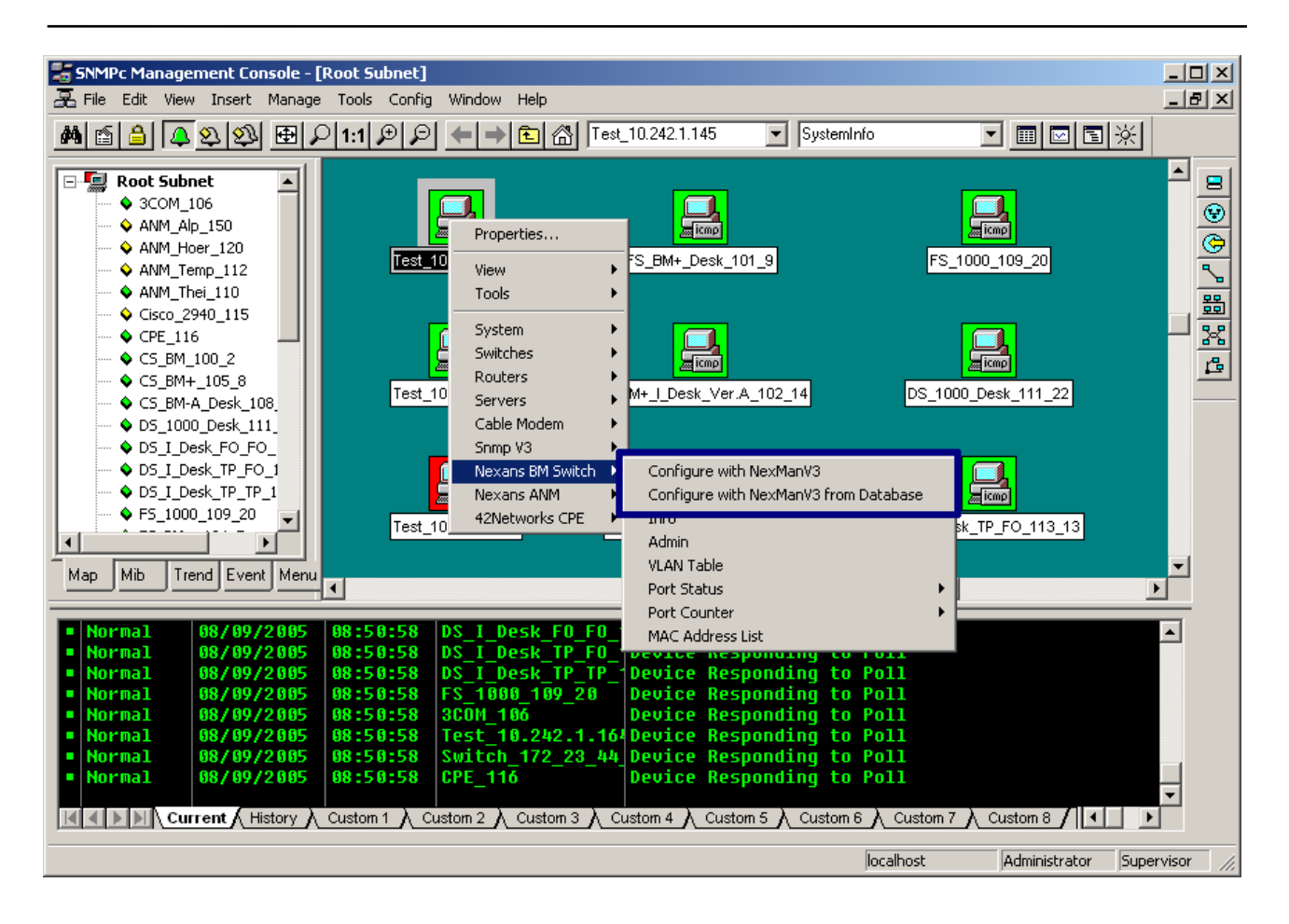

### 9. Name and Password as Starting Parameters

The indication of the optional parameters "-name <name>" and "-password <password>" at the start of LANactive Manager Stand-Alone simplifies the manual entry of the name and password. In this case, the name and password indicated as parameters will be taken over as default into the dialog box.

Examples:

#### • LANactive Manager\_StandAlone.exe -name admin -password Nexans

This command line will start LANactive Manager and display the device list which was last loaded. As soon as the device is accessed the Authentication dialog window will be displayed with the specified name and password.

# • LANactive Manager\_StandAlone.exe -device -ip a.b.c.d -name admin -password Nexans

This command line will directly start the configuration editor for the device with the IP address a.b.c.d (see chapter *9 Integration into a Central Management System*). Here too, the Authentication dialog window will be displayed with the specified name and password.

## **10. Functional Description of Configuration Parameters**

All configuration parameters within the Device-Editor are detailed in the "Switch Firmware" manual. This manual can be displayed via the menu <u>Help  $\rightarrow$  Manuals  $\rightarrow$  Switch Firmware and Parameters</u>:

| N Device-List - NEXMAN [Default]         |           |      |                                 |   |                    |                       |          |
|------------------------------------------|-----------|------|---------------------------------|---|--------------------|-----------------------|----------|
| File Edit Add/Remove Templates Inventory | Logfile   | He   | lp                              |   |                    |                       |          |
| i 🔽 🗖   🛃 🚔 🗋   🖳 🖳 🖳 🕂 🕅   🥦 🖏          |           |      | Manuals                         | • | Switch Firmwar     | e and Parameters (EN) |          |
| Device-List 🗸 Device-List                |           |      | License Agreement               |   | Switch FiffNiwar   | e and Parameters (DE) |          |
| All Devices [ 11 ]                       |           |      | Nexans LANactive Homepage       |   | Nexans Device      | Manager V5 (NEXMAN)   |          |
| Unassigned Devices [ 0 ]                 |           |      | Nexans LANactive Support Portal |   | Release Notes      |                       |          |
| Categories Check Devic                   | ce Alarms |      | Register NEXMAN                 |   | ACTIVE MAC Address | Name                  | Location |
| A Dilding A [2   11   -]                 | 8 8       |      | About                           | ľ | 7                  |                       | V        |
| 4 🛅 Floor 0 [3   9   - ]                 | h 0       | DISU |                                 | _ | 00:C0:29:29:3A:43  | ASC_Test_HW5_P7       | ASC      |

# 11. Quick Start

### **11.1. Starting LANactive Manager Stand Alone**

If no valid registration key was entered during the installation procedure, LANactive Manager displays the following starting screen:

| EVALUATION VERSION                                          |
|-------------------------------------------------------------|
| Nexans Device Manager V6 (NEXMAN) - Client<br>Version 6.00A |
| <u>Visit Nexans http://www.nexans.de/ans</u>                |
| EVALUATION VERSION                                          |
| Name:                                                       |
| Company:                                                    |
| Registration Key:                                           |
| Please wait 6 seconds. Continue                             |
| Copyright 2003-2019 Nexans Deutschland GmbH                 |

Please enter a valid key OR leave all fields empty. Please make sure that Name, Company and Registration Key are entered exactly as they are indicated on the Licence Sheet.

If the Registration Key field is left empty, LANactive Manager will start in the EVALUATION mode (see chapter 6 *Restrictions of the EVALUATION Version*).

After pressing the <u>**Continue</u>** button the last device list is automatically loaded. If the device list is empty (as is the case after an initial installation), you will be asked first whether the Autodiscover (Layer-2) function shall be launched (only in Stand-Alone version, more information on this topic see the next chapter):</u>

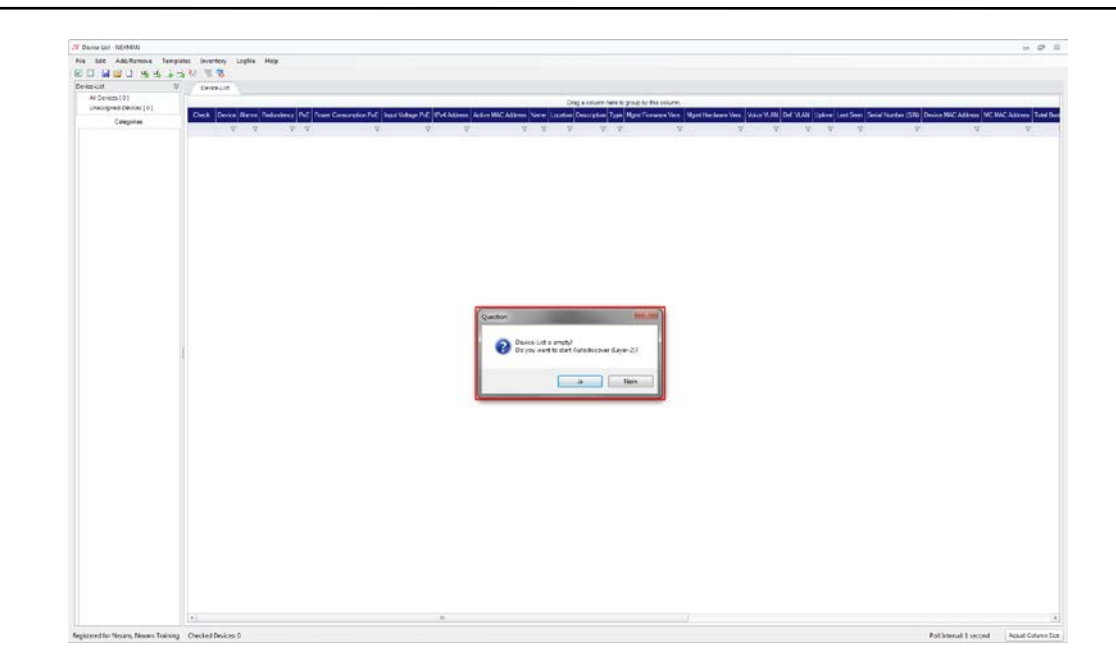

### **11.2. Starting LANactive Manager Client**

In order to use LANactive Manager Client you must connect to the server:

| N Login                                 |                                                     |
|-----------------------------------------|-----------------------------------------------------|
| Nexans Device Manager                   | <b>EXANS</b><br>V6 (NEXMAN) - Client Version V6.00A |
| Server name:<br>User name:<br>Password: | http://localhost:8080                               |
|                                         | Login                                               |

Type in the server's IP-Address or select a previously used address. Then enter your username and password to connect to the server. If you start the LANactive Manager Client for the first time the default user and password are both 'admin'.

#### Please change the default password immediately.

Read more about editing a user in chapter *12.5 User Management in Client/Controller-Version*. The default server names are:

- http://localhost:9090
- https://localhost.controller.nexans:9092

If you cannot connect (server is offline, wrong address...), an error message is shown:

| <b>№</b> Login             |                                                     |
|----------------------------|-----------------------------------------------------|
| Nexans Device Manager      | <b>EXANS</b><br>V6 (NEXMAN) - Client Version V6.00A |
| Server name:<br>User name: | http://localhost:8081                               |
| Password:                  | ****                                                |
| Ca                         | Login                                               |

Invalid user credentials will be notified as follows:

| N Login               |                                                     |
|-----------------------|-----------------------------------------------------|
| Nexans Device Manager | <b>EXANS</b><br>V6 (NEXMAN) - Client Version V6.00A |
| Server name:          | http://localhost:8080                               |
| User name:            | admin                                               |
| Password:             | ****                                                |
| Inval                 | Login<br>id user name or password                   |

### 11.3. Adding Devices to Device-List

#### 11.3.1. Adding Devices via Layer-2 Autodiscovery

The <u>Autodiscover Devices on local segment (Layer-2)</u> feature detects all devices in the network which are located in the same segment or LAN as the management PC.

Devices, which can be addressed via a router only, can be detected automatically using the considerably slower **Autodiscover Devices by IP address range (Layer-3)** function (see next chapter).

Devices which have been detected using the Autodiscovery Layer-2 feature (also those without IP address) can be configured quite easily with their basic parameters (IP parameters, names, trunk port) in this mode. In this case the needed Basic Configurator is called directly from the Autodiscovery window. Autodiscovery can be launched either directly after launching the Manager (if the device list is empty, see

previous chapter) or via the <u>Add/Remove</u> menu

| N Device-List | - NEXMAN [Default]                                        |                       |
|---------------|-----------------------------------------------------------|-----------------------|
| File Edit     | Add/Remove Templates Inventory Logfile Help               |                       |
| i 🗹 🗖 😼       | Autodiscover Devices on local segments (Layer-2)          |                       |
| Device-List   | La, Autodiscover Devices by IP address range (Layer-3) 너머 |                       |
| All Devi      | 🗛 Manual add single Device                                |                       |
| Unassig       | Hanual add range of Devices                               | Power Consumption PoE |

or via the corresponding icon in the shortcut menu:

|                      | _net]                            |
|----------------------|----------------------------------|
| File Edit Add/Remove | Templates Inventory Logfile Help |
| i 🖸 🗖 📓 💕 🗋 🖳 🖳      | 🕞 🖶 🚧 🔎 🕷 🖥                      |
| Device-List          | 8 Device-List                    |
| All Devices [ 1 ]    |                                  |

First of all, the interface to use for discovering has to be selected.

| Basic Configurator (Found Interfac     | ces) - NEXMAN |                  |                   |                                                  |       |
|----------------------------------------|---------------|------------------|-------------------|--------------------------------------------------|-------|
| Select interafaces to use for Discover | Ŋ             |                  |                   |                                                  |       |
| IPAddress                              | IPSubnet      | DefaultIPGateway | MACAddress        | Description                                      | Index |
| 192.168.13.1                           | 255.0.0.0     |                  | 00:24:9B:15:57:AC | ASIX AX88179 USB 3.0 to Gigabit Ethernet Adapter | 19    |
| 192.168.0.123                          | 255.255.255.0 | 192.168.0.1      | FC:3F:DB:F8:A0:02 | Intel(R) Ethernet Connection (3) I218-LM         | 12    |
| fe80::f024:4446:d661:8f48%22           | 0.0.00        |                  | 0A:00:27:00:00:16 | VirtualBox Host-Only Ethernet Adapter            | 22    |
| 192.168.56.1                           | 255.255.255.0 |                  | 0A:00:27:00:00:16 | VirtualBox Host-Only Ethernet Adapter            | 24    |
|                                        |               |                  |                   |                                                  |       |
|                                        |               |                  |                   |                                                  |       |
|                                        | 🔲 Use Al      | Interfaces OK    | Cancel            |                                                  |       |

This can be achieved by selecting the desired interface and clicking **OK** afterwards or with a double click on the relevant interface. By clicking **'Use All Interfaces'** and **OK** every available interface will be used.

After starting the Autodiscovery window shows all devices answering to the periodic Layer-2 broadcast of LANactive Manager. This can be devices with or without an IP address:

| N  | Autodiscov                                                                                                    | ver Devices on local   | segments - NEXMAN      |                    |                  |             |                         |                         |             | - 0 <b>X</b>    |
|----|----------------------------------------------------------------------------------------------------|------------------------|------------------------|--------------------|------------------|-------------|-------------------------|-------------------------|-------------|-----------------|
| Γ  | Waiting for rea                                                                                                    | sponse from new or cl  | hanged Devices         |                    |                  |             |                         |                         |             |                 |
|    | State                                                                                                    | Basic Configurator     | Move to Device-List    | Active MAC Address | IPv4 Add 🛋       | Pv6 Address | IPv6 Link Lokal Address | Name                    | Location    | Description     |
|    | New Device                                                                                                    | Basic Configurator     | )                      | 00:C0:29:0B:3A:E0  | 0.0.0.0          | :           |                         | NEXANS-00C0290B3AE0     | not defined | iGigaSwitch 1   |
|    | New Device                                                                                                    | Basic Configurator     | )                      | 00:C0:29:25:D0:BB  | 0.0.0.0          | :           | ::                      | NEXANS-00C02925D0BB     | not defined | iSwitch G 104   |
|    | New Device                                                                                                    | Basic Configurator     | Move to Device-List    | 00:C0:29:29:3A:43  | 192.168.0.3      | :           | ::                      | NEXANS-00C029293A43     | not defined | GigaSwitch V5   |
|    |                                                                                                    |                        |                        |                    |                  |             |                         |                         |             |                 |
|    |                                                                                                    |                        |                        |                    |                  |             |                         |                         |             |                 |
|    |                                                                                                    |                        |                        |                    |                  |             |                         |                         |             |                 |
|    |                                                                                                    |                        |                        |                    |                  |             |                         |                         |             |                 |
|    |                                                                                                    |                        |                        |                    |                  |             |                         |                         |             |                 |
|    |                                                                                                    |                        |                        |                    |                  |             |                         |                         |             |                 |
|    |                                                                                                    |                        |                        |                    |                  |             |                         |                         |             |                 |
|    |                                                                                                    |                        |                        |                    |                  |             |                         |                         |             |                 |
|    |                                                                                                    |                        |                        |                    |                  |             |                         |                         |             |                 |
|    |                                                                                                    |                        |                        |                    |                  |             |                         |                         |             |                 |
|    | •                                                                                                    |                        |                        |                    |                  |             |                         |                         |             | ÷.              |
| lr | Don't dieco                                                                                                    | wer Devices already i  | in Device-List         |                    |                  |             |                         |                         | Discour     | ared Deviews 2  |
| Ľ  | W Dont disco                                                                                                    | ver Devices already    | III Device-List        |                    |                  |             |                         |                         | DISCOV      | ered Devices. 3 |
|    | Important note:<br>This function quickly discovers Devices with Firmware V3.30 or higher. The Devices must be connected directly to this PC or must be in the same VLAN.<br>To discover Devices by the address cannot be "Magual add." |                        |                        |                    |                  |             |                         |                         |             |                 |
|    |                                                                                                    |                        |                        |                    |                  |             | ,                       |                         |             |                 |
|    | Move all I                                                                                                    | Devices (with valid IP | Address) to Device-Lis | t                  | Setup Autoconfig | uration Sta | art Autoconfiguration   | Open logfile Stop Autod | iscover     | Close           |
|    |                                                                                                    |                        |                        |                    |                  |             |                         |                         |             |                 |

The box **Don't discover Devices already in Device-List** is checked by default. Responses from devices already listed in the currently open device list will be ignored.

Devices which have already received an IP address (e. g. via DHCP), can immediately be added to the device list. This is done via the <u>Move to Device-List</u> button for a single device or via <u>Move all Devices to</u> <u>Device-List</u> button for all devices in the list:

|                                                  | 🕻 Autodiscover Devices on local segments - NEXMAN                                                                                                    |                        |                    |                 |              |                         |                         |             |                 |  |
|--------------------------------------------------|----------------------------------------------------------------------------------------------------|------------------------|--------------------|-----------------|--------------|-------------------------|-------------------------|-------------|-----------------|--|
| Waiting for re                                   | esponse from new or cl                                                                                                    | hanged Devices         |                    |                 |              |                         |                         |             |                 |  |
| State                                            | Basic Configurator                                                                                                    | Move to Device-List    | Active MAC Address | IPv4 Add 🖄      | IPv6 Address | IPv6 Link Lokal Address | Name                    | Location    | Description     |  |
| New Device                                       | Basic Configurator                                                                                                    | )                      | 00:C0:29:0B:3A:E0  | 0.0.0.0         | ::           | ::                      | NEXANS-00C0290B3AE0     | not defined | iGigaSwitch 1   |  |
| New Device                                       | Basic Configurator                                                                                                    |                        | 00:C0:29:25:D0:BB  | 0.0.0.0         | ::           | ::                      | NEXANS-00C02925D0BB     | not defined | iSwitch G 104   |  |
| New Device                                       | Basic Configurator                                                                                                    | Move to Device-List    | 00:C0:29:29:3A:43  | 192.168.0.3     | ::           | ::                      | NEXANS-00C029293A43     | not defined | GigaSwitch V5   |  |
|                                                  |                                                                                                    |                        |                    |                 |              |                         |                         |             |                 |  |
| •                                                | III                                                                                                    |                        |                    |                 |              |                         |                         |             | 4               |  |
| 🔽 Don't disc                                     | cover Devices already                                                                                                    | in Device-List         |                    |                 |              |                         |                         | Discove     | ered Devices: 3 |  |
| Important note<br>This function<br>To discover [ | Important note:       Discover Devices already in Device-List       Discovered Devices: 3         Important note:       This function quickly discovers Devices with Firmware V3.30 or higher. The Devices must be connected directly to this PC or must be in the same VLAN.       Clear List         To discover Devices behind an IP router or Devices with older V3 firmware, use functions 'Autodiscover Devices by IP address range' or "Manual add".       Clear List |                        |                    |                 |              |                         |                         |             |                 |  |
| Move all                                         | I Devices (with valid IP                                                                                                    | Address) to Device-Lis | t                  | Setup Autoconfi | guration Sta | art Autoconfiguration   | Open logfile Stop Autod | iscover     | Close           |  |

After being moved into the device list the devices are removed from the Autodiscovery window.

Devices without IP address cannot be moved into the device list and need to be assigned an IP address first via the **<u>Basic Configurator</u>**:

| ∧ Autodiscov                                         | er Devices on local :                                                                                                    | segments - NEXMAN      |                    |                  |              |                         |                         |             | - 🗆 🗙           |  |
|------------------------------------------------------|----------------------------------------------------------------------------------------------------|------------------------|--------------------|------------------|--------------|-------------------------|-------------------------|-------------|-----------------|--|
| Waiting for res                                      | ponse from new or cl                                                                                                    | hanged Devices         |                    |                  |              |                         |                         |             |                 |  |
| State                                                | Basic Configurator                                                                                                    | Move to Device-List    | Active MAC Address | IPv4 Add 🖄       | IPv6 Address | IPv6 Link Lokal Address | Name                    | Location    | Description     |  |
| New Device                                           | Basic Configurator                                                                                                    | Π                      | 00:C0:29:0B:3A:E0  | 0.0.0.0          |              |                         | NEXANS-00C0290B3AE0     | not defined | iGigaSwitch 1   |  |
| New Device                                           | Basic Confidurator                                                                                                    | ]                      | 00:C0:29:25:D0:BB  | 0.0.0.0          | ::           | ::                      | NEXANS-00C02925D0BB     | not defined | iSwitch G 104   |  |
| New Device                                           | Basic Configurator                                                                                                    | Move to Device-List    | 00:C0:29:29:3A:43  | 192.168.0.3      | ::           | ::                      | NEXANS-00C029293A43     | not defined | GigaSwitch V5   |  |
|                                                      |                                                                                                    |                        |                    |                  |              |                         |                         |             |                 |  |
| •                                                    |                                                                                                    |                        |                    |                  |              |                         |                         |             | ٢               |  |
| Don't disco                                          | ver Devices already i                                                                                                    | in Device-List         |                    |                  |              |                         |                         | Discov      | ered Devices: 3 |  |
| Important note:<br>This function q<br>To discover De | mportant note:<br>This function quickly discovers Devices with Firmware V3.30 or higher. The Devices must be connected directly to this PC or must be in the same VLAN.<br>To discover Devices behind an IP router or Devices with older V3 firmware, use functions 'Autodiscover Devices by IP address range' or "Manual add". |                        |                    |                  |              |                         |                         |             |                 |  |
| Move all [                                           | Devices (with valid IP                                                                                                    | Address) to Device-Lis | t :                | Setup Autoconfig | guration Sta | art Autoconfiguration   | Open logfile Stop Autod | iscover     | Close           |  |

Afterwards the configuration of the respective device is automatically read and displayed via the Switch Basic Configurator:

| Device Info           Description:         Giga Switch V5 SFP-2VI 54VDC           Part Number (P/N):         88303953           Production Lot:         3746           Serial Number (S/N):         007783           Firmware Version:         HW5-F40-P07-OFFICE-V6.01bs           Active MAC Address:         00:C0:29:29:3A:43           Device Setup         User Defaults           Name:         NEXANS-00C029293A43           Location:         not defined           Contact:         not defined           IP Address:         0.0.0           IP Address:         0.0.0           Q         0.0.0           Outon         0.0.0           Remark:         0.0.0.0                                                                                                    | ~  |
|----------------------------------------------------------------------------------------------------|----|
| Description:         Giga Switch V5 SFP-2VI 54VDC           Part Number (P/N):         88303953           Production Lot:         3746           Serial Number (S/N):         007783           Firmware Version:         HW5-F40-P07-0FFICE-V6.01bs           Active MAC Address:         00:C0:29:29:3A:43           Device Setup         User Defaults           Name:         NEXANS-00C029293A43           Location:         not defined           Contact:         not defined           IPv4 Access enabled:         V           IP Address:         0.0.0           Netmask:         0.0.0           0.0.0         0.0.0           0.0.0         0.0.0                                                                                                    |    |
| Part Number (P/N):       88303953         Production Lot:       3746         Serial Number (S/N):       007783         Firmware Version:       HW5-F40-P07-OFFICE-V6.01bs         Active MAC Address:       00:C0:29:29:3A:43         Device Setup       User Defaults         Name:       NEXANS-00C029293A43         Location:       not defined         Contact:       not defined         IPv4 Access enabled:       Image: Image: I                                                                                                    |    |
| Production Lot: 3746   Serial Number (S/N): 007783   Firmware Version: HW5-F40-P07-OFFICE-V6.01bs   Active MAC Address: 00:C0:29:29:3A:43   Device Setup User Defaults   Name: NEXANS-00C029293A43   Location: not defined   Contact: not defined   IPv4 Access enabled: V   IP Address: 0.0.0   Netmask: 0.0.0   Output: 0.0.0   Output: 0.0.0   Output: 0.0.0                                                                                                    |    |
| Serial Number (S/N):       007783         Firmware Version:       HW5-F40-P07-OFFICE-V6.01bs         Active MAC Address:       00:C0:29:29:3A:43         Device Setup       User Defaults         Name:       NEXANS-00C029293A43         Location:       not defined         Contact:       not defined         IPv4 Access enabled:       Image: Image: I                                                                                                    |    |
| Firmware Version:       HW5-F40-P07-OFFICE-V6.01bs         Active MAC Address:       00:C0:29:29:3A:43         Device Setup       User Defaults         Name:       NEXANS-00C029293A43         Location:       not defined         Contact:       not defined         IPv4 Access enabled:       Image: Image: I                                                                                                    |    |
| Active MAC Address:       00:C0:29:29:3A:43         Device Setup       User Defaults         Name:       NEXANS-00C029293A43         Location:       not defined         Contact:       not defined         IPv4 Access enabled:       Image: Image: Imag                                                                                                    |    |
| Device Setup       User Defaults         Name:       NEXANS-00C029293A43         Location:       not defined         Contact:       not defined         IPv4 Access enabled:       Image: Contact:         DHCP IPv4 enabled:       Image: Contact:         IP Address:       0.0.0         Netmask:       0.0.0         Gateway:       0.0.0                                                                                                    |    |
| Name:NEXANS-00C029293A43Nicht definientLocation:not definedNicht definientContact:not definedNicht definientIPv4 Access enabled:IIDHCP IPv4 enabled:IIIP Address:0.0.00.0.0Netmask:0.0.00.0.0Gateway:0.0.00.0.0                                                                                                    | _  |
| Location:not definedNicht definietContact:not definedNicht definietIPv4 Access enabled:Image: Contact:Image: Contact:DHCP IPv4 enabled:Image: Contact:Image: Contact:IP Address:0.0.0Image: Contact:Netmask:0.0.0Image: Contact:Gateway:0.0.0Image: Contact:                                                                                                    |    |
| Contact:       not defined       Nicht definiert         IPv4 Access enabled:       Image: Contact in the image: Contact in the image: C                                             |    |
| IPv4 Access enabled:       IP         DHCP IPv4 enabled:       IP         IP Address:       0.0.0         Netmask:       0.0.0         Gateway:       0.0.0                                                                                                    |    |
| DHCP IPv4 enabled:       Image: Contract of the second second secon |    |
| IP Address:       0.0.0.0         Netmask:       0.0.0.0         Gateway:       0.0.0.0                                                                                                    |    |
| Netmask:         0.0.0.0         0.0.0.0           Gateway:         0.0.0.0         0.0.0.0                                                                                                    |    |
| Gateway: 0.0.0.0 0.0.0.0                                                                                                    |    |
|                                                                                                    |    |
| IPv6 Address Mode: Disable IPv6 access                                                                                                    |    |
| IPv6 Address: ::                                                                                                    |    |
| Prefix Length: 0 0                                                                                                    |    |
| IPv6 Gateway:                                                                                                    |    |
| Trunk Port: none                                                                                                    |    |
| Mgmt VLAN ID: 1                                                                                                    |    |
| Write Setup to Device Save Defaults Load Defaults                                                                                                    |    |
| Exit                                                                                                    |    |
| Used network interface: [192.168.13.1] ASIX AX88179 USB 3.0 to Gigabit Ethernet Adapter                                                                                                    | .: |

If the configuration has been correctly read, the respective values will be displayed in the **Device Info** and **Device Setup** fields and can be modified. The data in the **Device Info** window is Read-Only and meant for your information only.

If multiple devices shall receive a similar configuration, a general basic setting can be defined in the <u>User</u> <u>Defaults</u> field and copied via the <u>Save Defaults</u> or <u>Load</u> <u>Default</u> buttons any template can be saved to or reloaded from hard disk.

| Device Setup     |                        |   | User Defaults               |
|------------------|------------------------|---|-----------------------------|
| Name:            | NEXANS-00C029293A43    |   | SW-B221                     |
| Location:        | not defined            |   | Room-221                    |
| Contact:         | not defined            |   | Employee B                  |
| IPv4 Access enab | led: 🔽                 |   |                             |
| DHCP IPv4 enabl  | ed: 🔽                  | 6 |                             |
| IP Address:      | 0.0.0.0                |   | 192.168.0.5                 |
| Netmask:         | 0.0.0.0                |   | 255.255.255.0               |
| Gateway:         | 0.0.0.0                |   | 192.168.0.1                 |
| IPv6 Address Mod | e: Disable IPv6 access | • | Disable IPv6 access         |
| IPv6 Address:    | ::                     |   | ::                          |
| Prefix Length:   | 0                      |   | 0                           |
| IPv6 Gateway:    | ::                     |   | ::                          |
| Trunk Port:      | none 🔻                 |   | none 🔻                      |
| Mgmt VLAN ID:    | 1                      |   | 1                           |
|                  | Write Setup to Device  |   | Save Defaults Load Defaults |

In order to write the modified configuration back into the device the Admin Name and the Admin Password should be set to Factory Default (name = admin, password = nexans). This restriction is a security feature to prevent installed devices, which have been assigned a customer-specific password, from being modified by the Basic Configurator.

After entry of the desired parameters a click on the <u>Write Setup to Device</u> button will transfer the configuration into the device. The configuration will take immediately effect without rebooting. A message informs about the successful completion of the write operation:

| 🕂 Basic Configurat                       | tor (MAC Address   | Mode) - NEXMAN                  |                             |
|------------------------------------------|--------------------|---------------------------------|-----------------------------|
| Device Info                              |                    |                                 |                             |
| Description: GigaSwitch V5 SFP-2VI 54VDC |                    |                                 |                             |
| Part Number (P/N):                       | 88303953           |                                 |                             |
| Production Lot:                          | 3746               |                                 |                             |
| Serial Number (S/N)                      | : 007783           |                                 |                             |
| Firmware Version:                        | HW5-F40-P07        | 7-OFFICE-V6.01bs                |                             |
| Active MAC Address                       | : 00:C0:29:29:3    | A:43                            |                             |
| Device Setup                             |                    |                                 | User Defaults               |
| Name: S                                  | W-B221             |                                 | SW-B221                     |
| Location: R                              | oom-221            |                                 | Room-221                    |
| Contact: E                               | mployee B          |                                 | Employee B                  |
| IPv4 Access enable                       | d: 🔽               | Info                            |                             |
| DHCP IPv4 enabled                        | I: 🔳               |                                 |                             |
| IP Address:                              | 192.168.0.5        | Write successful.               |                             |
| Netmask:                                 | 255.255.255.0      |                                 | 5.0                         |
| Gateway:                                 | 192.168.0.1        | ОК                              |                             |
| IPv6 Address Mode:                       | Disable IPv6 acc   | cess 🔻                          | Disable IPv6 access         |
| IPv6 Address:                            | ::                 |                                 | ::                          |
| Prefix Length:                           | 0                  |                                 | 0                           |
| IPv6 Gateway:                            |                    |                                 | ::                          |
| Trunk Port:                              | none 🔻             |                                 | none 🔻                      |
| Mgmt VLAN ID:                            | 1                  |                                 | 1                           |
|                                          | Write Setup to De  | vice                            | Save Defaults Load Defaults |
|                                          |                    |                                 | Exit                        |
| Used network interf                      | ace: [192.168.13.1 | ] ASIX AX88179 USB 3.0 to Gigab | it Ethernet Adapter .::     |

After confirming the Write Successful message, the <u>Write Setup to Device</u> button is disabled and the Basic Configurator can be left via the <u>Exit</u> button, in order to return to the Autodiscovery list:

As soon as the configured device answers again, the Autodiscovery window will be updated with the new values and the device can now be moved into the device list via the <u>Move to Device-List</u> button:

| Л                                                | N Autodiscover Devices on local segments - NEXMAN |                    |                     |                    |             |              |                         |                     |             |               |
|--------------------------------------------------|---------------------------------------------------|--------------------|---------------------|--------------------|-------------|--------------|-------------------------|---------------------|-------------|---------------|
| Waiting for response from new or changed Devices |                                                   |                    |                     |                    |             |              |                         |                     |             |               |
|                                                  | State                                             | Basic Configurator | Move to Device-List | Active MAC Address | IPv4 Add 🔝  | IPv6 Address | IPv6 Link Lokal Address | Name                | Location    | Description 🔺 |
|                                                  | New Device                                        | Basic Configurator | Move to Device-List | 00:C0:29:0B:3A:E0  | 192.168.0.5 |              |                         | SW-B221             | Room-221    | i βigaSwitc ≡ |
|                                                  | New Device                                        | Basic Configurator | Move to Device-List | 00:C0:29:29:3A:43  | 192.168.0.3 | ::           |                         | NEXANS-00C029293A43 | not defined | GigaSwitcl    |

Read more about the Basic Configurator in chapter 13 Basic Configurator.

### 11.3.2. Automatic Basic Configuration

An easy way to apply the basic configuration to multiple device at the same time is the so called <u>Autoconfiguration</u>. All discovered devices with IP Address 0.0.0.0 and factory default username and password will automatically be configured with the pre-defined settings These settings must be prepared by clicking on <u>Setup Autoconfiguration</u>.

| 62 | HW3/ENHANCED/SECU       | RITY/V4.10C      | 3       | 487 d : (    | 02 h : 59 m | 12.10.2018 | 15:11:16                    | Ŧ                 |
|----|-------------------------|------------------|---------|--------------|-------------|------------|-----------------------------|-------------------|
|    |                         |                  |         |              |             | Discov     | ۲<br>vered Devi<br>Clear Li | ces:<br>102<br>st |
| [  | Setup Autoconfiguration | Start Autoconfig | uration | Open logfile | Stop Autor  | discover   | Close                       |                   |

If you like to enter the IP Address range without additional information select <u>IP Address</u> range and fill in the necessary values. It is possible to exclude some special IP Addresses from the given range.

| Autoconfigure Devices - NEXMAN                                                                                  |                                 |                            |  |  |  |
|----------------------------------------------------------------------------------------------------|---------------------------------|----------------------------|--|--|--|
| IP Version                                                                                                    |                                 |                            |  |  |  |
|                                                                                                    |                                 |                            |  |  |  |
| IP Address range                                                                                                |                                 |                            |  |  |  |
| IP Address range                                                                                                |                                 |                            |  |  |  |
| Start IP Address:                                                                                               | Stop IP Address:                |                            |  |  |  |
| 192.168.0.1                                                                                                    | 192.168.0.10                    | Exclude IP xxx xxx xxx.0   |  |  |  |
| Subnet Mask:                                                                                                    | Gateway:                        | Exclude IP xxx xxx xxx 1   |  |  |  |
| 255.255.255.0                                                                                                   | 0.0.0.0                         | Exclude IP xxx xxx xxx 255 |  |  |  |
| CSV-File                                                                                                    |                                 |                            |  |  |  |
| Read from csv-file     Choose file                                                                              |                                 |                            |  |  |  |
| File must have the following format:                                                                            |                                 |                            |  |  |  |
| MAC; IP; Netmask; Gateway; Name [opt.]; I                                                                       | Location [opt.]; Contact [opt.] |                            |  |  |  |
|                                                                                                    |                                 |                            |  |  |  |
|                                                                                                    |                                 |                            |  |  |  |
| Trunk Port: none 💌                                                                                              |                                 |                            |  |  |  |
| Maret VI AN ID: 1                                                                                               |                                 |                            |  |  |  |
|                                                                                                    |                                 |                            |  |  |  |
| Note:<br>The Autoconfiguration only works for switches with IP Address and user credentials on factory default. |                                 |                            |  |  |  |
| Apply Cancel                                                                                                    |                                 |                            |  |  |  |

If your basic configuration should already contain information like name, location or contact prepare a .csvfile where these information are assigned to a specific MAC address like shown in the picture below:

|   | Α                 | В            | С             | D          | E                   | F            | G           | н |
|---|-------------------|--------------|---------------|------------|---------------------|--------------|-------------|---|
| 1 | 00:C0:29:20:33:56 | 10.242.1.158 | 255.255.252.0 | 10.242.0.1 | NEXANS-00C029203356 | testlocation | testcontact |   |
| 2 | 00:C0:29:0B:3A:E0 | 192.168.0.1  | 255.0.0.0     | 0.0.00     | NEXANS-00C0290B3AE0 | testlocation | testcontact |   |
| 3 | 00:C0:29:25:D0:BB | 192.168.0.2  | 255.0.0.0     | 0.0.00     | NEXANS-00C02925D0BB | testlocation | testcontact |   |
| 4 | 00:C0:29:29:3A:43 | 192.168.0.3  | 255.0.0.0     | 0.0.00     | NEXANS-00C029293A43 | testlocation | testcontact |   |
| 5 |                   |              |               |            |                     |              |             |   |
| 6 |                   |              |               |            |                     |              |             |   |
| 7 |                   |              |               |            |                     |              |             |   |

MAC address, IP address, gateway and netmask are compulsory entries.

Click **Apply** and **Start Autoconfiguration** to start. Every new device added by the Autodiscovery will also be included in the configuration process. By clicking **Stop Autoconfiguration** you can end the progress. This will also happen if no further IP addresses are available in your file or generated range. Open the logfile to have a look at the results. Note, that devices to be configurated must be accessible with default username and password.

### 11.3.3. Adding Devices via Layer-3 Autodiscovery

Devices, which can be addressed via a router only, can be detected automatically using the <u>Autodiscover</u> <u>Devices by IP address range (Layer-3)</u> function. As a precondition these devices must already be configured with an IP address.

Autodiscovery can be started either via the Add/Remove menu

| 5 | √ Device-List - NEXMAN [Default]                                                                                                    |           |         |                                                    |  |  |  |    |                       |                    |   |
|---|----------------------------------------------------------------------------------------------------|-----------|---------|----------------------------------------------------|--|--|--|----|-----------------------|--------------------|---|
|   | File                                                                                                    | Edit      | Add     | Add/Remove Templates Inventory Logfile Help        |  |  |  |    |                       |                    |   |
| ÷ | Image: Contract of the second second seco |           | 2       | Autodiscover Devices on local segments (Layer-2)   |  |  |  |    |                       |                    |   |
|   | Device                                                                                                    | e-List    | 4       | Autodiscover Devices by IP address range (Layer-3) |  |  |  |    |                       |                    |   |
|   | A                                                                                                    | All Devic |         | مه Manual add single Device                        |  |  |  | 12 |                       |                    |   |
|   | l                                                                                                    | Jnassig   | <b></b> | 🕂 Manual add range of Devices                      |  |  |  |    | Power Consumption PoE | Input Voltage PoE  |   |
|   |                                                                                                    |           |         | Add fixed IP 172.23.44.111                         |  |  |  |    | rower consumption roc | Input voltage r oL |   |
|   |                                                                                                    |           |         |                                                    |  |  |  |    |                       | 8                  | V |

or via the corresponding icon in the shortcut menu:

| N Device-List - NEXMAN [My_Test_net] |                                  |  |  |  |  |
|--------------------------------------|----------------------------------|--|--|--|--|
| File Edit Add/Remove 1               | Templates Inventory Logfile Help |  |  |  |  |
| i 🗹 🗖 📙 🚅 🗋 🖳 🖳                      | 🕞 🕂 🖄 🔎 🕲 🖥                      |  |  |  |  |
| Device-List                          | ₽ Device-List                    |  |  |  |  |
| All Devices [ 1 ]                    |                                  |  |  |  |  |

In the following dialog box, up to three IP ranges can be indicated for searching for Nexans devices:

| Autodiscover Devices by IP range - NEXMAN |                         |                  |  |  |  |  |
|-------------------------------------------|-------------------------|------------------|--|--|--|--|
|                                           | Start IP Address:       | Stop IP Address: |  |  |  |  |
| <b>V</b>                                  | 192.168.0.0             | 192.168.0.255    |  |  |  |  |
|                                           | 0.0.0                   | 0.0.0.0          |  |  |  |  |
|                                           | 0.0.0.0                 | 0.0.0.0          |  |  |  |  |
| 🔽 CI                                      | heck new Devices in Lis | t                |  |  |  |  |
| Skip Devices already in List              |                         |                  |  |  |  |  |
| Apply Cancel                              |                         |                  |  |  |  |  |

After pressing the **Apply** button and subsequent entry of the Admin Name and Admin Password all indicated IP addresses will be processed one after the other. Progress can be monitored in a log window (Note: If the required devices still have their Factory Default settings, there is no need to enter name and password):

| Log Messages - NEXMAN                                                                                                    |          |
|----------------------------------------------------------------------------------------------------|----------|
| Authenticating User via UDP: UDP authentication not allowed. Retrying with SCP authentication<br>Reading Config via SCP: ok<br>Verify Config: ok<br>Success                                                                                                    | ^        |
| READING Config from Device [SW-B221][192.168.0.5]         Authenticating User via UDP: UDP authentication not allowed. Retrying with SCP authentication         Reading Config via SCP: ok         Verify Config: ok         Success         #################################### | E        |
|                                                                                                    | <b>T</b> |
| Cancel                                                                                                    |          |

After pressing the Close button all detected devices are entered into the device list.

### 11.3.4. Adding Devices Manually to the Device List

If the IP address of the respective devices is known, these devices can be added manually to the device list. This can be done via the <u>Add/Remove</u> menu

| ſ | 𝕂 Device-List - NEXMAN [New List] |     |                                                      |                                                      |  |  |  |
|---|-----------------------------------|-----|------------------------------------------------------|------------------------------------------------------|--|--|--|
|   | File Edit                         | Add | I/Remove Templates Inventory Logfile Help            | _                                                    |  |  |  |
|   | 🗹 🔲   🛃                           | 2   | Autodiscover Devices on local segments (Layer-2)     | ľ                                                    |  |  |  |
|   | Device-List                       | 13  | Autodiscover Devices by IP address range (Layer-3)   |                                                      |  |  |  |
|   | All Devi                          |     | Manual add single Device                             | ľ                                                    |  |  |  |
|   | Unassig                           | ++, | Manual add range of Devices 🖓                        | ŀ                                                    |  |  |  |
|   |                                   |     | Add fixed IP 172.23.44.111                           |                                                      |  |  |  |
|   |                                   |     | Add Devices from Device-List                         | 1                                                    |  |  |  |
|   |                                   | *>  | Remove checked Devices from Device-List              | 1                                                    |  |  |  |
|   |                                   |     | Remove checked Devices from Device-List and Database | Remove checked Devices from Device-List and Database |  |  |  |
|   |                                   |     | Remove unknown Devices from Device-List              |                                                      |  |  |  |
|   |                                   |     | Move checked Devices to Unassigned Devices           | 1                                                    |  |  |  |
|   |                                   | _   | 1111                                                 | -                                                    |  |  |  |

or via the corresponding icon in the shortcut menu:

| N Device-List - NEXMAN [My_Test_net] |                                  |  |  |  |  |
|--------------------------------------|----------------------------------|--|--|--|--|
| File Edit Add/Remove                 | Templates Inventory Logfile Help |  |  |  |  |
| i 🗹 🔲 🛃 💕 🗋 🖳 🔩                      | 🕞 🔁 🖄 🔎 🗟 🖥                      |  |  |  |  |
| Device-List                          | Bevice-List                      |  |  |  |  |
| All Devices [ 1 ]                    |                                  |  |  |  |  |

As an example, you can now add a single device to the list by selecting the <u>Manual add single Device</u> menu option. Checking the <u>Check new Device in List</u> box will check the new device in the device list and select it for further actions:

| IP Address - N | EXMAN            |        |
|----------------|------------------|--------|
| IP Address:    | 192.168.0.100    |        |
| Check ner      | w Device in List |        |
| ок             |                  | Cancel |

Alternatively, a complete IP address range can be added to the list by selecting the <u>Manual add range of</u> <u>Devices</u> menu option:

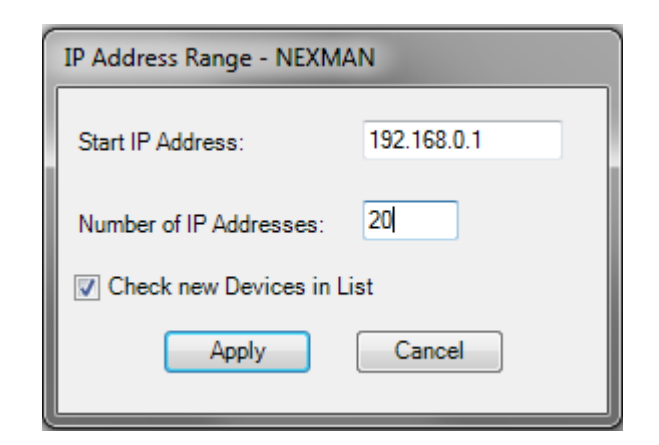

After clicking on the OK or Apply button the device is entered into the device list and most of the columns are marked with a "?" because the configuration of the device has not yet been read via automatic device polling:

|       |        |        |            |     |                       |                   |              |                    |      | Drag     | a column here | e to gr | oup by this column. |                     |            |           |        |   |
|-------|--------|--------|------------|-----|-----------------------|-------------------|--------------|--------------------|------|----------|---------------|---------|---------------------|---------------------|------------|-----------|--------|---|
| Check | Device | Alarms | Redundancy | PoE | Power Consumption PoE | Input Voltage PoE | IPv4 Address | Active MAC Address | Name | Location | Description   | Туре    | Mgmt Firmware Vers. | Mgmt Hardware Vers. | Voice VLAN | Def. VLAN | Uptime | l |
|       | 8      | 8      | 8          | T   | V                     | 8                 | 8            | T                  | 8    | 8        | 8             | V       | T                   | V                   | 8          | T         | 7      |   |
| •     | Unkn   |        |            |     | 0                     | 0                 | 192.168.0.20 | ?                  | ?    | ?        | ?             | -1      | ?                   |                     |            |           | ?      |   |
|       | Unkn   |        |            |     | 0                     | 0                 | 192.168.0.19 | ?                  | ?    | ?        | ?             | -1      | ?                   |                     |            |           | ?      |   |
|       | Unkn   |        |            |     | 0                     | 0                 | 192.168.0.18 | ?                  | ?    | ?        | ?             | -1      | ?                   |                     |            |           | ?      |   |
| •     | Unkn   |        |            |     | 0                     | 0                 | 192.168.0.17 | ?                  | ?    | ?        | ?             | -1      | ?                   |                     |            |           | ?      |   |
| •     | Unkn   |        |            |     | 0                     | 0                 | 192.168.0.16 | ?                  | ?    | ?        | ?             | -1      | ?                   |                     |            |           | ?      |   |
|       | Unkn   |        |            |     | 0                     | 0                 | 192.168.0.15 | ?                  | ?    | ?        | ?             | -1      | ?                   |                     |            |           | ?      |   |
| •     | Unkn   |        |            |     | 0                     | 0                 | 192.168.0.14 | ?                  | ?    | ?        | ?             | -1      | ?                   |                     |            |           | ?      |   |
|       | Unkn   |        |            |     | 0                     | 0                 | 192.168.0.13 | ?                  | ?    | ?        | ?             | -1      | ?                   |                     |            |           | ?      |   |
|       | Heke   |        |            |     | 0                     | 0                 | 100 100 0 10 | 2                  | 2    | 2        | 2             |         | 2                   |                     |            |           | 2      |   |

For more information regarding the automatic polling see chapter 14.2. Automatic polling of Device-Lists.

### 11.4. Database Management in Client/Controller-Version

If you are using the Client/Controller-Version, all devices are handled by the controller and every device to be observed must be stored in the database. To do this open the **<u>Database-Management</u>** by clicking on the shortcut or using the **<u>Edit</u>** menu as admin-user.

| N Device-List - NEXMAN Client            |        |      |           |      |        |            |
|------------------------------------------|--------|------|-----------|------|--------|------------|
| File Edit Remove Tem <mark>plates</mark> | Invent | tory | Logfile   | He   | elp    |            |
| j 🖸 🗖 🖌 🚰 🖄 🔎 🐊 🍔 🖡                      | 8      | 7    |           |      |        |            |
| Device-List                              | Ş      |      | Device-Li | st   | Log I  | Messages   |
| My_Test_Net                              |        |      |           |      |        |            |
| Devices                                  | •      | Che  | eck De    | vice | Alarms | IPv4 Addre |

On the first time entering the Database Management the database is empty. To add devices to the database the same functions as described in the chapter *12.3 Adding Devices to Device-List* are available. The only difference is that you can start the Layer-2 Autodiscovery from server side or from client side (Locally). The basic configuration can only be done during local Autodiscovery.

| N Database Manager       | ment                            |               |                 |                         |         |
|--------------------------|---------------------------------|---------------|-----------------|-------------------------|---------|
|                          |                                 | <b>.</b>      | <b>* ()</b>   E |                         | Ô,      |
| Drag a column header and | d drop it here to group by that | t column      |                 |                         |         |
| Move to Device-List      | Active MAC Address              | IPv4 Address  | IPv6 Address    | IPv6 Link Local Address | Name    |
|                          | V                               | T T           | V               | ۷                       |         |
| Move to Device-List      | 00:C0:29:29:3A:43               | 192.168.13.18 | :               | :                       | TEST_1  |
| Move to Device-List      | 00:C0:29:26:5B:6E               | 192.168.13.16 |                 | :                       | ASC Tes |

Due to the fact that devices are not stored locally you can decide whether to move a discovered device to the database or to the database and to the currently opened device list on client side at once. Note, that no device can be moved to any device list without being stored in the database. Also every device can exists only once in the database and device list. However, a device still can be added to multiple device lists.

| Basic Configurator                                        | Move to Database | Move to Database and Device-List | Active MAC Address 🕅 | IPv4 Address T | IPv6 Address 🛛 页    | IPv6 Link Local Address 🏹 | Name          |  |
|-----------------------------------------------------------|------------------|----------------------------------|----------------------|----------------|---------------------|---------------------------|---------------|--|
| Basic Configuration                                       | Move to Database | Move to Database and Device-List | 00:C0:29:28:01:CA    | 10.242.2.94    | :                   | :                         | NEXANS-00C029 |  |
| Basic Configuration                                       | Move to Database | Move to Database and Device-List | 00:C0:29:25:A7:9B    | 10.242.2.87    | :                   | :                         | NEXANS-00C029 |  |
| Basic Configuration                                       | Move to Database | Move to Database and Device-List | 00:C0:29:28:D0:80    | 10.242.2.86    | Not supported by FW | Not supported by FW       | NEXANS-00C029 |  |
| Basic Configuration                                       | Move to Database | Move to Database and Device-List | 00:C0:29:25:A4:45    | 10.242.2.85    | :                   | :                         | NEXANS-00C029 |  |
| Basic Configuration                                       | Move to Database | Move to Database and Device-List | 00:C0:29:28:00:6B    | 10.242.2.75    | :                   | :                         | NEXANS-00C02  |  |
| Basic Configuration                                       | Move to Database | Move to Database and Device-List | 00:C0:29:25:A7:F0    | 10.242.2.67    | :                   | :                         | NEXANS-00C02  |  |
| Basic Configuration                                       | Move to Database | Move to Database and Device-List | 00:C0:29:25:A9:23    | 10.242.2.60    | :                   | :                         | NEXANS-00C02  |  |
| Basic Configuration                                       | Move to Database | Move to Database and Device-List | 00:C0:29:25:B0:93    | 10.242.2.59    | :                   | :                         | NEXANS-00C02  |  |
| Basic Configuration                                       | Move to Database | Move to Database and Device-List | 00:C0:29:25:A9:32    | 10.242.2.57    | :                   | :                         | NEXANS-00C02  |  |
| Basic Configuration                                       | Move to Database | Move to Database and Device-List | 00:C0:29:23:58:17    | 10.242.2.50    | Not supported by FW | Not supported by FW       | KKM ANS Versa |  |
| Basic Configuration                                       | Move to Database | Move to Database and Device-List | 00:C0:29:25:4E:5F    | 10.242.2.41    | :                   | :                         | Raum-402-KKM  |  |
| Basic Configuration                                       | Move to Database | Move to Database and Device-List | 00:C0:29:22:52:60    | 10.242.2.34    | :                   | :                         | KKM-Run-In    |  |
| Basic Configuration                                       | Move to Database | Move to Database and Device-List | 00:C0:29:25:A4:65    | 10.242.2.30    | :                   | :                         | NEXANS-00C02  |  |
| Basic Configuration                                       | Move to Database | Move to Database and Device-List | 00:C0:29:23:96:51    | 10.242.2.3     | Not supported by FW | Not supported by FW       | NEXANS-00C02  |  |
| Basic Configuration                                       | Move to Database | Move to Database and Device-List | 00:C0:29:25:AA:D7    | 10.242.2.234   | :                   | :                         | NEXANS-00C02  |  |
| n't discover Devices already in Device-List Discovered De |                  |                                  |                      |                |                     |                           |               |  |

#### **LANactive Manager**

|   |                         |                                    |                |                  |                           |                              |             |                                      |        |                                |           | _  |
|---|-------------------------|------------------------------------|----------------|------------------|---------------------------|------------------------------|-------------|--------------------------------------|--------|--------------------------------|-----------|----|
| N | Database Manager        | ment                               |                |                  |                           |                              |             |                                      |        |                                |           | -  |
| : |                         |                                    | l 🛛 🎗          |                  |                           |                              |             |                                      |        |                                |           |    |
| D | rag a column header and | I drop it here to group by that co | olumn          |                  |                           |                              |             |                                      |        |                                |           |    |
| M | ove to Device-List      | Active MAC Address 🕅               | IPv4 Address 🕅 | IPv6 Address 🕅   | IPv6 Link Local Address 🕅 | Name T                       | Location T  | Description 🕅                        | Туре 🕅 | Mgmt FW T                      | Mgmt HW 🝸 | •  |
| N | love to Device-List     | 00:C0:29:0A:BE:20                  | 192.168.13.26  | 2000:2000:13::26 | fe80::2c0:29ff:fe0a:be20  | ASC_Test_HW3_P16             | Room P1.411 | iGigaSwitch 1604 E+ SFP-4VI PRO3     | 40     | HW3-F30-P16-INDUSTRIAL-V5.03hd | 3         | U. |
| N | love to Device-List     | 00:C0:29:25:D0:BB                  | 192.168.13.20  | 2000:2000:13::20 | fe80::2c0:29ff:fe25:d0bb  | ASC_Test_HW3_P10             | Room P1.411 | iSwitch G 1043E+ SFP-3VI PRO3        | 36     | HW3-F22-P10-INDUSTRIAL-V5.03he | 3         | U. |
| N | love to Device-List     | 00:C0:29:29:3A:43                  | 192.168.13.17  | :                | :                         | ASC_Test_HW5_P07             | Room P1.411 | GigaSwitch V5 SFP-2VI 54VDC          | 74     | HW5-F40-P07-OFFICE-V6.01bs     | 5         | 1  |
| N | love to Device-List     | 00:C0:29:26:3D:E1:MC               | 192.168.13.16  | 2000:2000:13::16 | fe80::2c0:29ff:fe26:3de1  | ASC_Test_HW3_P06_Cabel_Canal | Room P1.411 | GigaSwitch V3 TP SFP-I 48V ES3       | 62     | HW3-F21-P06-OFFICE-V6.01bn     | 3         | l. |
| N | love to Device-List     | 00:C0:29:28:D1:04                  | 192.168.13.15  | 2000:2000:13::15 | fe80::2c0:29ff:fe28:d104  | ASC_Test_HW3_P06_Desk        | Room P1.411 | GigaSwitch 641 Desk SFP-I ES3        | 70     | HW3-F21-P06-OFFICE-V5.03he     | 3         | 4  |
| N | love to Device-List     | 00:C0:29:26:1E:C2                  | 192.168.5.17   | 2000:2000:1::17  | fe80::2c0:29ff:fe26:1ec2  | AWR 10-Port Switch Linux     | AWR Buero   | iGigaSwitch 1002 E+ SFP-2VI PRO4     | 85     | HW5-F46-P10-INDUSTRIAL-V6.01cr | 5         |    |
|   | love to Device-List     | 00:C0:29:29:68:D6                  | 192.168.0.97   | 2000:2000:1::97  | fe80::2c0:29ff:fe29:68d6  | Rack_HW5_P07                 | Rack        | GigaSwitch V5 TP SFP-VI 54VDC        | 73     | HW5-F40-P07-OFFICE-V6.01bs     | 5         |    |
|   | love to Device-List     | 00:C0:29:29:68:CF                  | 192.168.0.96   | 2000:2000:1::96  | fe80::2c0:29ff:fe29:68cf  | Rack_HW5_P07                 | Rack        | GigaSwitch V5 TP SFP-VI 54VDC        | 73     | HW5-F40-P07-OFFICE-V6.01bs     | 5         |    |
|   | love to Device-List     | 00:C0:29:26:5D:86                  | 192.168.0.95   | 2000:2000:1::95  | fe80::2c0:29ff:fe26:5d86  | Rack_HW5_P07                 | Rack        | GigaSwitch V5 TP(PSE+) SFP-2VI 54VDC | 72     | HW5-F40-P07-OFFICE-V6.01bs     | 5         |    |
|   | love to Device-List     | 00:C0:29:26:5D:8E                  | 192.168.0.94   | 2000:2000:1::94  | fe80::2c0:29ff:fe26:5d8e  | Rack_HW5_P07                 | Rack        | GigaSwitch V5 TP(PSE+) SFP-2VI 54VDC | 72     | HW5-F40-P07-OFFICE-V6.01bs     | 5         |    |
|   | love to Device-List     | 00:C0:29:26:5D:81                  | 192.168.0.93   | 2000:2000:1::93  | fe80::2c0:29ff:fe26:5d81  | Rack_HW5_P07                 | Rack        | GigaSwitch V5 TP(PSE+) SFP-2VI 54VDC | 72     | HW5-F40-P07-OFFICE-V6.01bs     | 5         |    |
|   | love to Device-List     | 00:C0:29:29:68:B4                  | 192.168.0.92   | 2000:2000:1::92  | fe80::2c0:29ff:fe29:68b4  | Rack_HW5_P07                 | Rack        | GigaSwitch V5 TP SFP-VI 54VDC        | 73     | HW5-F40-P07-OFFICE-V6.01bs     | 5         |    |
|   | love to Device-List     | 00:C0:29:26:5D:87                  | 192.168.0.91   | 2000:2000:1::91  | fe80::2c0:29ff:fe26:5d87  | Rack_HW5_P07                 | Rack        | GigaSwitch V5 TP(PSE+) SFP-2VI 54VDC | 72     | HW5-F40-P07-OFFICE-V6.01bs     | 5         |    |
|   | love to Device-List     | 00:C0:29:29:68:AD                  | 192.168.0.90   | 2000:2000:1::90  | fe80::2c0:29ff:fe29:68ad  | Rack_HW5_P07                 | Rack        | GigaSwitch V5 TP SFP-VI 54VDC        | 73     | HW5-F40-P07-OFFICE-V6.01bs     | 5         |    |
|   | love to Device-List     | 00:C0:29:25:AA:D7                  | 10.242.2.234   | 8                | :                         | NEXANS-00C02925AAD7          | not defined | GigaSwitch V3 TP SFP-I 48/54VDC ES3  | 62     | HW3/ENHANCED/SECURITY/V4.14U   | 3         |    |
|   | love to Device-List     | 00:C0:29:25:AC:5A                  | 10.242.2.232   | 8                | :                         | NEXANS-00C02925AC5A          | not defined | GigaSwitch V3 TP SFP-I 48/54VDC ES3  | 62     | HW3/ENHANCED/SECURITY/V4.14U   | 3         |    |
|   | love to Device-List     | 00:C0:29:25:A8:1C                  | 10.242.2.223   | 8                | :                         | NEXANS-00C02925A81C          | not defined | GigaSwitch V3 TP SFP-I 48/54VDC ES3  | 62     | HW3/ENHANCED/SECURITY/V4.14U   | 3         |    |
|   | love to Device-List     | 00:C0:29:28:0A:89                  | 10.242.2.222   | :                | :                         | NEXANS-00C029280A89          | not defined | GigaSwitch V3 TP SFP-I 48/54VDC ES3  | 62     | HW3/ENHANCED/SECURITY/V4.14U   | 3         | 1  |
|   | love to Device-List     | 00:C0:29:25:B0:8E                  | 10.242.2.221   | :                | :                         | NEXANS-00C02925B08E          | not defined | GigaSwitch V3 TP SFP-I 48/54VDC ES3  | 62     | HW3/ENHANCED/SECURITY/V4.14U   | 3         |    |
|   | love to Device-List     | 00:C0:29:25:A4:E5                  | 10.242.2.220   | 8                | :                         | NEXANS-00C02925A4E5          | not defined | GigaSwitch V3 TP SFP-I 48/54VDC ES3  | 62     | HW3/ENHANCED/SECURITY/V4.14U   | 3         |    |
|   | love to Device-List     | 00:C0:29:25:A7:79                  | 10.242.2.219   | 8                | :                         | NEXANS-00C02925A779          | not defined | GigaSwitch V3 TP SFP-I 48/54VDC ES3  | 62     | HW3/ENHANCED/SECURITY/V4.14U   | 3         |    |
|   | love to Device-List     | 00:C0:29:25:B0:79                  | 10.242.2.208   | :                | :                         | NEXANS-00C02925B079          | not defined | GigaSwitch V3 TP SFP-I 48/54VDC ES3  | 62     | HW3/ENHANCED/SECURITY/V4.14U   | 3         | 1  |
|   | love to Device-List     | 00:C0:29:28:03:F2                  | 10.242.2.207   | 8                | :                         | NEXANS-00C0292803F2          | not defined | GigaSwitch V3 TP SFP-I 48/54VDC ES3  | 62     | HW3/ENHANCED/SECURITY/V4.14U   | 3         |    |
|   | love to Device-List     | 00:C0:29:26:13:2E                  | 10.242.2.203   | 8                | :                         | NEXANS-00C02926132E          | not defined | GigaSwitch V3 TP SFP-I 230VAC ES3    | 62     | HW3/ENHANCED/SECURITY/V4.10C   | 3         | ÷  |
|   |                         |                                    |                |                  |                           |                              |             |                                      |        |                                | +         |    |

### 11.5. User Management in Client/Controller-Version

### 11.5.1. Create a new user

To create, modify or delete a user, open the <u>User-Management</u> by clicking on the shortcut or using the <u>Edit</u> menu. You must be logged in as an administrator to do so.

| N Device-List - NEXMAN Cli | ent                              |
|----------------------------|----------------------------------|
| File Edit Remove           | Templates Inventory Logfile Help |
| 🗹 🗖 🔚 📑 松 🔎                | 👂 🔍 🐨 🐨                          |
| Device-List                | 😣 🛛 Device-List 🔹 Log Messages   |
| My_Test_Net                |                                  |
|                            |                                  |

Click on the Add User button to create a new user.

| Ń   | User Managem         | ent                  |                     |               |            |               |              | _            |          | $\times$ |
|-----|----------------------|----------------------|---------------------|---------------|------------|---------------|--------------|--------------|----------|----------|
| 2   | <b>&gt;</b>          |                      |                     |               |            |               |              |              |          |          |
| Dra | ig a column header a | nd drop it here to g | roup by that column |               |            |               |              |              |          |          |
|     | Actions              | State                | First Name 🕅        | Last Name 🕅   | Username 🕅 | Date Create 🟹 | Created By 🕅 | Last Login   | Role Te  | mpl 🟹    |
| >   | 🎐 💡 🤱                | - 🎗                  | Administrator       | Administrator | admin      | 10/12/2021 11 | system       | 12/1/2021 1: | 3: Admin |          |
|     |                      |                      |                     |               |            |               |              |              |          |          |
|     |                      |                      |                     |               |            |               |              |              |          |          |

Enter the user's credentials and assign the Role Template.

| 🕂 Add User    |          |             | × |
|---------------|----------|-------------|---|
| First name:   | New      |             | ] |
| Last name:    | User     |             | ] |
| Username:     | Testuser |             | ] |
| Password:     |          | •••••       | ] |
| Confirm Passw | vord:    | •••••       | ] |
| Role Template | :        | Admin 🔹     | ] |
|               |          |             |   |
|               |          | Save Cancel |   |

To add or modify a new Role Template click on the <u>Edit Role Templates</u> button.

| Ņ   | User Managem         | ent                   |                     |               |            |               |              |            |     |            |   |
|-----|----------------------|-----------------------|---------------------|---------------|------------|---------------|--------------|------------|-----|------------|---|
| 2   | <b>)</b>             |                       |                     |               |            |               |              |            |     |            |   |
| Dra | ag a column header a | ind drop it here to g | roup by that column |               |            |               |              |            |     |            |   |
| -   | Actions              | State                 | First Name 🕅        | Last Name 🕅   | Username 🕅 | Date Creat 🕅  | Created By 🟹 | Last Login | T   | Role Templ | T |
| >   | 🎐 루 🤱                | - 🎗                   | Administrator       | Administrator | admin      | 10/12/2021 11 | system       | 12/1/2021  | 1:3 | Admin      |   |
|     |                      |                       |                     |               |            |               |              |            |     |            |   |
|     |                      |                       |                     |               |            |               |              |            |     |            |   |

#### Click Add new Role Template to create a new one.

| N   | Role Template N     | Management                          |                        |            |               |               |               | ×        |
|-----|---------------------|-------------------------------------|------------------------|------------|---------------|---------------|---------------|----------|
| G   |                     |                                     |                        |            |               |               |               |          |
| Dra | g a column header a | and drop it here to group by that o | olumn                  |            |               |               |               |          |
|     | Actions             | Name 🕅                              | Date Created 🛛 🦷       | Created By | Roles 🕅       | Ports         |               | A        |
| >   | i 🖉 🙀               | Admin                               | 10/12/2021 11:58:24 AM | system     | Administrator | 0, 1, 2, 3, 4 | 4, 5, 6, 7, 8 | ), 9, 1C |
|     |                     |                                     |                        |            |               |               |               |          |

Choose an name and the roles this template should contain. Read more about roles in chapter 12.5.2 User roles.

Afterwards assign any device list the user should be allowed to work with.

| N Add Template       |                               |        |                              | × |
|----------------------|-------------------------------|--------|------------------------------|---|
| Name:                | NewTemplate                   |        |                              |   |
| Roles:               | Available Roles               | _      | Assigned Roles               |   |
|                      | Administrator                 |        | User                         |   |
|                      |                               | >      |                              |   |
|                      |                               | <      |                              |   |
|                      |                               |        |                              |   |
| Device-Lists:        | Available Device-Lists        | _      | Assigned Device-Lists        | _ |
|                      | New Devices [system]          |        | New Switch List              |   |
|                      |                               | >      |                              |   |
|                      |                               | <      |                              |   |
|                      |                               |        |                              |   |
| Device-Editor Pages: | Available Device-Editor Pages | 7      | Assigned Device-Editor Pages | _ |
|                      | TACACS+ Authorization         |        | MRP                          | • |
|                      | TACACS+ Accouting             | >      | HSR / PRP / Zeroloss         |   |
|                      | ACL                           |        | DHCP Relay / Snooping        |   |
|                      | Scripting                     | <      | Zero Touch Configuration     |   |
|                      | RADIUS CoA                    |        | TACACS+ Authentication       | , |
| Accessible Ports:    | Available Ports               | 7      | Assigned Ports               | _ |
|                      | Port 0 (MGMT)                 |        | Port 1                       |   |
|                      |                               | >      | Port 2                       | - |
|                      |                               |        | Port 3                       |   |
|                      |                               | <      | Port 4                       |   |
|                      |                               |        | Port 5                       |   |
|                      |                               |        |                              |   |
|                      |                               |        |                              |   |
|                      | Save                          | Cancel |                              |   |

Also, you must assign the Device-Editor pages the user should be able to edit. Click <u>Save</u> to accept your changes.

At least assign the ports the user should be able to configure. Unassigned ports will not be visible to the user in the Device-Editor.

The administrator is allowed to modify every user. He is also allowed to delete every user except his own.

Additionally, the administrator can change any user's password.

There are no restrictions on Device-Editor pages or ports to administrator users, even if none are assigned to that user.

### 11.5.2. User roles

There are two different user roles which can be assigned to a user:

- Administrator: Has full access to the user- and database-management. Can add, modify and delete device lists. Can edit all taps of the device editor.
- User: Configure all devices that are included in the device lists, assigned to this user. Editable Device Editor pages must be assigned.

### 11.5.3. User Access Rights

To be able to edit device parameter the user must have access to the corresponding page in the Device Editor. The pages have to be assigned to the user by the administrator inside the Edit User window.

| Device-Editor Pages: | Available Device-Editor Pages | ]     | Assigned Device-Editor Pages |   |   |   |
|----------------------|-------------------------------|-------|------------------------------|---|---|---|
|                      | IPv4 / IPv6 Setup             |       | Global + Link State          | • |   |   |
|                      | Agent                         |       | MAC + Security State         | = |   |   |
|                      | Local Accounts                |       | PoE State                    |   |   |   |
|                      |                               | >     | Input / Output State         |   |   |   |
|                      |                               |       | Radius State                 |   |   |   |
|                      |                               |       | Device Info                  |   |   |   |
|                      |                               |       | Port Setup                   |   |   |   |
|                      |                               |       | Access Global                | - |   | _ |
| 4                    | L                             | 1     |                              |   | • | Ť |
|                      | Save                          | Cance | 1                            |   |   |   |

The user has read only access to any unassigned Device-Editor page.

The accessible ports have to be assigned to the user, too. Every unassigned port is not visible to the user and thereby cannot be edited.

| Accessible Ports: | Available Ports |   | Assigned Ports |          |
|-------------------|-----------------|---|----------------|----------|
|                   | Port 0 (MGMT)   |   | Port 1         | <b>^</b> |
|                   |                 |   | Port 2         | =        |
|                   |                 |   | Port 3         |          |
|                   |                 | < | Port 4         |          |
|                   |                 |   | Port 5         | -        |

# 11.6. Import Device-List from Stand-Alone version into Controller

#### database

To import a Device-List stored as XML file to the database click on **Import Device-List into database** shortcut or use the **<u>File</u>** menu.

| N Device-List - NEXMAN Client |       |        |           |           |         |             |  |  |  |  |
|-------------------------------|-------|--------|-----------|-----------|---------|-------------|--|--|--|--|
| File                          | Edit  | Remove | Templates | Inventory | Logfile | Help        |  |  |  |  |
| i 🗹 🗆                         | ] 🞽   | 12   🏂 | . 🗊   🕷 🤇 | 8         |         |             |  |  |  |  |
| Device-Li                     | ist   |        |           |           | \$      | Device-List |  |  |  |  |
| My_Tes                        | t_Net |        |           | - ᡖ 🦫     | •       |             |  |  |  |  |

Choose the file to be imported. A new device list will be created named after the file name and every category and device will be added. If a device is unknown, it will be added to the database, too.

### **11.7. Export Device-List from Controller database to Stand-Alone**

#### version

To export a Device-List from the Controller database to a XML file that can be opened with the Stand-Alone version click on <u>Save Device-List as XML</u>.

| N Devie   | e-List - | NEXMAN CI | ient      |           |             |            |
|-----------|----------|-----------|-----------|-----------|-------------|------------|
| File      | Edit     | Remove    | Templates | Inventory | Logfile     | Help       |
|           |          | 🖻 🖄 👂     | ) 🔒 🝔 📮   | 8 🖉 🖌     |             |            |
| Device-Li | st       |           |           | \$        | Device-List | Log Messag |
| My_Tes    | t_Net    |           | -         |           |             |            |

After choosing a file name the selected Device-List will be saved as XML file and can be opened by the Stand-Alone version.

### 11.8. Searching for MAC Addresses

| N Device-List - NEXMAN Client |                 |              |           |         |  |  |  |  |  |  |  |  |
|-------------------------------|-----------------|--------------|-----------|---------|--|--|--|--|--|--|--|--|
| File Edit Remove              | Templates Inven | tory Logfile | Help      |         |  |  |  |  |  |  |  |  |
| i 🖸 🗖 🔛 🖼 🎽 🖊                 | 🏂 🚉 🐺 🔻         | 8            |           |         |  |  |  |  |  |  |  |  |
| Device-List                   | Ŕ               | Device-Lis   | st Log Me | essages |  |  |  |  |  |  |  |  |
| My_Test_Net                   |                 |              |           |         |  |  |  |  |  |  |  |  |
| Devices                       | - •             |              |           |         |  |  |  |  |  |  |  |  |

With clicking <u>Search MAC Address in current Device-List</u> one or more MAC Addresses can be searched inside the neighbor tables of the devices inside the current Device-List.

When successful, a message box shows on which device and port the MAC Address can be found.

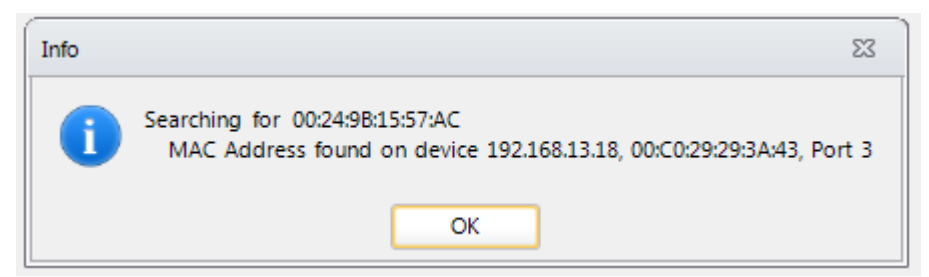

### 11.9. Firmware Update for Devices with Firmware V1.xx / V2.xx

If an older firmware version 1.xx or 2.xx is installed in the device, the first step is to update the firmware. **Note:** 

Devices with firmware version V1.xx or V2.xx are displayed in the LANactive Manager Device-List as an

Unknown Device, because firmware V1.xx and V2.xx does not deliver a status information. For this reason,

in the Alarms column the device is additionally defined as **<u>Ping Only</u>**.

#### Important note:

We <u>urgently</u> recommend reading the Management Module and Firmware Versions chapter in the Nexans Switch Management manual and in particular the included remarks on the different firmware images prior to performing a firmware update.

To start the update the devices must be selected in the <u>Check</u> column and the menu option <u>Edit > Update</u> <u>Firmware of checked Devices</u> selected:

| N Device-L | ist - NEXMAN [Default]                                                                                              |
|------------|----------------------------------------------------------------------------------------------------|
| File Edit  | Add/Remove Templates Inventory Logfile Help                                                                         |
| i 🖸 🗆      | Uncheck all Devices                                                                                                 |
| Devic 🗹    | Check all Devices                                                                                                   |
|            | Read Config of checked Devices into Database                                                                        |
|            | Read CLI-Config of checked Devices into Database (only with parameters changed from Factory-Default)                |
|            | Read CLI-Config of checked Devices into Database (with all parameters)                                              |
|            | Read Local Logging messages of checked Devices into Database (via SCP)                                              |
|            | Read Config of checked Devices into Database simultaneously                                                         |
|            | Read CLI-Config of checked Devices into Database (only with parameters changed from Factory-Default) simultaneously |
|            | Read CLI-Config of checked Devices into Database (with all parameters) simultaneously                               |
|            | Read Local Logging messages of checked Devices into Database (via SCP) simultaneously                               |
|            | Stop simultaneous reading                                                                                           |
|            | Open Basic Configurator (Local Mode)                                                                                |
|            | Acknowledge changes of checked Devices                                                                              |
|            | Reset statistic counters of checked Devices                                                                         |
|            | Update Firmware of checked Devices                                                                                  |
|            | Update Firmware of checked Devices scheduled by Manager                                                             |
|            | Update Firmware of checked Devices scheduled by Device time client                                                  |

After selecting the appropriate firmware file the device is automatically updated.

Important:

All device settings entered in firmware V1.xx or V2.xx will be retained during the update.

### 11.10. Starting the Device Editor and Configuring the Device

A double-click on the device in the device list will start the device editor.

Alternatively, this can also be done by right-clicking onto the device and subsequently selecting the **Open Device-Editor from Device** menu option:

| N De  | V Device-List - NEXMAN [Default]                      |                                                                                               |          |          |              |     |                       |                   |               |                    |        |            |               |          |                       |                      |             |           |    |
|-------|-------------------------------------------------------|-----------------------------------------------------------------------------------------------|----------|----------|--------------|-----|-----------------------|-------------------|---------------|--------------------|--------|------------|---------------|----------|-----------------------|----------------------|-------------|-----------|----|
| File  | File Edit Add/Remove Templates Inventory Logfile Help |                                                                                               |          |          |              |     |                       |                   |               |                    |        |            |               |          |                       |                      |             |           |    |
|       | 🗹 🗆 🖌 🖉 🗋 🖳 🤹 🖕 (秋) 🕷 🥱                               |                                                                                               |          |          |              |     |                       |                   |               |                    |        |            |               |          |                       |                      |             |           |    |
| Devic | e-List 🖗                                              | Dev                                                                                           | ice-List |          |              |     |                       |                   |               |                    |        |            |               |          |                       |                      |             |           |    |
|       | All Devices [ 18 ]                                    | <b>F</b>                                                                                      |          |          |              |     |                       |                   |               |                    |        | Drag       | a column her  | e to aro | up by this column.    |                      |             |           |    |
|       | Unassigned Devices [18]                               | Check                                                                                         | Doution  | Alarma   | Poduodana    | DeE | Power Consumption PoE | Input Voltage RoE |               | Active MAC Address | Nam    | Logation   | Description   | Tupo     | Mamt Firmurara Vara   | Mant Harduara Vara   | Voice M AN  | Dof M AN  | 1. |
|       | Categories                                            | CHECK                                                                                         | Device   | Aidillis | Reduitdancy  | FOE | Fower Consumption Foe | Input voltage FOE | II V4 Address | Active MAC Addres  | SINGIN | Location   | Description   | Type     | Mgint Filliware vers. | mgnit Hardware vers. | VOICE VLAIN | Del. VLAN | ľ  |
| 4     | 🎽 Building A [ -   -   - ]                            |                                                                                               | J        | 7 8      | 8            | 8   | 8                     | V                 | 8             | ٢                  | 7 5    | 8          | V             | 8        | 8                     | 8                    | A           | A         |    |
|       | 🔺 🚞 Floor 0 [ -   -   - ]                             |                                                                                               | Switch   | 0        | Disabled     | Po_ | 64                    | 54                | 192.168.0.3   | 00:C0:29:29:3A:43  | 00     | an Device. | Editor from I | Device   | UNE 540 007 0551      | F 40                 |             |           | 0  |
|       | 🛅 Room 001 [ -   -   - ]                              | Room 001[- - -]     Switch 0 0 Port(s) bL No. 0 0 192.168.0.4 00:C0.2925.D0.BB Content vertee |          |          |              |     |                       |                   |               |                    |        | 0          |               |          |                       |                      |             |           |    |
|       | 🚞 Room 002 [ -   - ] - ]                              |                                                                                               | Switch   | 0        | 0 Port(s) bl | No  | 0                     | 0                 | 192.168.0.5   | 00:C0:29:0B:3A:E0  | Op     | en Device- | aitor from I  | Jatabas  | e                     |                      |             |           | 0  |
|       | 4 📴 Floor 1 [- - -]                                   |                                                                                               | Switch   | 0        | Disabled     | Po_ | 0                     | 47                | 192.168.0.70  | 00:C0:29:24:F5:51  | Ор     | en WEB Bro | owser         |          |                       |                      |             |           | 0  |

The editor first verifies the name and password in the Authentication dialog box for accessing the device (factory default is "admin" and "nexans"):

| Authentication - NEXMAN                                   |        |  |  |  |  |  |  |  |  |
|-----------------------------------------------------------|--------|--|--|--|--|--|--|--|--|
| Please enter Name and Password for Admin or User Account. |        |  |  |  |  |  |  |  |  |
| Name:                                                     |        |  |  |  |  |  |  |  |  |
| Password:                                                 |        |  |  |  |  |  |  |  |  |
| Read                                                      | Cancel |  |  |  |  |  |  |  |  |

#### NOTE:

If the **Manager authentication mode** is set to **none** in the device, the name and password need not be entered, because the device will not perform any authentication. However, in this case a warning message is displayed in the log window informing the user on the unsecure setting of the device:

| Log Messages - NEXMAN                                                                                                    |
|----------------------------------------------------------------------------------------------------|
| READING Config from Device INEXANS-00C029293443[[192.168.0.3]<br>Authenticating User via UDP SECURITY WARNING (Name/Password ignored because 'Manager authentication mode' is set to 'None')<br>Reading Config via TFTP: ok<br>Verify Config: ok<br>Success |
| Cancel Close Close this dialog box automatically if action has finished without any warning or failure                                                                                                    |

If name and password are correctly entered, the device editor state page is displayed:

| 00C029293A43[[192.168                                                                                                    | 10.3                                                                                                    |                                                                                                    |                                                                                             |                                                                                 |                                                                                                    |                                                      |                                            |         |             |         |          |                    |          |            |
|----------------------------------------------------------------------------------------------------|----------------------------------------------------------------------------------------------------|----------------------------------------------------------------------------------------------------|---------------------------------------------------------------------------------------------|---------------------------------------------------------------------------------|----------------------------------------------------------------------------------------------------|------------------------------------------------------|--------------------------------------------|---------|-------------|---------|----------|--------------------|----------|------------|
| [Quit] [Read Config                                                                                                    | from Device] [Write                                                                                             | Config to Device} Show                                                                                                    | Configure Database T                                                                        | emplate                                                                         |                                                                                                    |                                                      |                                            |         |             |         |          |                    |          |            |
|                                                                                                    | Gobal+Lrik State                                                                                                |                                                                                                    |                                                                                             |                                                                                 |                                                                                                    |                                                      |                                            |         |             |         |          |                    |          |            |
| al+Link State<br>- Security State<br>Itate                                                                                                    | Refresh interval (sec                                                                                           | ords) 1 Manual                                                                                                    | d Rahmah ()                                                                                 | in TP Parts   TP-                                                               | Head Position.                                                                                                    | Local Log                                            | Show Entries.<br>At 5                      |         |             |         |          |                    |          |            |
| xs State                                                                                                    | Port Link State                                                                                                 | 10                                                                                                    |                                                                                             |                                                                                 |                                                                                                    |                                                      |                                            |         |             |         | 111      |                    | 100      | 100        |
| ło                                                                                                    | No Description                                                                                                  | Name                                                                                                    | Power                                                                                       | Link                                                                            | Unk                                                                                                    | Link/SEP                                             | Time since last link change                | Error   | Security    | Default | Voice    | Active<br>Trunking | Flow     | Redundancy |
| 0                                                                                                    | and the second second                                                                                           | and the second second s | Setup .                                                                                     | 24940                                                                           | State                                                                                                    | Adarm State                                          | District Association and Association and a | Courses | State       | VLAN    | VLAN     | Mode               | State    | State      |
| 1 (TQ. 41                                                                                                    | 0 MGMT                                                                                                    |                                                                                                    |                                                                                             | 1                                                                               |                                                                                                    |                                                      |                                            |         |             |         |          |                    |          |            |
| 2 (19-2)                                                                                                    | 1 TP-1                                                                                                    | chone>                                                                                                    | Auto (02.3et High-Power                                                                     | Autoneg.                                                                        | 1000 F DX                                                                                                    | No alarm                                             | 0 days 01 hours 18 min 24 sec              | 0       | Disabled    | 1       | Disabled | Disabled           | Disabled | Disabled   |
| 3 (TP-3)                                                                                                    | 2 19-2                                                                                                    | (none>                                                                                                    | Auto RU2 Set High-Power                                                                     | Autoneg                                                                         | 100 F DX                                                                                                    | No alarm                                             | 0 days 100 hours 40 man 10 sec             | 0       | Disabled    | 1       | Disabled | Clisabled          | Dissbled | Disabled   |
| 4 (T/P-4)                                                                                                    | 3 19-3                                                                                                    | Chones                                                                                                    | Auto 807 Set High-Power                                                                     | Autoneg.                                                                        | 1000 / 100                                                                                                    | No alarm                                             | 0 days 00 hours 36 min 15 sec              |         | Disabled    | -       | Disabled | Dissoled           | Dissbied | Disabled   |
| 5 (SPP-5)                                                                                                    | 5 000                                                                                                    | Children of the second second  | HERE BUT THE HERE LOWNE                                                                     | Autoreg                                                                         | TO LOD                                                                                                    | No alarm                                             | No change since test record                | 0       | Disabled    |         | Disabled | Deabled            | Disabled | Cisable d  |
| 6 (579-6)                                                                                                    | c ccn.c                                                                                                    | (Inter-                                                                                                    |                                                                                             | Anneg.                                                                          | and the second second                                                                                                    | No alarm                                             | No change since last rebot                 | 0       | Dashiet     |         | Disabled | Cashiel            | Disabled | Disabled   |
| nent                                                                                                    | in Such                                                                                                    | 0.046                                                                                                    |                                                                                             | Hotoreg.                                                                        | 1001000                                                                                                    | NO BRIT                                              | two change since last report.              | v.      | Craistered. | 4       | PA380460 | Protoked           | C-930-60 | Creatives. |
| a 8061850<br>er<br>1 Setup                                                                                                    | Gobal State                                                                                                    |                                                                                                    |                                                                                             |                                                                                 |                                                                                                    |                                                      |                                            |         |             |         |          |                    |          |            |
| is IEC61250<br>er<br>I Setup<br>I Table<br>/<br>toon / CoS                                                                                                    | Global State<br>Temperature (°C)<br>Uptime                                                                      | internal Voltage<br>O days (03 hours ; 35 min                                                                                                    | 11 (V) <b>2456</b> Internal<br>44 sec. Time from time serv                                  | Voltage 2 (V)                                                                   | 201 PuE In<br>ed                                                                                                    | put Voltage (V): 24<br>Total Boots: 174              |                                            |         |             |         |          |                    |          |            |
| si IEC61350<br>er<br>I Setup<br>I Table<br>f<br>ton / CoS<br>s Destinations                                                                                                    | Global State<br>Temperature (*C)<br>Uptime<br>Active MAC Address                                                | 23 Internal Voltage<br>0 days (03 hours (18 min<br>; 00 C0 29 29 34 43                                                                                                    | e 1 (V) 2436 internal<br>44 sec Time from time serv<br>Memory Card                          | Voltage 2 (V)<br>er: Time Clent duabl<br>None inseted                           | 205 PoE in<br>ed                                                                                                    | put Voltage (V) <mark>94</mark><br>Total Boots: 174  |                                            |         |             |         |          |                    |          |            |
| er<br>I Setup<br>1 Table<br>6 bon / CoS<br>el Destinations<br>al Alarms                                                                                                    | Global State<br>Temperature (°C)<br>Uptime<br>Active MAC Address<br>Function Input State                        | 0 Internal Voltage<br>0 days: 03 hours: 39 min<br>; 00 C0 29 29 34-43                                                                                                    | n T (V) <b>2456</b> Internal<br>44 sec Time from time serv<br>Memory Card                   | Voltage 2 (V)<br>er: Time Clent disable<br>None inseted                         | <b>1205 P</b> oE In<br>Ind                                                                                                    | put Voltage (V) 54<br>Total Boots: 174               | -                                          |         |             |         |          |                    |          |            |
| is IEC62350<br>er<br>I Setup<br>T Toble<br>6<br>bon / CoS<br>In Destinations<br>In Destinations<br>In Partia                                                                                                    | Global State<br>Temperature (°C)<br>Upsime<br>Active MAC Address<br>Function Input.                             | D days (03 hours : 33 min :     O days (03 hours : 33 min :     O door 25 25 3A 43                                                                                                    | e 1 (V) 2455 Internal<br>44 sec. Time from time serv<br>Memory Card<br>Function legal N     | Voltage 2 (V)                                                                   | 206 PuE In<br>Ind                                                                                                    | put Voltage (V) 54<br>Total Boots: 174               |                                            |         |             |         |          |                    |          |            |
| is IEC62850<br>er<br>I Setup<br>I Table<br>I Table<br>I Destinations<br>al Alarms<br>I Paputa<br>I arms                                                                                                    | Global State<br>Temperature (°C)<br>Ustime<br>Active MAC Address<br>Function Input State<br>Function Input      | D Internal Voltage<br>O days: 03 hours: 33 min<br>: 00 co 2 2 2 9 3 4 43<br>Open                                                                                                    | e 1 (c) 2.0% Internal<br>44 acc Time Iron Sero<br>Memory Card<br>Function Input N           | Voltage 2 (V)<br>er Time Clert disable<br>None inserted                         | 1256 PuE In<br>Ind<br>d                                                                                                    | put Voltage (V): <mark>24</mark><br>Totel Boots: 174 |                                            |         |             |         |          |                    |          |            |
| is IEC62350<br>rr<br>1 Setup<br>1 Table<br>1 Table<br>1 Destinations<br>al Alarma<br>1 Pouta<br>airma<br>airma<br>1 Setup                                                                                                    | Global State<br>Temperature (°C)<br>Uptime<br>Active MAC Address<br>Function Input<br>Function Input            | 20 Internal Voltage<br>8 days: 03/sours: 23 min<br>9 00:02:29:34:43<br>Open                                                                                                    | r T (r) 25% Internal<br>44 anc Time Hom Sine sen<br>Memory Cará<br>Function Input N         | Voltage 2 (V)<br>er: Time Clevit disable<br>Norie insetted<br>lame. not defined | 226 PuE In<br>ed                                                                                                    | put Voltage (V): 🛃<br>Total Boots: 174               |                                            |         |             |         |          |                    |          |            |
| is IEC61350<br>er<br>ISenuo<br>ISenuo<br>ISenuo<br>toun / CoS<br>is Destinations<br>al Alarma<br>Arma<br>Arma<br>Ito Senuo<br>US Giona) Aum                                                                                                    | Global State<br>Temperature (°C)<br>Uptime<br>Active Mick Address<br>Function Input                             | Internal Voltage     Odayn 03 hours 39 nm     Occ0 29 29 3A 43     Open                                                                                                    | n 1 (r) 2005 Internal<br>44 acc Time from Sime som<br>Memory Cand<br>Function Input N       | Voltage 2 (V)<br>er Time Clarit daable<br>None insetted<br>Ianne. not defined   | 206 PuE In<br>ed                                                                                                    | put Voltage (V): <mark>54</mark><br>Total Book: 174  |                                            |         |             |         |          |                    |          |            |
| In ECG2850<br>rr<br>Softwar<br>Table /<br>Softwar<br>Softwar<br>Softwar<br>In Cofs<br>In Cofs<br>In Co                                                                                                    | Global State<br>Temperature (*C)<br>Uppine<br>Active MAC Address<br>Function Houd State<br>Function Houd        | Internal Voltage           0 days         (3) hours           0 days         (3) hours           0 000222233443         (3)           Open         (3)                                                                                                    | e T (V) 2006 Internal<br>44 sec Time Hom Sine ser-<br>Memory Card<br>Function Input N       | Voltage 2 (V)                                                                   | e<br>Rođen<br>Rođen<br>Rođe | put Voltage (V): <mark>34</mark><br>Total Boota: 174 |                                            |         |             |         |          |                    |          |            |
| IN ECCESSO<br>IS SENDO<br>Table<br>Moni, / CoS<br>In Destimators<br>In Destimators<br>In Destimators<br>In Destimators<br>In Senso<br>Ity Senso<br>Ity S                                                                                                    | Global State<br>Temperature (°C)<br>Uptime<br>Active MIC Address<br>Function Hout State<br>Function Hout        | Billion Stream Voltage<br>Billion Stream Stream<br>1 00:02:22:23:34:43<br>Open                                                                                                    | e 1 (1) 2455 Interna<br>44 aac Time how time sam<br>Memory Card<br>Function Input N         | Voltage 2 (V)<br>er Time Clert disable<br>None insetted<br>Isane. not defined   | 236 PuE In<br>ed                                                                                                    | put Voltage (V): <mark>54</mark><br>Total Boots: 174 |                                            |         |             |         |          |                    |          |            |
| IN ECCLISIO<br>T<br>Software<br>to A / COS<br>In Derstrundores<br>Anterna<br>Anterna<br>Anterna<br>Software<br>Anterna<br>Software<br>Software<br>Soft                                                                                                    | Global State<br>Temperature (°C)<br>Uglime<br>Active MAC Address<br>Function Hput State<br>Function Hput        | Desma Volape<br>Bars Dhwar, Shim<br>100022293443<br>Open                                                                                                    | 1 (r) 200 Internal<br>44 arc Time from Same<br>Memory Card<br>Function Input N              | Voltage 2 (V)                                                                   | PuE In<br>Ind                                                                                                    | put Voltage (V): <mark>34</mark><br>Total Boola, 174 |                                            |         |             |         |          |                    |          |            |
| H BCGLIBD<br>Schup =<br>Schup =<br>Traieit<br>/ Tooleit<br>/ Tooleit<br>/ Tooleit<br>/ Tooleit<br>/ Tooleit<br>/ Tooleit<br>/ Tooleit<br>/ Tooleit<br>/ Tooleit<br>/ Tooleit<br>/ Schup =<br>/ Schup =                                                                                                    | Global State<br>Temperature (°C)<br>Upsine<br>Active MAC Address<br>Function Hout State<br>Function Hout        | Diesenal Voltage<br>Ordens Olihours Brein<br>9 00:02:32:334-43<br>Open                                                                                                    | e 1 (0) 2455 Internal<br>44 aac Time kom Sine sam<br>Memory Card<br>Function Input N        | Voltage 2 (V)<br>er Time Clert disable<br>None reseted<br>Iame. not defined     | 2016 PuE In<br>ed                                                                                                    | put Voltage (V): <mark>54</mark><br>Total Boots: 174 |                                            |         |             |         |          |                    |          |            |
| H ECGIBBO<br>T<br>Software<br>Software<br>So                                                                                                    | Gebal Sate<br>Temperature (°C)<br>Uglime<br>Active MAC Address<br>Function Input<br>Function Input              | Dennal Waage<br>8 days (3) huun, 33 min<br>8 00022293443<br>Open                                                                                                    | 11 (r) 200 Internal<br>44 arc Time from Sime sam<br>Memory Card<br>Function Hypel N         | Voltage 2 (V)                                                                   | u <mark>zon P</mark> uEin<br>Ind                                                                                                    | put Voltage (V): Sa<br>Total Books 174               |                                            |         |             |         |          |                    |          |            |
| H BCGLBDO<br>Troiter<br>Softwar<br>Traiter<br>Traiter<br>Cono / C65<br>Destinations<br>at Alarma<br>at Alarma<br>at Alarma<br>di Sanouting<br>US Annouting<br>2023X<br>X<br>H<br>H<br>Strap                                                                                                    | Global State<br>Temperature (°C)<br>Uglime<br>Active MICA Address<br>Function Houd State<br>Function Houd State | Dieneral Voltage<br>Ordens Olihours Streen<br>9 0000232334-03<br>Open                                                                                                    | e 1 (r) 2405 Internation<br>44 aan Time from Sime aan<br>Mennory Carill<br>Function Ingel N | Voltage 2 (/)<br>er: Tier Charl<br>Nore insetted                                | ed Puë In                                                                                                    | put Voltage (V): <mark>54</mark><br>Total Boots: 174 |                                            |         |             |         |          |                    |          |            |
| H BCG1850<br>rr John John John John John John John John                                                                                                    | Gebal Sate<br>Temperature (°C)<br>Uglime<br>Active MAC Address<br>Function Input Sate<br>Function Input         | Distored Voltage<br>Didge Oltawa Steen<br>DIC22293443                                                                                                    | 1 (n) 200 Internal<br>44 are: Time from size sam<br>Memory Card<br>Function level N         | Voltage 2 (V)                                                                   | 22 PuE in<br>nd                                                                                                    | put Voltage (V): <mark>5-2</mark><br>Total Boots 174 |                                            |         |             |         |          |                    |          |            |
| H BCGLEBD<br>F<br>Senup<br>Table<br>Table<br>Ta | Gibbl State<br>Temperature (°C)<br>Ugline<br>Active MICA Address<br>Function Input. State<br>Function Input.    | Die Internal Voltage<br>Ordens Olihours Brein<br>0000232934-03<br>Open                                                                                                    | e 1 (0) Z455 Internal<br>44 aac Time kom Sine aan<br>Menory Caril<br>Function Input N       | Voltage 2 (r) .                                                                 | 820 PuE in<br>ed                                                                                                    | put Voltage (*) 🔀<br>Total Bools: 174                |                                            |         |             |         |          |                    |          |            |
| H BCGLIBD<br>rr<br>Schup<br>Schup<br>Table<br>r<br>Schup<br>Schup | Gobal State<br>Temperature (°C)<br>Ugine<br>Active MAC Address<br>Function Input State<br>Function Input        | Den Stend Volage<br>Odge Olavor 35er<br>2002223443                                                                                                    | 1 (10) 200 Internal<br>44 are: Time from size airo<br>Memory Card<br>Function legal N       | Voltage 2 (r).                                                                  | 220 Put In<br>Hel                                                                                                    | put Voltage (V) 💆<br>Total Bools: 174                |                                            |         |             |         |          |                    |          |            |
| H BCGLEBD<br>rr<br>Senue<br>Trace<br>Trace<br>ro<br>A Cods<br>a Destandors<br>A Cods<br>a Destandors<br>A Cods<br>a Destandors<br>A Cods<br>a Cods<br>a Co                                                                             | Gibbl State<br>Temperature (°C)<br>Ugline<br>Active MICA Address<br>Function Input. Date<br>Function Input.     | Contract Voltage<br>Orden Olihours Brein<br>0000232334-03<br>Open                                                                                                    | e 1 (0) Z455 keterna<br>44 aac Time kom Sine aan<br>Menory Caril<br>Function Ingel N        | Volage 2 (r) 👔                                                                  | 200 Net In<br>He                                                                                                    | pat Voltage (V) 21<br>Tead Bools, 174                |                                            |         |             |         |          |                    |          |            |
| H BCGLIBD<br>rr User<br>Senup =<br>Senup =<br>Senup =<br>senup =<br>senup                                                                                                    | Gobal State<br>Temperature (°C)<br>Ugine<br>Active MAC Address<br>Function Input<br>Function Input              | Den Sternal Voltage<br>Den Oltavor 35 en<br>00022233443                                                                                                    | e 1 (n) 200 Interna<br>44 ann<br>Memory Card<br>Function Input N                            | Voltage 2 (r)<br>er: Time Chert dauble<br>Norw reweted<br>lame. not defined     | 226 Pale In<br>Hel                                                                                                    | pul Voltage (Y) 2<br>Total Boots: 174                |                                            |         |             |         |          |                    |          |            |
| I BECALEDO<br>IF INDE<br>SEMILO<br>TROLE<br>I SEMILO<br>TROLE<br>I SEMILO<br>I Atamas<br>I Atamas<br>I A                                                                                                    | Gibbl State<br>Temperature (°C)<br>Ugline<br>Active MICA Address<br>Function Input. Date<br>Function Input.     | Denna Voltage<br>Gdars (3) swar, 33 en r<br>a (00022233443)<br>Open                                                                                                    | e T (r) 2006 Internal<br>44 sec Trace from Same same<br>Memory Card<br>Function light N     | Voltage 2 (r)<br>er Tre Glert dør<br>Nore resetted<br>løre: rot døfned          | 200 Net In<br>He                                                                                                    | put Voltage (V) 21<br>Tead Bools 174                 |                                            |         |             |         |          |                    |          |            |

On the state pages (Tabs "Global+Link State", "MAC+Security State" and "PoE State") always the current state of the device is displayed, independent of whether changes have been made in the other tabs (Agent, Access, Global, ...) and not yet transferred into the device.

Now the configuration settings of the device can be edited via the tabs (in the red box in the above figure) and transferred to the device via the **[Write Config to Device]** menu button.

IMPORTANT:

All changes will be immediately applied by the device without rebooting.

NOTE:

The Management Module manual contains a detailed description of the device editor parameters. This manual can be opened via the help menu <u>Help  $\rightarrow$  Manuals  $\rightarrow$  Switch Firmware and Parameters</u>. After completion of the configuration you can quit the device editor via the <u>[Exit & Save]</u> menu button. The current configuration is saved in the data base. You can leave the Device Editor without saving the configuration by pressing the <u>[Quit]</u> button:

| 8 | V Device-Editor      |                 |       |             |              |                       |                                                                                                    |             |              |             |                     |                  |      |
|---|----------------------|-----------------|-------|-------------|--------------|-----------------------|----------------------------------------------------------------------------------------------------|-------------|--------------|-------------|---------------------|------------------|------|
|   | [NEXANS-00C029293    | 3A43] [192.168. | .0.3j |             |              |                       |                                                                                                    |             |              |             |                     |                  |      |
| I | [Exit & Save] [Quit] | [Read Config    | from  | Device]     | [Write Co    | onfig to Device] Show | Configure Database Te                                                                                           | emplate     |              |             |                     |                  |      |
| ŀ | ✓ State              | <b></b>         | Glo   | obal+Link S | itate        |                       |                                                                                                    |             |              |             |                     |                  |      |
| Ш | Global+Link State    | •               |       |             | 17           | L Manuel I            | -task                                                                                                    |             | <b>TD</b> 11 | 10.00       |                     |                  |      |
| Ш | MAC+Security Sta     | ite             | II R  | etresh inte | erval (secon | nds): I Manual r      | Cable Diagnostic a                                                                                              | II IP Ports | TP-Hea       | d Position: | Local Log:          | Show Entries     | •    |
| Ш | PoE State            |                 |       |             |              |                       |                                                                                                    |             | Horizont     | tal         | Log entries present | 5                |      |
| Ш | Radius State         |                 |       | Port Link S | tate         |                       |                                                                                                    |             |              |             |                     |                  |      |
| Ш | Device Info          |                 |       |             |              |                       | Power                                                                                                    | Link        |              | Link        | Link/SEP            |                  |      |
| Ш | ✓ Port Setup         |                 |       | No Desci    | ription      | Name                  | Setup                                                                                                    | Setup       |              | State       | Alarm State         | Time since last  | lin  |
| H | Port 0 [MGMT]        |                 |       | 0 MGM       | Т            |                       |                                                                                                    |             |              |             |                     |                  | -    |
| Ш | Port 1 [TP-1]        |                 |       | 1 TP-1      |              | <none></none>         | Auto 802.3at High-Power                                                                                         | Autonea.    |              | 1000 FDX    | No alarm            | 0 days : 01 hour | rs : |
| Ш | Port 2 [TP-2]        |                 |       | 2 TP-2      |              | <none></none>         | Auto 802 3at High-Power                                                                                         | Autonea     |              | 100 FDX     | No alarm            | 0 days : 00 hour | 5    |
| Ш | Port 3 [TP-3]        |                 |       | 3 TP-3      |              | <none></none>         | Auto 802.3at High-Power                                                                                         | Autonea.    |              | 1000 FDX    | No alarm            | 0 days : 00 hour | s :  |
| Ш | Port 4 [TP-4]        |                 |       | 4 TP-4      |              | (none)                | Auto 802 3at High-Power                                                                                         | Autonea     |              | no link     | No alarm            | No change since  | e li |
|   | Port 5 [SFP-5]       |                 |       | 5 SEP-F     | 5            | <none></none>         | in the second second second second second second second second second second second second second second second | Autonea     |              | no link     | No alarm            | No change sinc   | el   |
|   | Port 6 [SFP-6]       |                 |       | 6 SEP-6     | ,<br>,       | (none)                |                                                                                                    | Autoneg.    |              | no link     | No alarm            | No change sinc   | el   |
| L | ▲ Management         |                 | II P  | 0 011-0     | ·            | SHOHOS                |                                                                                                    | Autorieg.   |              | nomine      | no arafin           | no enange anto   | -    |

#### NOTE:

Configurations already stored in the database will not be overwritten, but shifted to the History database. In

the device editor these can then be loaded into the editor via the **Database > Load Config** menu and written back into the device, if necessary:

| [Exit & Save] [Quit] [Read Config 1 | rom Device] [Write Config to Device] Show Configure Database Template                  |         |
|-------------------------------------|----------------------------------------------------------------------------------------|---------|
| ▲ State                             | Global+Link State Save Config                                                          |         |
| Global+Link State                   | Refresh interval (seconds): 1 Manual Refresh Concerning 15.11.2018 11:42:54 Local Log: | Show    |
| PoE State                           | 15.11.2018 11:42:23<br>15.11.2018 11:42:23<br>15.11.2018 11:77.12                      | present |
| Radius State                        | Port Link State                                                                        |         |
| Device Info                         |                                                                                        |         |

### 11.11. Configuration of multiple devices

### 11.11.1. Reading configuration of multiple devices

It is possible to read the configuration of multiple devices simultaneously. Start this action with <u>Edit > Read</u> <u>Config of checked Devices into Database simultaneously</u>.

| V Dev | /ice-Li | st - NEXMAN [Default]                                                                                                    |         |             |
|-------|---------|----------------------------------------------------------------------------------------------------|---------|-------------|
| File  | Edit    | Add/Remove Templates Inventory Logfile Help                                                                                    |         |             |
| 🖸 🛛   |         | Uncheck all Devices                                                                                                    | 1       |             |
| Devio |         | Check all Devices                                                                                                    |         |             |
|       |         | Read Config of checked Devices into Database                                                                                   |         |             |
|       |         | Read CLI-Config of checked Devices into Database (only with parameters changed from Factory-Default)                           | age PoF |             |
|       |         | Read CLI-Config of checked Devices into Database (with all parameters)                                                         |         | II VY AUGI  |
| 4     |         | Read Local Logging messages of checked Devices into Database (via SCP)                                                         | V       | 100 100 0 0 |
|       |         | Read Config of checked Devices into Database simultaneously                                                                    |         | 192.168.0.3 |
|       |         | Read CLI-Config of checked Devices into Database (only with parameters changed from Factory-Default) simultaneously $^{ m b3}$ |         | 192.168.0.4 |
|       |         | Read CLI-Config of checked Devices into Database (with all parameters) simultaneously                                          |         | 192.168.0.0 |
|       |         | Read Local Logging messages of checked Devices into Database (via SCP) simultaneously                                          |         | 192.100.0.7 |
|       |         | Stop simultaneous reading                                                                                                    |         | 192.168.0.7 |
|       |         | Open Basic Configurator (Local Mode)                                                                                           |         | 192 168 0 7 |
|       |         | Acknowledge changes of checked Devices                                                                                         |         | 192,168.0.7 |
|       |         | Reset statistic counters of checked Devices                                                                                    |         | 192.168.0.7 |
|       |         | Update Firmware of checked Devices                                                                                             |         | 192.168.0.7 |
|       |         | Update Firmware of checked Devices scheduled by Manager                                                                        |         | 192.168.0.7 |
|       |         | Update Firmware of checked Devices scheduled by Device time client                                                             |         | 192.168.0.8 |
|       |         | Update Firmware of checked Devices simultaneously                                                                              |         | 192.168.0.8 |
|       |         | Stop simultaneous Firmware Update                                                                                              |         | 192.168.0.8 |
|       |         | Clear Firmware Update Column of checked Devices                                                                                |         | 192.168.0.8 |
|       |         | Enable Scheduled Configuration Download                                                                                        |         | 192.168.0.8 |
|       |         | Disable Scheduled Configuration Download                                                                                       |         | 192.168.0.8 |
|       | 8       | Clear custom filters                                                                                                    |         | 192.168.0.2 |
|       | 3       | Disable custom filters                                                                                                    |         |             |
|       |         | Preferences                                                                                                    |         |             |
|       | -       |                                                                                                    | 1       |             |

Next, enter the user credentials and the maximum number of simultaneous devices.

| Authentication - NEXMAN                |                        |
|----------------------------------------|------------------------|
| Please enter Name and Pass<br>Account. | word for Admin or User |
| Admin Account                          |                        |
| Admin Name:                            | admin                  |
| Admin Password:                        | *****                  |
| Maximum number of simultar             | neous devices          |
| 10 (1100)                              | ) [10]                 |
| Start Reading                          | Cancel                 |

After clicking start, a new column "File Transfer" will become visible, showing the progress of each device.

| N Device-List - NEXMAN [Default] | M Device-List - NEXMAN [Default] |                                 |        |        |                    |  |  |  |
|----------------------------------|----------------------------------|---------------------------------|--------|--------|--------------------|--|--|--|
| File Edit Add/Remove Templa      | tes Inven                        | tory Logfile Help               |        |        |                    |  |  |  |
| i 🗹 🔲   🛃 💕 🗋   🖳 🖳 🕂            | × 🛛 🖏                            | 7                               |        |        |                    |  |  |  |
| Device-List 🖇                    | Devic                            | e-List                          |        |        |                    |  |  |  |
| All Devices [ 18 ]               | <b>F</b>                         |                                 |        |        |                    |  |  |  |
| Unassigned Devices [ 2 ]         | Charle                           | Eile Terrefer                   | Device | A1     | Deductor           |  |  |  |
| Categories                       | Спеск                            | File Transfer                   | Device | Alarms | Redundancy         |  |  |  |
| ▲ i Building A [- 11 -]          |                                  | V                               | V      | T      | V                  |  |  |  |
| ⊿ 🛅 Floor 0 [ 2   7   - ]        |                                  | Data saved: 15.11.2018 15:23:21 | Switch | 0      | 0 Port(s) blocking |  |  |  |
| 🚞 Room 001 [2 - -]               |                                  | Data saved: 15.11.2018 15:23:30 | Switch | 0      | 0 Port(s) blocking |  |  |  |
| Room 002 [3 - -]                 |                                  | Data saved: 15.11.2018 15:23:46 | Switch | 0      | 0 Port(s) blocking |  |  |  |
| A FIOOT 1 [-   4   - ]           |                                  | Data saved: 15.11.2018 15:23:46 | Switch | 0      | Disabled           |  |  |  |
| Boom 104 [2 - -]                 |                                  | Data saved: 15.11.2018 15:23:42 | Switch | 0      | Disabled           |  |  |  |
| ▲ i Building B [- 5 -]           |                                  | Data saved: 15.11.2018 15:23:37 | Switch | 0      | Disabled           |  |  |  |
| ⊿ 🛅 Floor 0 [ 1   2   - ]        |                                  | Data saved: 15.11.2018 15:23:43 | Switch | 0      | Disabled           |  |  |  |
| New Category [1]                 |                                  | Data saved: 15.11.2018 15:23:34 | Switch | 0      | Disabled           |  |  |  |
| A Floor 1 [1 - ] -]              |                                  | Data saved: 15.11.2018 15:23:39 | Switch | 0      | Disabled           |  |  |  |
| ▲ Ploor 2 [1 2 -]                |                                  | Data saved: 15.11.2018 15:23:37 | Switch | 0      | Disabled           |  |  |  |
| 📴 New Category [ 1               |                                  | Data saved: 15.11.2018 15:23:45 | Switch | 0      | Disabled           |  |  |  |
|                                  |                                  | Data saved: 15.11.2018 15:23:38 | Switch | 0      | Disabled           |  |  |  |
|                                  |                                  | Data saved: 15.11.2018 15:23:38 | Switch | 0      | Disabled           |  |  |  |
|                                  |                                  | Data saved: 15.11.2018 15:23:36 | Switch | 0      | Disabled           |  |  |  |
|                                  |                                  | Data saved: 15.11.2018 15:23:36 | Switch | 0      | Disabled           |  |  |  |
|                                  |                                  | Data saved: 15.11.2018 15:23:36 | Switch | 0      | Disabled           |  |  |  |
|                                  |                                  | Data saved: 15.11.2018 15:23:36 | Switch | 0      | Disabled           |  |  |  |
|                                  |                                  | Data saved: 15.11.2018 15:23:43 | Switch | 0      | Disabled           |  |  |  |
|                                  |                                  |                                 |        |        |                    |  |  |  |
|                                  |                                  |                                 |        |        |                    |  |  |  |

### 11.11.2. Enable Scheduled Configuration Download

If you want to read the configuration of your devices frequently, you can set up a time via the <u>Edit ></u> <u>Preferences</u> menu and navigate to the page "Global".

| N Preferences - NEXMAN            |                                                            | ×                        |
|-----------------------------------|------------------------------------------------------------|--------------------------|
| Global                            | Global                                                     |                          |
| Device-Editor<br>Access<br>Folder | Save window sizes:                                         | Restore default sizes    |
|                                   | Save Device-Editor docking state:                          |                          |
|                                   | Number of retries for simultaneous reading/writing actions | 3 (110)                  |
|                                   | Timeout for reading or writing Config (seconds)            | 30 (30120)               |
|                                   | Timeout for writing Firmware (minutes)                     | 3 (310)                  |
|                                   | Timeout for status polling (seconds):                      | 1 (110)                  |
|                                   | Don't save Config to Database:                             | Delete Database          |
|                                   | Maximum number of database history entries:                | 10 (0100)                |
|                                   | Menu language:                                             | English                  |
|                                   | NEXMAN Theme                                               | Manager Silver (Default) |
|                                   | Scheduled Configuration Download Time:                     | 0 🛫 : 0 🛫 (HH:MM)        |
|                                   |                                                            |                          |
|                                   |                                                            |                          |
|                                   |                                                            |                          |
|                                   |                                                            |                          |
|                                   |                                                            |                          |
|                                   |                                                            |                          |
|                                   |                                                            |                          |
|                                   |                                                            |                          |
|                                   | Save Cancel                                                | ai                       |

| N Dev | /ice-Lis | t - NEXMAN [Default]                                                                                                |       |        |           |
|-------|----------|----------------------------------------------------------------------------------------------------|-------|--------|-----------|
| File  | Edit     | Add/Remove Templates Inventory Logfile Help                                                                         | _     |        |           |
|       |          | Uncheck all Devices                                                                                                 |       |        |           |
| Devic |          | Check all Devices                                                                                                   |       |        |           |
|       |          | Read Config of checked Devices into Database                                                                        |       |        |           |
|       |          | Read CLI-Config of checked Devices into Database (only with parameters changed from Factory-Default)                | evice | Alarms | Red       |
|       |          | Read CLI-Config of checked Devices into Database (with all parameters)                                              |       |        | - Hou     |
| 4     | 1        | Read Local Logging messages of checked Devices into Database (via SCP)                                              | V     | V      | 0.0.1/    |
|       |          | Read Config of checked Devices into Database simultaneously                                                         | witch | 0      | 0 Port(s  |
|       |          | Read CLI-Config of checked Devices into Database (only with parameters changed from Factory-Default) simultaneously | witch | 0      | 0 Port(s  |
|       |          | Read CLI-Config of checked Devices into Database (with all parameters) simultaneously                               | witch | 0      | Direction |
|       |          | Read Local Logging messages of checked Devices into Database (via SCP) simultaneously                               | witch | 0      | Disable   |
|       |          | Stop simultaneous reading                                                                                           | witch | 0      | Disable   |
| 1     |          | Open Basic Configurator (Local Mode)                                                                                | witch | 0      | Disable   |
|       |          | Acknowledge changes of checked Devices                                                                              | witch | 0      | Disable   |
|       |          | Reset statistic counters of checked Devices                                                                         | witch | 0      | Disable   |
|       |          | Update Firmware of checked Devices                                                                                  | witch | 0      | Disable   |
|       |          | Update Firmware of checked Devices scheduled by Manager                                                             | witch | 0      | Disable   |
|       |          | Update Firmware of checked Devices scheduled by Device time client                                                  | witch | 0      | Disable   |
|       |          | Update Firmware of checked Devices simultaneously                                                                   | witch | 0      | Disable   |
|       |          | Stop simultaneous Firmware Update                                                                                   | witch | 0      | Disable   |
|       |          | Clear Firmware Update Column of checked Devices                                                                     | witch | 0      | Disable   |
|       |          | Enable Scheduled Configuration Download                                                                             | witch | 0      | Disable   |
|       |          | Disable Scheduled Configuration Download                                                                            | witch | 0      | Disable   |
|       | 8        | Clear custom filters                                                                                                | witch | 0      | Disable   |
|       |          | Disable custom filters                                                                                              |       |        |           |
|       |          | Preferences                                                                                                    |       |        |           |
|       | _        |                                                                                                    |       |        |           |
|       |          |                                                                                                    |       |        |           |
|       |          |                                                                                                    |       |        |           |
|       |          |                                                                                                    |       |        |           |
|       |          |                                                                                                    |       |        |           |

Via <u>Edit > Enable Scheduled Configuration Download</u> you can start the process. Afterwards the configuration of each device in the current device list will be read into the database at the given time each day. A notification inside the status bar shows whether the scheduled download is activated or not.

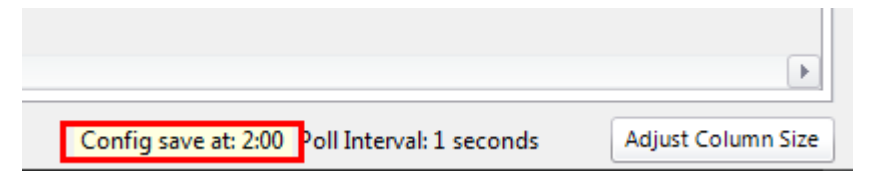

### 11.11.3. Update firmware of multiple devices

To update the firmware of multiple devices simultaneously go to <u>Edit > Update Firmware of checked</u> <u>Devices simultaneously</u>.

| N Devi | ce-Lis | t - NEXMAN [Default]                                                                                                |        |               |       |
|--------|--------|----------------------------------------------------------------------------------------------------|--------|---------------|-------|
| File   | Edit   | Add/Remove Templates Inventory Logfile Help                                                                         | _      |               |       |
| i 🗹 🛛  |        | Uncheck all Devices                                                                                                 |        |               |       |
| Devio  | ✓      | Check all Devices                                                                                                   |        |               |       |
|        |        | Read Config of checked Devices into Database                                                                        | F      |               |       |
|        |        | Read CLI-Config of checked Devices into Database (only with parameters changed from Factory-Default)                |        | PoF           | Power |
|        |        | Read CLI-Config of checked Devices into Database (with all parameters)                                              |        |               | 2     |
| 4      |        | Read Local Logging messages of checked Devices into Database (via SCP)                                              | V      | U             |       |
|        |        | Read Config of checked Devices into Database simultaneously                                                         | g<br>- | Powered       | 64    |
|        |        | Read CLI-Config of checked Devices into Database (only with parameters changed from Factory-Default) simultaneously | g      | Not installed | 0     |
|        |        | Read CLI-Config of checked Devices into Database (with all parameters) simultaneously                               | 9<br>  | Rowered       | 0     |
|        |        | Read Local Logging messages of checked Devices into Database (via SCP) simultaneously                               |        | Powered       | 0     |
|        |        | Stop simultaneous reading                                                                                           |        | Powered       | 0     |
|        |        | Open Basic Configurator (Local Mode)                                                                                |        | Powered       | 0     |
|        |        | Acknowledge changes of checked Devices                                                                              |        | Powered       | 0     |
|        |        | Reset statistic counters of checked Devices                                                                         |        | Powered       | 0     |
|        |        | Update Firmware of checked Devices                                                                                  |        | Not installed | 0     |
|        |        | Update Firmware of checked Devices scheduled by Manager                                                             |        | Not installed | 0     |
|        |        | Update Firmware of checked Devices scheduled by Device time client                                                  |        | Not installed | 0     |
|        |        | Update Firmware of checked Devices simultaneously                                                                   |        | Powered       | 0     |
|        |        | Stop simultaneous Firmware Update                                                                                   |        | Powered       | 0     |
|        |        | Clear Firmware Update Column of checked Devices                                                                     |        | Powered       | 0     |
|        |        | Enable Scheduled Configuration Download                                                                             |        | Powered       | 0     |
|        |        | Disable Scheduled Configuration Download                                                                            |        | Powered       | 0     |
|        | 8      | Clear custom filters                                                                                                |        | Not installed | 0     |
|        |        | Disable custom filters                                                                                              |        |               |       |
|        |        | Preferences                                                                                                    |        |               |       |
|        | -      |                                                                                                    | 1      |               |       |
|        |        |                                                                                                    |        |               |       |
|        |        |                                                                                                    |        |               |       |
|        |        |                                                                                                    |        |               |       |

Select the firmware image you want to use. Afterwards you have to enter the user credentials and the maximum number of simultaneous updates.

If you like, you can set up a scheduler to have the update being processed at a specific time. Thereby the image file will be transferred to the switch and the update will start at the given time.

Since the switch has to reboot to finish the update you can choose whether you want to wait until the switch has rebooted or not. If you do not want to wait, the update process will be marked as finished right after the update file has been transferred to the switch. To ensure that every is able to receive the complet firmware image you should use a star topology. Otherwise a connection might get lost when a switch is rebooting.

| Authentication - NEXMA                 | N                               |  |  |  |  |
|----------------------------------------|---------------------------------|--|--|--|--|
| Please enter Name and<br>Admin Account | Password for Admin Account.     |  |  |  |  |
| Admin Name:                            | admin                           |  |  |  |  |
| Admin Password:                        | •••••                           |  |  |  |  |
| Scheduler                              |                                 |  |  |  |  |
| Update Firmware by                     | / Device time client            |  |  |  |  |
| Schedule Date: Dor                     | nnerstag, 15. November 2018 🔲 💌 |  |  |  |  |
| Schedule Time: 15                      |                                 |  |  |  |  |
| Maximum number of sim                  | ultaneous updates               |  |  |  |  |
| 10 (1                                  | 100) [10]                       |  |  |  |  |
| Update Firmware                        |                                 |  |  |  |  |
| Don't wait for switch reboot           |                                 |  |  |  |  |
| Start Update                           | Cancel                          |  |  |  |  |

The update process is shown in the "File Transfer" column.

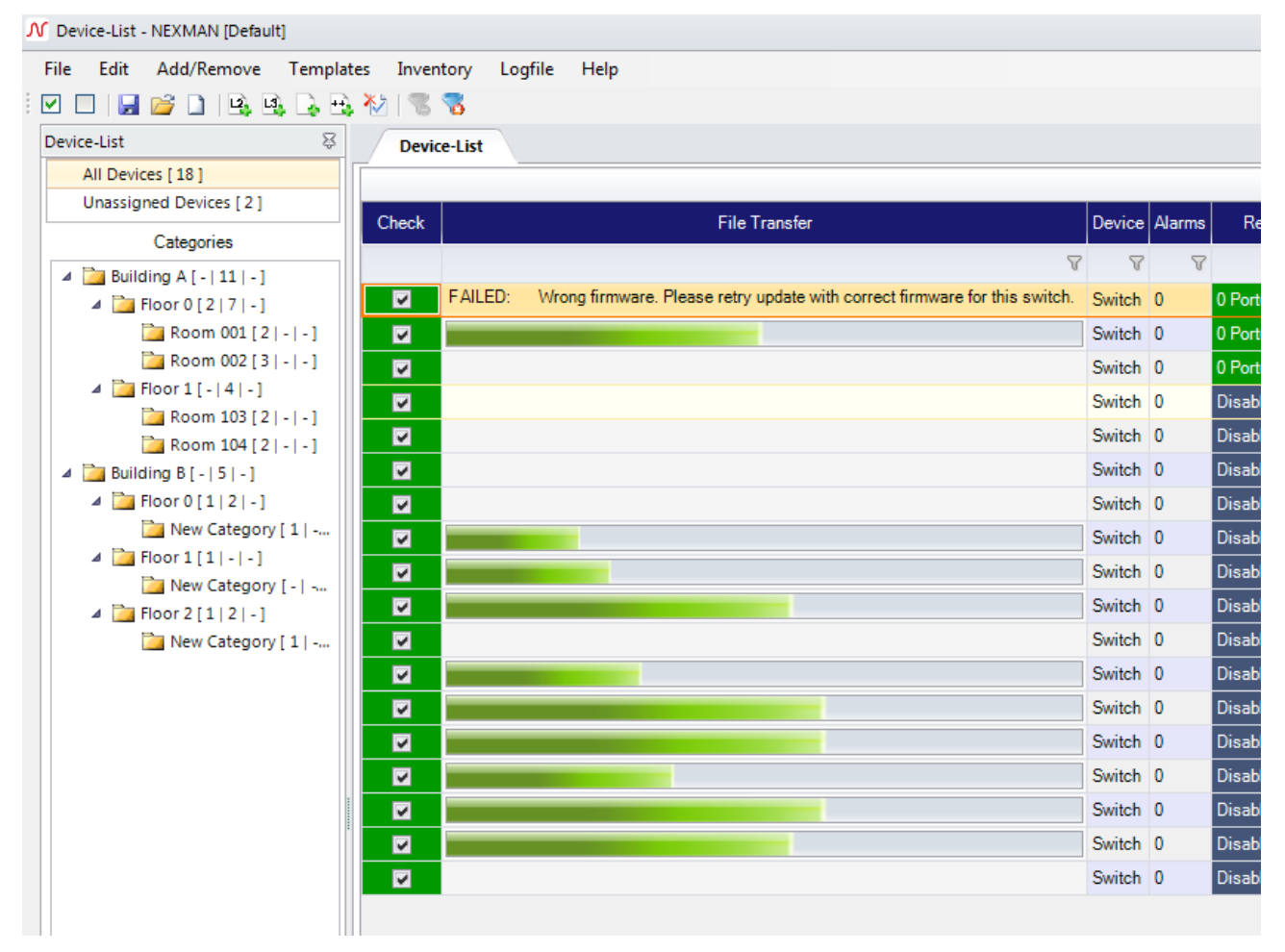

If you have decided to wait until the switch has rebooted, a message is shown while the switch is flashing and rebooting. The flashing process will be also underlined with a blinking check column. While rebooting the switch is marked as "offline".

When the update has finished a status massage is shown in the same column.

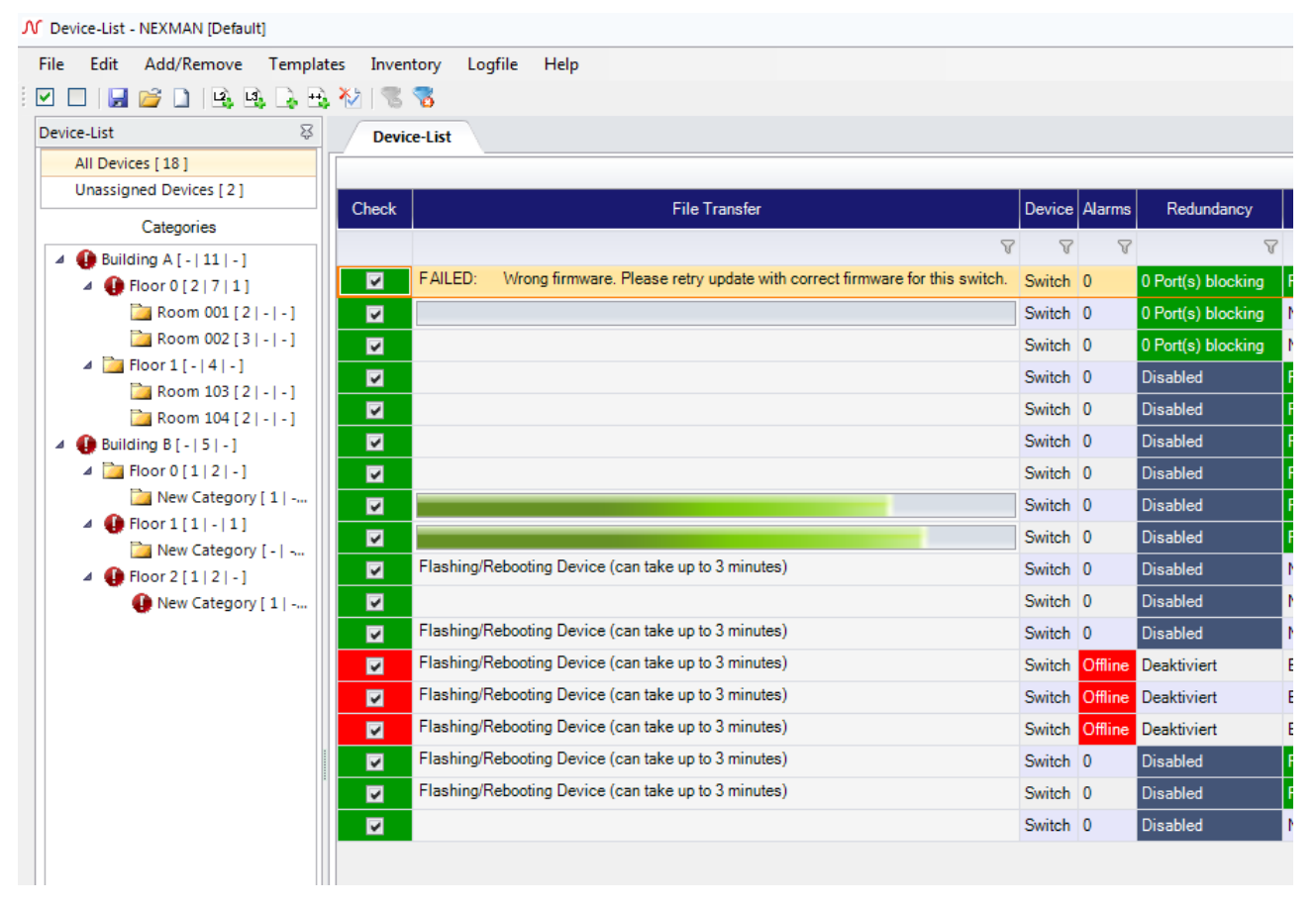

### **11.11.4.** Copy Configuration Templates to checked Devices

By clicking on the <u>Templates > Copy Configuration Templates to checked Devices</u> menu you can copy configuration templates like a master configuration to multiple devices simultaneously.

| ∫ Device-List - NEXMAN [My_Test_net]                                                               |                                                 |    |  |  |  |  |
|----------------------------------------------------------------------------------------------------|-------------------------------------------------|----|--|--|--|--|
| File Edit Add/Remove                                                                               | Templates Inventory Logfile Help                |    |  |  |  |  |
| i 🖸 🔲 🛃 💕 🗋 🖳 🖻                                                                                    | Edit Master-Config                              |    |  |  |  |  |
| Device-List                                                                                        | Copy Master-Config to checked Devices           |    |  |  |  |  |
| All Devices [1] Copy Master-Config to checked Devices scheduled                                    |                                                 |    |  |  |  |  |
| Unassigned Devices [1] Copy Master Config and Configuration Templates to checked Devices simultant |                                                 |    |  |  |  |  |
| Categories                                                                                         | Categories Stop copying Configuration Templates |    |  |  |  |  |
| New Category [ -   - ] - ]                                                                         |                                                 | -v |  |  |  |  |

Enter the user credentials and select a file to be copied to all checked devices. Change the number of maximum simultaneous actions if needed and click "Copy" to start. The status of each process is shown in the "File Transfer" column.

| Copy Configuration Templates - | NEXMAN             |          |                             |                               |
|--------------------------------|--------------------|----------|-----------------------------|-------------------------------|
| Discourse Name and Descured    |                    |          |                             |                               |
| Flease enter Name and Fassword | for Admin Account. |          |                             |                               |
| Admin Account                  |                    |          |                             |                               |
| Admin Name:                    |                    |          | ]                           |                               |
| Admin Password:                |                    |          | ]                           |                               |
| Select Configuration Files     |                    |          |                             |                               |
| Master Config:                 | Select             | Deselect |                             |                               |
| Script File:                   | Select             | Deselect | ] [                         | Edit                          |
| Customer Default CLI Config:   | Select             | Deselect | ] [                         | Edit                          |
| Customer Reboot CLI Config:    | Select             | Deselect |                             | Edit                          |
| Running CLI Config:            | Select             | Deselect |                             | Edit                          |
|                                |                    |          | Copy Running Config with    | hout reset to factory default |
|                                |                    |          | Leave empty to keep current | configuration                 |
| Maximum number of simultaneou  | s updates          |          |                             |                               |
| 10 (1100) [10]                 |                    |          |                             |                               |
|                                | Сору               |          | Cancel                      |                               |

# 12. Basic Configurator

### 12.1. Functional overview

Nexans Basic Configurator is part of LANactive Manager (LANactive Manager).

It provides the basic configuration of the switch and includes the following parameters:

- Switch description (name, location, contact)
- IP parameters (DHCP, IP address, netmask, gateway)
- Trunk uplink parameters (trunk port, mgmt VLAN-ID)

Note: By factory default the switch is set to DHCP and thus can receive its basic configuration directly from a DHCP server. Detailed information on the automatic configuration via BOOTP/DHCP can be found in the Firmware Manual.

The Basic Configurator supports two different operating modes:

MAC Address Mode

The (MAC Address Mode) has been designed for the centralized configuration of the switch parameters within the LANactive Manager 'Autodiscover Devices on local segments (Layer-2)' feature and consequently can only be called from LANactive Manager.

• Local Mode

The (Local Mode) has been designed for the local on-site configuration of the switch parameters. This requires the PC to be directly connected via the network cable with the first Twisted Pair port (TP1) of the switch.

After completion of the basic settings via the Basic Configurator any further configuration can be executed via the Device-List of the LANactive Manager (LANactive Manager).

### 12.2. Basic Configurator in (MAC Address Mode)

### 12.2.1. Basic configuration via Autodiscovery (MAC Address Mode)

The (MAC Address Mode) of the Basic Configurator primarily serves to **centrally** configure the switch parameters within the <u>Autodiscover Devices on local segments (Layer-2)</u> LANactive Manager function.

Switches which have been detected using the Autodiscovery feature (also those without an IP address) can be configured in (MAC Address Mode) with their basic parameters from a central location. In this case Basic Configurator is called directly from the Autodiscovery Layer-2 window of LANactive Manager.

Further information can be found in the in chapter 12 Quick Start.

### 12.2.2. Basic configuration via Device-List (MAC Address Mode)

A switch, which has already been included in the Device List, can later be reconfigured by right-clicking on the corresponding line and selecting the **Open Basic Configurator from Device (MAC Address Mode)** menu option:

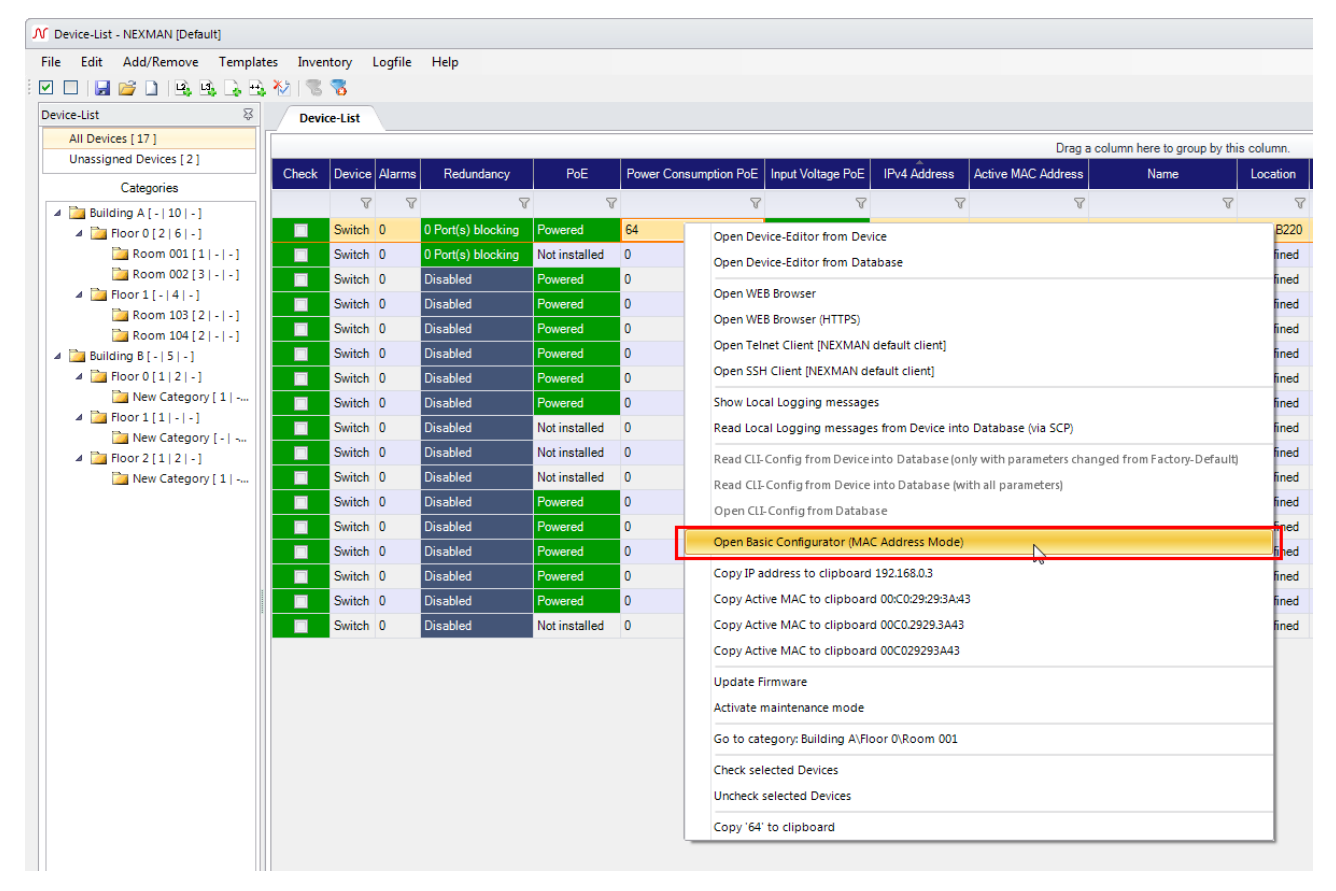

### 12.3. Basic Configurator in (Local Mode)

### 12.3.1. Functioning Principle (Local Mode)

The (Local Mode) has been designed for the local on-site configuration of the switch parameters. This requires the PC to be directly connected via the network cable with the first Twisted Pair port (TP1) of the switch. And the Admin Name, Admin Password and the VLANs need to be set to Factory Default. Any parameters which are written via the <u>Write Setup to Device</u> button into the switch will be immediately activated. There is no need to subsequently reboot the switch.

If the switch was booted (via the configuration switch) using the fixed IP address 172.23.44.111, the switch will answer to the Basic Configurator (Local Mode) queries on all switch ports (also on the Uplink Port). Booting the switch using a fixed IP address should thus be avoided and is practicable only in exceptional cases (e. g. after modification of the VLAN settings).

### 12.3.2. Starting the Basic Configurator (Local Mode)

Starting the Basic Configurator in (Local Mode) can be performed in two ways:

Within LANactive Manager through menu <u>Edit > Open Basic Configurator (Local Mode)</u>:

| v | V Device-List - NEXMAN [Default] |      |                                                                                                    |       |               |  |  |  |
|---|----------------------------------|------|----------------------------------------------------------------------------------------------------|-------|---------------|--|--|--|
| F | ile                              | Edit | Add/Remove Templates Inventory Logfile Help                                                                         | _     |               |  |  |  |
|   | 0 d                              |      | Uncheck all Devices                                                                                                 |       |               |  |  |  |
| C | evio                             | ✓    | Check all Devices                                                                                                   |       |               |  |  |  |
|   | ,                                |      | Read Config of checked Devices into Database                                                                        |       |               |  |  |  |
|   |                                  |      | Read CLI-Config of checked Devices into Database (only with parameters changed from Factory-Default)                | a PoE |               |  |  |  |
|   |                                  |      | Read CLI-Config of checked Devices into Database (with all parameters)                                              |       | T VY Address  |  |  |  |
|   | 4                                |      | Read Local Logging messages of checked Devices into Database (via SCP)                                              | V     | Y             |  |  |  |
|   |                                  |      | Read Config of checked Devices into Database simultaneously                                                         |       | 192.168.0.3   |  |  |  |
|   |                                  |      | Read CLI-Config of checked Devices into Database (only with parameters changed from Factory-Default) simultaneously |       | 192.168.0.4   |  |  |  |
|   |                                  |      | Read CLI-Config of checked Devices into Database (with all parameters) simultaneously                               |       | 192.168.0.70  |  |  |  |
|   |                                  |      | Read Local Logging messages of checked Devices into Database (via SCP) simultaneously                               |       | 192.168.0.71  |  |  |  |
|   |                                  |      | Stop simultaneous reading                                                                                           |       | 192.168.0.72  |  |  |  |
|   | ⊿ [                              |      | Open Basic Configurator (Local Mode)                                                                                |       | 192.168.0.73  |  |  |  |
|   |                                  |      | Acknowledge changes of checked Devices                                                                              |       | 192.100.0.74  |  |  |  |
|   |                                  |      | Reset statistic counters of checked Devices                                                                         |       | 192 168 0 78  |  |  |  |
|   |                                  |      | Update Firmware of checked Devices                                                                                  |       | 192 168 0 79  |  |  |  |
|   |                                  |      | Update Firmware of checked Devices scheduled by Manager                                                             |       | 192,168,0,80  |  |  |  |
|   |                                  |      | Update Firmware of checked Devices scheduled by Device time client                                                  |       | 192.168.0.82  |  |  |  |
|   |                                  |      | Update Firmware of checked Devices simultaneously                                                                   |       | 192.168.0.83  |  |  |  |
|   |                                  |      | Stop simultaneous Firmware Update                                                                                   |       | 192.168.0.84  |  |  |  |
|   |                                  |      | Clear Firmware Update Column of checked Devices                                                                     |       | 192.168.0.85  |  |  |  |
|   |                                  |      | Enable Scheduled Configuration Download                                                                             |       | 192.168.0.86  |  |  |  |
|   |                                  |      | Disable Scheduled Configuration Download                                                                            |       | 192.168.0.212 |  |  |  |
|   |                                  |      | - Clear custom filters                                                                                              |       |               |  |  |  |
|   |                                  | ~    | Disable custom filters                                                                                              |       |               |  |  |  |
|   |                                  | -    | Proferencer                                                                                                    |       |               |  |  |  |
|   |                                  | -    |                                                                                                    | 1     |               |  |  |  |
• Via the Windows start menu:

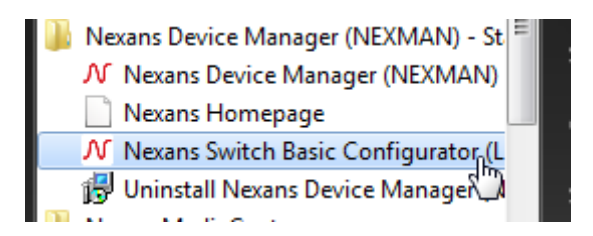

Upon the first start of the (Local Mode) an empty configuration page is displayed:

| N Basic Configurator (Local Mode) - NEXMAN |                     |
|--------------------------------------------|---------------------|
| Device Info                                |                     |
| Description:                               |                     |
| Part Number (P/N):                         |                     |
| Production Lot:                            |                     |
| Serial Number (S/N):                       |                     |
| Firmware Version:                          |                     |
| Active MAC Address:                        |                     |
| - Device Setup                             | User Defaults       |
| Name:                                      |                     |
| Location:                                  |                     |
| Contact:                                   |                     |
| IPv4 Access enabled:                       |                     |
| DHCP IPv4 enabled:                         | GIF                 |
| IP Address: 0.0.0.0                        | 0.0.0.0             |
| Netmask: 0.0.0.0                           | 0.0.0.0             |
| Gateway: 0.0.0.0                           | 0.0.0.0             |
| IPv6 Address Mode:                         | Disable IPv6 access |
| IPv6 Address:                              |                     |
| Prefix Length: 64                          | 32                  |
| IPv6 Gateway:                              |                     |
| Trunk Port:                                | none                |
| Mant VI AN ID                              | 1                   |
| Was Charle Daria                           |                     |
|                                            |                     |
| Read Device (via first TP Port)            | Exit                |
|                                            |                     |
|                                            |                     |

## 12.3.3. Reading the Switch Configuration (Local Mode)

In order to configure a switch, the currently installed configuration needs to be read first.

To do so the following requirements must be fulfilled:

- The PC needs to be connected to the first Twisted Pair Port (TP1) of the switch.
- The switch VLANs need to be set to Factory Default.

To read the switch, click the Read Device (via first TP Port) button:

| N Basic Configurate  | or (Local Mode) - NEXMAN                    |         |                             |
|----------------------|---------------------------------------------|---------|-----------------------------|
| Device Info          |                                             |         |                             |
| Description:         | GigaSwitch V3 TP SFP-I 48V ES3              |         |                             |
| Part Number (P/N):   | 88303855                                    |         |                             |
| Production Lot:      | 8579                                        |         |                             |
| Serial Number (S/N): | 0911                                        |         |                             |
| Firmware Version:    | HW3-F21-P06-OFFICE-V6.01bn                  |         |                             |
| Active MAC Address:  | 00:C0:29:26:3D:E1                           |         |                             |
| Device Setup         |                                             | ]       | User Defaults               |
| Name: NE             | XANS-00C029263DE1                           |         |                             |
| Location: not        | t defined                                   |         |                             |
| Contact: not         | t defined                                   |         |                             |
| IPv4 Access enabled  |                                             |         |                             |
| DHCP IPv4 enabled:   |                                             |         |                             |
| IP Address:          | 0.0.0.0                                     |         |                             |
| Netmask:             | 0000                                        | ٥       | 0.0.0                       |
| Gateway:             | 0000                                        |         | 0.0.0                       |
| IPv6 Address Mode:   |                                             |         |                             |
| IPvC Addresse        |                                             |         |                             |
| Profix Length:       | 22                                          |         | 22                          |
| IPv6 Gateway:        |                                             |         |                             |
| T i b i              |                                             |         |                             |
| Trunk Port:          | none 💌                                      |         |                             |
| Mgmt VLAN ID:        | <u>]1</u>                                   |         |                             |
|                      | Write Setup to Device                       |         | Save Defaults Load Defaults |
| Rei                  | ad Device (via first TP Port)               |         | Exit                        |
|                      |                                             | 1       |                             |
| Used network interfa | ace: [192.168.13.1] ASIX AX88179 USB 3.0 to | Gigabit | Ethernet Adapter:           |

If the configuration has been correctly read, the respective values will be displayed in the **Device Info** and **Device Setup** fields and can be modified. The data in the **Device Info** window is Read-Only and meant for your information only.

If multiple switches shall receive a similar configuration, a general basic setting can be defined in the <u>User</u> <u>Defaults</u> field and copied via the G button into the <u>Device Setup</u> field. Via the <u>Save Defaults</u> or <u>Load</u> <u>Defaults</u> buttons any template can be saved to or reloaded from the pc file system.

| M Basic Configu  | rator (Local Mode) - NEXMAN                    |           |                             |
|------------------|------------------------------------------------|-----------|-----------------------------|
| Device Info      |                                                |           |                             |
| Description:     | GigaSwitch V3 TP SFP-I 48V ES3                 |           |                             |
| Part Number (P/N | I): 88303855                                   |           |                             |
| Production Lot:  | 8579                                           |           |                             |
| Serial Number (S | /N): 0911                                      |           |                             |
| Firmware Version | HW3-F21-P06-OFFICE-V6.01bn                     |           |                             |
| Active MAC Addr  | ess: 00:C0:29:26:3D:E1                         |           |                             |
| Device Setup     |                                                | ]         | User Derauits               |
| Name:            | NEXANS-00C029263DE1                            |           | SW-B221                     |
| Location:        | not defined                                    |           | Room-221                    |
| Contact:         | not defined                                    |           | Employee B                  |
| IPv4 Access ena  | bled: 🔽                                        |           | <b>v</b>                    |
| DHCP IPv4 enab   | led: 🔽                                         | G         |                             |
| IP Address:      | 0.0.0.0                                        |           | 192.168.0.5                 |
| Netmask:         | 0.0.0.0                                        |           | 255.255.0.0                 |
| Gateway:         | 0.0.0.0                                        |           | 192.168.0.1                 |
| IPv6 Address Mo  | de: Disable IPv6 access                        |           | Disable IPv6 access         |
| IPv6 Address:    | ::                                             |           | ::                          |
| Prefix Length:   | 32                                             |           | 32                          |
| IPv6 Gateway:    | ::                                             |           |                             |
| Trunk Port:      | none 💌                                         |           | none                        |
| Mgmt VLAN ID:    | 1                                              |           | 1                           |
|                  | Write Setup to Device                          |           | Save Defaults Load Defaults |
|                  | Read Device (via first TP Port)                |           | Exit                        |
| Used network int | erface: [192.168.13.1] ASIX AX88179 USB 3.0 to | o Gigabit | Ethernet Adapter:           |

# **12.3.4. Writing the Switch Configuration (Local Mode)**

In order to write the configuration after successful reading and modification back into the switch the admin name and the admin password must be set to Factory Default (name = admin, password = nexans). This restriction is a safety feature in order to prevent installed switches, which have been assigned a customer-specific password, from being modified by the Basic Configurator.

After entry of the desired parameters a click on the <u>Write Setup to Device</u> button will transfer the configuration into the switch. The configuration will take immediately effect without rebooting:

| M Basic Configurato  | r (Local Mode) - NEXMAN                    |         |                             |
|----------------------|--------------------------------------------|---------|-----------------------------|
| Device Info          |                                            |         |                             |
| Description:         | GigaSwitch V3 TP SFP-I 48V ES3             |         |                             |
| Part Number (P/N):   | 88303855                                   | Info    | ×                           |
| Production Lot:      | 8579                                       |         |                             |
| Serial Number (S/N): | 0911                                       |         | Write successful.           |
| Firmware Version:    | HW3-F21-P06-OFFICE-V6.01bn                 |         |                             |
| Active MAC Address:  | 00:C0:29:26:3D:E1                          |         | OK                          |
| Device Setup         |                                            | 1       | User Defaults               |
| Name: SW             | /-B221                                     |         | SW-B221                     |
| Location: Roo        | om-221                                     |         | Room-221                    |
| Contact: Em          | ployee B                                   |         | Employee B                  |
| IPv4 Access enabled: |                                            |         |                             |
| DHCP IPv4 enabled:   |                                            | G       | Г                           |
| IP Address:          | 192.168.0.5                                |         | 192.168.0.5                 |
| Netmask:             | 255.255.0.0                                |         | 255.255.0.0                 |
| Gateway:             | 192.168.0.1                                |         | 192.168.0.1                 |
| IPv6 Address Mode:   | Disable IPv6 access                        |         | Disable IPv6 access         |
| IPv6 Address:        | ::                                         |         | ::                          |
| Prefix Length:       | 32                                         |         | 32                          |
| IPv6 Gateway:        | ::                                         |         |                             |
| Trunk Port:          | none 🔻                                     |         | none                        |
| Mgmt VLAN ID:        | 1                                          |         | 1                           |
|                      | Write Setup to Device                      |         | Save Defaults Load Defaults |
| Rea                  | ad Device (via first TP Port)              |         | Exit                        |
| Used network interfa | ce: [192.168.13.1] ASIX AX88179 USB 3.0 to | Gigabit | Ethernet Adapter:           |

A message in the left lower corner informs about the successful completion of the write operation.

After completion of the basic settings of the switch via the Basic Configurator any further configuration can be executed using LANactive Manager.

### 12.4. General Features

# 12.4.1. Configuring the Trunk Port and the Mgmt VLAN ID

If a firmware release V3.30 or higher is installed on the respective device, the Management VLAN-ID and the Trunk Port can be configured, too. If a device with an older V3 firmware release is read, the two 'Trunk Port' and 'Mgmt VLAN ID' input fields are inactive.

When writing the device setup two different cases are to be considered:

- Trunk Port = none
- Trunk Port = Port x

#### Trunk Port = none:

| Trunk Port   | none 💌 |
|--------------|--------|
| Mgmt VLAN ID | 1      |

If Trunk Port is set to **none**, the VLANs of the device will be set to **Factory Default**. That means that trunking is disabled on ALL ports and the 'Default VLAN ID' is set to 1 (including Management Interface).

#### Trunk Port = Port x:

| Trunk Port   | Port 5 | • |
|--------------|--------|---|
| Mgmt VLAN ID | 112    |   |

If a port number has been selected for Trunk Port (normally the desired Uplink Port), the Trunking Mode for this is set to 'IEEE802.1Q Tagging'. Moreover, the Management Interface is set to the VLAN-ID indicated in the 'Mgmt VLAN ID' field.

Important:

Only the packets of the Management Interface are tagged with the configured 'Mgmt VLAN ID' to the uplink. This will ensure that at least the Management Interface can be reached via a tagged VLAN via Trunk Port. After writing the configuration using the <u>Write Setup to Device</u> button the Management Interface can only be reached via the configured 'Mmgt VLAN ID' and via the configured 'Trunk Port'. Note:

The 'Default VLAN-ID' of all Ethernet ports (including Uplink Port) is principally set to '1'. This means that the data packets of all user ports are forwarded untagged to the uplink and thus all users are located in the Default VLAN. Any configuration, if necessary, of the user ports with other VLAN-IDs can subsequently be performed via LANactive Manager, WEB, Telnet or SNMP.

# 12.4.2. Saving the Basic Configurator Settings

All settings in the <u>User Defaults</u> field will be saved and reloaded with the next restart of the Basic Configurator.

# 13. Device-Lists

In a device list several devices can be combined to form a group. It is possible to create any number of lists in order to sort the devices by floors, buildings, etc. The groups are managed via the **<u>File</u>** menu:

| Λ D  | evice-List | - NEXMAN [Defa  | ult]       | • .     |
|------|------------|-----------------|------------|---------|
| File | Edit       | Add/Remove      | l emplates | Invento |
| 2    | Open       |                 | N          | 8       |
| H    | Save       |                 | 5          | Device- |
|      | New        |                 |            |         |
|      | Save as    |                 |            | ack [   |
|      | Save as    | (checked Device | e only)    |         |
| X    | Exit       |                 |            |         |
|      |            |                 |            | -       |

# 13.1. Device-Category

To the left of the device list you will find the categorization of devices. There are following categories:

- All Devices List of all switches
- Unassigned Devices List of all switches that have not yet categorized
- Categories User Specific Categories

The number in brackets after **All Devices** and **Unassigned Devices** represents in each case the total number of devices in the appropriate category.

The **Categories** tree is always if new an empty list which can be created user-specifically. The user has the option to categorize their devices with their own tree structure itself.

| ned Devices (181 |                                                                                                    |                 |             |                                 |                |                    |                                |              |          |                                    |     |                               |
|------------------|----------------------------------------------------------------------------------------------------|-----------------|-------------|---------------------------------|----------------|--------------------|--------------------------------|--------------|----------|------------------------------------|-----|-------------------------------|
|                  | and the second second se |                 |             |                                 |                |                    | Drag a column here to group by | this column. |          |                                    | -   |                               |
| Categories       | Check Device Name                                                                                                    | Redundancy      | PoE Power C | onsumption PoE Input Voltage Po | E IPv4 Address | Active MAC Address | Name                           |              | Location | Description                        | Typ | e Mgnt Firmware Vers          |
|                  | ¥, 3                                                                                                    | ·               | V V         | v                               | Y              | V                  |                                | V            |          | N                                  | 100 | 1                             |
|                  | Switch 0                                                                                                    | Disabled        | Powersc 64  | 24                              | 192.168.0.3    | 00:00:29:29:34:43  | NEXANS-00C029293443            | not defined  |          | GigaSwitch V5 SFP-2VI 54VDC        | 74  | HW5-F40-P07-OFFICE-V5.0206    |
|                  | Switch 0                                                                                                    | 0 Port(s) block | Notinat. 0  | 0                               | 192.168.0.4    | 00 C0 29 25 D0 BB  | NEXANS-00C029250088            | not defined  |          | ISwitch G 1043E+ SFP-3VI PRIO3     | 36  | Hwo-F22-P10-INDUSTRIAL-V8.02D |
|                  | Seitch 0                                                                                                    | 0 Port(s) block | Not mat. 0  | 0                               | 192.168.0.5    | 00.C0.29.08.3A.E0  | SN-8221                        | Room-221     |          | iGigaSwitch 1904 E+ SFP-4VI PR03   | 40  | HW3-F30-P16-INDUSTRIAL-V5.02D |
|                  | Switch 0                                                                                                    | Disabled        | Fineset 0   | 47                              | 192.168.0.70   | 00 C0 29 24 F5 51  | NEXANS-00C02924F551            | not defined  |          | GigeSwitch V3 TP SX GI(SC) 48V ES3 | 60  | HW3 F21-P06-OFFICE-V5.02E     |
|                  | Seitch 0                                                                                                    | Disabled        | Powered 0   | 4                               | 192.168.0.71   | 00 C0 29 25 02 89  | not defined                    | not defined  |          | GigaSwitch V3 TP SX GI(SC) 48V ES3 | 60  | HW3-F21-P06-OFFICE-V5.02E     |
|                  | Switch 0                                                                                                    | Disabled        | Present 0   | 9                               | 192 168 0 72   | 00 C0 29 25 0C 17  | not defined                    | not defined  |          | GigeSwitch V3 TP SX GI(SC) 48V ES3 | 60  | Hv/3-F21-P06-OFFICE-V5.02E    |
|                  | Seitch 0                                                                                                    | Disabled        | Powered ©   | 4                               | 192.168.0.73   | 00 C0 29 24 FA 86  | not defined                    | not defined  |          | GigaSwitch V3 TP SX GI(SC) 48V ES3 | 60  | HW3-F21-P06-OFFICE-V5.02E     |
|                  | Switch 0                                                                                                    | Disabled        | Powered 0   | 4                               | 192 168 0.74   | 00.C0.29.25.0C 1A  | not defined                    | not defined  |          | GigeSwitch V3 TP SX GI(SC) 48V ES3 | 60  | Hv/3-F21-P06-OFFICE-V5.02E    |
|                  | Seitch 0                                                                                                    | Disabled        | Present 0   | 47                              | 192.168.0.75   | 00 C0 29 25 2A 88  | not defined                    | not defined  |          | GigaSwitch V3 TP SX GI(SC) 48V ES3 | 60  | HW3-F21-P06-OFFICE-V5.02E     |
|                  | Switch 0                                                                                                    | Disabled        | Notinet. 0  | 0                               | 192,168.0.78   | 00.00.29.25.47.F5  | not defined                    | not defined  |          | GrgeSwitch V3 TP SFP4 230VAC ES3   | 61  | HW3-F21-P06-OFFICE-V5.02E     |
|                  | Switch 0                                                                                                    | Disabled        | Notinat. 0  | 0                               | 192,168.0.79   | 00 C0 29 24 EB 56  | not defined                    | not defined  |          | GigaSwitch V3 TP SX GI(LC) 230VAC. | 60  | Hw3-F21-P06-OFFICE-V5.02E     |
|                  | Switch 0                                                                                                    | Disabled        | Notinet, 0  | 0                               | 192,168.0.80   | 00.C0.29.25.47.CE  | not defined                    | not defined  |          | GigeSwitch V3 TP SEP-1 230VAC ES3  | 61  | HW0-F21-P06-OFFICE-V5.02E     |
|                  | Saitch 0                                                                                                    | Disabled        | Powered 0   | 4                               | 192.168.0.82   | 00 C0 29 25 75:04  | not defined                    | not defined  |          | GigaSwitch V3 TP SFP-I 48V ES3     | 62  | HW3-F21-P06-OFFICE-V5.02E     |
|                  | Switch 0                                                                                                    | Disabled        | Powered 0   | 4                               | 192,163.0.83   | 00:00:29:25:81:00  | not defined                    | not defined  |          | GigaSwitch V3 SFP-2VI 48V ES3      | 63  | HW3-F21-P06-OFFICE-V5.02E     |
|                  | Switch Q                                                                                                    | Disabled        | Powered 0   | 47                              | 192.168.0.84   | 00-C0-29-25-75-A3  | not defined                    | not defined  |          | GigaSwitch V3 TP SFP-I 4EV ES3     | 62  | HW3-F21-P06-OFFICE-V5.02E     |
|                  | Switch 0                                                                                                    | Disabled        | Powered 0   | 4                               | 132,163,0.85   | 00 C0 29 25 75 00  | not defined                    | not defined  |          | GigaSwitch V3 TP SFP-14EV ES3      | 62  | HW3-F21-P06-OFFICE-V5.02E     |
|                  | Switch 0                                                                                                    | Disabled        | Powered ©   | 43                              | 192.168.0.06   | 00-C0-29-25-80-80  | not defined                    | not defined  |          | GigaSwitch V3 SFP-2V1 40V ES3      | 6   | HW3-F21-P06-OFFICE-V5.02E     |
|                  | Switch 0                                                                                                    | Disabled        | Notinet. 0  | 0                               | 192,168.0.212  | 00.00.29.00.08.80  | NEXANS-00C0290C0880            | not defined  |          | (GigaSialtch 1604 E+ SFIP-4VI PRO3 | 40  | HW3-F30-P16-INDUSTRIAL-V5.01g |
|                  |                                                                                                    |                 |             |                                 |                |                    |                                |              |          |                                    |     |                               |

## 13.1.1. Create Category

With a right click of the mouse in the "Categories" section a drop box opens to <u>Add Root Category</u>, <u>Add</u> <u>Sub Category</u> or Delete <u>Category</u>.

| ٨ | Dev    | ice-List | - NEXI   | MAN [Defau   | ılt]      |      |            |          |         |            |     |
|---|--------|----------|----------|--------------|-----------|------|------------|----------|---------|------------|-----|
| I | File   | Edit     | Add/     | /Remove      | Templa    | te   | s Inve     | ntory    | Logfile | Help       |     |
| 1 |        | ]   📙    | 2        | ) 🕒 B        | 🚯 🕞 🗄     | 1    | 1          | 8        |         |            |     |
| I | Device | e-List   |          |              | Ş         |      | Dev        | ice-List |         |            |     |
|   | A      | II Devio | es [ 0 ] |              |           |      |            |          |         |            |     |
|   | l      | Inassigr | ned De   | evices [ 0 ] |           |      | Charle     | Deuties  | Alarana | Daduadaaa  | Dal |
|   |        |          | Categ    | pories       |           |      | Спеск      | Device   | Alarms  | Redundancy | FO  |
|   |        |          | _        |              |           |      |            | V        | 8       | V          | 5   |
|   |        |          |          | Add Roo      | t Categoi | y    |            |          |         |            |     |
|   |        |          |          | Add Sub      | Category  | /    |            | 4        | 5       |            |     |
|   |        |          |          | Rename       | Category  | ,    |            |          | _ I     |            |     |
|   |        |          |          | Delete C     | ategory   |      |            |          |         |            |     |
|   |        |          |          | Import D     | evice-Lis | t ir | nto this ( | Category |         |            |     |
|   |        |          | _        |              |           |      |            |          |         |            |     |

At the beginning of a new list it is only possible to create a new root category. When you <u>Add Root</u> <u>Category</u>, a new folder appears, which by default is called "New Category". You can rename this folder as for example "Building A". If you continue to create root categories, these are named "New Category\_X". "X" represents a sequential number.

| N Device-List - NEXMAN [Default]                   |          |
|----------------------------------------------------|----------|
| File Edit Add/Remove Templates Inventory Logfile H | Help     |
| i 🗹 🗖   🛃 📂 🗋   🖳 🖳 🖓 🕂 🗮 🔧   🖏 🥱                  |          |
| Device-List                                        |          |
| All Devices [ 0 ]                                  |          |
| Unassigned Devices [ 0 ]                           |          |
| Check Device Alarms Re                             | edundano |
| Categories                                         |          |
| New Category                                       |          |
|                                                    |          |
|                                                    |          |

After creating a root category, it is possible to <u>Add Sub Category</u>. This will always be created in the currently selected category, with the same notation "New Category". As seen in the image, a folder has emerged, which is assigned to "Building A".

| 1 | ♦ Device-List - NEXMAN [Default] |          |       |        |         |       |
|---|----------------------------------|----------|-------|--------|---------|-------|
|   | File Edit Add/Remove Templa      | tes      | Inven | tory l | Logfile | Help  |
| 1 | 🗹 🔲 📙 💕 🗋 🖳 🖳 🕂                  | 1        |       | 7      |         |       |
|   | Device-List                      | /        | Devic | e-List |         |       |
|   | All Devices [ 0 ]                | <b>[</b> |       |        |         |       |
|   | Unassigned Devices [ 0 ]         | C        | `heck | Device | Alarms  | Redu  |
| Г | Categories                       |          | moon  |        |         | Hodui |
| I | ✓ image: A [- - -]               |          |       | V      | V       |       |
| I | New Category                     |          |       |        |         |       |
| h | +                                | L+       |       |        |         |       |
|   |                                  |          |       |        |         |       |

Next to the folder "Building A" a small arrow sign has appeared. When you click this sign all subcategories of the root category will hide. You can create as many sub-categories as you like, which will all depend on the context of the respective upper and subcategories.

The purpose of this tree could for example be the following categorization. You have a top category "building", which has a sub-category "floor", which in turn has a sub-category of "room". Each of these categories is now able to manage devices in order to obtain an improved and simplified overview.

#### **Nexans Advanced Networking Solutions**

| N Device-List - NEXMAN [Default]                      | • •           |                    |          |                                         |                    |                    |                     |                        | _          | • **    |
|-------------------------------------------------------|---------------|--------------------|----------|-----------------------------------------|--------------------|--------------------|---------------------|------------------------|------------|---------|
| File Edit Add/Remove Templates Inventory              | Loafile Helr  | >                  |          |                                         |                    |                    |                     |                        |            |         |
| M T I II 🖉 D I II. II. A 💫 I 🕿 🥱                      |               |                    |          |                                         |                    |                    |                     |                        |            |         |
| Device-List 8 Device                                  | tict          |                    |          |                                         |                    |                    |                     |                        |            |         |
| All Devices [ 18 ]                                    | e-ust         |                    |          |                                         |                    |                    |                     |                        |            |         |
| Unassigned Devices [ 18 ]                             |               |                    |          | Drag a                                  | column here to gro | up by this column. |                     |                        |            |         |
| Categories                                            | Device Alarms | Redundancy         | PoE      | Power Consumption PoE Input Voltage PoE | IPv4 Address       | Active MAC Address | Name                | Location               |            |         |
| Building A [ -   -   - ]                              | A A           | Y                  | V        | Y V                                     | V                  | V                  | Ŷ                   |                        |            | Y       |
| 4 🛅 Floor 0 [- - -]                                   | Switch 0      | Disabled           | Powered  | 64 54                                   | 192.168.0.3        | 00:C0:29:29:3A:43  | NEXANS-00C029293A43 | not defined            |            |         |
| Com 001 [ -   - ]                                     | Switch 0      | 0 Port(s) blocking | Not inst | 0 0                                     | 192.168.0.4        | 00:C0:29:25:D0:BB  | NEXANS-00C02925D0BB | not defined            |            |         |
| 4 Televisia                                           | Switch 0      | 0 Port(s) blocking | Not inst | 0 0                                     | 192.168.0.5        | 00:C0:29:0B:3A:E0  | SW-B221             | Room-221               |            |         |
| a Room 103 [-]-]-]                                    | Switch 0      | Disabled           | Powered  | 0 47                                    | 192.168.0.70       | 00:C0:29:24:F5:51  | NEXANS-00C02924F551 | not defined            |            |         |
| 🛅 Room 104 [ -   - ] -                                | Switch 0      | Disabled           | Powered  | 0 47                                    | 192.168.0.71       | 00:C0:29:25:02:89  | not defined         | not defined            |            |         |
| 4 🎦 Building B [ -   - ]                              | Switch 0      | Disabled           | Powered  | 0 47                                    | 192.168.0.72       | 00:C0:29:25:0C:17  | not defined         | not defined            |            |         |
| ⊿ 🎦 Floor 0 [ -   - ] 📃                               | Switch 0      | Disabled           | Powered  | 0 47                                    | 192.168.0.73       | 00:C0:29:24:FA:86  | not defined         | not defined            |            |         |
| Mew Category [- - -]                                  | Switch 0      | Disabled           | Powered  | 0 47                                    | 192.168.0.74       | 00:C0:29:25:0C:1A  | not defined         | not defined            |            |         |
| New Category [-]-]                                    | Switch 0      | Disabled           | Powered  | 0 47                                    | 192.168.0.75       | 00:C0:29:25:2A:BB  | not defined         | not defined            |            |         |
| ⊿ 🎦 Floor 2 [- -]                                     | Switch 0      | Disabled           | Not inst | 0 0                                     | 192.168.0.78       | 00:C0:29:25:47:F5  | not defined         | not defined            |            |         |
| 🎦 New Category [ -   - ]                              | Switch 0      | Disabled           | Not inst | 0 0                                     | 192.168.0.79       | 00:C0:29:24:EB:56  | not defined         | not defined            |            |         |
|                                                       | Switch 0      | Disabled           | Not inst | 0 0                                     | 192.168.0.80       | 00:C0:29:25:47:CE  | not defined         | not defined            |            |         |
|                                                       | Switch 0      | Disabled           | Powered  | 0 48                                    | 192.168.0.82       | 00:C0:29:25:75:04  | not defined         | not defined            |            |         |
|                                                       | Switch 0      | Disabled           | Powered  | 0 48                                    | 192.168.0.83       | 00:C0:29:25:B1:0D  | not defined         | not defined            |            |         |
|                                                       | Switch 0      | Disabled           | Powered  | 0 47                                    | 192.168.0.84       | 00:C0:29:25:75:A3  | not defined         | not defined            |            |         |
|                                                       | Switch 0      | Disabled           | Powered  | 0 48                                    | 192.168.0.85       | 00:C0:29:25:75:0D  | not defined         | not defined            |            |         |
|                                                       | Switch 0      | Disabled           | Powered  | 0 48                                    | 192.168.0.86       | 00:C0:29:25:B0:B0  | not defined         | not defined            |            |         |
|                                                       | Switch 0      | Disabled           | Not inst | 0 0                                     | 192.168.0.212      | 00:C0:29:0C:0B:80  | NEXANS-00C0290C0B80 | not defined            |            |         |
|                                                       |               |                    |          |                                         |                    |                    |                     |                        |            |         |
|                                                       |               |                    |          |                                         |                    |                    |                     |                        |            |         |
|                                                       |               |                    |          |                                         |                    |                    |                     |                        |            | •       |
|                                                       |               |                    |          |                                         |                    |                    |                     |                        |            |         |
| Registered for Nexans, Nexans Training Checked Device | es: 0         |                    |          |                                         |                    |                    | Poll                | Interval: 1 seconds Ad | ijust Colu | mn Size |

# 13.1.2. Allocating Category

After successfully creating the categories (see chapter *14.1.1 Create Category*), it is now possible to associate the devices into their respective folders with drag-and-drop.

Hold the left mouse button on the device and pull it over to the folder you like to associate and release the mouse button. To associate multiple devices into a category, you have to select them each with the CTRL key and then drag them with the left mouse button over. For several following devices hold the SHIFT key, click on the first device and the last and pull the last device into the folder.

| л                         | N Device-List - NEXMAN [Default] |     |         |        |        |                    |          |                       |                   |                     |                    |                     |   |
|---------------------------|----------------------------------|-----|---------|--------|--------|--------------------|----------|-----------------------|-------------------|---------------------|--------------------|---------------------|---|
|                           | File Edit Add/Remove Templates   | In  | ventory | Logfil | e Hel  | p                  |          |                       |                   |                     |                    |                     |   |
|                           |                                  |     |         |        |        |                    |          |                       |                   |                     |                    |                     |   |
| Device-List B Device-List |                                  |     |         |        |        |                    |          |                       |                   |                     |                    |                     |   |
|                           | All Devices [18]                 |     |         |        |        |                    |          |                       | Drag a            | column here to grou | up by this column. |                     |   |
|                           | Categories                       | -11 | Check   | Device | Alarms | Redundancy         | PoE      | Power Consumption PoE | Input Voltage PoE | IPv4 Address        | Active MAC Address | Name                |   |
|                           | A Dia Building A [- 1 -]         |     |         | V      | V      | V                  | V        | 7                     | 7                 | 8                   | V                  |                     | 8 |
|                           | 4 🥻 Floor 0 [ -   1   - ]        |     |         | Switch | 0      | Disabled           | Powered  | 64                    | 54                | 192.168.0.3         | 00:C0:29:29:3A:43  | NEXANS-00C029293A43 |   |
|                           | 🚞 Room 001 [1   -   - ]          |     |         | Switch | 0      | 0 Port(s) blocking | Not inst | 0                     | 0                 | 192.168.0.4         | 00:C0:29:25:D0:BB  | NEXANS-00C02925D0BB |   |
|                           | Room 002 [ -   -   - ]           |     |         | Switch | 0      | 0 Port(s) blocking | Not inst | 0                     | 0                 | 192.168.0.5         | 00:C0:29:0B:3A:E0  | SW-B221             |   |
|                           | 4 G Floor 1 [-  -]               |     |         | Switch | 0      | Disabled           | Powered  | 0                     | 47                | 192.168.0.70        | 00:C0:29:24:F5:51  | NEXANS-00C02924F551 |   |
|                           | Room 105 [-]-]-]                 |     |         | Switch | 0      | Disabled           | Powered  | 0                     | 47                | 192.168.0.71        | 00:C0:29:25:02:89  | not defined         |   |
|                           | Building B [ -   -   - ]         |     |         | Switch | 0      | Disabled           | Powered  | 0                     | 47                | 192.168.0.72        | 00:C0:29:25:0C:17  | not defined         |   |
|                           | 4 📴 Elear O.C. L. L. 1           |     | -       | 0.51   | 0      | N: 11 1            |          | •                     | 17                | 100 100 0 70        | 00.00.00.04.54.00  | 1.1.F. 1            |   |

When a device is assigned to a category, the category name appears behind the statistics in brackets.

The left column represents the number of devices in this category alone.

The middle column represents the total number of devices that are included in the sub categories (added to the category of their own).

The right column shows the number of alarms available in the respective category (see next chapter 14.1.3

#### Category Alarm)

| N Device-List - NEXMAN [Default] |           |        |        |             |         |                       |                    |                    |                      |             |             |                                |
|----------------------------------|-----------|--------|--------|-------------|---------|-----------------------|--------------------|--------------------|----------------------|-------------|-------------|--------------------------------|
| File Edit Add/Remove Templates   | Inventory | Logfi  | e Hel  | р           |         |                       |                    |                    |                      |             |             |                                |
|                                  |           |        |        |             |         |                       |                    |                    |                      |             |             |                                |
| Device-List 🖗                    | Devic     | e-List |        |             |         |                       |                    |                    |                      |             |             |                                |
| All Devices [ 18 ]               | [[        |        |        |             |         |                       | Dra                | a a column here to | aroun by this column |             |             |                                |
| Unassigned Devices [ 2 ]         | Check     | Device | Alarms | Redundancy  | PoF     | Power Consumption PoF | Input Voltage PoE  | IPv4 Address       | Active MAC Address   | Name        | Location    | Description                    |
| Categories                       | Check     | Device | Aumo   | ricdunduncy | 102     |                       | input voltage i oc | in vy Address      | Address              | nune        | Location    | Description                    |
| Building A [- 11 -]              |           | Y      | V      | V           | V       | V                     | V                  | V                  | V                    | Y           | V           | V                              |
| 4 🛅 Floor 0 [ 2   7   - ]        |           | Swit   | 0      | Disabled    | Powered | 0                     | 47                 | 192.168.0.84       | 00:C0:29:25:75:A3    | not defined | not defined | GigaSwitch V3 TP SFP-I 48V ES3 |
| 🚞 Room 001 [2   -   - ]          |           | Switch | 0      | Disabled    | Powered | 0                     | 48                 | 192.168.0.85       | 00:C0:29:25:75:0D    | not defined | not defined | GigaSwitch V3 TP SFP-I 48V ES3 |
| 🚞 Room 002 [3   -   - ]          |           |        |        |             |         |                       |                    |                    |                      |             |             |                                |
| ⊿ 🛅 Floor 1 [ -   4   - ]        |           |        |        |             |         |                       |                    |                    |                      |             |             |                                |
| 🚞 Room 103 [2   -   - ]          |           |        |        |             |         |                       |                    |                    |                      |             |             |                                |
| 🚞 Room 104 [ 2   -   - ]         |           |        |        |             |         |                       |                    |                    |                      |             |             |                                |
| 4 🛅 Building B [ -   5   - ]     |           |        |        |             |         |                       |                    |                    |                      |             |             |                                |
| Floor 0 [1   2   - ]             |           |        |        |             |         |                       |                    |                    |                      |             |             |                                |
| Floor 1 [1   -   - ]             |           |        |        |             |         |                       |                    |                    |                      |             |             |                                |
| Floor 2 [1   2   -]              |           |        |        |             |         |                       |                    |                    |                      |             |             |                                |
|                                  |           |        |        |             |         |                       |                    |                    |                      |             |             |                                |
|                                  |           |        |        |             |         |                       |                    |                    |                      |             |             |                                |

# 13.1.3. Category Alarm

If a device sets an alarm, it will be directly symbolically shown in the User-Defined list.

By opening the respective categories you will find that the device reports an error.

| N Device-List - NEXMAN [Default]    |          |        |         |                      |                   |                       |                   |
|-------------------------------------|----------|--------|---------|----------------------|-------------------|-----------------------|-------------------|
| File Edit Add/Remove Template       | es Inven | tory l | ogfile  | Help                 |                   |                       |                   |
| 🗹 🗖   📓 💕 🗋   🖳 🖳 🕞                 |          |        |         |                      |                   |                       |                   |
| Device-List 😵                       | Devio    | e-List |         |                      |                   |                       |                   |
| All Devices [ 18 ]                  |          |        |         |                      |                   |                       | Drag a column     |
|                                     | Check    | Device | Alarms  | Redundancy           | PoE               | Power Consumption PoE | Input Voltage PoE |
|                                     |          | 7      | T       | V                    | 8                 | 8                     | 8                 |
| Building A [- 11 -] Floor 0 [2 7 -] |          | Switch | 0       | Disabled             | Powered           | 64                    | 54 1              |
| Room 001 [2   -   1]                |          | Switch | Offline | 0 Port(s) blockieren | Nicht installiert | 0                     | 0 1               |
| Room 002 [3 - -]<br>▲ Dorn 1[- 4 -] |          |        |         |                      |                   |                       |                   |
| 📔 📄 Room 103 [ 2   -   - ]          |          |        |         |                      |                   |                       |                   |

After you have corrected the error the number of errors and the symbol representing it, independently change to its normal state again.

# 13.1.4. Reordering Categories via Drag&Drop

Categories can be reordered by dragging them into a new position. If a Category is dragged directly onto another Category, it will become a new subcategory of that position. In order to prevent reordering by accidently clicking on the category tree, you can lock or unlock the reordering using the 'Lock/Unlock' button.

| Device-List            | Ş |
|------------------------|---|
| All Devices [ 4 ]      |   |
| Unassigned Devices [4] |   |
| Categories             | â |

# 13.2. Automatic polling of Device-Lists

Depending on the configured polling interval the contents of the device list is automatically updated in periodic intervals. If it is a Nexans device and if this device is reachable via UPD port 50266 (a firewall might block this port), the *Check* field is indicated in dark green and all fields will be updated with the corresponding values of the respective device. All fields which have changed their values will be indicated with a yellow background colour.

| Л                         | V Device-List - NEXMAN [Default] |              |              |                    |               |                       |                   |              |                      |                     |             |     |  |
|---------------------------|----------------------------------|--------------|--------------|--------------------|---------------|-----------------------|-------------------|--------------|----------------------|---------------------|-------------|-----|--|
|                           | File Edit Add/Remove Templat     | es Inver     | ntory Logfil | e Help             |               |                       |                   |              |                      |                     |             |     |  |
|                           |                                  |              |              |                    |               |                       |                   |              |                      |                     |             |     |  |
| Device-List B Device-List |                                  |              |              |                    |               |                       |                   |              |                      |                     |             |     |  |
|                           | All Devices [ 18 ]               | this column. |              |                    |               |                       |                   |              |                      |                     |             |     |  |
|                           | Unassigned Devices [ 2 ]         | Check        | Device Alarn | s Redundancy       | PoE           | Power Consumption PoE | Input Voltage PoE | IPv4 Address | Active MAC Address   | Name                | Location    |     |  |
|                           | Categories                       |              | 7            | 7 57               | ,<br>         | 7                     | 7                 | 7            |                      |                     |             | 2   |  |
|                           | ⊿ a Building A [- 11 -]          | _            | 0.11.0       | · · · · ·          |               | сı.                   | <b>F</b> 4        | 100 100 0 0  | 00.00.00.00.00.00.00 | C1.0000             | D D000      |     |  |
|                           | 4 🎽 Floor 0 [ 2   7   - ]        |              | Switch U     | Disabled           | Powered       | 64                    | 54                | 192.168.0.3  | 00:C0:29:29:3A:43    | SWB220              | Room B220   | Gg  |  |
|                           | 🚞 Room 001 [ 2   -   - ]         |              | Switch 0     | 0 Port(s) blocking | Not installed | 0                     | 0                 | 192.168.0.4  | 00:C0:29:25:D0:BB    | NEXANS-00C02925D0RR | not defined | i¢, |  |
|                           | Boor 1 [   4 ]                   |              | Switch 0     | 0 Port(s) blocking | Not installed | 0                     | 0                 | 192.168.0.5  | 00:C0:29:0B:3A:E0    | SW-B221             | Room-221    | iGi |  |

The <u>Edit > Acknowledge changes of checked Devices</u> menu can be used to remove the yellow background colour of the fields:

Note: In order to update all fields during polling, firmware version 3.64 or higher needs to be installed on the device. If an older firmware should be installed, some fields may be empty or marked with a '?'.

If the device does not answer on UDP port 50266, but only to a ping (e. g. because a firewall is blocking Port 50266), the **Check** field will be displayed in light green:

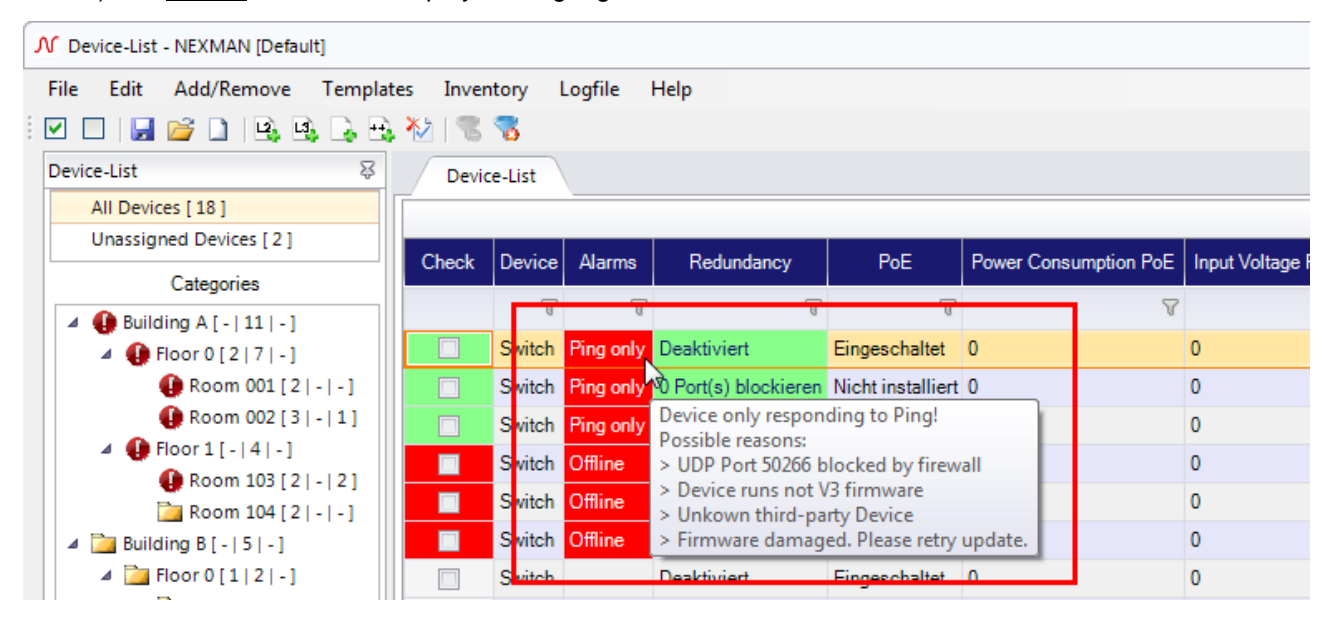

If the device answers neither on port 50266 nor to a ping, the <u>Check</u> and <u>Alarm</u> fields will be displayed with red background:

| N Device-List - NEXMAN [Default]                                                                                                    |         |        |           |                      |                   |      |  |  |  |  |  |
|----------------------------------------------------------------------------------------------------|---------|--------|-----------|----------------------|-------------------|------|--|--|--|--|--|
| File Edit Add/Remove Template                                                                                                    | s Inven | tory l | ogfile    | Help                 |                   |      |  |  |  |  |  |
| i 🗹 🗖   🛃 💕 🗋   🖳 🖳 🕂                                                                                                    | 2 🕅     | 7      |           |                      |                   |      |  |  |  |  |  |
| Device-List 🛛                                                                                                    | Devic   | e-List |           |                      |                   |      |  |  |  |  |  |
| All Devices [ 18 ]                                                                                                    | -       |        |           |                      |                   |      |  |  |  |  |  |
| Unassigned Devices [ 2 ]                                                                                                    | Check   | Device | Alarms    | Redundancy           | PoE               | Powe |  |  |  |  |  |
| Categories                                                                                                    |         | 8      | 8         | V                    | 7                 |      |  |  |  |  |  |
| A Distance of the second second se |         | Switch | Ping only | Deaktiviert          | Eingeschaltet     | 0    |  |  |  |  |  |
| 🕕 Room 001 [2 - -]                                                                                                    |         | Switch | Ping only | 0 Port(s) blockieren | Nicht installiert | 0    |  |  |  |  |  |
| Room 002 [3] - [2]                                                                                                    |         | Switch | Fing only | 0 Fon(s) blockleren  | licht installiert | 0    |  |  |  |  |  |
| Floor 1 [- 4 -] Room 103 [2 - 2]                                                                                                    |         | Switch | Offline   | Deaktiviert          | Eingeschaltet     | 0    |  |  |  |  |  |
| Room 104 [2] - [2]                                                                                                    |         | Switch | Offline   | Deaktiviert          | Eingeschaltet     | 0    |  |  |  |  |  |
| 🔺 🕕 Building B [ -   5   - ]                                                                                                    |         | Switch | Offline   | Deaktivien           | Eingeschaltet     | 0    |  |  |  |  |  |
| Floor 0 [1 2 1]                                                                                                    |         | Switch | Offline   | Deaktiviert          | Eingeschaltet     | 0    |  |  |  |  |  |

# 13.3. Saving the Device List under a New Name

After the first start of LANactive Manager the device list "Default.xml" is created by default. If you want to save the device list under a new name, select the **<u>File</u>** menu:

| s | V De | Device-List - NEXMAN [Default] |      |       |        |         |                    |               |                       |                                                                                                    |              |  |  |  |  |
|---|------|--------------------------------|------|-------|--------|---------|--------------------|---------------|-----------------------|----------------------------------------------------------------------------------------------------|--------------|--|--|--|--|
| Γ | File | Edit Add/Remove Templ          | ates | Inver | tory l | Logfile | Help               |               |                       |                                                                                                    |              |  |  |  |  |
|   | 2    | Open                           |      | 8     | 7      |         |                    |               |                       |                                                                                                    |              |  |  |  |  |
|   | -    | Save                           |      | Devie | e-List |         |                    |               |                       |                                                                                                    |              |  |  |  |  |
|   |      | New                            |      |       |        |         |                    |               |                       |                                                                                                    |              |  |  |  |  |
| Γ |      | Save as                        |      |       | Destan | A1      | Deduction          | D-F           |                       | In the last of the set of the set |              |  |  |  |  |
| L |      | Save as (checked Device only)  |      | еск   | Device | Alarms  | Redundancy         | FOE           | Power Consumption PoE | Input voltage PoE                                                                                                    | IPV4 Address |  |  |  |  |
|   | X    | Exit                           | 011  |       | V      | T       | V                  | V             | 8                     | V                                                                                                    | R            |  |  |  |  |
| 7 |      | 🔺 🛅 Floor 0 [ 2   7   - ]      |      |       | Switch | 0       | Disabled           | Powered       | 64                    | 54                                                                                                    | 192.168.0.3  |  |  |  |  |
|   |      | 🚞 Room 001 [2 - -]             |      |       | Switch | 0       | 0 Port(s) blocking | Not installed | 0                     | 0                                                                                                    | 192.168.0.4  |  |  |  |  |
|   |      | 🚞 Room 002 [ 3   -   - ]       |      |       | Switch | 0       | 0 Port(s) blocking | Not installed | 0                     | 0                                                                                                    | 192 168 0 5  |  |  |  |  |

In the subsequent file browser window, the desired name for the Device List can be entered:

| ✓ Save Device-List as                                                          |                                  | -              |   |                  |              |       | -                   |          | x  |
|--------------------------------------------------------------------------------|----------------------------------|----------------|---|------------------|--------------|-------|---------------------|----------|----|
| C:\Users\Tes                                                                   | st\Documents\NEXMAI              | V\device-lists |   |                  |              |       | device-lists durchs | uchen    | ٩  |
| Organisieren 🔻 Neuer                                                           | Ordner                           |                |   |                  |              |       |                     | •        | 0  |
| 📕 Benutzere 🔺                                                                  | Name                             | *              |   | Änderungsdatum   | Тур          | Größe |                     |          |    |
| 🦾 cap<br>📙 Documer<br>📙 Grafiken                                               | Default.xml                      |                |   | 15.11.2018 13:10 | XML-Dokument | 25 KE | 1                   |          |    |
| ISExpress Meine en My Web  IN Nexans NEXMAN Basic-c databas device- In firmwaa |                                  |                | 2 |                  |              |       |                     |          |    |
| Dateiname: New I<br>Dateityp: Device                                           | .ist.xml<br>e-List files (*.xml) |                |   |                  |              |       |                     |          | •  |
| ) Ordner ausblenden                                                            |                                  |                |   |                  |              | (     | Speichern           | Abbreche | en |

#### NOTE:

The directory shown for <u>Save as</u> or <u>Open</u> has been specified during the installation procedure and is set to "C:\Program Files\Nexans\LANactive Manager\device-lists" by default. You can modify this directory via the <u>Edit  $\rightarrow$  Preferences</u> menu and for example enter a server directory.

After the device list was stored under a new name, this list will be loaded as the current device list and indicated in the header:

| N Device-List - NEXMAN [Default] |          |           |            |           |             |         |      |  |  |  |  |
|----------------------------------|----------|-----------|------------|-----------|-------------|---------|------|--|--|--|--|
|                                  | File     | Edit      | Add/Remove | Templates | Inventory   | Logfile | Help |  |  |  |  |
| :[                               | <b>·</b> | ] 🔒       | 💕 🗋   🖳 🖻  | ), 🕞 🖶 🚧  | 8 7         |         |      |  |  |  |  |
|                                  | Device   | e-List    |            | \$        | Device-List | -       |      |  |  |  |  |
|                                  |          | All Devic | tes [ 18 ] |           |             |         |      |  |  |  |  |

# **13.4. Importing Device Lists**

The <u>Add/Remove</u> menu allows you to import existing device lists. The imported device lists are added to the device list which is currently open:

| s                                       | V Device-List - NEXMAN [New List]                              |                            |           |                 |               |              |          |     |  |  |  |  |  |
|-----------------------------------------|----------------------------------------------------------------|----------------------------|-----------|-----------------|---------------|--------------|----------|-----|--|--|--|--|--|
|                                         | File Edit                                                      | Add                        | l/Remove  | Templates       | Inventory     | Logfile      | Help     |     |  |  |  |  |  |
|                                         | 🗹 🗆   🛃                                                        | 2                          | Autodisco | over Devices on | local segme   | nts (Layer-  | 2)       | - 1 |  |  |  |  |  |
|                                         | Device-List Autodiscover Devices by IP address range (Layer-3) |                            |           |                 |               |              |          |     |  |  |  |  |  |
|                                         | All Devid                                                      |                            | Manual a  | dd single Devic | e             |              |          |     |  |  |  |  |  |
|                                         | Unassig                                                        | ₩,                         | Manual a  | dd range of De  | vices         |              |          |     |  |  |  |  |  |
|                                         |                                                                | Add fixed IP 172.23.44.111 |           |                 |               |              |          |     |  |  |  |  |  |
|                                         |                                                                |                            | Add Devid | es from Device  | e-List        |              |          |     |  |  |  |  |  |
|                                         |                                                                | *>                         | Remove c  | hecked Device   | s from Device | e-List       |          |     |  |  |  |  |  |
|                                         |                                                                |                            | Remove c  | hecked Device   | s from Device | e-List and l | Database |     |  |  |  |  |  |
| Remove unknown Devices from Device-List |                                                                |                            |           |                 |               |              |          |     |  |  |  |  |  |
|                                         |                                                                |                            | Move che  | cked Devices to | o Unassigned  | Devices      |          |     |  |  |  |  |  |
|                                         | '                                                              | _                          |           |                 |               |              |          |     |  |  |  |  |  |

The following import functions are available:

#### Add Devices from Device-List

This function allows you to load device lists which have been created using LANactive Manager.

# 14. Master Configuration

A master configuration is used for distributing uniform basic settings to one or more devices of a device list. The master configuration offers the advantage that the administrator can choose which parameters to distribute. For example, you would be able to create one master configuration where only the SNMP settings are modified and another where only the RADIUS parameters are set. You could also create a master configuration for each department, if they require different settings.

# 14.1. Creating a Master Configuration

Before distributing a master configuration, a template has to be created and edited. To do so, a device of the corresponding device type needs to be loaded into the device editor, e.g. by selecting a device from the device list by double-clicking on it.

Afterwards select the Templates > Save as Master Config menu option:

| [KKM-??] [10.242.1.1 | 58]  |        |                     |                       |                  |               |                         |                           |                     |                   |              |
|----------------------|------|--------|---------------------|-----------------------|------------------|---------------|-------------------------|---------------------------|---------------------|-------------------|--------------|
| Juit] [Read Config   | fror | n De   | vice] [Write Co     | onfig to Device] Show | Configure Datab  | ase Template  |                         |                           |                     |                   |              |
|                      | 6    | iloba  | I+Link State        |                       |                  | Save as N     | Master-Config           |                           |                     |                   |              |
| nk State             |      | Refr   | esh interval (secor | nde): 1 Manual F      | Refresh Cable Di | Update e      | existing Master-Config  | is with new Firmware feat | ures of this Device |                   |              |
| urity State          |      | T C II | con interval (occor |                       |                  | J             |                         | Log entries pres          | ant 841             |                   |              |
| te                   |      | Por    | t Link State        |                       |                  |               |                         | Log critico pres          |                     |                   |              |
|                      |      | No     | Description         | Name                  | Link<br>Setup    | Link<br>State | Time since last link c  | hange                     | Error<br>Counter    | Security<br>State | Ar<br>D<br>V |
| (MT]                 |      | 0      | MGMT                |                       |                  |               |                         |                           |                     |                   | 24           |
| 1]                   |      | 1      | TP-1                | <none></none>         | Autoneg.         | no link       | 627 days : 00 hours : 1 | 29 min : 29 sec           | 0                   | Disabled          | 4            |

In the file browser window, which opens afterwards, a name for the master configuration needs to be entered. You should choose a mnemonic name describing the function of the master configuration:

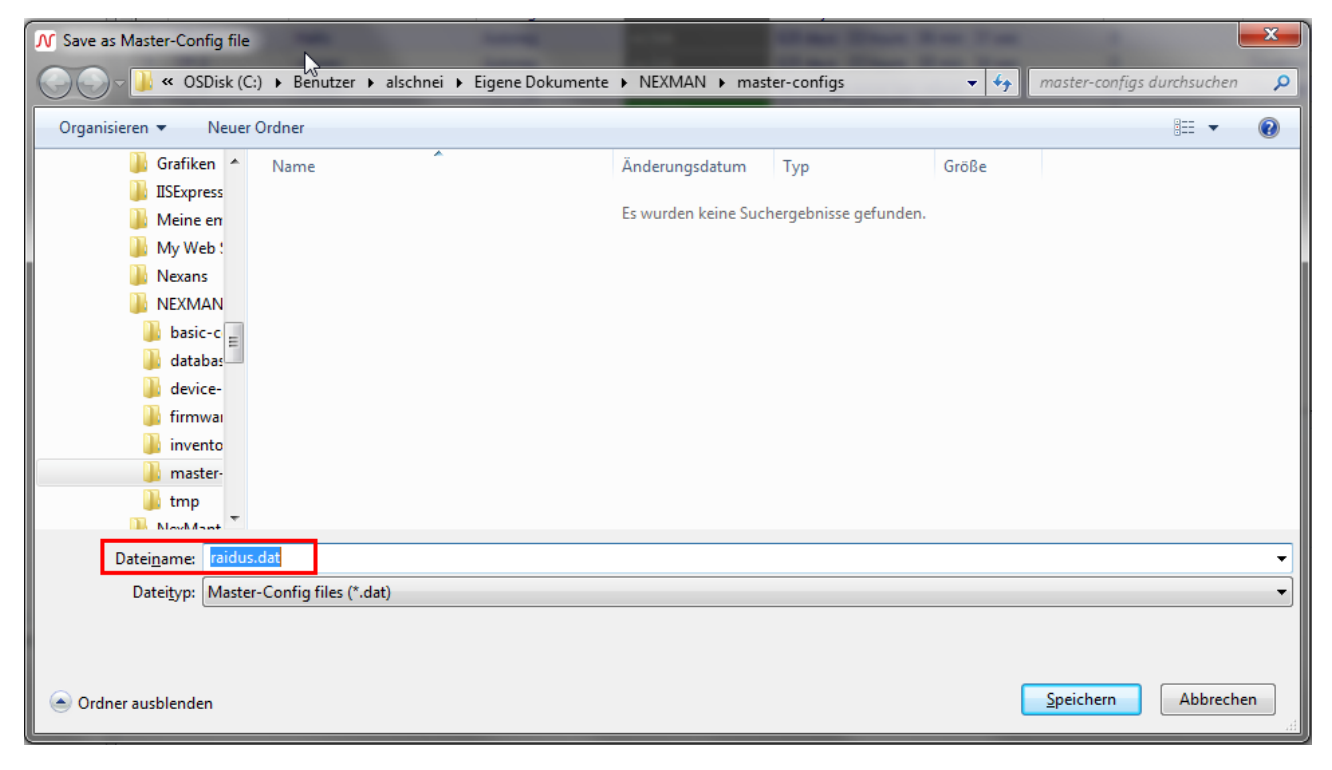

#### NOTE:

The directory shown has been specified during the installation procedure and is set to "C:\Program

Files\Nexans\LANactive Manager\masters" by default. You can modify this directory via the <u>Edit ></u>

 $\underline{\mbox{Preferences}}$  menu and for example indicate a server directory.

If you want to edit the master template you need to exit the device editor and select the <u>Templates → Edit</u> <u>Master-Config</u> menu option:

| N Device-List - NEXMAN [New L | ist]                                            |        |
|-------------------------------|-------------------------------------------------|--------|
| File Edit Add/Remove          | Templates Inventory Logfile Help                |        |
| i 🗹 🔲   🛃 💕 🗋   🖳 🖻           | Edit Master-Config                              |        |
| Device-List                   | Copy Master-Config to checked Devices           |        |
| All Devices [ 4 ]             | Copy Master-Config to checked Devices scheduled | [Write |
| Unassigned Devices [ 4 ]      | Copy Configuration Templates to checked Devices | State  |

Select the previously stored master configuration in the next file browser window:

| N Open Master-Config file                                                                                                    | Find                                       |                                        | <b>— X —</b>               |
|----------------------------------------------------------------------------------------------------|--------------------------------------------|----------------------------------------|----------------------------|
| ◯◯▽ 🕌 « OSDisk (C:) → Benutzer → alschnei →                                                                                                   | Eigene Dokumente 🕨 NEXMAN 🕨 master-configs | ✓ <sup>4</sup> → mast                  | ter-configs durchsuchen 🔎  |
| Organisieren 👻 Neuer Ordner                                                                                                    |                                            |                                        | ∷ - ⊡ 0                    |
| Eigene Dokumente Benutzerdefinierte Office-Vorlagen                                                                                           | ↑ Name ↑                                   | Änderungsdatum T<br>10.11.2018 14:44 D | yp Größe<br>DAT-Datei 21 K |
| <ul> <li>Cap</li> <li>Documentation</li> <li>Grafiken</li> <li>IISExpress</li> <li>Meine empfangenen Dateien</li> <li>My Web Sites</li> </ul> |                                            |                                        |                            |
| <ul> <li>Nexans</li> <li>NEXMAN</li> <li>basic-configs</li> <li>database</li> <li>device-lists</li> <li>firmware-images</li> </ul>            |                                            |                                        |                            |
| inventory-lists master-configs tmp                                                                                                    |                                            | m                                      | <b>,</b>                   |
| Dateiname: raidus.dat                                                                                                    |                                            | ✓ Maste                                | er-Config files (*.dat)    |

After selection of the master configuration a message is displayed first:

| V Device-Editor                     |                                                                                                    |
|-------------------------------------|----------------------------------------------------------------------------------------------------|
| Master-Config [raidus]              |                                                                                                    |
| [Exit & Save] [Quit] [Check all par | rameters] [Uncheck all parameters] Master-Config                                                                                                 |
| Device Info                         | Device Info                                                                                                    |
| ✓ Port Setup                        |                                                                                                    |
| Port 0 [MGMT]                       | Management Info                                                                                                    |
| Port 1 [TP-1]                       |                                                                                                    |
| Port 2 [TP-2]                       | Management Firmware Version: HW3/ENHANCED/SECURITY/V4.10C                                                                                        |
| Port 3 [TP-3]                       |                                                                                                    |
| Port 4 [TP-4]                       |                                                                                                    |
| Port 5 [UPLINK]                     |                                                                                                    |
| ⊿ Management                        |                                                                                                    |
| IPv4 / IPv6 Setup                   |                                                                                                    |
| Agent                               | Device-Type: 07                                                                                                    |
| Local Accounts                      |                                                                                                    |
| Access Global                       |                                                                                                    |
| Access SNMP                         | This Master-Config was stored from the above Management Firmware Version and Device-Type.                                                        |
| Access IEC61850                     | If you need a Master-Config with features from another Management Firmware Version and Device-Type,                                              |
| Banner                              | open Device-Editor for a Device with the needed Management Firmware Version and Device-Type<br>and select menu "Master-Confin" as Master-Confin" |
| Global                              |                                                                                                    |
| ⊿ VLAN                              |                                                                                                    |
| VLAN Setup                          |                                                                                                    |
| VLAN Table                          |                                                                                                    |
| Discovery                           |                                                                                                    |
| Prioritisation / CoS                |                                                                                                    |
| ⊿ Alarms                            |                                                                                                    |
| Alarm Destinations                  |                                                                                                    |
| Global Alarms                       |                                                                                                    |
| ▲ Security                          |                                                                                                    |
| Security Setup                      |                                                                                                    |
| RADIUS Global Auth.                 |                                                                                                    |

This message reminds you that the master configuration was created for a particular device type (in this example for Device Type 34; the respective device type is indicated on the Info tab).

Although this master was stored for device type 34 (as an example), it nevertheless can be transferred to other device types, if all device types contain the selected parameters (e. g. SNMP parameter). However, if you want to distribute special settings, such as Speed/Duplex, you have to consider, that these are different for each device type, since each device type has a different number of ports and/or port arrangement.

The master editor differs from a normal device editor in that is has no state page and that it offers additional check boxes preceding the individual parameters:

| 🔊 Device-Editor                                                                                                    |                                                                                                    | • 33 |
|----------------------------------------------------------------------------------------------------|----------------------------------------------------------------------------------------------------|------|
| Master-Config [raidus]                                                                                                    |                                                                                                    | ▽ 23 |
| [Exit & Save] [Quit] [Check all parameters]                                                                                                    | ] [Uncheck all parameters] Master-Config                                                               |      |
| [Exit & Save]       [Quit]       [Check all parameters]         Device Info       Agent         Port Setup       Port 0 [MGMT]         Port 1 [TP-1]       Port 2 [TP-2]         Port 3 [TP-3]       Port 4 [TP-4]         Port 5 [UPUINK]       Management         IPv4 / IPv6 Setup       Agent         Local Accounts       Access Global         Access Global       Access Global         Access ISIMP       La         Discovery       Prioritisation / CoS         Alarms       Alarm Destinations         Global Alarms       Security         Security       Security         Security       Security Setup         RADIUS Global Auth.       RADIUS Global Auth.         RADIUS Scounting       IEE802.1X | [Urcheck all parameters] Master-Config   set Setur   reset Action: None   Memory Card Mode:            | •    |
| Multicasts Time Client SNTP Setup Powerstee Setup                                                                                                    |                                                                                                    |      |
| Redundancy     Spanning Tree                                                                                                    |                                                                                                    |      |
| Multiple Spanning Tree<br>Link Aggregation                                                                                                    | eck all parameters of this page Uncheck all parameters of this page 0 parameter total checked for copy |      |

These check boxes allow you to choose which parameters are to be distributed to other devices. No other parameters will be changed in the target devices, i.e. the settings for theses parameters are irrelevant as long as the respective box is not checked.

When you first open the master configuration no parameters are selected. This is confirmed by the counter in the left lower corner which indicates: "0 parameters checked for copy".

If you want to select/deselect all parameters for the whole switch or a single page you can do that simply via the menu options [Check all parameters], [Uncheck all parameters], Check all parameters of this page or Uncheck all parameters of this page respectively:

| Device-Editor                      |            |        |        |                                 |                                                                             | e 23 |
|------------------------------------|------------|--------|--------|---------------------------------|-----------------------------------------------------------------------------|------|
| Master-Config [raidus]             |            |        |        |                                 |                                                                             | ▽ 23 |
| [Exit & Save] [Quit]               | [Check all | parame | ters]  | [Uncheck all parameters]        | Master-Config                                                               |      |
| Device Info                        |            | ▲ Ag   | jent   |                                 |                                                                             |      |
| Port Setup<br>Port 0 [MGMT]        |            |        | Reset  | Setup                           |                                                                             |      |
| Port 1 [TP-1]                      |            |        |        | Reset Action:                   | None                                                                        |      |
| Port 2 [TP-2]                      |            |        |        | Memory Card Mode:               | ·                                                                           |      |
| Port 3 [TP-3]                      |            |        | Nama   | Satura                          |                                                                             |      |
| Port 4 [TP-4]                      |            |        |        | Setup                           |                                                                             | n l  |
| Port 5 [UPLINK]                    |            |        |        | Name:                           | Get Name from CSV file by MAC Address (xXXXXXXXXXXXXXXXXXXXXXXXXXXXXXXXXXXX |      |
| IPv4 / IPv6 Setup                  |            |        |        | Filename: Browse O              | pen                                                                         |      |
| Agent                              |            |        |        | Location:                       | Teekchee3 (max 50 chars)                                                    |      |
| Local Accounts                     |            |        |        | Contact                         | not defined (may 50 chare)                                                  |      |
| Access Global                      |            |        | _      | Contact.                        |                                                                             |      |
| Access SINIMP<br>Access IEC61850   |            |        |        | Domain:                         | (max 50 chars)                                                              |      |
| Banner                             |            |        | Layer  | 2 Functions                     |                                                                             |      |
| Global                             |            |        |        | Life/Autorinesurer Protect Pate | Paris Configurator Assessor Fractication                                    |      |
| ✓ VLAN                             |            |        |        | Elle/Autodiscover racket mate   | Basic Configuration Access.                                                 |      |
| VLAN Setup                         |            |        | Config | guration Switch Setup           |                                                                             |      |
| Discovery                          |            |        | Ц      | Fixed IP:                       | Enabled                                                                     |      |
| Prioritisation / CoS               |            |        |        | Factory Reset:                  | Enabled -                                                                   |      |
| ▲ Alarms                           |            |        |        |                                 |                                                                             |      |
| Alarm Destinations                 |            |        |        |                                 |                                                                             |      |
| Global Alarms                      |            |        |        |                                 |                                                                             |      |
| Security Setup                     |            |        |        |                                 |                                                                             |      |
| RADIUS Global Aut                  | th.        |        |        |                                 |                                                                             |      |
| RADIUS Manageme                    | ent Auth.  |        |        |                                 |                                                                             |      |
| RADIUS Accounting                  | 9          |        |        |                                 |                                                                             |      |
| IEEE802.1X                         |            |        |        |                                 |                                                                             |      |
| ▲ Time Client                      |            |        |        |                                 |                                                                             |      |
| SNTP Setup                         |            |        |        |                                 |                                                                             |      |
| Powersave Setup                    |            |        |        |                                 |                                                                             |      |
| Redundancy                         |            |        |        |                                 |                                                                             |      |
| Spanning Tree<br>Multiple Spanning | Tree       |        |        |                                 |                                                                             |      |
| Link Aggregation                   | nee        | -      | Check  | all parameters of this page     | Uncheck all parameters of this page 0 parameter total checked for copy      |      |
|                                    |            |        |        |                                 |                                                                             |      |

In the following example we want to create a master for the RADIUS settings. So we select the RADIUS Global Auth. tab and check the relevant boxes:

| Device-Editor                      |                          | ·                                |                                                   |                                   |
|------------------------------------|--------------------------|----------------------------------|---------------------------------------------------|-----------------------------------|
| Master-Config [raidus]             |                          |                                  |                                                   |                                   |
| [Exit & Save] [Quit] [Check all p  | parameters]              | [Uncheck all parameters] Mast    | ter-Config                                        |                                   |
| Device Info                        | A RADIUS                 | Global Auth.                     |                                                   |                                   |
| ✓ Port Setup                       | Globa                    | Authentication Server Setup      |                                                   |                                   |
| Port 0 [MGMT]                      | Ciobo                    |                                  |                                                   |                                   |
| Port 1 [TP-1]                      |                          | Server 1 Address:                | 192.168.0.20                                      | Edit                              |
| Port 2 [TP-2]                      |                          | Server 2 Address:                |                                                   | Edit                              |
| Port 3 [TP-3]                      |                          |                                  |                                                   |                                   |
| Port 4 [TP-4]                      |                          | Server 3 Address:                |                                                   | Edit                              |
| Port 5 [SFP-5]                     |                          | Server 4 Address:                |                                                   | Edit                              |
| Management                         |                          |                                  |                                                   |                                   |
| IPv4 / IPv6 Setup                  |                          | Authentication UDP Port:         | 1812 (065535)                                     |                                   |
| Agent                              |                          | Shared secret                    |                                                   | (max 50 chars)                    |
| Local Accounts                     |                          |                                  |                                                   | (max oo onalo)                    |
| Access Global                      |                          | Confirm shared secret:           |                                                   |                                   |
| Access SNMP                        |                          | Request timeout (seconds):       | 5 (1255)                                          |                                   |
| Access IEC61850                    | _                        |                                  | -                                                 |                                   |
| Banner                             |                          | Request retries:                 | 2 (0255)                                          |                                   |
| Global                             |                          | VLAN attribute:                  | IETF Tunnel-Private-Group-ID with VLAN-ID o       | or VLAN-Name                      |
| ⊿ VLAN                             |                          | C: 1 :                           | Line doution traffic plans which to not Vision Vi | AN to received VLAN ID            |
| VLAN Setup                         |                          | Cisco device-tranic-class mode:  |                                                   |                                   |
| Discovery                          |                          | Server request algorithm:        | Strict-Priority                                   | ▼                                 |
| Prioritisation / CoS               | MAC                      | Based Portsecurity               |                                                   |                                   |
| ⊿ Alarms                           |                          | MAC address separator:           | (max 1 char)                                      |                                   |
| Alarm Destinations                 |                          | Parta courity accourage          | (max r onary                                      | (max 14 chars, leave empty to use |
| Global Alarms                      |                          | Portsecurity password.           |                                                   | MAC address)                      |
| Alarm Inputs                       |                          | Startup VLAN-ID:                 | Unsecure VLAN-ID                                  |                                   |
| SFP Alarms                         |                          | Portsecurity realm:              |                                                   | (max 50 chars)                    |
| ⊿ Security                         | Mana                     | gement Authentication            |                                                   |                                   |
| Security Setup                     |                          | Management realm:                |                                                   | (may 50 share)                    |
| RADIUS Global Auth.                |                          | Management realm.                |                                                   | (max so chars)                    |
| RADIUS Management Autn.            | Globa                    | al Realm Setup                   |                                                   |                                   |
| IEEE802.1X                         |                          | Realm location:                  | Suffix -                                          |                                   |
| Multicasts                         |                          |                                  |                                                   |                                   |
| ▲ Time Client                      |                          | Realm separator:                 | (max 1 char)                                      |                                   |
| SNTP Setup                         |                          |                                  |                                                   |                                   |
| Powersave Setup                    |                          |                                  |                                                   |                                   |
| A Redundancy                       | <ul> <li>Chec</li> </ul> | k all parameters of this page Un | check all parameters of this page 3 param         | neter total checked for copy      |
| /Users\alschnei\Documents\NEXMAN\m | naster-configs           | s\raidus.dat/.xml                |                                                   |                                   |
|                                    |                          |                                  |                                                   |                                   |

#### NOTE:

Some settings, i.e. some tables, can only be selected as a whole. For that reason the check mark will apply to the whole table.

At the bottom you can see that 4 parameters have been selected.

Exit the master editor and save the configuration via the **[Exit & Save]** menu option.

### 14.2. Distributing a Master Configuration

You can only distribute a master configuration, if you have first created and edited the respective master (see previous chapter).

All devices, which shall receive the master configuration, must be selected in the *Check* column of the device list. Distribution is started by selecting the menu option <u>Templates > Copy Master to checked</u>

Devices:

| N Device-List - NEXMAN [New L | .ist]                                           |           |
|-------------------------------|-------------------------------------------------|-----------|
| File Edit Add/Remove          | Templates Inventory Logfile Help                |           |
| i 🗹 🗔   🛃 💕 🗋   🖳 🔄           | Edit Master-Config                              |           |
| Device-List                   | Copy Master-Config to checked Devices           |           |
| All Devices [ 4 ]             | Copy Master-Config to checked Devices scheduled | Write Con |
| Unassigned Devices [4]        | Copy Configuration Templates to checked Devices | Ctate     |
| Catagorian                    |                                                 | , State   |

#### Note:

By selecting the menu option <u>**Templates > Copy Master to selected Devices scheduled</u> a scheduled distribution is possible.</u>** 

After selecting the desired menu option a confirmation query is displayed indicating the selected devices:

| Info - NEXMAN                               |
|---------------------------------------------|
| You have checked 4 Device(s). Are you sure? |
| Uncheck successful devices                  |
| Yes No                                      |

Note:

By checking the box <u>Uncheck successful Devices</u> the check mark in the <u>Check</u> column will be removed for all devices, to which the master has been successfully copied. Thus after completion of the distribution only those devices still have their check mark in the device list, for which the distribution has failed. So you do not need to look for them in the log book. By clicking on the <u>Check</u> column title these devices are moved to the top of the device list.

When you have answered the query with Yes a file browser window opens for selecting the previously created master configuration:

| N Open Master-Config file                                         |                                         |                  |                                      | ×     |
|-------------------------------------------------------------------|-----------------------------------------|------------------|--------------------------------------|-------|
| ◯◯ - 🖟 « OSDisk (C:) → Benutzer → alschnei → Eig                  | ene Dokumente 🕨 NEXMAN 🕨 master-configs | <b>▼</b> 49      | master-configs durchsuc              | hen 🔎 |
| Organisieren 🔻 Neuer Ordner                                       |                                         |                  |                                      |       |
| 📗 Eigene Dokumente                                                | ^ Name                                  | Änderungsdatur   | n Typ                                | Größe |
| Benutzerdefinierte Office-Vorlagen Cap                            | 😰 raidus.dat                            | 10.11.2018 14:56 | DAT-Datei                            | 21 K  |
| Documentation Grafiken                                            |                                         |                  |                                      |       |
| <ul> <li>IISExpress</li> <li>Meine empfangenen Dateien</li> </ul> |                                         |                  |                                      |       |
| My Web Sites                                                      | E                                       |                  |                                      |       |
| basic-configs<br>database                                         |                                         |                  |                                      |       |
| uevice-lists 👔 firmware-images                                    |                                         |                  |                                      |       |
| inventory-lists master-configs                                    |                                         |                  |                                      |       |
| 鷆 tmp                                                             | • •                                     | III              |                                      | •     |
| Dateiname: raidus.dat                                             |                                         | •                | Master-Config files (*.dat<br>Öffnen | ) 🔻   |

Now there is again a confirmation request displayed indicating the selected parameters:

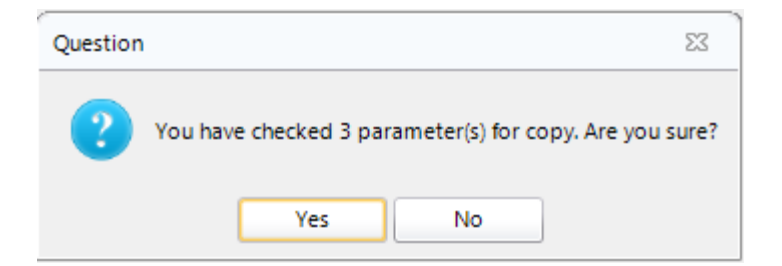

Prior to the distribution the name and password of the Admin account have to be entered:

| Authentication - NEXMAN                     |                              |  |  |  |
|---------------------------------------------|------------------------------|--|--|--|
| Please enter Name and Pas<br>Current        | sword for Admin Account.     |  |  |  |
| Admin Name:                                 | admin                        |  |  |  |
| Admin Password:                             | *****                        |  |  |  |
| Admin-Name/Password                         | changes after writing Device |  |  |  |
| New                                         |                              |  |  |  |
| Admin Name:                                 |                              |  |  |  |
| Admin Password:                             |                              |  |  |  |
| Write Config to Device                      |                              |  |  |  |
| Don't read back Config after writing Device |                              |  |  |  |
| Copy Master                                 | Cancel                       |  |  |  |

Note:

If the master configuration changes the Admin account, both the current Admin account and the new Admin account must be entered. In this case the box "Admin-Name/Password changes after writing Device" must be checked.

After pressing **Copy Master** the distribution is started.

The progress can be monitored in the log window. After completion of all devices a summary is displayed at the end of the log book:

| Log Messages - NEXMAN                                                                                                    |          |
|----------------------------------------------------------------------------------------------------|----------|
|                                                                                                    | <u> </u> |
| WRITING Config to Device [SW-B221][192.168.0.5]<br>Authenticating User via UDP: UDP authentication not allowed. Retrying with SCP authentication<br>Writing Config via SCP: ok<br>Activating new Config: ok<br>Authenticating User via UDP: UDP authentication not allowed. Retrying with SCP authentication<br>Reading Config via SCP: ok<br>Verify Config: ok<br>Success |          |
| SUMMARY:<br>Time started: 15.11.2018 13:43:16<br>Time finished: 15.11.2018 13:44:33<br>Devices success: 3<br>Devices failed: 0<br>####################################                                                                                                    |          |
| Cancel                                                                                                    |          |

## 14.3. Distributing of Name and Location via Master Configuration

The name and the location of a device are typically assigned individually. That is why the standard procedure (as described above) with direct indication of a name or a location in the Master Editor cannot be used. Instead, in the Master configuration a reference can be made to an external CSV file from which the name and the location, if required, can be derived from the MAC address.

In the Master Editor you can choose among the following four procedures:

| Name | Setup                 |                                                                                                    |
|------|-----------------------|----------------------------------------------------------------------------------------------------|
| V    | Name:                 | Get Name from CSV file by MAC Address (xxxxxxxxxxxxxxxxxxxxxxxxxxxxxxxxxxx                                                 |
| _    | Filename: Browse Oper | Get Name from CSV file by MAC Address (xxxxxxxxxxxxxxxxxxxxxxxxxxxxxxxxxxx                                                 |
|      | Location:             | Roc Get Name/Location from CSV file by MAC Address (xxxxxxxxxxxxxxxxxxxxxxxxxxxxxxxxxxx                                    |
|      | Contact:              | Get Name/Location/Contact from CSV file by MAC Address (xxxxxxxxxxxxxxxxxxxxxxxxxxxxxxxxxxx                                |
|      | Domain:               | Get Name/Location/Contact/Domain from CSV file by MAC Address (cocococococ;Name;Location,Contact;Domain)<br>(max ou cnars) |

The corresponding format of the CSV file is indicated in brackets. A file for the selection of "Get Name/Location from CSV file by MAC Address (xx:xx:xx:xx:xx:xx;Name;Location) could look as follows:

| Nam-Loc.txt - Editor                                                                                               | x    |     |
|----------------------------------------------------------------------------------------------------|------|-----|
| Datei Bearbeiten Format Ansicht ?                                                                                  |      |     |
| 00:C0:29:24:F5:51;SW-B220;Room-B220<br>00:C0:29:24:F2:C7;SW-B221;Room-B221<br>00:C0:29:24:F8:55;SW-B222;Floor-B222 |      | *   |
|                                                                                                    |      | Ŧ   |
| <                                                                                                    | . Þ. | зđ. |

Note: Possible letters in the MAC address are accepted as upper- and lower-case letters.

Afterwards the created CSV file must be selected in the Master Editor via the **Browse** button and the Master check mark be set:

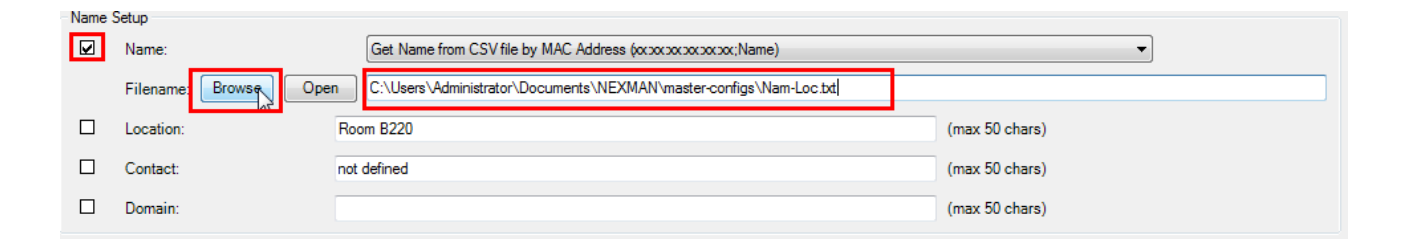

A template for the CSV file can be automatically created using the Manager. To do so select the desired devices in the **Check** column of the Device List and then select the menu item

#### Inventory → Create CSV MAC-Address-List for Master-Config from Database

(xx:xx:xx:xx:xx;Name) or Inventory → Create CSV MAC-Address-List for Master-Config from Database (xx:xx:xx:xx:xx;Name;Location):

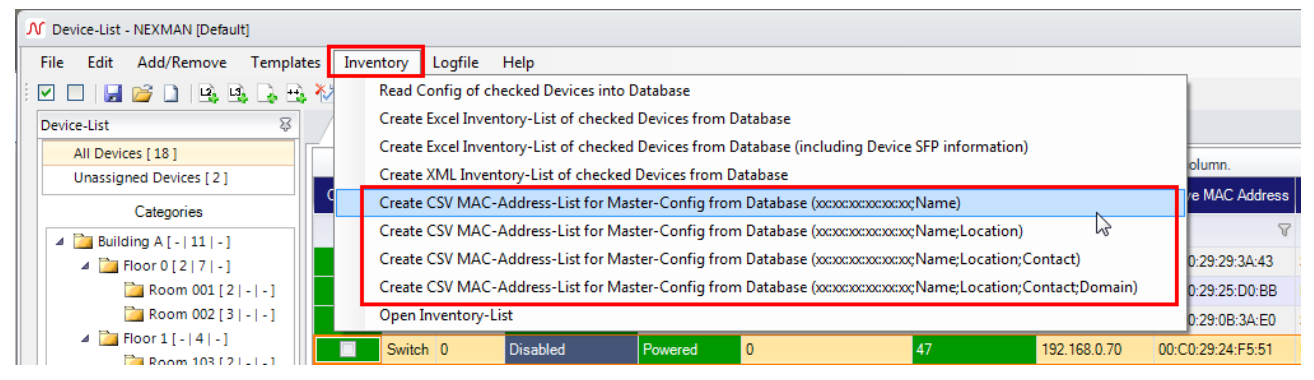

Now you can directly edit the created CSV file:

| Question | 23                                                                                       |
|----------|------------------------------------------------------------------------------------------|
| 2        | MAC-Address-List for Master-Config successfully saved. Do you want to open the List now? |
|          | Yes No                                                                                   |

Alternatively, the CSV file can also be opened directly from the Master Editor via the Open button:

| Name         | Setup     |        |      |                                                                                     |
|--------------|-----------|--------|------|-------------------------------------------------------------------------------------|
| $\checkmark$ | Name:     |        |      | Get Name/Location from CSV file by MAC Address (xxxxxxxxxxxxxxxxxxxxxxxxxxxxxxxxxxx |
|              | Filename: | Browse | Open | C:\Users\Administrator\Documents\NexMan\master-configs\Nam-Loc.txt                  |

After saving the Master configuration can be distributed (see previous chapter).

#### Note:

The log book shows whether the Manager has found the respective MAC address of the device during the distribution of the Master configuration. The executed changes are documented:

| Log Messages - NEXMAN                                                                                                    |   |
|----------------------------------------------------------------------------------------------------|---|
| Verify Config: ok<br>Success                                                                                                    | * |
| COPY MASTER [C:\Users\alschnei\Documents\NEXMAN\master-configs\raidus.dat]<br>to Device [SW-B221][192.168.0.5]                                                                   |   |
| READING Config from Device [SW-B221][192.168.0.5]<br>Authenticating User via UDP: UDP authentication not allowed. Retrying with SCP authentication<br>Reading Config via SCP: ok |   |
| Success                                                                                                    | - |
| Reading Device-Name from file 'C:\Users\alschnei\Documents\NEXMAN\master-configs\Nam-Loc.txt':<br>Change Name from'SW-B221' to 'SW-B221'                                         |   |
| WRITING Config to Device [SW-B221][192.168.0.5]<br>Authenticating User via UDP: UDP authentication not allowed. Retrying with SCP authentication<br>Writing Config via SCP: ok   | ÷ |
| Cancel                                                                                                    |   |

If the respective MAC address is not found in the CSV file, a corresponding error message is returned and the name or location will not be changed. However, all other parameters of the Master configuration, which have been selected by Master check marks, will be accepted:

| Log Messages - NEXMAN                                                                                                    |   |
|----------------------------------------------------------------------------------------------------|---|
| ####################################                                                                                                    |   |
| Reading Config via SCP: ob Pautientication not allowed. Retrying with SCP autientication<br>Reading Config: ok<br>Verify Config: ok<br>Success<br>Reading Device-Ivame from tile C:\Uters\alschnei\Documents\NEXMAN\master-configs\Nam-Loc.txt*:<br>MAC Address not found                                                 | Ξ |
| WRITING Config to Device [NEXANS-00C02924F551][192.168.0.70]<br>Authenticating User via UDP: UDP authentication not allowed. Retrying with SCP authentication<br>Writing Config via SCP: ok<br>Activating new Config: ok<br>Authenticating User via UDP: UDP authentication not allowed. Retrying with SCP authentication |   |
| Cancel                                                                                                    |   |

# 14.4. Distributing of IP Address via Master Configuration

In the same way as described in the previous chapter you can distribute the IP Address, Netmask and Gateway by using a .csv file. Therefore, click the check box next to the IP Address on tab 'IPv4 / IPv6 Setup' in the Master Editor.

| V | IPv4 Address:    | Get IP-Address/Netmask/Gateway from CSV file by MAC Address<br>(xxxxxxxxxx;IP-Address;Netmask;Gateway) |  |  |
|---|------------------|----------------------------------------------------------------------------------------------------|--|--|
|   | Browse Open      | C:\Users\Public\Documents\NEXMAN Client\master-configs\autoconfigtest.csv                              |  |  |
|   | Netmask:         | 255.255.255.0                                                                                          |  |  |
|   | Gateway Address: | 0.0.0.0                                                                                                |  |  |

The checkboxes for netmask and gateway will become disabled after selecting the IP Address, because these values are also taken from the .csv file. In this case, the file must have the following format: MAC Address ; IP Address ; Netmask ; Gateway

Use the Browse button to select an existing file and the Open button to modify it.

## 14.5. Rebooting switches via Master Configuration

A reboot of single or all switches without changing the configuration can be performed via the Master configuration.

To do so, the Master check mark is set on the **Agent** tab and the Parameter check mark for **Reboot**. Please take care that this is the only Master check mark set (see indication in the footer):

| Reset Setup         Image: Reset Action:       None         Name: Reset Action:       Rebot (cold Start)         Reset Provide and Mode:       Rebot (cold Start)         Name: Reset Total Boots Counter       Reset Fort Counters         Reset Action:       Reset Action:         Reset Provide and Reset Provide and Reset Provide Action Time       Reset Counters         Reset Counters       Reset Total Operation Time         Reset Counters       Reset Total Boots Counter, Pot Counters, Total Operation Time and Local Logging         Reset Counters       Reset Total Boots Counter, Pot Counters, Total Operation Time and Local Logging         Rebot with outsomer rebot settings       Rebot with outsomer rebot settings         Rebot with outsomer rebot settings       Rebot with outsomer rebot settings         Rebot with outsomer rebot settings       (max 50 chars)         Domain:       (max 50 chars)         Layer-2 Functions       (max 50 chars)         Life/Autodiscover Packet Rate:       1min         Basic Configurator Access:       Enabled         Fixed IP:       Enabled         Fixed IP:       Enabled         Fixed IP:       Enabled                                                                                                    | Agent                                                                     |                      |                                                                                                    |   |  |  |
|----------------------------------------------------------------------------------------------------|---------------------------------------------------------------------------|----------------------|----------------------------------------------------------------------------------------------------|---|--|--|
| Reset Action:       None         Memory Card Mode:       Reboot (Cold Start)         Reboot (Wh Factory Default (Except IP Parameters)       Reboot (Cold Start)         Name Setup       Reset Total Boots Counter         Reset Total Counters       Reset Total Counter         Reset Total Counters       Reset Total Counter         Reset Total Doperation Time       Reset Total Boots Counter reset Total Operation Time and Local Logging         Filename:       Browse       De         Reboot with out cutomer reboot settings       Reboot with cutourner reboot settings         Reboot with cutourner reboot settings       Reboot with cutourner reboot settings         Reboot with cutourner reboot settings       Reboot with cutourner reboot settings         Reboot with cutourner reboot settings       Reboot with cutourner reboot settings         Reboot with cutourner reboot settings       Reboot with cutourner reboot settings         Reboot with cutourner reboot settings       Reboot with cutourner reboot settings         Location:       not defined       (max 50 chars)         Domain:       max 50 chars)       (max 50 chars)         Layer-2 Functions       Itie/Autodiscover Packet Rate:       1min         Enabled       Fixed IP:       Enabled       Imable         Fixed IP:       Enabled       Fixed IP: </th <th>Reset</th> <th>Setup</th> <th></th> <th></th>                                                                                                    | Reset                                                                     | Setup                |                                                                                                    |   |  |  |
| Memory Card Mode:       Rebot (Cold Start)<br>Rebot with Factory Default (Except IP Parameters)<br>Reset Total Boots Courters<br>Reset Total Boots Courters<br>Reset Total Boots Courters<br>Reset Total Boots Courters, Total Operation Time and Local Logging<br>Reset Total Boots Courter, Pot Courters, Total Operation Time and Local Logging<br>Reset Total Boots Courter, Pot Courters, Total Operation Time and Local Logging<br>Reset Total Boots Courter, Pot Courters, Total Operation Time and Local Logging<br>Rebot without cutomer rebot settings<br>Reboot with customer default settings         Location:       Image: Contact:         not defined       (max 50 chars)         Domain:       (max 50 chars)         Layer-2 Functions       (max 50 chars)         Life/Autodiscover Packet Rate:       1min         Fixed IP:       Enabled         Fixed IP:       Enabled         Fixed IP:       Enabled                                                                                                    | V                                                                         | Reset Action:        | None v                                                                                                    |   |  |  |
| Name Setup       Reset Total Boots Counter         Reset Total Boots Counters       Reset Total Operation Time         Reset Total Operation Time       Reset Total Operation Time         Reset Total Operation Time       Reset Total Operation Time         Reset Total Operation Time       Reset Total Operation Time and Local Logging         Filename:       Browse       Operation Time rebods settings         Rebot with customer rebods settings       (max 50 chars)         Contact:       not defined       (max 50 chars)         Domain:       (max 50 chars)         Layer-2 Functions       (max 50 chars)         Life/Autodiscover Packet Rate:       1min         Fixed IP:       Enabled         Fixed IP:       Enabled         Fixed IP:       Enabled                                                                                                    |                                                                           | Memory Card Mode:    | Reboot (Cold Start)                                                                                                    |   |  |  |
| Filename:       Browse       Ope       Reset Total Boots Counters, Total Operation Time and Local Logging         Location:       Reboot without cutomer reboot settings       Imax 50 chars)         Contact:       not defined       (max 50 chars)         Domain:       (max 50 chars)         Layer-2 Functions       (max 50 chars)         Configuration Switch Setup       Fixed IP:         Fixed IP:       Enabled         Fixed IP:       Enabled         Fixed IP:       Enabled                                                                                                    | Name                                                                      | Setup<br>Name:       | Reset Total Boots Counter<br>Reset Total Doparation Time<br>Reset Total Logging                                            |   |  |  |
| Image: Problem of the customer default settings         Hoom b22U         Image: Domain:         Domain:         Image: Domain:         Image: Domain:                                                                                                    |                                                                           | Filename: Browse Ope | Reset Total Boots Counter, Port Counters, Total Operation Time and Local Logging<br>Reboot without cutomer reboot settings |   |  |  |
| □       Contact:       not defined       (max 50 chars)         □       Domain:       (max 50 chars)         Layer-2 Functions       (max 50 chars)         □       Life/Autodiscover Packet Rate:       1 min         Configuration Switch Setup                                                                                                    |                                                                           | Location:            | Reboot with customer default settings<br>Hoom BZZU (max 50 chars)                                                          | 1 |  |  |
| Domain:       (max 50 chars)         Layer-2 Functions                                                                                                    |                                                                           | Contact:             | not defined (max 50 chars)                                                                                                 |   |  |  |
| Layer-2 Functions<br>□ Life/Autodiscover Packet Rate: 1 min      Basic Configurator Access: Enabled<br>Configuration Switch Setup<br>□ Fixed IP: Enabled<br>□ Factory Reset: Enabled                                                                                                    |                                                                           | Domain:              | (max 50 chars)                                                                                                    |   |  |  |
| Life/Autodiscover Packet Rate: 1 min      Basic Configurator Access: Enabled  Configuration Switch Setup  Fixed IP: Fixed IP: Factory Reset: Enabled                                                                                                    | Layer-2                                                                   | 2 Functions          |                                                                                                    |   |  |  |
| Configuration Switch Setup<br>Fixed IP:<br>Factory Reset:<br>Factory Reset: | Life/Autodiscover Packet Rate: 1 min   Basic Configurator Access: Enabled |                      |                                                                                                    |   |  |  |
| Fixed IP: Enabled  Factory Reset: Enabled  Factory Reset: Enabled  Factory Re                                                                                                    | Configuration Switch Setup                                                |                      |                                                                                                    |   |  |  |
| Factory Reset: Enabled                                                                                                    |                                                                           | Fixed IP: Enabled    |                                                                                                    |   |  |  |
|                                                                                                    |                                                                           | Factory Reset:       | Enabled                                                                                                    |   |  |  |

When this Master configuration is distributed, a single switch is rebooted at a time and then the process is paused until this switch is online again, before the next switch is addressed. The current configuration of the switches (after rebooting) is saved to the database so that possible changes in the configuration are recorded by DHCP/BOOTP.

# 15. Data Backup

In order to perform a data backup, the folders indicated during installation must be saved. By default these folders are created in the following path:

C:\Users\[your username]\Documents\LANactive Manager

If these folders were modified during installation, the paths can be verified in the Device-List in the "Edit > Preferences > Folders" menu.

| N Preferences - NEXMAN                                      |                                    |                                                    |  |
|-------------------------------------------------------------|------------------------------------|----------------------------------------------------|--|
| Global<br>Device-List<br>Device-Editor<br>Access<br>Folders | Folders<br>Application data folder | (*) C:\Users\alschnei\Documents\NEXMAN             |  |
| B                                                           | Database:<br>Browse                | C:\Users\alschnei\Documents\NEXMAN\database        |  |
|                                                             | Master-Configs:<br>Browse          | C:\Users\alschnei\Documents\NEXMAN\master-configs  |  |
|                                                             | Basic-Configs:<br>Browse           | C:\Users\alschnei\Documents\NEXMAN\basic-configs   |  |
|                                                             | Firmware-Images:<br>Browse         | C:\Users\alschnei\Documents\NEXMAN\firmware-images |  |
|                                                             | Inventory-Lists:<br>Browse         | C:\Users\alschnei\Documents\NEXMAN\inventory-lists |  |
|                                                             | Device-Lists:<br>Browse            | C:\Users\alschnei\Documents\NEXMAN\device-lists    |  |
|                                                             |                                    |                                                    |  |
|                                                             |                                    | (*) Execute NEXMAN setup to change this folder     |  |
| Save Cancel                                                 |                                    |                                                    |  |

For a data backup the following folders should be saved:

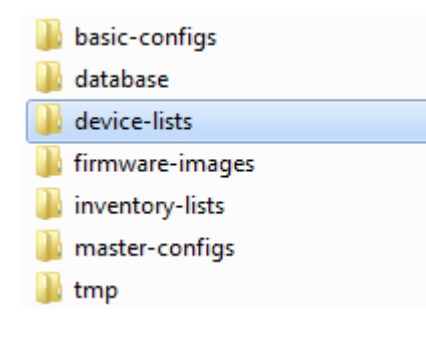

For a new installation or transfer of data to a new computer the existing folders can be replaced by the saved ones.

- .

In order to import all settings made under Preferences, the LANactive Manager configuration file must be saved. This file is located in the main directory, where also the folders are placed.

| NEXMAN.config | 10.11.2018 14:56 | CONFIG-Datei | 17 KB |
|---------------|------------------|--------------|-------|
|---------------|------------------|--------------|-------|

This file contains the paths of the configuration folders. It might be necessary to modify them.

# 16. Multi-User capability

Multi-user capability is particularly useful if the Manager is installed on different computers and these access the same server directories for database and device lists. Another application would be launching the Manager several times on the same computer.

# 16.1. Terminal Server Support

All common terminal servers are supported. This allows several users to execute the Manager simultaneously on a computer.

## 16.2. Device-List

As precondition an interval should be configured for automatically saving the device list under menu item Edit > Preferences > Device-List using the Autosave Device-List configuration setting. Here the device list is only saved, if changes have been performed on the list. If a second Manager has opened the same device list in parallel and wants to add or remove devices, it will recognize the changed and automatically saved device list of the first Manager and issue an appropriate warning:

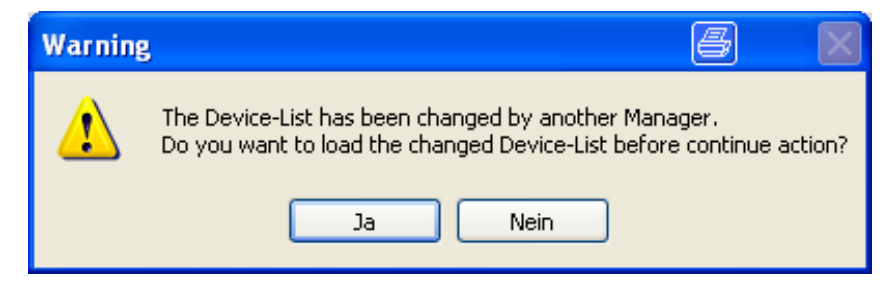

# 16.3. Device-Editor

As soon as a device is opened in the Device-Editor for editing, the Manager creates a Lock file for this device in the Database directory. If then a second Manager tries to edit the same device in parallel, an appropriate warning is issued indicating user name, PC name, date and time:

| Device Lock Info - NEXMAN                                                                                                    |  |
|----------------------------------------------------------------------------------------------------|--|
| User [NEXANSDOMAIN\alschnei]<br>on PC [W110RHN2113920]<br>is just editing this Device since [15.11.2018 14:02:23].<br>Ignore and start Device-Editor Cancel |  |

After leaving the editor the Lock file is deleted again.

# **17. Preferences**

The basic settings for LANactive Manager can be entered via the <u>Edit > Preferences</u> menu:

| C Device-L | ist - NEXMAN [New List]                                                                                             |      |
|------------|----------------------------------------------------------------------------------------------------|------|
| File Edit  | t Add/Remove Templates Inventory Logfile Help                                                                       | _    |
|            | Uncheck all Devices                                                                                                 |      |
| Devic 🗹    | Check all Devices                                                                                                   |      |
|            | Read Config of checked Devices into Database                                                                        |      |
|            | Read CLI-Config of checked Devices into Database (only with parameters changed from Factory-Default)                | e Po |
|            | Read CLI-Config of checked Devices into Database (with all parameters)                                              |      |
|            | Read Local Logging messages of checked Devices into Database (via SCP)                                              |      |
|            | Read Config of checked Devices into Database simultaneously                                                         |      |
|            | Read CLI-Config of checked Devices into Database (only with parameters changed from Factory-Default) simultaneously |      |
|            | Read CLI-Config of checked Devices into Database (with all parameters) simultaneously                               |      |
|            | Read Local Logging messages of checked Devices into Database (via SCP) simultaneously                               |      |
|            | Stop simultaneous reading                                                                                           |      |
|            | Open Basic Configurator (Local Mode)                                                                                |      |
|            | Acknowledge changes of checked Devices                                                                              |      |
|            | Reset statistic counters of checked Devices                                                                         |      |
|            | Update Firmware of checked Devices                                                                                  |      |
|            | Update Firmware of checked Devices scheduled by Manager                                                             |      |
|            | Update Firmware of checked Devices scheduled by Device time client                                                  |      |
|            | Update Firmware of checked Devices simultaneously                                                                   |      |
|            | Stop simultaneous Firmware Update                                                                                   |      |
|            | Clear Firmware Update Column of checked Devices                                                                     |      |
|            | Enable Scheduled Configuration Download                                                                             |      |
|            | Disable Scheduled Configuration Download                                                                            |      |
| 8          | Clear custom filters                                                                                                |      |
| 3          | Disable custom filters                                                                                              |      |
|            | Preferences                                                                                                    |      |
|            |                                                                                                    |      |

In the displayed dialogue box you can now select an appropriate category in the selection menu on the left side:

| N Preferences - NEXMAN                                      |                                                                                                    |  |  |  |  |
|-------------------------------------------------------------|----------------------------------------------------------------------------------------------------|--|--|--|--|
| Giobal<br>Device-List<br>Device-Editor<br>Access<br>Folders | Global Save window sizes: Save Device-Editor docking state: Number of retries for simultaneous reading/writing actions Timeout for reading or writing Config (seconds) Timeout for writing Firmware (minutes) Timeout for status polling (seconds): Don't save Config to Database: Maximum number of database history entries: Menu language: NEXMAN Theme Scheduled Configuration Download Time: |  |  |  |  |

# 17.1. Global

The global settings are defined in this category:

Global

| Save window sizes:                                         | $\checkmark$ | Restore default sizes |
|------------------------------------------------------------|--------------|-----------------------|
| Save Device-Editor docking state:                          | $\checkmark$ |                       |
| Don't save Config to Database:                             |              | Delete Database       |
| Maximum number of database history entries:                | 10           | (0100)                |
| Menu language:                                             | English      | ~                     |
| LANactive Manager Theme                                    | Manager Silv | ver (Default) 🗸 🗸 🗸   |
| Number of retries for simultaneous reading/writing actions | 3            | (110)                 |
| Sleep between retries (seconds)                            | 1            | (1600)                |
| Timeout for reading or writing Config (seconds)            | 30           | (30120)               |
| Timeout for writing Firmware (minutes)                     | 3            | (3100)                |
| Timeout for status polling (seconds):                      | 1            | (110)                 |
| Scheduled Configuration Download Time:                     | 0 ≑ : 0      | ) (HH:MM)             |

#### 17.1.1. Save Window Sizes

If this box is checked, the window positions and sizes of the device list, the device editor and the master editor are saved and reloaded with each call. If this box is not checked, the default size and positions will be used for each start. Pressing the Restore default sizes button will reset the saved values to the default values.

#### 17.1.2. Save Device-Editor docking state

If this box is checked, the docking state of the device editor and the master editor is saved. That means, depending on the state of the last closed editor new editors will be opened as floating windows or tabbed to the main window. If this box is not checked, new editors will be tapped to the main window. In this case, saved window sizes have also no effect on new editors.

#### 17.1.3. Number of retries for simultaneous reading/writing actions

This value defines how often the LANactive Manager retries to connect to the switch during any simultaneous action if any connection error occurs.

These actions are described in chapter 12.9 Configuration of multiple devices.

Note: This setting has been moved to Controller Settings in the Client/Controller version.

#### 17.1.4. Sleep between retries (seconds)

This value sets the time to wait before retrying any reading/writing action after the previous one has failed. Note: This setting has been moved to Controller Settings in the Client/Controller version.

### 17.1.5. Timeout for reading or writing Config (seconds)

While reading or writing a configuration to the device, LANactive Manager is waiting for the indicated period of time, until the device activates the configuration. The default value is 30 seconds. This default value should be changed in exceptional cases only (e. g. if after a reboot of the device and the related link loss a very long dead time would be added by the core device).

Note: This setting has been moved to Controller Settings in the Client/Controller version.

#### 17.1.6. Timeout for writing Firmware (minutes)

While updating the firmware, LANactive Manager is waiting for the indicated period of time, until the device has booted with the new firmware. The default value is 3 minutes. This default value should be changed in exceptional cases only (e. g. if after a reboot of the device and the related link loss a very long dead time would be added by the core device).

Note: This setting has been moved to Controller Settings in the Client/Controller version.

### 17.1.7. Timeout for status polling (seconds)

This is the period of time used for waiting for an answer from the device during status polling until it is considered offline. This applies both to polling the devices in the Device List (Stand-Alone version) and to

polling within the Device Editor. The default value is one second. This value should be changed in exceptional cases only (e. g. if the connection to the device is made via a very slow dial-up connection). Note: This setting has been moved to Controller Settings in the Client/Controller version.

#### 17.1.8. Don't save Config to Database

If this setting is enabled, binary and CLI configurations are prevented from being saved in the database. This makes particular sense, if for reasons of security the switch configuration must not be saved to a data storage medium.

## 17.1.9. Maximum Number of Database History Entries

This value defines the maximum number of configurations which can be archived for each individual device in the database folder. After each save operation of a modified configuration to the database a new archive entry is created and excess entries, if any, deleted. These archived configurations can be loaded into the device editor via the **Database > Load Config** menu:

| M Device-Editor                                                                                          |                                              |             |               |                         |        |         |                     |          |  |  |  |
|----------------------------------------------------------------------------------------------------|----------------------------------------------|-------------|---------------|-------------------------|--------|---------|---------------------|----------|--|--|--|
| [SW-B220][192.168.0.3]                                                                                   |                                              |             |               |                         |        |         |                     |          |  |  |  |
| [Exit & Save] [Quit] [Read Config from Device] [Write Config to Device] Show Configure Database Template |                                              |             |               |                         |        |         |                     |          |  |  |  |
| ▲ State                                                                                                  | Global                                       | Link State  |               | Save Config             | _      |         |                     | _        |  |  |  |
| Global+Link State                                                                                        | Global+Link State Load Config                |             |               |                         | •      | 15.11   | 1.2018 13:55:21     |          |  |  |  |
| MAC+Security State                                                                                       | Refresh interval (seconds): 1 Manual Refresh |             |               |                         |        | 3 15.11 | 1.2018 13:43:31     | Local Lo |  |  |  |
| PoE State                                                                                                |                                              |             |               |                         |        | 15.11   | 1.2018 13:19:32     | Log entr |  |  |  |
| Radius State                                                                                             | Port Link State                              |             |               |                         |        | 15.11   | 1.2018 11:42:54     |          |  |  |  |
| Device Info                                                                                              | NI-                                          | Description | News          | Power                   | Link   | 15.11   | 0010 11.40.00       | Link/SFF |  |  |  |
| ✓ Port Setup                                                                                             | NO                                           | Description | Name          | Setup                   | Setu   | 15.11   | 1,2018 11:42:25     | Alarm St |  |  |  |
| Port 0 [MGMT]                                                                                            | 0 MGMT                                       |             |               |                         |        | 15.11   | 15.11.2018 11:27:12 |          |  |  |  |
| Port 1 [TP-1]                                                                                            | 1                                            | TP-1        | <none></none> | Auto 802.3at High-Power | Autone | eq.     | 1000 FDX            | No alarm |  |  |  |
| Port 2 [TP-2]                                                                                            | 2                                            | TP-2        | <none></none> | Auto 802.3at High-Power | Autone | eg.     | 100 FDX             | No alarm |  |  |  |
| Port 3 [TP-3]                                                                                            | 3                                            | TP-3        | (none)        | Auto 802 3at High-Power | Autone | en      | 1000 EDX            | No alarm |  |  |  |

Moreover, the most current configuration in the database can be loaded into the device editor by selecting the **Open Device-Editor from Database** menu option from the right-click menu:

| N Device-List - NEXMAN [Default] |                                                       |                                             |         |        |                                                     |                 |                         |                   |              |                    |     |
|----------------------------------|-------------------------------------------------------|---------------------------------------------|---------|--------|-----------------------------------------------------|-----------------|-------------------------|-------------------|--------------|--------------------|-----|
|                                  | File Edit Add/Remove Templates Inventory Logfile Help |                                             |         |        |                                                     |                 |                         |                   |              |                    |     |
| i 🗹 🗖   🛃 😂 🗋   🖳 🖳 🐎 🚧   🖏 🧏    |                                                       |                                             |         |        |                                                     |                 |                         |                   |              |                    |     |
|                                  | Device-List 🖇                                         | Devi                                        | ce-List |        |                                                     |                 |                         |                   |              |                    |     |
|                                  | All Devices [ 18 ]                                    | Drag a column here to group by this column. |         |        |                                                     |                 |                         | this column.      |              |                    |     |
|                                  | Unassigned Devices [ 2 ]                              | Check                                       | Device  | Alarms | Redundancy                                          | PoE             | Power Consumption PoE   | Input Voltage PoE | IPv4 Address | Active MAC Address |     |
|                                  | Categories                                            |                                             |         |        | -                                                   |                 |                         |                   |              |                    | 1   |
|                                  | ▲ i Building A [- 11 -]                               |                                             | V       | T      |                                                     | 8 8             | V                       | V                 | V            | V                  |     |
|                                  | ⊿ 🛅 Floor 0 [ 2   7   - ]                             | ✓                                           | Switch  | 0      | Disabled                                            | Open Device-Ed  | itor from Device        | <b>F</b> (        | 100 100 0.0  |                    | SW  |
|                                  | 🚞 Room 001 [ 2   -   - ]                              |                                             | Switch  | 0      | 0 Port(s) block                                     |                 |                         |                   |              | -W                 |     |
|                                  | 🚞 Room 002 [3 - -]                                    |                                             | Switch  | 0      | 0 Port(s) blocl                                     | Open Device-Ed  | itor from Database      |                   |              |                    | w   |
|                                  | ▲ 🎦 Floor 1 [ -   4   - ]                             |                                             | Switch  | 0      | Disabled                                            | Open WEB Brow   | ser                     |                   | - 0          |                    | NE  |
|                                  | 🧰 Room 103 [ 2   -   - ]                              |                                             | Culture | •      | Direction                                           | Open WEB Brow   | ser (HTTPS)             |                   |              |                    |     |
|                                  | 🚞 Room 104 [ 2   -   - ]                              |                                             | Switch  | U      | Disabled                                            |                 |                         |                   |              |                    | IOL |
|                                  | a 🛅 Building B [ -   5   - ]                          |                                             | Switch  | 0      | Disabled Open Telnet Client [NEXMAN default client] |                 |                         |                   | not          |                    |     |
|                                  | ⊿ 🚞 Floor 0 [ 1   2   - ]                             |                                             | Switch  | 0      | Disabled                                            | Open SSH Client | [NEXMAN default client] |                   |              |                    | not |

Any configuration, which has been loaded in such a way, can be written back to the device using the <u>Write</u> <u>Config to Device</u> function.

Another possibility of using the database is the simple replacement of a device. For example: The replacement device can receive the configuration of the old device prior to installation without having to be

activated with its final IP address in the network. To do so, you just have to boot the device with the fixed IP address and subsequently write back the configuration, which was loaded into the device editor via the <u>Open</u> <u>Device-Editor from Database</u> menu option, via the <u>Configure Device > Write Config to Device with fixed</u> IP 172.23.44.111 menu:

| 1 | 20 Device-Editor                       |                                            |                                                    |  |  |  |  |  |  |
|---|----------------------------------------|--------------------------------------------|----------------------------------------------------|--|--|--|--|--|--|
|   | [SW-B220] [192.168.0.3]                |                                            |                                                    |  |  |  |  |  |  |
|   | [Exit & Save] [Quit] [Read Config f    | from Device] [Write Config to Device] Show | Configure Database Template                        |  |  |  |  |  |  |
|   | ⊿ State ▲                              | Global+Link State                          | Read Config from Device                            |  |  |  |  |  |  |
| н | Global+Link State                      |                                            | Write Config to Device                             |  |  |  |  |  |  |
|   | MAC+ Security State                    | Refresh interval (seconds): 1 Manual       | Write Config to Device with fixed IP 172.23.44.111 |  |  |  |  |  |  |
|   | PoE State Radius State Port Link State |                                            | Open WEB Browser [Port 80]                         |  |  |  |  |  |  |
|   | Device Info                            |                                            | Open WEB Browser (HTTPS) [Port 443]                |  |  |  |  |  |  |
| н | ▲ Port Setup                           | No Description Name                        | Open Telnet Client [NEXMAN default client]         |  |  |  |  |  |  |
|   | Port 0 [MGMT]<br>Port 1 [TP-1]         | 0 MGMT                                     | Open SSH Client [NEXMAN default client]            |  |  |  |  |  |  |

# 17.1.10. Menu language

You can here change the language of LANactive Manager. The following languages can be selected:

- English
- Deutsch
- Français

## 17.1.11. LANactive Manager Theme

The following themes can be chosen:

- LANactive Manager Silver (Default)
- Windows 7
- Desert
- Metro Blue
- Metro

# 17.1.12. Scheduled Configuration Download Time

Set the time for frequent configuration download. See chapter 12.9.2 Enable Scheduled Configuration Download for details.

Note: This setting has been moved to Controller Settings in the Client/Controller version.

#### 17.2. Device-List

These basic settings only apply to the behaviour and the appearance of the device list:

| Device-List                                           |                                                                 |
|-------------------------------------------------------|-----------------------------------------------------------------|
| Adjust column size on category change:                |                                                                 |
| Enable custom filters:                                |                                                                 |
| Use fast scrolling:                                   | (better for large switch lists or if all columns are displayed) |
| Column order:                                         | Restore defaults                                                |
| Poll interval (seconds):                              | 1 ( 0 for disable )                                             |
| Simultaneously polls:                                 | 16 (116)[2]                                                     |
| Enable Excel-like filtering:                          |                                                                 |
| Show Devices from Subcategories:                      | $\checkmark$                                                    |
| Autosave Device-List (minutes):                       | 0 ( 0 for disable )                                             |
| Save columns 'Uptime' and 'Last seen' to Device-List: |                                                                 |

# 17.2.1. Poll interval (seconds)

This period of time defines the intervals at which the devices in the device list are polled via UDP port 50266. This setting does not exist in Client/Server version.

# 17.2.2. Poll Controller interval (seconds)

This period of time defines the intervals at which the client polls the controller for any new information, for example Device-List updates or new log messages.

This setting does not exist in the Stand-Alone version.

### 17.2.3. Simultaneously polls:

Here the number of parallel queries of several switches contained in the Device List is set. In particular for a large number of devices this provides the advantage that the switch status will be refreshed more quickly. This setting does not exist in Client/Server version.

### 17.2.4. Autosave Device-List (minutes)

Here an interval for automatically saving the Device List can be configured. The device list is only saved, if changes have actually been performed on the list.

This setting does not exist in Client/Server version.

# 17.2.5. Save columns 'Uptime' and 'Last seen' to Device-List

In the Device List the <u>Uptime</u> column shows the time since the last booting of the device. Moreover, in the <u>Last seen</u> column the date and time of the last received response of the device is listed. By default these two columns are not saved in the Device List file.

If the Device List shall display the current values for these two columns immediately after opening, the <u>Save</u> <u>columns 'Uptime' and 'Last seen' to Device-List</u> option is to be checked. However, now with <u>each</u> change of the Device List and <u>each</u> shut down of the Manager a message will be displayed reporting the change in the Device List and asking, whether it shall be saved or not. Since both columns are principally updated with <u>each</u> polling run of the Device List and thus the Device List contents is changed, the above message is bound to be displayed.

#### 17.2.6. Adjust column size on category change

If the check mark is set for this function, the sizes of the columns in the device list will be automatically adjusted to the contents of the fields, when the category is changed. However, for the first polling run of the devices in the device list the sizes of the columns are principally determined automatically. If this function is disabled, the size of the column can be changed by drawing the column header after the first polling run, or by selecting "Adjust Column Size" below the device-list.

### 17.2.7. Enable custom filters:

When this function is disabled, the Custom Filter line is removed from the Device List.

### 17.2.8. Available Columns / Displayed Columns

These two selection fields allow you to define which columns shall appear in the device list. Only those columns will be shown which are indicated in the 'Displayed Columns' field. Via the 'Add' and 'Remove' buttons you can then add or remove columns. Moreover, the two green buttons enable you to configure the order of the columns.

### 17.2.9. Use fast scrolling

Selecting this function will enable fast scrolling.

#### 17.2.10. Enable Excel-like filtering

Enable Excel-like filtering for the Device-List. By doing so, the filtering row disappears and a filter button in the header cell is visible, opening a dialog showing all possible values in this column.

### 17.2.11. Show Devices from Subcategories

After this setting is enabled, selecting a parent category does not only show its Devices, but also the Devices located in all subcategories.

#### 17.3. Device-Editor

These basic settings determine the behaviour of the device editor:
| Device-Editor                                |   |                   |
|----------------------------------------------|---|-------------------|
|                                              |   |                   |
| Refresh interval for State tabs (seconds):   | 1 | ( 0 for disable ) |
| Refresh interval for Show buttons (seconds): | 1 | ( 0 for disable ) |
| Maximum number of opened Device-Editors:     | 5 | (110)[4]          |

## 17.3.1. Refresh interval for State tabs (seconds)

This period of time defines the intervals at which the 'State' tabs in the device editor are automatically updated. If this value is set to '0', no automatic update will be made. Pressing the <u>Manual Refresh</u> button will initiate an immediate update:

| N                                                                  | Device-Editor                                                                                            |   |        |                  |                                               |                         |             |                          |                     |                           |  |
|--------------------------------------------------------------------|----------------------------------------------------------------------------------------------------|---|--------|------------------|-----------------------------------------------|-------------------------|-------------|--------------------------|---------------------|---------------------------|--|
|                                                                    | [SW-B220][192.168.0.3]                                                                                   |   |        |                  |                                               |                         |             |                          |                     |                           |  |
| Γ                                                                  | [Exit & Save] [Quit] [Read Config from Device] [Write Config to Device] Show Configure Database Template |   |        |                  |                                               |                         |             |                          |                     |                           |  |
|                                                                    | ⊿ State                                                                                                  | G | ilobal | +Link State      |                                               |                         |             |                          |                     |                           |  |
| Global+Link State MAC+Security State Refresh interval (seconds): 1 |                                                                                                    |   |        | ids): 1 Manual F | nual Refresh Cable Diagnostic all TP Ports TF |                         | d Position: | Local Log: Show Entries: |                     |                           |  |
|                                                                    | PoE State                                                                                                |   |        |                  |                                               |                         | Horizont    | al                       | Log entries present | 22                        |  |
|                                                                    | Radius State                                                                                             |   | Port   | t Link State     |                                               |                         |             |                          |                     |                           |  |
|                                                                    | Device Info                                                                                              |   |        |                  |                                               | Power                   | Link        | Link                     | Link/SFP            |                           |  |
|                                                                    | ✓ Port Setup                                                                                             |   | No     | Description      | Name                                          | Setup                   | Setup       | State                    | Alarm State         | l ime since last link cha |  |
|                                                                    | Port 0 [MGMT]                                                                                            |   | 0      | MGMT             |                                               |                         |             |                          |                     |                           |  |
|                                                                    | Port 1 [TP-1]                                                                                            |   | 1      | TP-1             | <none></none>                                 | Auto 802.3at High-Power | Autoneg.    | 1000 FDX                 | No alarm            | 0 days : 03 hours : 44 m  |  |

# 17.3.2. Refresh interval for Show buttons (seconds)

This time period defines at which intervals the windows appearing after pressing a 'Show' button will be automatically refreshed. If this value is set to '0', no automatic refreshing will take place. In this case pressing the <u>Manual Refresh</u> button will trigger an update:

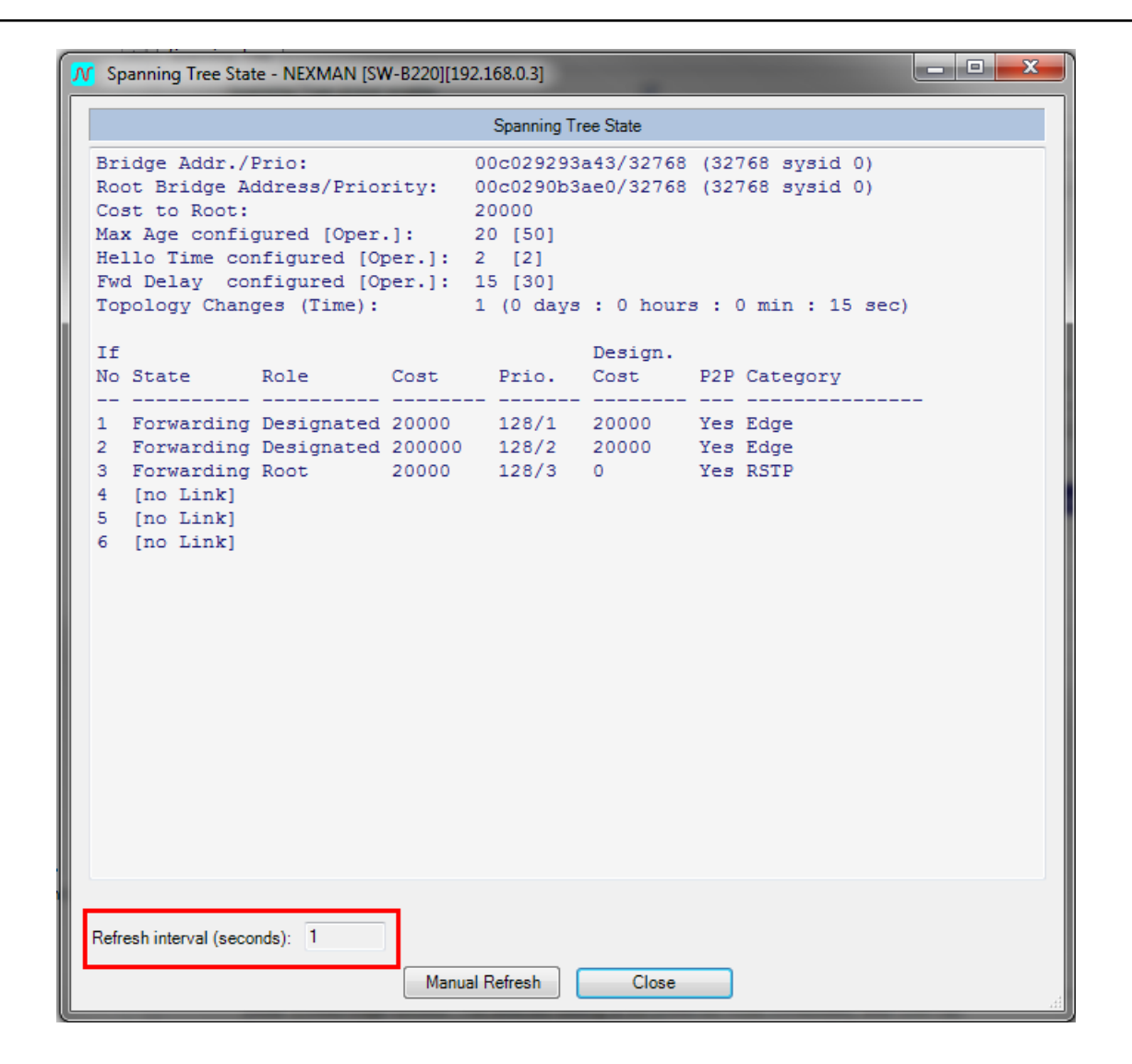

# 17.3.3. Maximum numer of opened Device-Editors

Defines the maximum number of simultaneously opened Device-Editors.

## 17.4. Access

This category summarizes basic settings for access via external programs:

| Access                      |                          |
|-----------------------------|--------------------------|
| Manager access mode:        | UDP/TFTP first, then SCP |
| Protocol version:           | IPv4 only 👻              |
| WEB browser TCP port:       | 80 (165535) [80]         |
| WEB browser HTTPS TCP port: | 443 (165535) [443]       |
| Telnet client:              | NEXMAN default client    |
| Browse                      |                          |
| SSH client:                 | NEXMAN default client    |
| Browse                      |                          |

## 17.4.1. Manager Access Mode

The Manager Access Mode defines which protocols the Manager uses to read or write the switch configuration.

This includes the following actions:

- Reading the binary configuration
- Writing the binary configuration
- Reading the CLI configuration
- Firmware update

#### UDP/TFTP only:

Here file transfer of the configuration or firmware is performed via the switch-integrated TFTP server. Access to the TFTP server generally requires prior authentication, which is performed using a proprietary protocol via UDP port 50266. After successful authentication only one single Get or Put TFTP transfer may be performed. After successful completion of the TFTP transfer, access to the TFTP server is locked again. In detail the process is as follows:

- The user enters his/her account data (name/password) into the Manager's authentication dialogue.
- The Manager encrypts name and password using a proprietary procedure.

- The encrypted account data are transmitted via UDP port 50266 to the switch. At the same time the UDP packet informs whether a TFTP Put or Get access is requested.

- The switch receives the packet and decrypts name and password.

- Depending on the "Manager Authentication Mode" setting the switch compares the data with the local Read/Write and Read/Only account or sends them to a Radius server.

- Depending on whether name, password and the access request (Get or Put) match a Read/Write or Read/Only account, the switch answers per UDP packet on port 50266 with a positive or negative acknowledgement to the Manager.

In case of a positive acknowledgement the switch simultaneously enables access to the TFTP

server. Depending on whether a Get or Put access has been authenticated, TFTP access is unlocked exclusively for Get or Put.

- Now the Manager performs the requested Get or Put access via TFTP.
- After successful completion of the TFTP file transfer, the TFTP server is locked again.

Note: The server is locked also in case of a transfer failure.

#### **UDP/TFTP first, then SCP**

This is a Manager's default setting. First, an authentication via UDP is attempted. If this attempt is successful, file transfer via TFTP will be performed.

If the switch rejects the UDP authentication, because no matching account was found, access to the switch will be aborted.

If the switch rejects the UDP authentication due to the "Manager Authentication Mode" is set to SNP, another authentication attempt via SNP will be initiated. If this attempt is successful, file transfer via SCP will be performed.

If the switch also rejects the SNP authentication, because no matching account was found, access to the switch will be aborted.

## 17.4.2. Protocol version

Defines which protocol version should be used to access the switch.

## 17.4.3. WEB Browser TCP Port

This setting defines which TCP port is used when selecting the Open WEB Browser menu option. The default port for WEB is 80.

## 17.4.4. WEB Browser HTTPS TCP Port

This setting defines which TCP port is used when selecting the **Open WEB Browser (HTTPS)** menu option. The default port for WEB is 443.

## 17.4.5. Telnet Client

This setting defines which Telnet client is started when selecting the **Open Telnet Client** menu option. If the **Use Windows default client** box is checked, the Windows-registered Telnet Client is called. If this box is not checked, you can select any Telnet application to be started instead by pressing the **Browse** button.

## 17.4.6. SSH Client

Here you can configure, which SSH client is launched upon selection of the <u>Open SSH Client</u> menu option. The <u>Browse</u> button allows you to select an SSH client which already has to be installed on the PC. It is called with the selected file name and the attached IP address of the device.

## 17.5. Folders

In the Folders category several default directories are defined. These directories will then be offered to the user as defaults when opening directories:

| Folders                    |                                                    |
|----------------------------|----------------------------------------------------|
| Application data folder    | (*) C:\Users\alschnei\Documents\NEXMAN             |
| Database:<br>Browse        | C:\Users\alschnei\Documents\NEXMAN\database        |
| Master-Configs:<br>Browse  | C:\Users\alschnei\Documents\NEXMAN\master-configs  |
| Basic-Configs:<br>Browse   | C:\Users\alschnei\Documents\NEXMAN\basic-configs   |
| Firmware-Images:<br>Browse | C:\Users\alschnei\Documents\NEXMAN\fimware-images  |
| Inventory-Lists:<br>Browse | C:\Users\alschnei\Documents\NEXMAN\inventory-lists |
| Device-Lists:<br>Browse    | C:\Users\alschnei\Documents\NEXMAN\device-lists    |
|                            |                                                    |
|                            | (*) Execute NEXMAN setup to change this folder     |

## 17.5.1. Database

The configurations of the individual devices are stored in this folder. For each device a file of the name  $a_b_c_d$  at is created ( $a_b_c_d$  is the IP address a.b.c.d of the device). Within the folder another folder called 'history' is created containing the archived configuration.

## 17.5.2. Device-Lists

The device lists are stored in this folder. If several PCs are used to access this folder (e. g. because it references a network drive), LANactive Manager checks whether the currently loaded device list has been modified by another PC and returns a corresponding message, if necessary. This folder does not exist in Client/Server version.

## 17.5.3. Master-Configs

The master configurations are stored in this folder.

# 17.5.4. Basic-Configs

User-Default templates of the Basic Configurator are stored in this folder.

## 17.5.5. Firmware Images

The firmware images are stored in this folder.

## 17.5.6. Application Data Folder

The basic configuration (above Preferences) and several temporary files of LANactive Manager are stored in this folder. Consequently, this folder can only be defined during installation of LANactive Manager. If the position of this folder shall be changed at a later stage, this can be done by recalling the LANactive Manager Setup Program.

# **18. LANactive Manager Controller**

## **18.1. Switch Communication**

In the Client/Controller version every communication to the switch is done by the controller. The clients will only receive information from or send commands to the controller. This changes the way the file management is handled.

The controller will only send configuration/firmware files which are stored on the controller. That means, before starting a configuration or firmware update the corresponding files must be uploaded to the controller. This can be done using the "**Local files...**" button on any file selection dialog or using the file management described in chapter *18.4 Configuration Files stored on the Server*.

Also reading configurations will first save the configuration file on the controller and download them to the client afterwards.

For example, to edit a Master Configuration the file has to be downloaded to the client first (if already existing, local files can be selected as well):

| ✔ Device-List - LANactive Manager Client |                                                                                                    |  |  |  |  |  |  |
|------------------------------------------|----------------------------------------------------------------------------------------------------|--|--|--|--|--|--|
| File Edit Remove                         | Templates Inventory Logfile Help                                                                                                    |  |  |  |  |  |  |
| 2 🖸 🔲 📓 🚰 🎋 🖇                            | Edit Master-Config                                                                                                    |  |  |  |  |  |  |
| Device-List                              | Copy Master-Config to Phecked Devices                                                                                                    |  |  |  |  |  |  |
| New Switch List                          | Copy Master-Config to checked Devices scheduled                                                                                                    |  |  |  |  |  |  |
| Devices                                  | Copy Master-Config and Configuration Templates to checked Devices simultaneously<br>Cancel Copy Master-Config and Configuration Templates scheduled |  |  |  |  |  |  |
| All Devices                              | Stop copying Configuration Templates                                                                                                    |  |  |  |  |  |  |

| Select Master Config File From Server |                     |                     |                  |  |  |  |  |
|---------------------------------------|---------------------|---------------------|------------------|--|--|--|--|
| File Name                             | Creation Time       | Modification Time   | File Typ         |  |  |  |  |
| 192_168_0_89.dat                      | 14.09.2021 14:16:30 | 25.02.2021 10:40:53 | MasterConfigFile |  |  |  |  |
| ٩ [                                   | 1111                |                     | •                |  |  |  |  |

After finished editing, the changes will be saved locally. The file must be uploaded to the controller to be able to send it to any Device. This can be done by clicking **"Save & Upload"** or answering the question whether the file should uploaded with 'yes' after clicking **"Exit & Save"**.

| Ş | Device-List Log Messages [AS          | C_Test_HW5_P6_Desk] [192.168.13.16] | Master-Config [192_168_0_89]* |
|---|---------------------------------------|-------------------------------------|-------------------------------|
| 0 | [Exit & Save] [Cancel] [Check all par | ameters] [Uncheck all parameters]   | Master-Config                 |
| 0 | Device Info                           | Device Info                         | Open                          |
|   | Port Setup                            | Management Info                     | Save                          |
|   | ⊿ Management                          |                                     | Save as                       |
|   | IPv4 / IPv6 Setup                     |                                     | Save & Upload                 |
|   | Agent                                 | Management Firmware Version:        | V6.04H                        |
| - | Local Accounts                        |                                     |                               |
|   | Access Global                         |                                     |                               |

## **18.2. Zero Touch Configuration**

Zero Touch Configuration is a feature, which allows the Controller to do firmware updates, to copy config files and to add new devices to the database automatically.

To start and stop this feature click Start **Zero Touch Configuration** in the button in the **Database Management** (see Chapter *12.4 Database Management in Client/Controller-Version*).

| ſ | 🕂 Database Manager                                            | ment               |              |              |                         |      |  |  |  |
|---|---------------------------------------------------------------|--------------------|--------------|--------------|-------------------------|------|--|--|--|
|   | i 🖻 🖻 🗟 🛛 🕶 💓 🗰 💓 🗊 📄 🕨 🖓 🖵 🏛 🤅                               |                    |              |              |                         |      |  |  |  |
| l | Drag a column header and drop it here to group by that column |                    |              |              |                         |      |  |  |  |
| l | Move to Device-List                                           | Active MAC Address | IPv4 Address | IPv6 Address | IPv6 Link Local Address | Name |  |  |  |
|   |                                                               | V                  | V            | V            | V                       |      |  |  |  |

After starting, the Controller will listen for packets sent by any device to register itself. Therefore, corresponding devices must have a **firmware version V6.xx** or above, belong to one of the **device family F40, F46, F47 or F48** and have Zero Touch Configuration enabled, like it is at factory default. Also, all new devices must receive their IP Address from a DHCP Server first. This DHCP Server must have the Option 43 configured, to tell the device the Controllers IP Address. The Nexans Switch Management Manual contains more information about how to configure Option 43. After that, the device will repetitive send a message to the controller until the Controller itself or any user disables Zero Touch Configuration on the switch.

When receiving a message, the Controller checks whether this device (means this MAC Address) already exists in the database. In this case, the message will be ignored. Otherwise, depending on the settings, the controller will update the firmware, copy the config file to the switch and add the switch to the database. Additionally, the switch will be added to the device list '**New Devices [system]**', which can only be seen by administrator users and not be edited manually, except removing switches from this list. Last, the switch will be added to a category describing the result of the progress and the Controller sends a notification E-Mail, if enabled.

The firmware the device should be updated to can be set in the settings menu. One firmware for every device family which supports Zero Touch Configuration. Also updating the firmware can be enabled or disabled.

The default CLI configuration file which should be copied to the device can be set up in the same way. This file will be taken if nothing else is specified. If there is any need to copy individual configurations to different devices, the **Predefined Device List** should be preferred. If the device to configure is listed here, the corresponding configuration file will be copied to the device, otherwise the default configuration fill will be used. Enabling or disabling the copying of configuration files will have impact on both, default configuration and Predefined Device List. It is also possible to use master configurations for Zero Touch Configuration. To select a master config, change the file type after clicking the upload button.

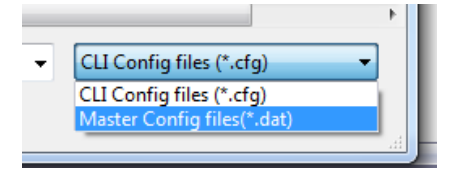

The corresponding xml-file containing the parameters which should be copied to the device must exist in the same directory as the master config and will be uploaded automatically.

Read chapter *19.3.4 Zero Touch Configuration Settings* for more information about setting up Zero Touch Configuration.

The following picture shows the workflow of Zero Touch Configuration.

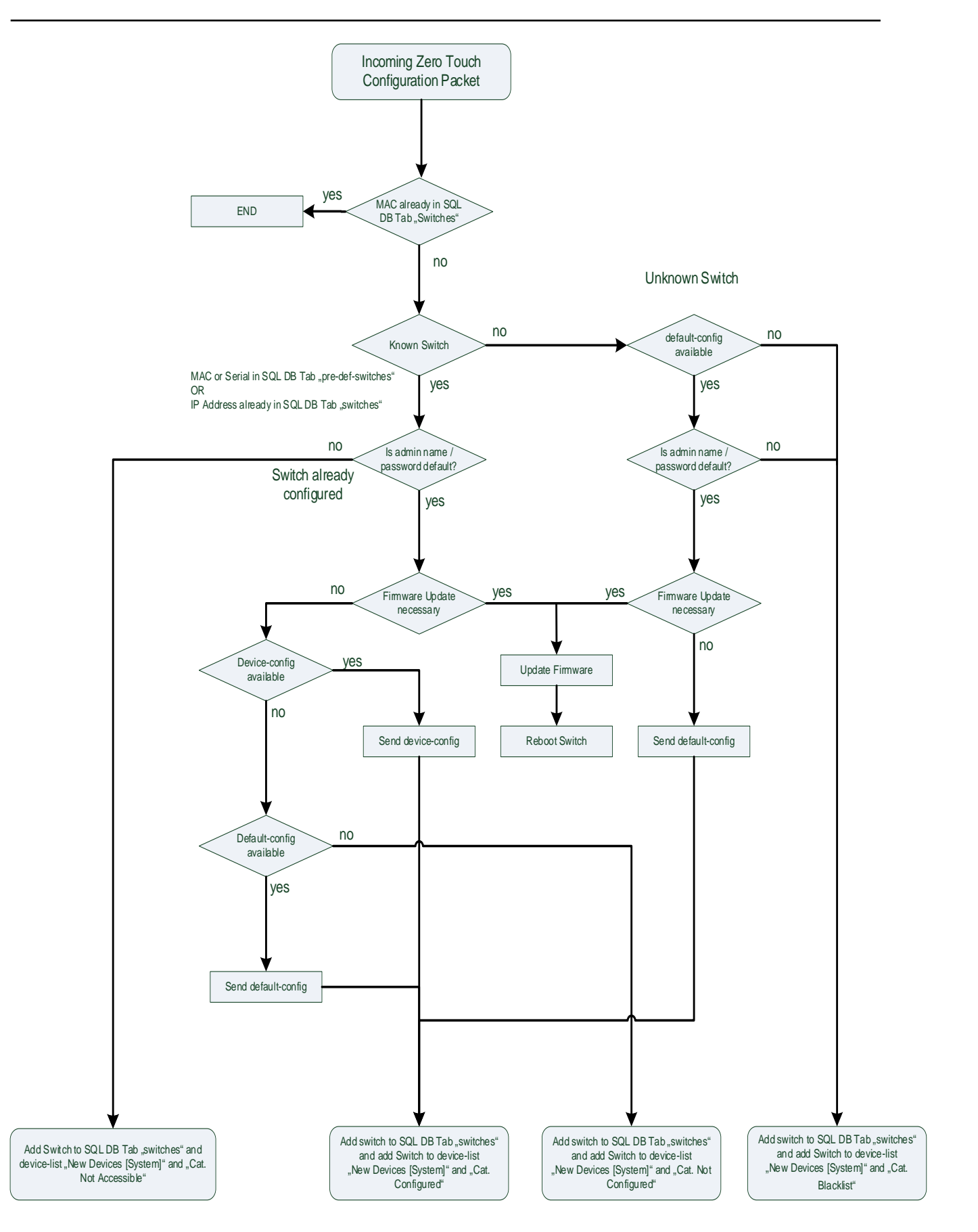

## **18.3. Predefined Devices**

If nothing else is specified, the default configuration file set up in the Controller settings will be used for every new device depending on the device family. For an individual configuration the MAC Addresses of the devices which should be configured can be add to the **Predefined Devices List**. Click **'Predefined Devices'** to open that list.

| N Database Management                                         |                    |              |              |                         |      |  |  |
|---------------------------------------------------------------|--------------------|--------------|--------------|-------------------------|------|--|--|
|                                                               |                    | 🔜 😡 🗐        | i <b>* i</b> |                         |      |  |  |
| Drag a column header and drop it here to group by that column |                    |              |              |                         |      |  |  |
| Move to Device-List                                           | Active MAC Address | IPv4 Address | IPv6 Address | IPv6 Link Local Address | Name |  |  |

To add a new device, click on the row '**Click here to add new item**'. Add the MAC Address and select a config file from the drop-down box in column '**Config File Name**'. Only already uploaded files can be selected. After that, hit the **Enter key** to add the new item to the list. The column '**Exists In Database**' indicates whether this MAC Address already has been added to the database. Validation Result shows any error possibly made during adding a new item. Click '**Save**' to store the items in the database if no error is listed.

| N  | Predefined Devices         | and a feet benefit and | And have signified    | 10 JUL 1- 10 JUL 1   |                   | X     |
|----|----------------------------|------------------------|-----------------------|----------------------|-------------------|-------|
|    | MAC Address                | Config File Name       | A                     | Exists In Database 🕅 | Validation Result | T     |
| 5  | Click here to add new item | ı                      |                       |                      |                   |       |
| >  | X 00:C0:29:0D:5D:40        | Zero_Touch_Conf        | ig_test.cfg           |                      | ОК                |       |
|    | X 00:C0:29:0A:BE:20        | Zero_Touch_Conf        | ig_test.cfg           | $\square$            | ОК                |       |
|    |                            |                        |                       |                      |                   |       |
|    |                            |                        |                       |                      |                   |       |
|    |                            |                        |                       |                      |                   |       |
|    |                            |                        |                       |                      |                   |       |
|    |                            |                        |                       |                      |                   |       |
|    |                            |                        |                       |                      |                   |       |
|    |                            |                        |                       |                      |                   |       |
|    |                            |                        |                       |                      |                   |       |
|    |                            |                        |                       |                      |                   |       |
|    |                            |                        |                       |                      |                   |       |
|    |                            |                        |                       |                      |                   |       |
|    |                            |                        |                       |                      |                   |       |
|    |                            |                        |                       |                      |                   |       |
|    |                            |                        |                       |                      |                   |       |
|    |                            |                        |                       |                      |                   |       |
| L  |                            |                        |                       |                      |                   |       |
| SI | ow Config Files On Server  | Import From CSV File   | Delete Selected Items |                      | Save              | Close |

To add multiple MAC Addresses and config files at once, click '**Import From CSV File**'. This file should only contain the MAC Address and the name of the configuration file. If the configuration file is not known to the Controller (not uploaded yet), the corresponding cell remains blank and an error is listed.

To add new files to the server, click 'Show Config Files On Server' button. Use 'Upload Config Files...' to select and upload new files, 'Deleted Selected Files' to delete every selected item or the 'X' button to delete

a specific file. Please have in mind, that only **CLI config files** or **Master Configurations** can be used for Zero Touch Configuration.

| N Files on Controller |   |                         |                         |              |               |               | -       | - 🗆         | ×        |
|-----------------------|---|-------------------------|-------------------------|--------------|---------------|---------------|---------|-------------|----------|
| Database Files        |   | File Name               |                         |              | File Type     | Creation time | e       | Modificatio | n time   |
| Configuration Files   |   |                         |                         | ٦<br>ل       | - T           | Enter date    | • 7     | Enter date  | • 7      |
| Master Config Files   | X | Zero_Touch_Config_Test. | fg                      |              | CLIConfigFile | 14.09.2021 1  | 4:16:26 | 01.04.2021  | 14:15:11 |
| Firmware Files        | X | Zero_Touch_Config_Test_ | 2.cfg                   |              | CLIConfigFile | 08.11.2021 0  | 9:32:01 | 08.11.2021  | 09:32:01 |
| Inventory Lists       |   |                         |                         |              |               |               |         |             |          |
| Script Files          |   |                         |                         |              |               |               |         |             |          |
|                       |   |                         |                         |              |               |               |         |             |          |
|                       |   |                         |                         |              |               |               |         |             |          |
|                       |   |                         |                         |              |               |               |         |             |          |
|                       |   |                         |                         |              |               |               |         |             |          |
|                       |   |                         |                         |              |               |               |         |             |          |
|                       |   |                         |                         |              |               |               |         |             |          |
|                       |   |                         |                         |              |               |               |         |             |          |
|                       |   |                         |                         |              |               |               |         |             |          |
|                       |   |                         |                         |              |               |               |         |             |          |
|                       |   |                         |                         |              |               |               |         |             |          |
|                       |   |                         |                         |              |               |               |         |             |          |
|                       |   |                         |                         |              |               |               |         |             |          |
|                       |   |                         |                         |              |               |               |         |             |          |
|                       |   |                         |                         |              |               |               |         |             |          |
|                       |   |                         |                         |              |               |               |         |             |          |
|                       |   |                         |                         |              |               |               |         |             |          |
|                       |   | Upload Files            | Download Selected Files | Delete Selec | ted Files     |               |         | Clos        | e        |

To automatically fill the Predefined Devices List from the database the **"Move Selected To Predefined Devices"** functionality can be used.

| 🕂 Database Management                                         |                    |              |              |                         |      |  |  |
|---------------------------------------------------------------|--------------------|--------------|--------------|-------------------------|------|--|--|
|                                                               |                    | 🖩 🔛 Q 🕯      | i <b>* i</b> |                         |      |  |  |
| Drag a column header and drop it here to group by that column |                    |              |              |                         |      |  |  |
| Move to Device-List                                           | Active MAC Address | IPv4 Address | IPv6 Address | IPv6 Link Local Address | Name |  |  |

By using this feature, the controller will read the configurations of every selected device and saves them as 'IP\_Address.cfg'. Afterwards, the Devices will be added to the Predefined Devices List selecting the corresponding configuration.

Existing Devices can be easily exchanged from within the Device-List by using **Right Click**  $\rightarrow$  **Replace MAC Address in Predefined Devices**. The existing MAC Address will be replaced with the given new one. The configuration file will stay the same.

| Check       Device       Alarms       Redundancy       Poe       Power Consumption PoE       Input Voltage PoE       IPV4 Address       Active MAC Address       Name         Image: Switch       Offline       Disabled       Po       Image: Switch       Offline       Image: Switch       Offline       Disabled       Po         Image: Switch       Offline       Disabled       Po       Image: Switch       Open Device-Editor from Device       Image: Switch       Open Device-Editor from local Database file       Open WEB Browser (HTTPS)       Open Telinet Client [LANactive Manager default client]       Open SSH Client [LANactive Manager default client]       Open SSH Client [LANactive Manager default client]       Show Local Logging messages         Read Local Logging messages       Read Local Logging messages       Read CLi-Config from Device into local Database file (via SCP)       Read CLi-Config from Device into local Database file (via SCP)       Read CLi-Config from Device into local Database file (with all parameters)       Open CLI-Config from Levice into local Database file (with all parameters)       Open CLI-Config from local Database file       Open Address to clipboard 192.168.13.16       Copy Active MAC to clipboard 00C029265866E       Copy Active MAC to clipboard 00C029265866E       Copy Active MAC to clipboard 00C029265866E       Copy Active MAC to clipboard 00C029265866E       Copy Active MAC to clipboard 00C029265866E       Copy Active MAC to clipboard 00C029265866E       Copy Active MAC to clipboard 00C0 | Devie | ce-List | Log     | Messages | - / |     |                                                                                                    |                                                                                                    |                                                                                   |                                                      |                      |         |
|----------------------------------------------------------------------------------------------------|-------|---------|---------|----------|-----|-----|----------------------------------------------------------------------------------------------------|----------------------------------------------------------------------------------------------------|-----------------------------------------------------------------------------------|------------------------------------------------------|----------------------|---------|
| Check       Device       Alarma       Redundancy       Poil       Power Consumption Poil       Input Voltage Poil       IPv4 Address       Active MAC Address       Name         V       V       <                                                                                                    |       |         |         |          |     |     |                                                                                                    |                                                                                                    |                                                                                   |                                                      | Drag a column here t | to grou |
| V       V                                                                                                    | Check | Device  | Alarms  | Redundar | ncy | PoE | Power Consumption PoE                                                                                                    | Input Voltage PoE                                                                                                    | IPv4 Address                                                                      | Active MAC Address                                   | Name                 |         |
| Switch       Offline       Disabled       Por         Open Device-Editor from Device       Open Device-Editor from local Database file       Open WEB Browser         Open WEB Browser       Open WEB Browser (HTTPS)       Open Telnet Client [LANactive Manager default client]         Open SSH Client [LANactive Manager default client]       Open SSH Client [LANactive Manager default client]         Show Local Logging messages       Read Local Logging messages from Device into local Database file (via SCP)         Read Script File from Device into local Database file (via SCP)       Read CLI-Config from Device into local Database file (via SCP)         Read CLI-Config from Device into local Database file (via SCP)       Read CLI-Config from Device into local Database file (via SCP)         Read CLI-Config from Device into local Database file (via SCP)       Read CLI-Config from Device into local Database file (via SCP)         Read CLI-Config from Device into local Database file (via SCP)       Read CLI-Config from Local Database file (via SCP)         Read CLI-Config from Local Database file       Open Basic Configurator (MAC Address Mode)         Copy IP address to clipboard 000:C02926586E       Copy Active MAC to clipboard 000:C02926586E         Copy Active MAC to clipboard 000:C02926586E       Copy Active MAC to clipboard 000:C02926586E                                                                                                    |       | V       | V       |          | 8   | 2   | 7                                                                                                    | V                                                                                                    | V                                                                                 | V                                                    |                      | T       |
| Replace MAC Address in Predefined Devices                                                                                                    |       | Switch  | Offline | Disabled |     |     | Open Device-Editor from D<br>Open Device-Editor from D<br>Open Device-Editor from Io<br>Open WEB Browser<br>Open WEB Browser (HTTPS)<br>Open Telnet Client [LANactive<br>Show Local Logging messa<br>Read Local Logging messa<br>Read Local Logging messa<br>Read Cli-Config from Devic<br>Read CLI-Config from Devic<br>Open CLI-Config from Devic<br>Open CLI-Config from Iocal<br>Open Basic Configurator (M<br>Copy IP address to clipboa<br>Copy Active MAC to clipboa<br>Copy Active MAC to clipboa<br>Copy Active MAC to clipboa | evice<br>cal Database file<br>ve Manager default<br>Manager default cli<br>ges<br>ges from Device into<br>e into local Databas<br>ite into local Databas<br>ite into local Databas<br>ite into local Databas<br>(Database file<br>IAC Address Mode)<br>rd 192.168.13.16<br>ard 00:C0:29:26:58:6E<br>ard 00:C0:29:26:58:6E<br>ard 00:C0:29:26:58:6E<br>ard 00:C0:29:26:58:6E<br>ard 00:C0:29:26:58:6E | client]<br>ient]<br>e file (via SCP)<br>se file (only with<br>se file (with all p | file (via SCP)<br>parameters changed f<br>arameters) | rom Factory-Default) |         |

## 18.4. Configuration Files stored on the Server

To handle the configuration files, which are stored on the server like described in the previous chapter, the button **Config File On Server** can also be used.

| ſ | 💦 Database Manager                      | ment                            |              |              |                         |      |  |  |  |  |  |
|---|-----------------------------------------|---------------------------------|--------------|--------------|-------------------------|------|--|--|--|--|--|
|   | : R R R . : : : : : : : : : : : : : : : |                                 |              |              |                         |      |  |  |  |  |  |
| l | Drag a column header and                | d drop it here to group by that | : column     |              |                         |      |  |  |  |  |  |
| l | Move to Device-List                     | Active MAC Address              | IPv4 Address | IPv6 Address | IPv6 Link Local Address | Name |  |  |  |  |  |
|   |                                         | T T                             | V            | V            | V                       |      |  |  |  |  |  |

All files known by the Controller of any type are listed here. Using "**Upload files...**", new files can be added to the Controller. With "**Download Selected Files**" files can be saved on the local client computer. To change the location of the controller files, see chapter *18.8.1 General Settings*.

## 18.5. Log-Messages Server

The Controller can receive different kinds of messages and store them into the database. These messages are

- SYSLOG Messages
- SNMP Trap Messages
- Zero Touch Configuration Messages
- Controller Notifications

To enable the listening to SYSLOG and SNMP Trap messages, click '**Start Log-Messages Listening**' inside the Database Management. Messages sent by the controller itself, like Zero Touch Config or Controller Notifications will be stored anyway.

| ſ | 🔨 Database Manage                                                                                                    | ment               |              |              |                         |      |  |  |  |  |  |
|---|----------------------------------------------------------------------------------------------------|--------------------|--------------|--------------|-------------------------|------|--|--|--|--|--|
|   | $[\mathbb{R} \oplus \mathbb{R} \oplus \mathbb{R}] = \mathbb{R} \oplus \mathbb{R} \oplus \mathbb{R} $ |                    |              |              |                         |      |  |  |  |  |  |
| l | Drag a column header and drop it here to group by that column                                                                                                    |                    |              |              |                         |      |  |  |  |  |  |
| l | Move to Device-List                                                                                                    | Active MAC Address | IPv4 Address | IPv6 Address | IPv6 Link Local Address | Name |  |  |  |  |  |
|   |                                                                                                    | V                  | V            | V            | V                       |      |  |  |  |  |  |

To receive SYSLOG and SNMP Trap messages, the controller's IP Address must be entered into the device's configuration using the Device-Editor.

To have a look at the received messages click 'Show/Hide Log-Message' in the main window.

| V Device-List - NEXMAN Client    |       |   |           |         |        |            |            |                      |  |
|----------------------------------|-------|---|-----------|---------|--------|------------|------------|----------------------|--|
| File Edit Remove Templates Inver | ntory | L | ogfile He | р       |        |            |            |                      |  |
| 🗹 🗖   🚰 🖄   🔰 💐 🖏 🧠 🧏            |       |   |           |         |        |            |            |                      |  |
| Device-List                      |       | Ş | Devic     | e-List  |        |            |            |                      |  |
| New Switch List                  |       |   |           |         | _      |            |            |                      |  |
| Devices                          |       | • | Check     | Device  | Alarms | Redundancy | PoE        | Power Consumption Po |  |
| All Devices                      | 6     | 1 |           | T       | T      | V          | V          |                      |  |
| Unassigned Devices               | 6     | 1 |           | Switch  | 2      | Disabled   | No         | 0,0                  |  |
|                                  |       |   |           | COMPANY | 0      | Disabled   | <b>D</b> - | 0.0                  |  |

The new tab page lists all types of messages concerning devices inside the current Device-List. Administrators will see all messages. The **'Delete'** button allows the deleting of any message. The page can also be moved anywhere inside the main window and the new position will be stored until the **'Show/Hide Log-Message'** button is clicked again.

| Device-List L                                                 | og Messages         |                |                                                                                                    |  |  |  |  |  |
|---------------------------------------------------------------|---------------------|----------------|----------------------------------------------------------------------------------------------------|--|--|--|--|--|
|                                                               |                     |                |                                                                                                    |  |  |  |  |  |
| Drag a column header and drop it here to group by that column |                     |                |                                                                                                    |  |  |  |  |  |
| Sender IP Address 🕅                                           | Time-Stamp 🛛 🕅      | Message Type 🟹 | Message                                                                                                 |  |  |  |  |  |
| 192.168.13.17                                                 | 17.09.2019 11:59:11 | Syslog         | Configuration Changed: Total Configuration Changes=445, User=admin, Source=Manager/SCP                  |  |  |  |  |  |
| 192.168.13.17                                                 | 17.09.2019 11:59:11 | Syslog         | Cold Start: Source=Power interruption -or- Watchdog -or- Hardware reset by pressing both config buttons |  |  |  |  |  |
| 192.168.13.17                                                 | 17.09.2019 11:59:12 | Syslog         | Port Link Up: Portnumber=1, Description=TP-1, Name= <none></none>                                       |  |  |  |  |  |
| 192.168.13.17                                                 | 17.09.2019 11:59:12 | Syslog         | Port Link Down: Portnumber=1, Description=TP-1, Name= <none></none>                                     |  |  |  |  |  |
| 192.168.13.17                                                 | 17.09.2019 11:59:12 | Syslog         | Port Link Change: Link-State=Down, Portnumber=1, Description=TP-1, Name= <none></none>                  |  |  |  |  |  |
| 192.168.13.17                                                 | 17.09.2019 11:59:12 | Syslog         | Internal Voltage Failure: Voltage1(mV)[2500+-150]=0, Voltage2(mV)[3300+-150]=0                          |  |  |  |  |  |

### **18.6. E-Mail Notifications**

The Controller is able to send notifications via E-Mail to inform the user about special events. The different types of notifications can be activated in the Controller Settings menu (see chapter *19.4.5 E-Mail Notifications*).

### **18.6.1. Zero Touch Configuration Notifications**

If activated, the controller will send an E-Mail after a specific amount of time containing the information about the devices which have been updated, configurated and added to the database since the last notification. Also, it tells about the current firmware version, the used configuration file and the category the device has been moved to. The E-Mail will look like the following:

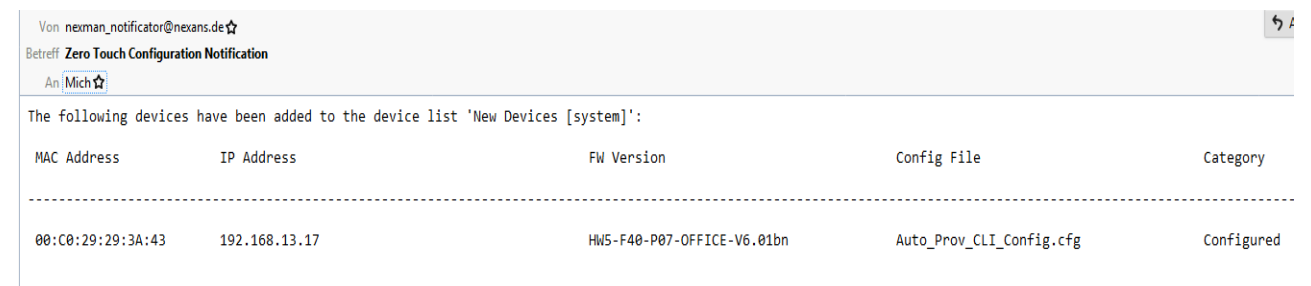

## 18.6.2. SYSLOG Notifications

When receiving a SYSLOG messages with a severity level equal or lower than specified in the settings the Controller will send an E-Mail like the following:

| Von neuman_notificator@neuans.de                |                     |          |          |                     |                                           | Antworten  | A Weiterleiten | Archivieren 🖻 | 🗊 Löschen   | Meh     |
|-------------------------------------------------|---------------------|----------|----------|---------------------|-------------------------------------------|------------|----------------|---------------|-------------|---------|
| Betreff Syslog Notification                     |                     |          |          |                     |                                           |            |                |               | 02.09.2     | 019, 11 |
| An Mich 🗘                                       |                     |          |          |                     |                                           |            |                |               |             |         |
| The following Syslog messages have been receive | d:                  |          |          |                     |                                           |            |                |               |             |         |
| Sender IP Address                               | Hostname            | Facility | Severity | Time Stamp          | Message                                   |            |                |               |             |         |
|                                                 |                     |          |          |                     |                                           |            |                |               |             |         |
| 192.168.13.17<br>Source-Manager/SCP             | NEXANS-00C029293443 | 1        | 1        | 02.09.2019 11:04:22 | Mgmt Authentication: User has R/W access, | IP-Address | =192.168.13.   | 1, User=admin | n, Status=O | Κ,      |

## 18.6.3. SNMP Trap Notifications

When receiving a SNMP Trap message, the Controller will send an E-Mail like the following:

| Von norman notificator@novans.dc 🛱                    |                                                                                    | <b>5</b> Antworten | A Weiterleiten | ā Archivieren | 🗊 Löschen  | Mehr 🗤      |
|-------------------------------------------------------|------------------------------------------------------------------------------------|--------------------|----------------|---------------|------------|-------------|
| Betreff SNMP Trap Notification                        |                                                                                    |                    |                |               | 02.09.2    | 2019, 11:04 |
| An Mich 🏚                                             |                                                                                    |                    |                |               |            |             |
| The following SNMP Traps have been received:          |                                                                                    |                    |                |               |            |             |
| Sender IP Address Time Stamp Messa                    | iêc                                                                                |                    |                |               |            |             |
| 192.168.13.17 02.09.2019 11:04:21 Mgmt<br>Manager/SCP | authentication: Management Authentication- User has R/W access, IP-Address-192.160 | 0.13.1, User       | -admin, Stat   | us-OK Last So | wrce Inter | rface-      |

To decrypt SNMPv3 message username, authentication password and privacy password must be entered in the Controller Settings (see chapter *19.4.6 Log-Messages Server Settings*) and the device's SNMP protocol version must be set to 'SNMPv3 [Auth.-SHA][Priv.-AES-128]' with same SNMPv3 Trap Account credentials.

### **18.6.4.** Controller Notifications

The Controller is also able to send notifications on its own, every time a known switch goes offline. The corresponding E-Mail will look like the following:

| Von nexman_notificator@nexans.de 🏠               |                     |                                  |
|--------------------------------------------------|---------------------|----------------------------------|
| Betreff Switch Went Offline Notification         |                     |                                  |
| An Mich 😭                                        |                     |                                  |
| The following Controller Notifications have been | received:           |                                  |
| Sender IP Address                                | Time Stamp          | Message                          |
|                                                  |                     |                                  |
|                                                  |                     |                                  |
| 10.242.2.65                                      | 02.09.2019 14:46:21 | Switch is offline: 10.242.2.139! |

## 18.7. Importing Devices from file

To avoid adding Devices to the database manually or the network is scanned by any third-party tool it is possible to schedule an import process which will read and import Devices from a csv-file at a specific time. The Devices will be added to a Device-List which has to be selected in the general settings and if possible to new categories which are created like it is written in the device's location. Therefore, the csv-file must have the following format:

#### IP Address; Location

If the categories inside the location are separated with the same character as the IP Address and Location, the Location should be enclosed in quotation marks. The separators can be set in the settings menu, like the maximum category level, which means how many subcategories should be created.

The following picture demonstrates how the file could look like:

1 192.168.13.26;BuildingA\RoomB\A101
2 192.168.13.20;BuildingA\RoomB\A105
3 192.168.13.17;BuildingA\RoomB\A102
4 192.168.13.16;BuildingA\RoomB\A103
5 192.168.13.15;BuildingA\RoomB\A104
6 192.168.13.5.;BuildingB\RoomA\B105
7 192.168.6.200;BuildingB\RoomA\B106
8 192.168.6.120;BuildingB\RoomC\B107

To read more about setting up time scheduled device import see chapter 19.6.1 General Settings.

### **18.8. Time Scheduled Configuration**

The Controller is able to copy specific configurations to devices at a given point of time. When this feature is enabled and that point of time is reached, the Controller will first read the current configuration of the target device and save it. Afterwards the new configuration will be copied to the devices. This configuration will last until the end time is reached. Then the old configuration will be copied back to the device. To enable this

feature use the **Settings** menu as described in chapter *19.8.1 General Settings*. For setting up the configuration files and the corresponding devices open the **Time Scheduled Configuration** dialog by clicking the **Open Time Scheduled Configuration** button.

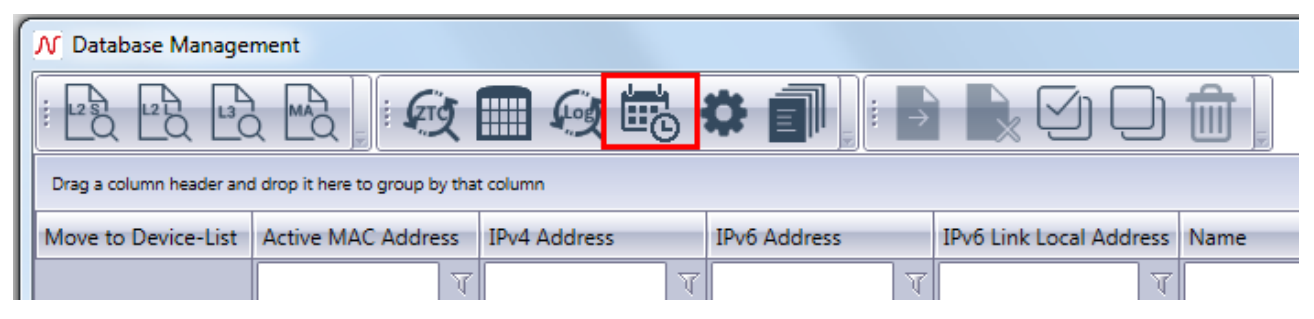

In this dialog several IP addresses of devices to be configured can be entered. The configuration file can be choosen in column "Config File Name". The dropdown list shows every configuration file stored on the server. To add or remove files see chapter *19.3 Configuration Files stored on the Server*. The start time tells the Controller when the new configuration should be copied to the device. At the end time the old configuration is copied back to the device. Both points of time must lay in the future. After setting all values hit the **Enter key** to add the new item to the list.

| N  | lime | Scheduled Configuration       |                                            |                | -        | ( I have a set of heads ) |                   |       |
|----|------|-------------------------------|--------------------------------------------|----------------|----------|---------------------------|-------------------|-------|
|    |      | IP Address                    | Config File Name                           | Start          |          | End                       | Validation Result |       |
|    |      |                               | ۲ 🗌 🗸                                      | Enter date     | <b>1</b> | Enter date                | ব 🗌               | A     |
| 7  | Cli  | ck here to add new item       |                                            |                |          |                           |                   |       |
|    | X    | 192.168.0.15                  | default.cfg                                | 06.10.20 10:15 |          | 06.10.20 10:45            | OK                |       |
|    |      |                               |                                            |                |          |                           |                   |       |
|    |      |                               |                                            |                |          |                           |                   |       |
|    |      |                               |                                            |                |          |                           |                   |       |
|    |      |                               |                                            |                |          |                           |                   |       |
|    |      |                               |                                            |                |          |                           |                   |       |
|    |      |                               |                                            |                |          |                           |                   |       |
|    |      |                               |                                            |                |          |                           |                   |       |
|    |      |                               |                                            |                |          |                           |                   |       |
|    |      |                               |                                            |                |          |                           |                   |       |
|    |      |                               |                                            |                |          |                           |                   |       |
|    |      |                               |                                            |                |          |                           |                   |       |
|    |      |                               |                                            |                |          |                           |                   |       |
|    |      |                               |                                            |                |          |                           |                   |       |
|    |      |                               |                                            |                |          |                           |                   |       |
|    |      |                               |                                            |                |          |                           |                   |       |
|    |      |                               |                                            |                |          |                           |                   |       |
|    |      |                               |                                            |                |          |                           |                   |       |
| Sh | ow ( | Config Files On Server Delete | e Selected Items 🔲 Delete completed config | jurations      |          |                           | Save              | Close |

## **18.9.** Authentication

By default, the controller uses the Build-In user management to authenticate any user (see chapter 11.5 *User Management in Client/Controller-Version*). Alternatively, a RADIUS or Active Directory Server can be used to validate login requests. The Authentication Settings are described in chapter 18.9.7 Authentication Settings.

## 18.9.1. RADIUS Authentication

To use RADIUS authentication the following values must be configured on the RADIUS Server:

- Vendor "nexans" with Vendor ID "266"
- Attribute "Nexans-User-Role-Template" with attribute ID "100" of type string added to Vendor "nexans"

| Vendors      |                 |             |   |             |     |         |
|--------------|-----------------|-------------|---|-------------|-----|---------|
| ID           | Vendor Name     | Enabled     |   |             |     |         |
| 0            | dhcp            | Yes         |   |             |     |         |
| 1            | ietf            | Yes         |   |             |     |         |
| 5            | acc             | Yes         |   |             |     |         |
| 9            | cisco           | Yes         |   |             |     |         |
| 11           | hp              | Yes         |   |             |     |         |
| 43           | 3comss          | Yes         |   |             |     |         |
| 61           | merit           | No          |   |             |     |         |
| 64           | gandalf         | No          |   |             |     |         |
| 166          | shiva           | No          |   |             |     |         |
| 177          | net             | No          |   |             |     |         |
| 266          | nexans          | Yes         |   |             |     |         |
| Attribute ID | O Attribute Nam | e           |   | Attribute T | уре | Enabled |
| 100          | Nexans-User-    | Role-Templa | e | string      |     | Yes     |

Every user must have the attributes "User-Password" and "Nexans-User-Role-Template" to be successfully authenticated.

| Attribute                 | Туре          | Value  |
|---------------------------|---------------|--------|
| User-Password             | Check         | ****** |
| Nexans-User-Role-Template | Success-Reply | Admin  |
|                           |               |        |

The value of "Nexans-User-Role-Template" must be equal to one of the Role Templates which can be defined in the User Management (see chapter *11.5 User Management in Client/Controller-Version*).

## **18.9.2.** Active Directory Authentication

To use Active Directory authentication the following values must be configured on the Active Directory Server:

- Attribute "nexansUserRoleTemplate"

| COM+                 | Environm      | nent                                                               | Sessions Re                             |           | Remo    | te control    |  |
|----------------------|---------------|--------------------------------------------------------------------|-----------------------------------------|-----------|---------|---------------|--|
| Remote D             | esktop Servi  | ces Pro                                                            | file                                    | Securit   | ty      | Dial-in       |  |
| Published Co         | ertificates   | Pass                                                               | word Re                                 | plication | Attri   | bute Editor   |  |
| Attri <u>b</u> utes: |               |                                                                    |                                         |           |         |               |  |
| Attribute            |               | Va                                                                 | alue                                    |           |         | ^             |  |
| msTSRecor            | nnectionActio | n ॑ <r< td=""><th>not set&gt;</th><td></td><td></td><td></td></r<> | not set>                                |           |         |               |  |
| msTSRemot            | teControl     | <                                                                  | not set>                                |           |         |               |  |
| msTSSecon            | ndaryDesktop: | s ⊲r                                                               | not set>                                |           |         |               |  |
| msTSWork[            | Directory     | <r< td=""><td colspan="5"><not set=""></not></td></r<>             | <not set=""></not>                      |           |         |               |  |
| name                 |               | Te                                                                 | Test TT. Test                           |           |         |               |  |
| networkAdd           | ress          | <                                                                  | <not set=""></not>                      |           |         |               |  |
| nexansUser           | ID            | 1(                                                                 | 100                                     |           |         |               |  |
| nexansUser           | RoleTemplate  | e Ad                                                               | dmin                                    |           |         |               |  |
| ntPwdHistor          | У             | <r< td=""><th>not set&gt;</th><td></td><td></td><td></td></r<>     | not set>                                |           |         |               |  |
| 0                    |               | <⊓                                                                 | <not set=""></not>                      |           |         |               |  |
| objectCateg          | ory           | CI                                                                 | CN=Person,CN=Schema,CN=Configura        |           |         |               |  |
| objectClass          |               | to                                                                 | top; person; organizationalPerson; user |           |         |               |  |
| objectGUID           |               | 50                                                                 | 5caaef6e-f93a-42ba-8632-43f37985f14     |           |         |               |  |
| objectSid            |               | S                                                                  | -1-5-21-3                               | 064795332 | -272105 | 5949-14! 🗡    |  |
| <                    |               |                                                                    |                                         |           |         | >             |  |
| <u>E</u> dit         |               |                                                                    |                                         |           |         | <u>Filter</u> |  |

The value of "nexansUserRoleTemplate" must be equal to one of the Role Templates which can be defined in the User Management (see chapter *11.5 User Management in Client/Controller-Version*).

Inside the Authentication Settings (see chapter *18.11.7 Authentication Settings*) it is possible to add an IP Address or DNS name of a specific Domain Controller. If set, the Controller will try to authenticate the users against this DC. Otherwise the Controller will use the domain associated with the computer account on the server to contact any possible DC. It is also possible to add a port number separated by a colon (':'). If the Domain Name is not set the Controller will try to find the current Domain by reading the Root Directory Server Agent Service Entry (RootDSE).

Instead of Microsoft Active Directory, other LDAP Services can be used, too.

## 18.10. Web Interface

To access the Web Interface the same URL as from within the client can be used, which are by default:

- http://localhost:9091
- https://localhost.controller.nexans:9092

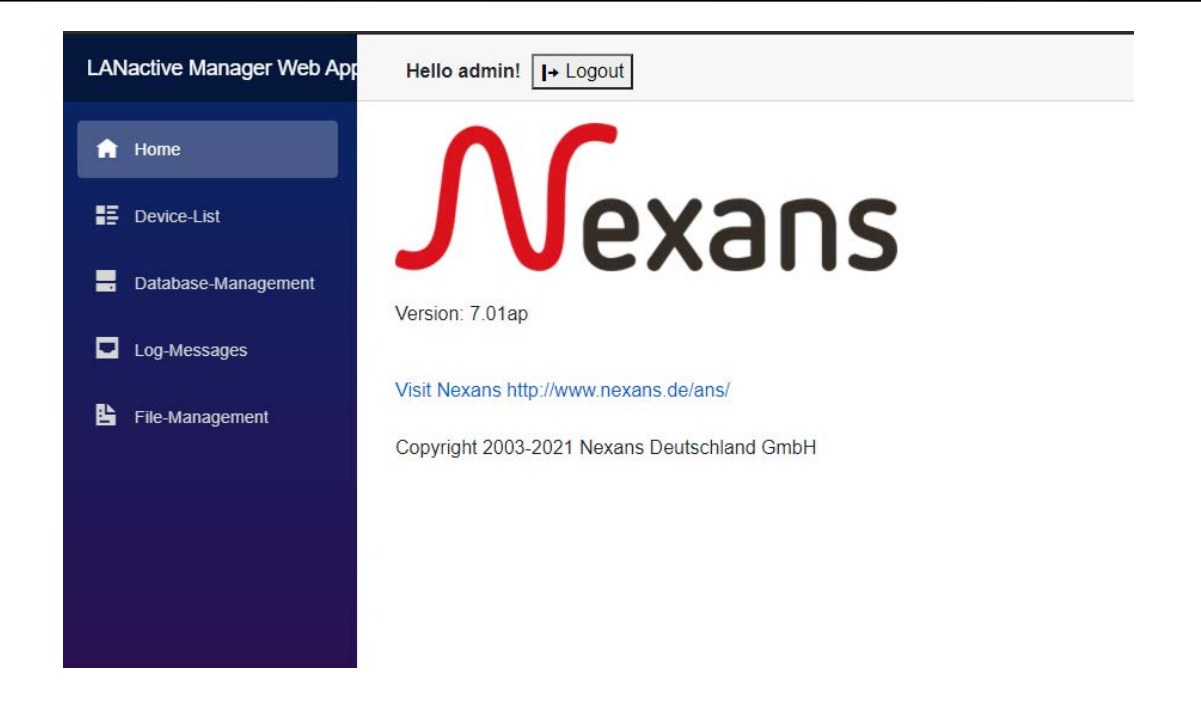

The Web Interface uses the same controller services as the client, so user credentials, authentication methods etc. are the same.

<u>Note:</u> This also includes that sessions with the LANactive Manager Client using the same user will be closed.

### 18.10.1. Device-List

Using the menu strip on the left, the Device-List page can be accessed.

| Home                    | Vew Switch List            | 1 Romove selected    | 🛔 Remove selected Devices from Iai 🥒 Copy Template/Firmware to selected Devices 🛛 🕲 Stop Configuration/Update 🔷 Move selected Devices to Category |             |             |            |                 |                   |               |                    |     |  |
|-------------------------|----------------------------|----------------------|----------------------------------------------------------------------------------------------------|-------------|-------------|------------|-----------------|-------------------|---------------|--------------------|-----|--|
| Device-List             |                            | Page Size 10         | ige Size: 10 ÷                                                                                                    |             |             |            |                 |                   |               |                    |     |  |
| atabase-Management      | Devices                    | Drag a column header | and drop it here                                                                                                    | to group by | that column |            |                 |                   |               |                    |     |  |
| og-Messages             | All Devices (2 / 0)        |                      | Status                                                                                                    | Atarms      | Redundancy  | PoE        | Power Consumpti | Input Voltage PoE | IPv4 Address  | Active MAC Address | 3   |  |
| D. Charles and a second | Unassigned Devices [2 / 0] |                      | (All) •                                                                                                    | ۲           | T           | T          | Ŧ               | T                 | T             | T                  |     |  |
|                         | Categories<br>+ 1          | Editor     Web GUI   | Online                                                                                                    | 0           | Deaktiviert | Engeschalt | 0.0             | 54                | 192.168.13.17 | 00 C0 29 25 75 17  |     |  |
|                         |                            | Editor     Web GUI   | Online                                                                                                    | 0           | Deaktiviert | Engeschaft | 0.0             | 54                | 192,160,13,18 | 00-C0 29 29 3A 43  | 1   |  |
|                         |                            | 1.0                  |                                                                                                    |             |             |            |                 |                   |               |                    | ,   |  |
|                         |                            |                      |                                                                                                    |             |             |            |                 |                   |               | 1 - 2 of 2 ite     | eme |  |

Desgin an functionalities are very close to the client. But due to the browser environment there are some differences.

Since Drag&Drop is not supported, moving a Device to a Category can be done by selecting any Device and clicking Move selected "**Device to Category**" button.

| ected Devices | Stop Configuration/ | 'Update → Move sel | ected Devices to Cat | tegory             |    |
|---------------|---------------------|--------------------|----------------------|--------------------|----|
| PoE           | Power Consumpti     | Input Voltage PoE  | IPv4 Address         | Active MAC Address | N  |
| T             | Ţ                   | T                  | T                    | T                  |    |
| Eingeschalt   | 0,0                 | 54                 | 192.168.13.17        | 00:C0:29:25:75:17  | te |
| Eingeschalt   | 0,0                 | 54                 | 192.168.13.18        | 00:C0:29:29:3A:43  | te |

To copy a config or firmware file to the switch the "**Copy Template/Firmware to selected Devices**" button can be used. After clicking this button, the user credentials must be entered and the corresponding file has to be selected. See chapter *18.10.4 File-Management* for more information. By clicking the "**Configure**" button in the upper right of the dialog the process can be started.

| Select File                   |                      | [ | ٥ | 0 |
|-------------------------------|----------------------|---|---|---|
| Username                      |                      |   |   |   |
| Password                      |                      |   |   |   |
| ● Config Files 〇 Firmwa       | are Files            |   |   |   |
| Available files on<br>server: | Please select a file |   |   | • |

Since there is no context menu, the Device-Editor can be opend by clicking the "**Editor**" button at the beginning of each row inside the list. There is also a button "**Web GUI**" to open the switches Web Interface. But using this button, the request is routed through the controller, meaning that the client PC does not need be able to reach the switch itself.

| Hello admin! I+ Logout                            |                                                                                                    |
|---------------------------------------------------|----------------------------------------------------------------------------------------------------|
| Device-List  +  New Switch List                   | Image Remove selected Devices from list       Image Control         Page Size:       10         Drag a column header and drop it here to group |
| All Devices [2 / 0]<br>Unassigned Devices [2 / 0] | Status   Alarms     (All)   T                                                                                                    |
| Categories                                        | <ul> <li>✓ Editor</li> <li>✓ Web GUI</li> <li>✓ Editor</li> <li>Online</li> <li>Online</li> <li>Online</li> </ul>                              |
| 0-1-4-1 (1 0                                      | Web GUI                                                                                                    |

#### 18.10.1.1. Device-Editor

After clicking the "**Editor**" button, the user has to be authenticated on the switch by entering the credentials inside the "**User Authentication**" dialog and confirming with the "**Read**" button at the upper right of the dialog. By clicking "**Cancel**" the Web Interface returns to the Device-List.

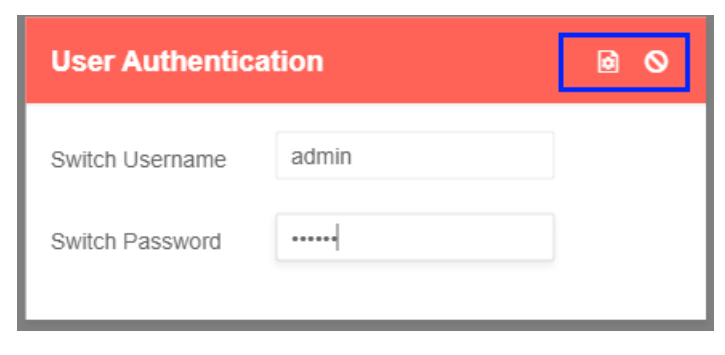

At the current state of development, the Device-Editor contains every state page which show all necessary information about the switch status.

| spar+Link state | Por   | t Link Sta     | te:           |                                |             |                   |                        |                                                                                                    |                                     |   |
|-----------------|-------|----------------|---------------|--------------------------------|-------------|-------------------|------------------------|----------------------------------------------------------------------------------------------------|-------------------------------------|---|
| E State         |       |                |               |                                |             |                   |                        |                                                                                                    |                                     |   |
| dius State      | : N/- | Description    | Name          | Power Setup                    | Link Setup  | Link State        | EEE Status             | Link/SFP Alarm State                                                                                            | Time since last link change         | E |
| ACS+ State      | 0     | MGMT           |               |                                |             |                   |                        |                                                                                                    |                                     |   |
|                 | 1     | TP-1           | <none></none> | IEEE802.3at / 30 W             | Autoneg.    | 1000 FDX          | NOTACTIVE              | Kein Alarm                                                                                                    | 0 days : 00 hours : 39 min : 59 sec |   |
|                 | 2     | TP-2           | <none></none> | IEEE802 3at / 30 W             | Autoneg.    | no link           | no link                | Kein Alarm                                                                                                    | No change since last reboot         |   |
|                 | з     | TP-3           | <none></none> | IEEE802 Sat / 30 W             | Autoneg.    | no link           | no link                | Kein Alarm                                                                                                    | No change since last reboot         |   |
|                 | 4     | TP-4           | <none></none> | IEEE802 3at / 30 W             | Autoneg.    | no link           | no link                | Kein Alarm                                                                                                    | No change since last reboot         |   |
|                 | 5     | UPLINK-<br>SFP | <none></none> |                                | 1000 FDX    | no link           | n/a                    | Kein Alarm                                                                                                    | No change since last reboot         |   |
|                 | 6     | UPLINK-TP      | <none></none> |                                | Autoneg.    | no link           | no link                | Kein Alarm                                                                                                    | No change since last reboot         |   |
|                 | Glo   | bal State:     |               |                                |             |                   |                        |                                                                                                    |                                     |   |
|                 | Ter   | nperatur (°C): |               | 35 Internal Vol                | tage 1 (V): | 2,492             | Internal Voltage 2 (V) | 3,307                                                                                                    | PoE Input Voltage (V): 54           |   |
|                 | Upt   | time:          |               | 0 days : 00 hours : 40 min : 2 | l8 sec      | Time from time se | rver. Tir              | ne Client disabled                                                                                              | Total Boots: 419                    |   |
|                 | Act   | we MAC Addres  | 5.            | 00.C0.29.25.75.17              |             | Memory Card:      | Ке                     | rine eingesetzt                                                                                                 |                                     |   |
|                 | Fun   | ction Inpu     | ut State:     |                                |             |                   |                        |                                                                                                    |                                     |   |
|                 | Fur   | action Input   |               | Others                         |             | Function Input Na | me                     | a de de la de la de la de la de la de la de la de la de la de la de la de la de la de la de la de la de la de l |                                     |   |

### 18.10.1.2. Switch Web GUI

The switches Web GUI can be reached through the controller without any need for the client to be able to reach the switch by itself.

Read more about the Web GUI in the Nexans Switch Management Manual.

| NEXANS                                         |                              |                                  |               |                                                               |                          |                                | Advanced                        | Networking        | Solutions                                                                  |                                                 |                              |                            | Switch                     | n Manage                 |  |
|------------------------------------------------|------------------------------|----------------------------------|---------------|---------------------------------------------------------------|--------------------------|--------------------------------|---------------------------------|-------------------|----------------------------------------------------------------------------|-------------------------------------------------|------------------------------|----------------------------|----------------------------|--------------------------|--|
|                                                |                              |                                  |               |                                                               | Descrip                  | tion GigsSwite                 | h V3 TP SFP.140                 | IV ES3   Name     | test   Location test   Contact test                                        |                                                 |                              |                            |                            |                          |  |
| Port State                                     |                              |                                  |               |                                                               |                          |                                |                                 | 1                 | unction Input State                                                        |                                                 |                              |                            |                            |                          |  |
| > PoE State<br>> Switch Setup                  | Function input [not defined] |                                  |               | Open                                                          |                          |                                |                                 |                   |                                                                            |                                                 |                              |                            |                            |                          |  |
| VLAN Table                                     |                              |                                  |               | 12                                                            |                          |                                | -                               |                   | Port State                                                                 |                                                 |                              |                            |                            |                          |  |
| Name Setup<br>Prioritisation*Limiter           | Port<br>No.                  | Port<br>Descr.                   | Port<br>Name  | Link Type<br>Port Type                                        | Speed<br>Duplex<br>Setup | Current<br>Link / EEE<br>State | Autocross.<br>Autopol.<br>Setup | Error<br>Counter  | Security Mode<br>[MAC Addr.](MAC State)                                    | Security State<br>[Allowed MACs Overflow Addc.] | Active<br>Default<br>VLAN-ID | Active<br>Voice<br>VLAN-ID | Active<br>Trunking<br>Mode | Flow<br>Control<br>State |  |
| > Port Monitor<br>> Local Log<br>> Device Info | 0<br>Sette                   | MGMT                             | 2             | n<br>Internat Management                                      | -                        | -                              | -                               | 20                |                                                                            |                                                 | ,                            |                            | -                          | 2                        |  |
| Logout                                         | 1<br>Setue                   | TP-1<br>Dationary                | <none></none> | User<br>Capper 1000/100/10 MBais<br>Cable Diversitie          | Astoneg                  | 1000FDX                        | ENABLED                         | 0<br>Al Counters  | Disabled<br>[00:C0:29:29:3A:45] (Learned)<br>[00:R0:4C:05:R5:26] (Learned) | Disabled                                        | ,                            | Disabled                   | Disabled                   | Disabled                 |  |
|                                                | 2<br>Setup                   | TP-2<br>Dakoutri                 | <none></none> | User<br>Capper 1000/100/10 MBA/s<br>Cable Divenoités          | Autoneg                  | no link.                       | ENABLED                         | 0<br>Al Courtera  | Disabled                                                                   | Disabled                                        | ,                            | Disabled                   | Disabled                   | Disabled                 |  |
|                                                | 3<br>Setue                   | TP-3<br>Discourse                | <none></none> | User<br>Copper 1000/100/10 MBI/s<br>Cable Diagnostic          | Autoneg                  | no link                        | ENABLED                         | 0<br>Al Counterp  | Disabled                                                                   | Disabled                                        | ,                            | Disabled                   | Disabled                   | Disabled                 |  |
|                                                | 4<br>Setue                   | TP-4<br>Discount                 | <none></none> | User<br>Copper 1000/100/10 MBais<br>Cable Discontilio         | Autoneg                  | no link                        | ENABLED                         | 0<br>Al.Contern   | Disabled                                                                   | Disabled                                        | •                            | Disabled                   | Disabled                   | Disabled                 |  |
|                                                | 5<br>Setue                   | UPLINK-SFP<br>Decorry<br>SFP 200 | <none></none> | Upter/Dountine<br>Fiber 1 GBIts                               | 1000FDX                  | no link                        |                                 | 0<br>All.Counters | Disabled                                                                   | Disabled                                        | ,                            | Disabled                   | Disabled                   | Disabled                 |  |
|                                                | 6<br>Setup                   | UPLINK.TP<br>Discussi            | <none></none> | Uplini/Downlink<br>Copper 1000/100/10 MBIN<br>Satis_Diversits | Autoneg                  | no link                        | ENABLED                         | 6<br>Al.Courters  | Disabled                                                                   | Disabled                                        | 1                            | Disabled                   | Disabled                   | Disabled                 |  |

### 18.10.2. Database-Management

|                | @ Laver-3 + Manual Add       |            | emove I w Move to De    | VICE-LIST Page Size | 10              | <b>±</b>           |                         |              |                                             |      |                                       |
|----------------|------------------------------|------------|-------------------------|---------------------|-----------------|--------------------|-------------------------|--------------|---------------------------------------------|------|---------------------------------------|
|                | Drag a column header and dro | op it here | to group by that column |                     |                 |                    |                         |              |                                             |      |                                       |
| -4.04          |                              |            | Active MAC Address      | IPv4 Address        | IPv6 Address    | IPv6 Link Local Ad | Name                    | Location     | Description                                 | Type | Mgmt PW                               |
| ise Management |                              |            | T                       | T                   | T               | T                  | т                       | т            | Ŧ                                           | ÷ т  | T                                     |
| ssages :       | ¥ Move to Device-List        |            | 00.C0.29.25.75.17       | 192.168.13.17       | 2000-2000-13:17 | 0.0:0:13:          | test                    | test         | GigaSwitch V3 TP<br>SFP-1 48V ES3           | 62   | HW3-F21-P06<br>OFFICE-V7.01           |
| gement         | * Move to Device-List        |            | 00 C0 29 29 34 43       | 192 168 13 18       | 2000/2000/13:18 | fe80_2c0.29# fe2   | test                    | test         | GigaSwitch V5<br>SFP-2VI 54VDC              | 74   | HW5-F40-P07-<br>OFFICE-V7.01          |
|                | * Move to Device-List        |            | 00.C0 29 25 00 88       | 192.168.13.20       |                 | 0.0.0.13           | ASC_Test_HW3_           | Room P1.411  | ISwitch G 1043E+<br>SEP-3VI PROS            | 36   | HW3-F22-P10<br>INDUSTRIAL-<br>V7.01hy |
|                | * Move to Device-List        |            | 00.C0 29.25.75.A6       | 192 168 0 96        | -               |                    | NEXANS-<br>00C0292575A6 | not defined  | GigaSwitch V3 TP<br>SFP-I 48V ES3           | 62   | HW3-F21-P05-<br>OFFICE-V7.01          |
|                | + Move to Device-List        |            | 00 C0 29 25 80 80       | 192.168.0.95        |                 |                    | NEXANS-<br>00C0292580B0 | not defined  | GigaSwitch V3<br>SFP-2VI 48V ES3            | 63   | HW3-F21-P06-<br>OFFICE-V7.01          |
|                | * Move to Device-List        |            | 00:C0:29:25.74:E4       | 192.168.0.94        | -               |                    | NEXANS-<br>00C0292574E4 | not defined  | GigaSwitch V3 TP<br>SFP-1 48V ES3           | 62   | HW3-F21-P05<br>OFFICE-V7.01           |
|                | Move to Device-List          |            | 00 C0 29 25 47 F5       | 192,168,0.93        |                 |                    | NEXANS-<br>00C0292547F5 | not defined  | GigaSwitch V3 TP<br>SFP-1 230VAC ES3        | 61   | HW3-F21-P05<br>OFFICE-V7.01           |
|                | * Move to Device-List        |            | 00.C0.29.24.E8.56       | 192.168.0.92        | -               |                    | NEXANS-<br>00C02924EB56 | not defined. | GigaSwitch V3 TP<br>SX GI(LC) 230VAC<br>ES3 | 60   | HW3-F21-P06<br>OFFICE-V7.01           |
|                | * Move to Device-List        |            | 00.C0.29.25.6F.EC       | 192 168 0.91        |                 |                    | NEXANS-<br>00C029256FEC | not defined  | GigaSwitch V3 TP<br>SFP-I 48V ES3           | 62   | HW3-F21-P06<br>OFFICE-V7.01           |
|                | * Move to Device-List        |            | 00 C0 29 24 FA 86       | 192 168 0 90        | -               |                    | NEXANS-<br>00C02924FA86 | not defined  | GigaSwitch V3 TP<br>SX GI(SC) 48V           | 60   | HW3-F21-P05<br>OFFICE-V7.01           |

The Database-Management includes functionalities to add Switches by entering a specific IP Address or using Layer 3 Autodiscovery, to add Switches to any Device-List or to remove them from database.

## 18.10.3. Log-Messages

On this page the controllers Log-Messages can be viewed or removed from database.

| ne               | 1 Hermon   | Page Size: 10                                                 | \$                  |                           |                                                                   |  |  |  |  |  |
|------------------|------------|---------------------------------------------------------------|---------------------|---------------------------|-------------------------------------------------------------------|--|--|--|--|--|
| rice-List        | Drag a col | Drag a column header and drop it here to group by that column |                     |                           |                                                                   |  |  |  |  |  |
| abase Management |            | Sender IP Address                                             | Time-Stamp          | Message Type              | Message                                                           |  |  |  |  |  |
|                  |            | T                                                             | аа мм. уууу 📋 🝸     | -Select value-            |                                                                   |  |  |  |  |  |
| Messages         |            | Controller                                                    | 08.11.2021 09.35.50 | ControllerSettingsChanged | Setting changed by user admin: Zero Touch Configuration = Truel   |  |  |  |  |  |
| Management       |            | Controller                                                    | 06.11.2021 09:40:58 | ControllerSettingsChanged | Setting changed by user admin: Zero Touch Configuration = Falsel  |  |  |  |  |  |
|                  |            | Controller                                                    | 08.11.2021 09:40:59 | ControllerSettingsChanged | Setting changed by user admin: Zero Touch Configuration = Trust   |  |  |  |  |  |
|                  |            | Controller                                                    | 08,11,2021 09:48:04 | ControllerSettingsChanged | Setting changed by user admin: Zero Touch Configuration = Fatset  |  |  |  |  |  |
|                  |            | Controller                                                    | 08.11.2021 09.48.26 | ControllerSettingsChanged | Setting changed by user admin. Zero Touch Configuration = True?   |  |  |  |  |  |
|                  |            | Controller                                                    | 08 11 2021 09:49 25 | ControllerSettingsChanged | Setting changed by user admin: Zero Touch Configuration = Falset  |  |  |  |  |  |
|                  |            | Controller                                                    | 06.11.2021.09.49.57 | ControllerSettingsChanged | Setting changed by user admin: Zero Touch Configuration = Truet   |  |  |  |  |  |
|                  |            | Controller                                                    | 08.11.2021 09:50.42 | ControllerSettingsChanged | Setting changed by user admin: Zero Touch Configuration = Failsel |  |  |  |  |  |
|                  |            | Controller                                                    | 08.11.2021.09:51:27 | ControllerSettingsChanged | Setting changed by user admin: Zero Touch Configuration = Truet   |  |  |  |  |  |
|                  |            | Controller                                                    | 08 11 2021 10 12 34 | ControllerSettingsChanged | Setting changed by user admin: Zero Touch Configuration = Falsel  |  |  |  |  |  |

## 18.10.4. File-Management

To copy configuration or firmware files to any Device, the files must be stored on the controllers server. On page File-Management, new files can be uploaded or obsolete files can be removed.

| LANactive Manager Web App | Hello admin! I+ Logout                     |              | About                      |
|---------------------------|--------------------------------------------|--------------|----------------------------|
| A Home                    | ○ Config Files <sup>●</sup> Firmware Files |              |                            |
|                           | Files on server:                           |              |                            |
| E Device-List             | tw3-t21-p06-afl-v6-048.img                 |              | 盦 Delete                   |
| Database-Management       | tw/3-f21-p06-off-v6.04E.img                |              | II Deete                   |
| Log Messages              | tw3-f21-p06-aff-v6.04P.img                 |              | n Delete                   |
| E File-Management         | hw3-f21-p05-off-v7.01db.img                |              | 🏦 Deten                    |
|                           | .tw3-f22-p10-ind-v7.01db.img               |              | 書 Delete                   |
|                           | Inv3-f30-p16-ind-v6.04P.ing                |              | 盦 Dekte                    |
|                           | . hw3-f30-p16-ind-v7,01db.img              |              | 意 Delete                   |
|                           | hw5-140-p07-office-debug-v7.01bu swu       |              | 篇 Delete                   |
|                           | ftw5-f40-p07-office-v6.048.swu             |              | â Delete                   |
|                           | trw5-f40-p07-office-v7.01bc.swu            |              | 章 Delete                   |
|                           | Upload new files.                          | Select files |                            |
|                           |                                            |              | Accepted files: .img, .swu |
|                           | H + 1 2 3 4 H                              |              | 1 - 10 of 33 items         |

# **18.11. Controller Settings**

To open and configure the Controller Settings click on the **Settings** button in the **Database Management** (see Chapter *12.4 Database Management in Client/Controller-Version*).

| ſ | 💦 Database Manager                                            | ment               |              |              |                         |      |  |  |  |  |  |
|---|---------------------------------------------------------------|--------------------|--------------|--------------|-------------------------|------|--|--|--|--|--|
|   |                                                               |                    | <b>⊞</b> @₿  |              |                         |      |  |  |  |  |  |
| l | Drag a column header and drop it here to group by that column |                    |              |              |                         |      |  |  |  |  |  |
| l | Move to Device-List                                           | Active MAC Address | IPv4 Address | IPv6 Address | IPv6 Link Local Address | Name |  |  |  |  |  |
| l |                                                               | V                  | ि ।<br>र     | T            | T                       |      |  |  |  |  |  |

# 18.11.1. General Settings

| N Controller Settings             |                                                                                            |
|-----------------------------------|--------------------------------------------------------------------------------------------|
| General Settings                  | General Settings                                                                           |
| Poll Settings                     | Global                                                                                     |
| UDP Settings                      | Internet Protocol Version: IPv4 only *                                                     |
| Zero Touch Configuration Settings | Database Path:         \.SQLEXPRESS         User Session Timeout (min)[160]:         10    |
| E-Mail Notification Settings      | File Path: CASVN\branches\V7.02\03_Source\LANN                                             |
| Log-Messages Server Settings      | Retries reading/writing actions [110]: 1 Sleep between retries (sec)[1600]: 1              |
| Authentication Settings           | Timeout reading/writing config (ser/130, 120): 30 Timeout writing Firmware (min13, 100): 5 |
| web interface settings            | Scheduled Configuration download time: 0000  Frable Multi-User Device Access:              |
|                                   |                                                                                            |
|                                   | Import Devices From File                                                                   |
|                                   | Enable Scheduled Import: 🔲 Run now                                                         |
|                                   | Time To Import:         00:00         Repeat Interval (hours):         0                   |
|                                   | Import File: Target Device-List: Office *                                                  |
|                                   | Category Level [010]: 0 Category Separator: \                                              |
|                                   | File Value Separator: ; Delete Other Devices/Categories In List:                           |
|                                   | Offline Switch Timeout (days):                                                             |
|                                   | Time Scheduled Configuration                                                               |
|                                   | Enable Time Scheduled Configuration:                                                       |
|                                   | Switch Username: Switch Password:                                                          |
|                                   |                                                                                            |
|                                   |                                                                                            |
|                                   |                                                                                            |
| L                                 | Save Close                                                                                 |

### 18.11.1.1. Internet Protocol Version

Defines which protocol version should be used to access the switch. Possible values are

- IPv4
- IPv6
- Both (IPv6 will be preferred)

### 18.11.1.2. User Session timeout

User will be automatically logged out if the controller does not receive any messages from the client for this amount of time. This setting works together with the one described in chapter 18.2.2 Poll Controller interval (seconds).

#### 18.11.1.3. File Path

This directory will be used by the controller to store all of its files, like configuration or firmware files.

#### 18.11.1.4. Database path

Changes the path to the LANactive Manager Controller Database. The Controller must be restarted if this setting is changed. Ensure that this path is correct and that the database already exists. Otherwise the Controller is not able to start anymore.

#### 18.11.1.5. Number of retries for simultaneous reading/writing actions

This value defines how often the LANactive Manager Controller retries to connect to the switch during any simultaneous action if any connection error occurs.

#### 18.11.1.6. Sleep between retries (seconds)

This value sets the time to wait before retrying any reading/writing action after the previous one has failed.

### 18.11.1.7. Timeout for reading or writing Config (seconds)

While reading or writing a configuration to the device, LANactive Manager Controller is waiting for the indicated period of time, until the device activates the configuration. The default value is 30 seconds. This default value should be changed in exceptional cases only (e. g. if after a reboot of the device and the related link loss a very long dead time would be added by the core device).

### 18.11.1.8. Timeout for writing Firmware (minutes)

While updating the firmware, LANactive Manager Controller is waiting for the indicated period of time, until the device has booted with the new firmware. The default value is 3 minutes. This default value should be changed in exceptional cases only (e. g. if after a reboot of the device and the related link loss a very long dead time would be added by the core device).

### 18.11.1.9. Scheduled Configuration Download Time

Set the time for frequent configuration download. See chapter 12.9.2 Enable Scheduled Configuration Download for details.

### 18.11.1.10. Enable Multi-User Device Access

By enabling Multi-User Device Access, a warning is shown while opening a Device-Editor from a Device which is already in use by another user, but this warning can be ignored. Writing Config-Files or updating the firmware is still possible. When this setting is disabled, an error message is shown while opening the Device-Editor and the access is blocked. Also no writing action can be performed as long as the other user is editing this device.

### 18.11.1.11. Enable scheduled import

Enable/Disable the time scheduled import of Devices from a csv-file.

### 18.11.1.12. Run now...

This button starts the file import immediately.

### 18.11.1.13. Time To Import

The time at which the Devices should be imported daily.

### 18.11.1.14. Repeat interval

If this value is greater than zero, the file import will be repeated after the given amount of hours. If set to zero, the import will be processed only at the 'Time To Import'.

### 18.11.1.15. Import File

The full path and name of the csv file which should be used for import. This file must be accessible by the Controller. Use the '**Select**' button to browse inside the directories. Note, that this will happen from Client side.

### 18.11.1.16. Target Device List

The Device-List the switches will be imported into.

### 18.11.1.17. Category Level

The maximum number of subcategories created out of the location given by the csv-file.

### 18.11.1.18. Category Separator

The character used to separate different categories inside the csv-file.

#### 18.11.1.19. File Value Separator:

The character used to separate different values (IP Address | Location) inside the csv-file.

#### 18.11.1.20. Delete Other Devices/Categories In List

When checked, all devices and categories which exist in the target Device-List, but not in the csv-file will be deleted.

#### 18.11.1.21. Offline Switches Timeout (days):

If a Device inside the target device list is offline for than the given amount of days, it will be deleted from this list. If this value is equal to '0', this function is deactivated.

#### 18.11.1.22. Enable Time Scheduled Configuration

Enable/Disable time scheduled configuration if Devices.

### 18.11.1.23. Switch Username

The username to access the devices which should be configured.

#### 18.11.1.24. Switch Password

The password to access the devices which should be configured.

## 18.11.2. Poll Settings

| N Controller Settings                             |                           |      |                          | × |
|---------------------------------------------------|---------------------------|------|--------------------------|---|
| General Settings                                  | Poll Settings             |      |                          |   |
| Poll Settings                                     | Poll Interval (sec):      | 1    | Ping Interval (sec)[13]: | 1 |
| UDP Settings<br>Zero Touch Configuration Settings | Poll Threads Count [016]: | 16   | Ping Timeout (sec)[110]: | 2 |
| E-Mail Notification Settings                      | Ping Retries [010]:       | 2    |                          |   |
| Log-Messages Server Settings                      |                           |      |                          |   |
|                                                   |                           |      |                          |   |
|                                                   |                           |      |                          |   |
|                                                   |                           |      |                          |   |
|                                                   |                           |      |                          |   |
|                                                   |                           |      |                          |   |
|                                                   |                           |      |                          |   |
|                                                   |                           |      |                          |   |
|                                                   |                           |      |                          |   |
|                                                   |                           |      |                          |   |
|                                                   |                           | Save | Close                    |   |
| <u> </u>                                          |                           |      |                          |   |

#### 18.11.2.1. Poll Interval

Time to wait until the Poll Engine restarts polling known switches. If it takes more time to poll all switches in database, the Poll Engine will restart immediately.

### 18.11.2.2. Ping Threads Count

Number of simultaneous poll threads.

#### 18.11.2.3. Ping Retries

Number of retries if a poll fails, for example if device is offline.

### 18.11.2.4. Ping Interval

Time to wait before retrying to poll a device.

### 18.11.2.5. Ping Timeout

Timeout for a poll action.

## 18.11.3. UDP Settings

| N Controller Settings             |                                 |      |                                 | x |
|-----------------------------------|---------------------------------|------|---------------------------------|---|
| General Settings                  | UDP Settings                    |      |                                 |   |
| Poll Settings                     | AutoDiscovery Interval (sec):   | 10   | UDP Request Retries [010]:      | 2 |
| UDP Settings                      | UDP Request Timeout (sec)[110]: | 3    | UDP Request Interval (sec)[13]: | 3 |
| Zero Touch Configuration Settings |                                 |      |                                 |   |
| E-Mail Notification Settings      |                                 |      |                                 |   |
| Log-Messages Server Settings      |                                 |      |                                 |   |
|                                   |                                 |      |                                 |   |
|                                   |                                 |      |                                 |   |
|                                   |                                 |      |                                 |   |
|                                   |                                 |      |                                 |   |
|                                   |                                 |      |                                 |   |
|                                   |                                 |      |                                 |   |
|                                   |                                 |      |                                 |   |
|                                   |                                 |      |                                 |   |
|                                   |                                 |      |                                 |   |
|                                   |                                 |      |                                 |   |
|                                   |                                 |      |                                 |   |
|                                   |                                 | Caus | Close                           |   |
|                                   | ]                               | Save | Close                           |   |

### 18.11.3.1. Autodiscovery Interval

Time to send a discovery broadcast message in Discovery Mode.

### 18.11.3.2. UDP Request Timeout

Timeout to cancel the receiving of any UDP message.

### 18.11.3.3. UDP Request Retries

Number of retries if any UDP request fails.

### 18.11.3.4. UDP Request Interval

Time to wait before retrying a UDP request.

### 18.11.4. Zero Touch Configuration Settings

| N Controller Settings                                   |                                                                                                    |                                           | <b>₩   @</b> 4   Ø   <             |    | - 0 | × |
|---------------------------------------------------------|----------------------------------------------------------------------------------------------------|-------------------------------------------|------------------------------------|----|-----|---|
| General Settings                                        | Zero Touch Configuration Settings                                                                                                    |                                           |                                    |    |     |   |
| Poll Settings                                           | Firmware                                                                                                    |                                           |                                    |    |     |   |
| UDP Settings                                            | Enable Firmware Update:                                                                                                    | 1                                         | Allow Firmware Downgrades:         |    |     |   |
| Zero Touch Configuration Settings                       | Firmware File F40:                                                                                                    |                                           | 🐌 🔞 Firmware File F46:             |    | , 😣 |   |
| E-Mail Notification Settings                            | Firmware File F47:                                                                                                    |                                           | Firmware File F48:                 |    |     |   |
| Log-Messages Server Settings<br>Authentication Settings | Firmware File F50:                                                                                                    |                                           |                                    |    |     |   |
| Web Interface Settings                                  | Configuration                                                                                                    |                                           |                                    |    |     |   |
|                                                         | Enable Config Update:                                                                                                    | 1                                         |                                    |    |     |   |
|                                                         | Default Config File F40:                                                                                                    |                                           | Default Config File F46:           |    | , 😣 |   |
|                                                         | Default Config File F47:                                                                                                    |                                           | 🐌 🔕 Default Config File F48:       |    | , 😣 |   |
|                                                         | Default Config File F50:                                                                                                    |                                           |                                    |    |     |   |
|                                                         | General                                                                                                    |                                           |                                    |    |     |   |
|                                                         | Number Of Retries [010]:                                                                                                    |                                           | Simultaneous Configurations [130]: | 30 |     |   |
|                                                         | Note:<br>Firmware Family F40: HWS P07 OFFI<br>Firmware Family F46: HWS P10 INDU<br>Firmware Family F47: HWS P12/P16<br>Firmware Family F48: HWS P10 OFFI<br>Firmware Family F50: HW5.2 P07 OF | CE<br>JSTRIAL<br>INDUSTRIAL<br>CE<br>FICE |                                    |    |     |   |
|                                                         |                                                                                                    |                                           | Save Close                         |    |     |   |

#### 18.11.4.1. Enable Firmware Update

Allows the controller to update the firmware of new devices automatically if Zero Touch Configuration is active.

#### 18.11.4.2. Allow Firmware Downgrades

Allows the controller to downgrade the firmware of new devices.

#### 18.11.4.3. Firmware File F40

The firmware file to be taken by the controller to update devices of family F40 in Zero Touch Configuration mode (HW5 P07 Office Switch).

#### 18.11.4.4. Firmware File F46

The firmware file to be taken by the controller to update devices of family F46 in Zero Touch Configuration mode (HW5 P10 Industrial Switch).

#### 18.11.4.5. Firmware File F47

The firmware file to be taken by the controller to update devices of family F47 in Zero Touch Configuration mode (HW5 P12/P16 Industrial Switch).

#### 18.11.4.6. Firmware File F48

The firmware file to be taken by the controller to update devices of family F48 in Zero Touch Configuration mode (HW5 P10 Office Switch).

### 18.11.4.7. Firmware File F50

The firmware file to be taken by the controller to update devices of family F50 in Zero Touch Configuration mode (HW5.2 P07 Office Switch).

### 18.11.4.8. Enable Config Update

Allows the Controller to copy a configuration file (default config or from predefined list) to new devices if Zero Touch Configuration is active.

### 18.11.4.9. Default Config File F40

The config file to be copied to devices of family F40 in Zero Touch Configuration mode if device is not specified in Predefined List (HW5 P07 Office Switch).

### 18.11.4.10. Default Config File F46

The config file to be copied to devices of family F46 in Zero Touch Configuration mode if device is not specified in Predefined List (HW5 P10 Industrial Switch).

### 18.11.4.11. Default Config File F47

The config file to be copied to devices of family F47 in Zero Touch Configuration mode if device is not specified in Predefined List (HW5 P12/P16 Industrial Switch).

### 18.11.4.12. Default Config File F48

The config file to be copied to devices of family F48 in Zero Touch Configuration mode if device is not specified in Predefined List (HW5 P10 Office Switch).

### 18.11.4.13. Default Config File F50

The config file to be copied to devices of family F50 in Zero Touch Configuration mode if device is not specified in Predefined List (HW5.2 P07 Office Switch).

### 18.11.4.14. Number of Retries

Number of retries if firmware update or configuration failed.

### 18.11.4.15. Simultaneous Configurations

Number of simultaneously updated or configured devices.

## 18.11.5. E-Mail Notification Settings

| N Controller Settings             |                                              |    |                  |                       |                  | - 🗆 | × |
|-----------------------------------|----------------------------------------------|----|------------------|-----------------------|------------------|-----|---|
| General Settings                  | E-Mail Notification Settings                 |    |                  |                       |                  |     |   |
| Poll Settings                     | E-Mail Server                                |    |                  |                       |                  |     |   |
| UDP Settings                      | Send From E-Mail Address:                    |    | Password:        |                       |                  |     |   |
| Zero Touch Configuration Settings | Recipient E-Mail Address 1:                  |    | Recipient E-Mail | Address 2:            |                  |     |   |
| E-Mail Notification Settings      | Pariniant E Mail Address 2                   |    | SMTD Sopror      |                       |                  |     |   |
| Log-Messages Server Settings      | Recipient L-Mail Address 3.                  |    | Sivite Server.   |                       |                  |     |   |
| Authentication Settings           | SMTP Server Port Number [165535]:            | 25 | Use SSL:         |                       |                  |     |   |
|                                   |                                              |    |                  |                       | Send Test-E-Mail |     |   |
|                                   | Syslog / SNMP Trap Messages                  |    |                  |                       |                  |     |   |
|                                   | Send Syslog / SNMP Trap Notifications:       |    |                  |                       |                  |     |   |
|                                   | Syslog Notifications Severity Level [07]:    | 1  |                  |                       |                  |     |   |
|                                   |                                              |    |                  |                       |                  |     |   |
|                                   | Zero Touch Configuration                     |    |                  |                       |                  |     |   |
|                                   | Send Zero Touch Configuration Notifications: |    |                  |                       |                  |     |   |
|                                   | Controller Notifications                     |    |                  |                       |                  |     |   |
|                                   | Send Switch Is Offline Notifications:        |    | Send Settings Cl | hanged Notifications: |                  |     |   |
|                                   | General Settings                             |    |                  |                       |                  |     |   |
|                                   | Send Notifications Every x Minutes:          | 1  |                  |                       |                  |     |   |
|                                   |                                              |    |                  |                       |                  |     |   |
|                                   |                                              |    |                  |                       |                  |     |   |
|                                   |                                              |    |                  |                       |                  |     |   |
|                                   | L                                            |    |                  |                       |                  |     |   |
|                                   |                                              |    | Save Close       |                       |                  |     |   |

### 18.11.5.1. Send From E-Mail Address

This E-Mail address is used to send notifications to the recipients.

#### 18.11.5.2. Password

The password of the 'Send From' E-Mail account.

#### 18.11.5.3. Recipient E-Mail Address 1

First E-Mail address which should receive any kind of notification.

#### 18.11.5.4. Recipient E-Mail Address 2

Second E-Mail address which should receive any kind of notification.

#### 18.11.5.5. Recipient E-Mail Address 3

Third E-Mail address which should receive any kind of notification.

#### 18.11.5.6. SMTP Server

The name or IP Address of the SMTP Server which should be used to send E-Mail notifications.

#### 18.11.5.7. SMTP Server Port Number

The Remote TCP/IP Port number of the SMTP Server.

### 18.11.5.8. Use SSL

Use SSL for sending E-Mails.

#### 18.11.5.9. Send Test-E-Mail...

Send a test Email using the current settings to validate them.

### 18.11.5.10. Send Syslog / SNMP Trap Notifications

Enable sending of Syslog and SNMP Trap notifications via E-Mail.

### 18.11.5.11. Syslog Notifications Severity Level

Syslog notifications will only be sent immediately if their severity level is lower or equal to this number.

### 18.11.5.12. Send Zero Touch Configuration Notifications

Enable sending of notifications about new devices which have been automatically configured and added to the database by Zero Touch Configuration.

### 18.11.5.13. Send Switch Is Offline Notifications

Enable sending of notifications if the controller recognizes that a switch went offline.

### 18.11.5.1. Send Settings Changed Notifications

Enable sending of notifications if the settings like starting Zero Touch Configuration or listening to SYSLOG messages have changed.

### 18.11.5.1. Send Notifications Every x Minutes

If this value is greater than zero, the notifications of Zero Touch Configuration or offline switches will be collected for this timespan and send in one E-Mail altogether. If this value is equal to zero, E-Mails are sent immediately.

## 18.11.6. Log-Messages Server Settings

| N Controller Settings             |                               |          |                                              | X     |
|-----------------------------------|-------------------------------|----------|----------------------------------------------|-------|
| General Settings                  | Log-Messages Server Settings  |          |                                              |       |
| Poll Settings                     | SNMP Trap Settings            |          |                                              |       |
| UDP Settings                      | SNMPv3 Trap Account Username: | testuser | SNMPv3 Trap Account Authentication Password: | ••••• |
| Zero Touch Configuration Settings |                               |          | SNMPv3 Trap Account Privacy Password:        | ••••• |
| E-Mail Notification Settings      |                               |          |                                              |       |
| Log-Messages Server Settings      |                               |          |                                              |       |
|                                   |                               |          |                                              |       |
|                                   |                               |          |                                              |       |
|                                   |                               |          |                                              |       |
|                                   |                               |          |                                              |       |
|                                   |                               |          |                                              |       |
|                                   |                               |          |                                              |       |
|                                   |                               |          |                                              |       |
|                                   |                               |          |                                              |       |
|                                   |                               |          |                                              |       |
|                                   |                               |          |                                              |       |
|                                   |                               |          |                                              |       |
|                                   |                               | Save     | Close                                        |       |

### 18.11.6.1. SNMPv3 Trap Account Username

The username to decrypt SNMPv3 Trap messages. (SNMPv3 [Auth.-SHA] [Priv.-AES-128] only)

### 18.11.6.2. SNMPv3 Trap Account Authentication Password

The authentication password to decrypt SNMPv3 Trap messages. (SNMPv3 [Auth.-SHA] [Priv.-AES-128] only)

### 18.11.6.3. SNMPv3 Trap Account Privacy Password

The privacy password to decrypt SNMPv3 Trap messages. (SNMPv3 [Auth.-SHA] [Priv.-AES-128] only)

# 18.11.7. Authentication Settings

| Controller Settings               |                                 | 🛃 🗔 🖓 🔲 🐺   👹 4   🥑 < | 1                    | - 0  |   |
|-----------------------------------|---------------------------------|-----------------------|----------------------|------|---|
| General Settings                  | Authentication Settings         |                       |                      |      |   |
| Poll Settings                     | General                         |                       |                      |      |   |
| UDP Settings                      | Authentication Mode:            | Local Accounts *      |                      |      |   |
| Zero Touch Configuration Settings |                                 |                       |                      |      |   |
| E-Mail Notification Settings      | RADIUS Authentication           |                       |                      | <br> | _ |
| Log-Messages Server Settings      | Server IP Address 1:            |                       | Server IP Address 2: |      |   |
| Authentication Settings           | Server IP Address 3:            |                       | Server IP Address 4: |      | ] |
| Web Interface Settings            | Server Port Number [065535]:    | 1812                  | Shared Secret:       |      | 1 |
|                                   |                                 |                       |                      |      |   |
|                                   | Active Directory Authentication |                       |                      |      |   |
|                                   | AD Server Address:              |                       | AD Domain Name:      |      | 1 |
|                                   | Ried DNI:                       |                       | Rind Deserves de     |      | 1 |
|                                   | Bina Din:                       |                       | bind Password:       |      |   |
|                                   |                                 |                       |                      |      |   |
|                                   |                                 |                       |                      |      |   |
|                                   |                                 |                       |                      |      |   |
|                                   |                                 |                       |                      |      |   |
|                                   |                                 |                       |                      |      |   |
|                                   |                                 |                       |                      |      |   |
|                                   |                                 |                       |                      |      |   |
|                                   |                                 |                       |                      |      |   |
|                                   |                                 |                       |                      |      |   |
|                                   |                                 |                       |                      |      |   |
|                                   |                                 |                       |                      |      |   |
|                                   | I                               | Sma                   | Clara                |      |   |

### 18.11.7.1. Authentication Mode

Sets the mode used to authenticate users while logging in with their client. Possible options are:

- Local Accounts: Build-In user management
- RADIUS: Use RADIUS Server to authenticate users
- RAIDUS first, then local accounts: Use Build-In user management if RADIUS authentication fails
- Active Directory: Use Microsoft Active Directory to authenticate users
- Active Directory first, then local accounts: Use Build-In user management if AD authentication fails Instead of Microsoft Active Directory, other LDAP Services can be used, too.

### 18.11.7.2. RADIUS Server IP Address 1

IP Address of first RADIUS server.

#### 18.11.7.3. RADIUS Server IP Address 2

IP Address of second RADIUS server.

### 18.11.7.4. RADIUS Server IP Address 3

IP Address of third RADIUS server.

### 18.11.7.5. RADIUS Server IP Address 4

IP Address of fourth RADIUS server.

### 18.11.7.6. RADIUS Server Port Number

Port number of RADIUS service.

#### 18.11.7.7. Shared Secret

RADIUS Server Shared Secret.

### 18.11.7.8. AD Server Address

IP Address, Domain or DNS name of Active Directory server. Used to contact a specific Domain Controller. If this parameter is not set, the Controller will use the domain associated with the computer account on the server to contact any possible DC.

### 18.11.7.9. AD Domain Name

Used Active Directory Domain name. If this parameter is not set the Controller will try to find the current Domain by reading the Root Directory Server Agent Service Entry (RootDSE).

### 18.11.7.10. Bind DN

Default Distinguished Name to authenticate against the LDAP Server. Must be empty when using Microsoft Active Direcotry.

#### 18.11.7.11. Bind Password

Password to authenticate against the LDAP Server. Must be empty when using Microsoft Active Direcotry.

# 18.11.8. Web Interface settings

|                                   |                        |                                         |  | × |
|-----------------------------------|------------------------|-----------------------------------------|--|---|
| General Settings                  | Web Interface Settings |                                         |  |   |
| Poll Settings                     | Global                 |                                         |  |   |
| UDP Settings                      | Enable Web Interface:  | (Requires reboot of Controller Service) |  |   |
| Zero Touch Configuration Settings |                        |                                         |  |   |
| E-Mail Notification Settings      |                        |                                         |  |   |
| Log-Messages Server Settings      |                        |                                         |  |   |
| Authentication Settings           |                        |                                         |  |   |
| Web Interface Settings            |                        |                                         |  |   |
|                                   |                        |                                         |  |   |
|                                   |                        |                                         |  |   |
|                                   |                        |                                         |  |   |
|                                   |                        |                                         |  |   |
|                                   |                        |                                         |  |   |
|                                   |                        |                                         |  |   |
|                                   |                        |                                         |  |   |
|                                   |                        |                                         |  |   |
|                                   |                        |                                         |  |   |
|                                   |                        |                                         |  |   |
|                                   |                        |                                         |  |   |
|                                   |                        |                                         |  |   |
|                                   |                        |                                         |  |   |
|                                   |                        |                                         |  |   |
|                                   |                        |                                         |  |   |
|                                   |                        | <br>                                    |  |   |
|                                   |                        | Save Close                              |  |   |

### 18.11.8.1. Enable Web Interface

Enables or disables the Controller Web Interface. Changes require a reboot of the Controller service.
# 19. FAQ

### **19.1. "Cannot connect to server" error message during login**

1. Check if the LANactive Manager Controller Service is running

| <ul> <li>Genvices</li> <li>File Action View Help</li> <li></li></ul> |                                             |                                                            |                   |                 |                 |  |
|----------------------------------------------------------------------|---------------------------------------------|------------------------------------------------------------|-------------------|-----------------|-----------------|--|
| Services (Local)                                                     |                                             |                                                            |                   |                 |                 |  |
|                                                                      | LANactive Manager - Controller<br>7.2.79.97 | Name                                                       | Description Statu | is Startup Type | Log On As       |  |
|                                                                      |                                             | 🕰 LANactive Manager - Controller 7.2.79.97                 | The Control Run   | ning Automatic  | Network Service |  |
| Stop the service<br>Restart the service                              | Stop the service                            | 🥋 Link-Layer Topology Discovery Mapper                     | Creates a N       | Manual          | Local Service   |  |
|                                                                      | Restart the service                         | 🖏 Local Session Manager                                    | Core Windo Runn   | ning Automatic  | Local System    |  |
|                                                                      |                                             | 🐘 Microsoft (R) Diagnostics Hub Standard Collector Service | Diagnostics       | Manual          | Local System    |  |

If the services is not running, just start it manually and see chapter 19.2 Controller service is not starting automatically.

2. Check the URL

The new Default in LANactive Manager V7 is the usage of https. If https is not configured so far, use the http URL (<u>http://localhsot:9090</u>). Read more about https in chapter *1.2.6: Using https*.

3. Check the Firewall

Ensure that TCP connection on Port 9090 is not blocked by the Firewall on Client and Controller. Read more about Firewall settings in chapter *3: Firewall*.

4. Check the log files

When the mentioned points are not helping, the Log files can be viewed at C:\Temp\Logs\LANactive Manager\[Current Date]

If there is any Error.log file existing, please contact the Nexans ANS support.

## 19.2. Controller service is not starting automatically

1. Check that the service startup type is set to "automatic".

| Services               |                                             |                                                                                                    |             |         |              |                 |  |
|------------------------|---------------------------------------------|----------------------------------------------------------------------------------------------------|-------------|---------|--------------|-----------------|--|
| File Action View       | Help                                        |                                                                                                    |             |         |              |                 |  |
| 🦛 🔿 🔚 🖬 🧔              | ) 🗟   🛛 📷   🕨 🔲 II 🕪                        |                                                                                                    |             |         |              |                 |  |
| Services (Local)       | <ul> <li>Services (Local)</li> </ul>        |                                                                                                    |             |         |              |                 |  |
| LANactive<br>7.2.79.97 | LANactive Manager - Controller<br>7.2.79.97 | Name                                                                                                    | Description | Status  | Startup Type | Log On As       |  |
|                        |                                             | LANactive Manager - Controller 7.2.79.97                                                                                                    | The Control | Running | Automatic    | Network Service |  |
|                        | Stop the service                            | 🤹 Link-Layer Topology Discovery Mapper                                                                                                    | Creates a N |         | Manual       | Local Service   |  |
|                        | Restart the service                         | 🥋 Local Session Manager                                                                                                    | Core Windo  | Running | Automatic    | Local System    |  |
|                        |                                             | 🦓 Microsoft (R) Diagnostics Hub Standard Collector Service                                                                                                    | Diagnostics |         | Manual       | Local System    |  |
|                        |                                             | When the second second se | - · · ·     |         |              |                 |  |

2. Set the startup type to "automatic (delayed)"

Since the service takes some time to load all necessary dlls and setup the URL listeners and so on it could happen that the service runs into a timeout while starting right after reboot. This depends on operating system, hardware and other services that needs to be started. Setting the Controller service to "automatic delayed" will move it to the end of the service list, meaning it will only start when all other services which are set to "automatic" are running.

3. Create a task in the Windows Task Scheduler

The most effective solution is to use the Windows Task Scheduler and create a Task that starts the service after the server has booted.

First create Batch file, for example "StartController.bat", and add the following two lines:

net stop LANactiveManager\_Controller

net start LANactiveManager\_Controller

Then create a new Task in the Windows Task Scheduler like the following:

|   | 🕒 Create Task  | c                                                                               | ×      |  |  |  |  |  |  |
|---|----------------|---------------------------------------------------------------------------------|--------|--|--|--|--|--|--|
|   | General Trig   | ggers Actions Conditions Settings                                               |        |  |  |  |  |  |  |
|   | Name:          | Jame: Start LANactive Manager Controller                                        |        |  |  |  |  |  |  |
|   | Location:      | \                                                                               |        |  |  |  |  |  |  |
| 1 | Author:        | ANS_Test_Domain\Test                                                            |        |  |  |  |  |  |  |
|   | Description:   | Start LANactive Manager Controller                                              |        |  |  |  |  |  |  |
| ł | - Security opt | tions                                                                           |        |  |  |  |  |  |  |
|   | When runn      | ning the task, use the following user account:                                  | _      |  |  |  |  |  |  |
|   | ANS_Test_E     | Domain\Test Change User or Group                                                | )      |  |  |  |  |  |  |
|   | O Run only     | ly when user is logged on                                                       |        |  |  |  |  |  |  |
|   | Run who        | ether user is logged on or not                                                  |        |  |  |  |  |  |  |
|   | 🗌 Do r         | not store password. The task will only have access to local computer resources. |        |  |  |  |  |  |  |
|   | 🗹 Run wit      | h highest privileges                                                            |        |  |  |  |  |  |  |
|   | 🗌 Hidden       | Configure for: Windows Server 2019 Essentials                                   | $\sim$ |  |  |  |  |  |  |
|   |                | OK Can                                                                          | cel    |  |  |  |  |  |  |
| l |                |                                                                                 |        |  |  |  |  |  |  |
| ſ | New Trigger    | ×                                                                               | 1      |  |  |  |  |  |  |
|   | Pegin the task | At startun                                                                      | L.     |  |  |  |  |  |  |
|   | Settings       | At startup                                                                      | ŀ      |  |  |  |  |  |  |
|   | No additiona   | al settings required                                                            |        |  |  |  |  |  |  |
|   | No additiona   | a sectings required.                                                            | Ļ      |  |  |  |  |  |  |
|   |                |                                                                                 |        |  |  |  |  |  |  |
|   |                |                                                                                 |        |  |  |  |  |  |  |
|   |                |                                                                                 |        |  |  |  |  |  |  |
|   |                |                                                                                 |        |  |  |  |  |  |  |
|   |                |                                                                                 |        |  |  |  |  |  |  |
|   | Advanced set   | tings                                                                           |        |  |  |  |  |  |  |
|   | 🔽 Delay task   | k for: 30 seconds 🗸                                                             |        |  |  |  |  |  |  |
|   | Repeat ta:     | sk every: 1 hour v for a duration of: 1 day v                                   |        |  |  |  |  |  |  |
|   | Stop           | p all running tasks at end of repetition duration                               |        |  |  |  |  |  |  |
|   | Stop task      | if it runs longer than: 3 days 🗸                                                |        |  |  |  |  |  |  |
|   | Activate:      | 11.04.2022 💷 🛪 14:19:51                                                         |        |  |  |  |  |  |  |
|   | Expire:        | 11.04.2023 🖉 🗸 14:19:51                                                         |        |  |  |  |  |  |  |
| 1 | C Enabled      |                                                                                 | 1      |  |  |  |  |  |  |
|   |                |                                                                                 |        |  |  |  |  |  |  |
|   |                |                                                                                 |        |  |  |  |  |  |  |

| New Actio                                            | n                                           | × |  |  |  |  |
|------------------------------------------------------|---------------------------------------------|---|--|--|--|--|
| You must specify what action this task will perform. |                                             |   |  |  |  |  |
| Action:                                              | Start a program                             | / |  |  |  |  |
| Setting                                              | S                                           |   |  |  |  |  |
| Progra                                               | am/script:                                  |   |  |  |  |  |
| "C:\LA                                               | Nactive Manager\StartController.bat" Browse |   |  |  |  |  |
| Add a                                                | rguments (optional):                        |   |  |  |  |  |
| Start i                                              | n (optional):                               |   |  |  |  |  |
|                                                      |                                             |   |  |  |  |  |
|                                                      |                                             |   |  |  |  |  |
|                                                      |                                             |   |  |  |  |  |
|                                                      |                                             |   |  |  |  |  |
|                                                      |                                             |   |  |  |  |  |
|                                                      |                                             |   |  |  |  |  |
|                                                      |                                             |   |  |  |  |  |
|                                                      |                                             |   |  |  |  |  |
|                                                      | OK Cancel                                   |   |  |  |  |  |

# 19.3. Device-Editor Show Menus are freezing

1. Increase Refresh Interval

Since the Controller is now doing all the communication with the switch, the old default value could not be high enough. At Preferences  $\rightarrow$  Device-Editor set the "Refreh interval for Show buttons" for example to 5 seconds.

| Global<br>Device-List              | Device-Editor                                |                     |
|------------------------------------|----------------------------------------------|---------------------|
| Device-Editor<br>Access<br>Folders | Refresh interval for State tabs (seconds):   | 1 ( 0 for disable ) |
|                                    | Refresh interval for Show buttons (seconds): | 5 ( 0 for disable ) |
|                                    | Maximum number of opened Device-Editors:     | 4 (110)[4]          |
|                                    |                                              |                     |

## 19.4. Switches are offline after Update from V6 to V7

1. Check the Controllers used internet protocol version

Due to changes in the default values the Controller could be set to "IPv6 only". If you are not using IPv6, ensure it is set to "IPv4 only".

| ſ             | € Controller Settings             |                                        |                                      |                                              |       | - | × |
|---------------|-----------------------------------|----------------------------------------|--------------------------------------|----------------------------------------------|-------|---|---|
|               | General Settings                  | General Settings                       |                                      |                                              |       |   |   |
| Poll Settings |                                   | Global                                 |                                      |                                              |       |   |   |
|               | UDP Settings                      | Internet Protocol Version:             | IPv4 only                            |                                              |       |   |   |
|               | Zero Touch Configuration Settings | Database Path:                         | .\SQLEXPRESS                         | User Session Timeout (min)[160]:             | 10    |   |   |
|               | E-Mail Notification Settings      | File Path:                             | C:\LANactive Manager\LANactive Manag |                                              |       |   |   |
|               | Log-Messages Server Settings      | Retries reading/writing actions [110]: | 1                                    | Timeout reading/writing config (sec)[30120]: | 30    |   |   |
|               | Web Interface Settings            | Timeout writing Firmware (min)[3100]:  | 5                                    | Scheduled Configuration download time:       | 00:00 |   |   |

## 20. Release notes

From release V3.64 all release notes (switch manager, switch basic configurator and the switch firmware) are located in a separate manual called *Nexans Switch Management - Release Notes*.

Subject to modifications.

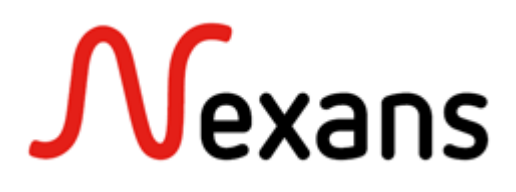

Nexans networking solutions are employed all over the world and have demonstrated their reliability in a variety of applications. Our references include leading companies of the world, universities, industrial enterprises, hospitals, government authorities and banks. A LAN system which can grow with the requirements of its users must be designed from the very beginning in such away that it is flexible enough to support frequent moves, adds and changes, in particular.

With more than 25 years of experience in the development and production of optical solutions, the systems from Nexans provide the reliability and the security you can expect from your network.

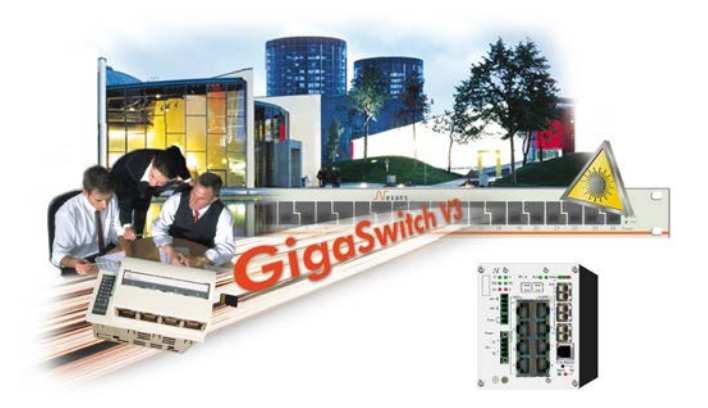

#### Nexans Advanced Networking Solutions GmbH Bonnenbroicher Str. 2-14 • 41238 Mönchengladbach • Tel +49(0)2166272985 • Fax +49(0)2166272499 E-mail: sales.ans@nexans.com • www.nexans.com/ans